### **Bulletin 1404 Powermonitor 3000**

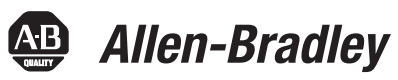

Catalog Numbers 1404-M4, 1404-M5, 1404-M6, 1404-M8 User Manual

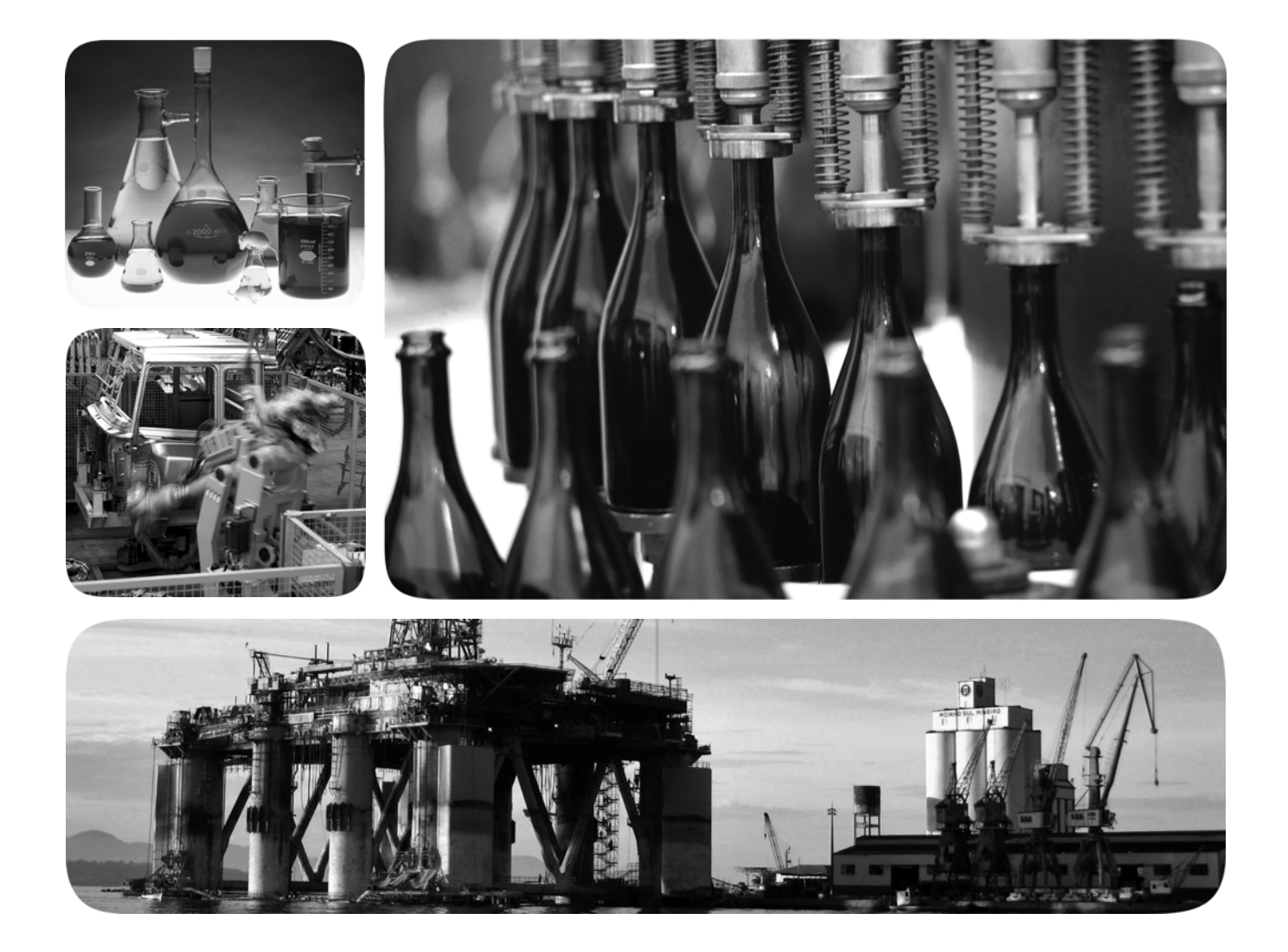

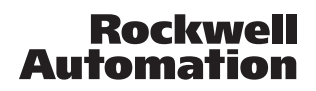

### **Important User Information**

Solid state equipment has operational characteristics differing from those of electromechanical equipment. Safety Guidelines for the Application, Installation and Maintenance of Solid State Controls (publication <u>SGI-1.1</u> available from your local Rockwell Automation sales office or online at <u>http://www.rockwellautomation.com/literature/</u>) describes some important differences between solid state equipment and hard-wired electromechanical devices. Because of this difference, and also because of the wide variety of uses for solid state equipment, all persons responsible for applying this equipment must satisfy themselves that each intended application of this equipment is acceptable.

In no event will Rockwell Automation, Inc. be responsible or liable for indirect or consequential damages resulting from the use or application of this equipment.

The examples and diagrams in this manual are included solely for illustrative purposes. Because of the many variables and requirements associated with any particular installation, Rockwell Automation, Inc. cannot assume responsibility or liability for actual use based on the examples and diagrams.

No patent liability is assumed by Rockwell Automation, Inc. with respect to use of information, circuits, equipment, or software described in this manual.

Reproduction of the contents of this manual, in whole or in part, without written permission of Rockwell Automation, Inc., is prohibited.

Throughout this manual, when necessary, we use notes to make you aware of safety considerations.

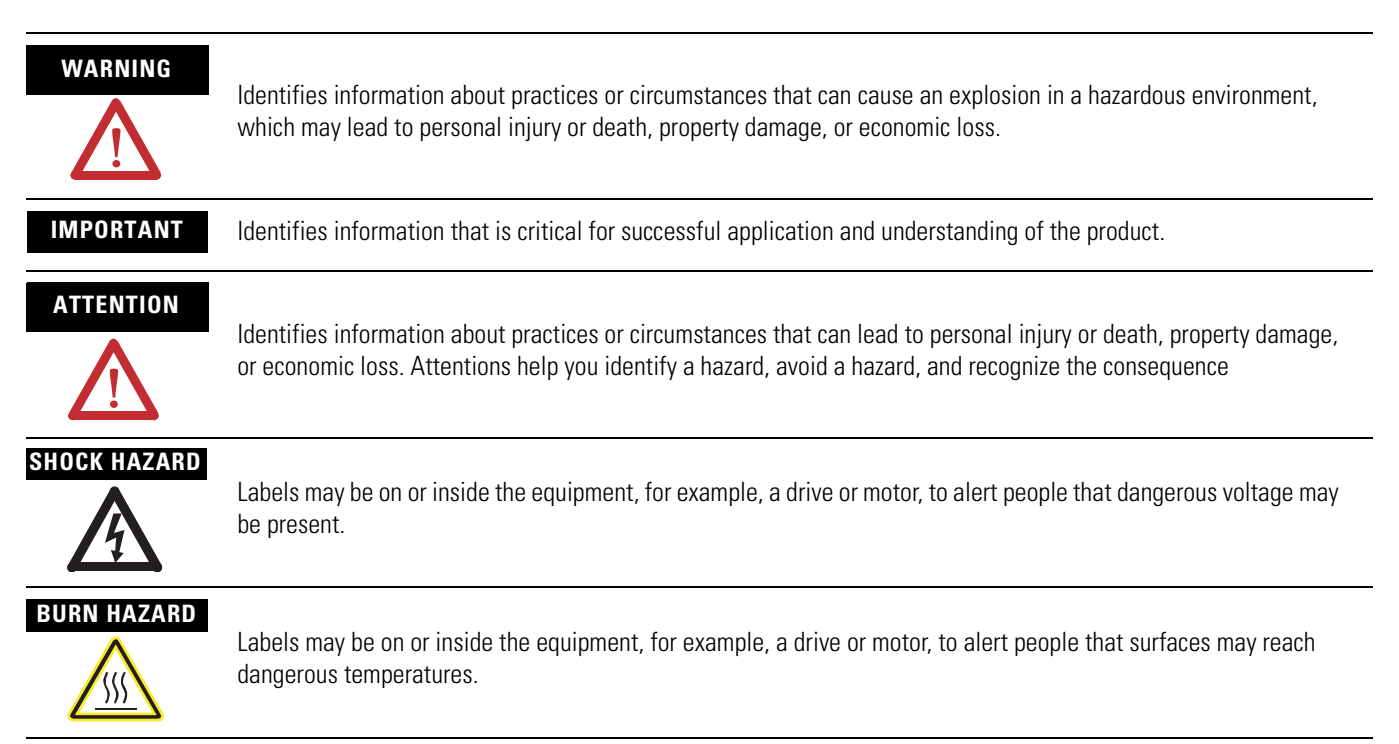

Rockwell Automation, Allen-Bradley, TechConnect, PLC-5, SLC, SLC 500, SLC 5/03, PanelView, Powermonitor 3000, ControlLogix, Rockwell Software, RSNetworx for DeviceNet, RSNetworx for ControlNet, RSLogix 5000, RSEnergyMetrix, RSPower, RSPowerPlus, and RSLin are trademarks of Rockwell Automation, Inc.

Trademarks not belonging to Rockwell Automation are property of their respective companies

### Introduction

This release of this document contains new and updated information. To find new and updated information, look for change bars, as shown next to this paragraph.

### **Updated Information**

The document contains these changes

| Topic                                                                                                    | Page       |
|----------------------------------------------------------------------------------------------------|------------|
| Added information about single-instance parameters                                                                         | <u>19</u>  |
| Single instance parameter for DeviceNet                                                                                    | 77         |
| Added Single Element Writes to the primary methods to communicate with a power monitor                                     | 80         |
| Added information for writing single element data to a data table                                                          | <u>86</u>  |
| Added information about floating-point word order                                                                          | 100        |
| Added information for configuring protocol selections                                                                      | 103        |
| Changed the placeholder from instance 99 to instance 255                                                                   | <u>110</u> |
| Added information about changing the configuration of Instance 1 in the user configured table                              | 122        |
| Added information about setpoint output action logic                                                                       | 128        |
| Added an example of sag alarm for setpoint operation                                                                       | 133        |
| Changed element 3 range in the Discrete Data table to 07                                                                   | <u>193</u> |
| Updated the Native Communication<br>Configuration table, it has nine elements<br>and the range for element 3 is 06         | <u>198</u> |
| Updated the optional communication<br>configuration table for Ethernet, adding<br>protocol selection as element 13         | <u>199</u> |
| Updated the optional communication<br>configuration table for DeviceNet, adding<br>floating point data format as element 4 | 202        |
| Changed the element 4 range in the RS-232 table to 06                                                                      | 203        |

| Торіс                                                                                                    | Page       |
|----------------------------------------------------------------------------------------------------|------------|
| Added Single Password Write data tables                                                                                                    | 266        |
| Added Single Parameter Read data tables                                                                                                    | 267        |
| Added sample applications:                                                                                                    | Appendix C |
| <ul> <li>Read and write power monitor tables by<br/>using an SLC 500 controller and a<br/>1747-SCNR ControlNet scanner.</li> </ul>                           |            |
| <ul> <li>Read and write power monitor tables by<br/>using a MicroLogix controller over<br/>EtherNet/IP and Modbus RTU<br/>communication networks.</li> </ul> |            |
| <ul> <li>Read and write power monitor tables by<br/>using a Component HMI over an<br/>EtherNet/IP communication network.</li> </ul>                          |            |

Additioanl minor changes have been made throughout the document. Change bars mark all changes.

|                                       | Preface                                                                                                    |
|---------------------------------------|----------------------------------------------------------------------------------------------------|
|                                       | Using This User Manual                                                                                                    |
|                                       | Terms and Conventions                                                                                                    |
|                                       | Chapter 1                                                                                                    |
| Safety                                | Safety Considerations11Other Precautions12                                                                                                 |
|                                       | Chapter 2                                                                                                    |
| Product Description                   | Master Module14Display Module15Performance Features16Communication Options17Status Indicators22                                            |
|                                       |                                                                                                    |
|                                       | Chapter 3                                                                                                    |
| Powermonitor 3000 Unit<br>Operations  | Metering Functionality27Display Module Functionality38Configuration by Using the Display Module47Metering Update Rate60                    |
|                                       | Chapter 4                                                                                                    |
| Communication                         | Configuring Communication63Data Messaging Overview80Data Messaging- application Considerations90                                           |
|                                       | Chanter 5                                                                                                    |
| Setpoint Programming and<br>Operation | Theory of Setpoint Operation123Configuring Setpoints128                                                                                    |
| I/O Operations                        | Chapter 6Relay and KYZ Output Operations.137Status Input Operations.141                                                                    |
| Data Logging                          | Chapter 7         Event Log       143         Configurable Trend Log       148         Min/Max Log       153         Time-of-use       156 |
|                                       |                                                                                                    |

|                               | Chapter 8                                            |     |
|-------------------------------|------------------------------------------------------|-----|
| Advanced Features             | Oscillography                                        | 159 |
|                               | Harmonic Analysis                                    | 166 |
|                               | Sag and Swell                                        | 174 |
|                               | Load Factor.                                         | 177 |
|                               | Transient Detection, Metering and Capture            | 179 |
|                               | Appendix A                                           |     |
| Powermonitor 3000 Data Tables |                                                      | 187 |
|                               | Appendix B                                           |     |
| Catalog Number Explanation    | Master Module                                        | 279 |
|                               | Display Module                                       | 280 |
|                               | Appendix C                                           |     |
| Sample Applications           | Introduction                                         | 281 |
|                               | System Clock Sample Applications                     | 282 |
|                               | Multiple Data Table Reads by Using DeviceNet         | 305 |
|                               | User-configured Data Table Setup by Using            |     |
|                               | ControlLogix and EtherNet/IP Networks                | 314 |
|                               | Communicating with a SLC 5/05 (1747-L552) Controller |     |
|                               | and ControlNet Scanner (1747-SCNR), Unscheduled      |     |
|                               | Messaging.                                           | 320 |
|                               | PanelView Component HMI and EtherNet/IP              | 221 |
|                               | Communication Network                                | 331 |
|                               | Appendix D                                           |     |
| Technical Specifications      | Product Approvals                                    | 335 |
|                               | Technical Specifications.                            | 337 |
|                               | Appendix E                                           |     |
| Frequently Asked Questions    |                                                      | 341 |
|                               | Glossary                                             |     |
|                               |                                                      |     |

Index

### **Using This User Manual**

You should have a basic understanding of electrical circuitry and familiarity with relay logic. If you do not, obtain the proper training before using this product.

### What This User Manual Contains

Review the table below to familiarize yourself with the topics contained in this User Manual.

| For information about                      | Refer to<br>Chapter |
|--------------------------------------------|---------------------|
| Safety                                     | 1                   |
| Product Description                        | 2                   |
| Communication Options                      |                     |
| Powermonitor 3000 Unit Operations          | 3                   |
| Metering Functionality                     |                     |
| Display Module Functionality               |                     |
| Configuration by Using the Display Module  |                     |
| Metering Update Rate                       |                     |
| Communication                              | 4                   |
| Configuring Communication                  |                     |
| Data Messaging Overview                    |                     |
| Data Messaging- application Considerations |                     |
| Setpoint Programming and Operation         | 5                   |
| Theory of Setpoint Operation               |                     |
| Configuring Setpoints                      |                     |
| I/O Operations                             | 6                   |
| Relay and KYZ Output Operations            |                     |
| Status Input Operations                    |                     |
| Data Logging                               | 7                   |
| Event Log                                  |                     |
| Configurable Trend Log                     |                     |
| Min/Max Log                                |                     |

| For information about                     | Refer to<br>Chapter |
|-------------------------------------------|---------------------|
| Advanced Features                         | 8                   |
| Oscillography                             |                     |
| Harmonic Analysis                         |                     |
| Sag and Swell                             |                     |
| Load Factor                               |                     |
| Transient Detection, Metering and Capture |                     |
| Powermonitor 3000 Data Tables             | А                   |
| Catalog Number Explanation                | В                   |
| Sample Applications                       | С                   |
| Technical Specifications                  | D                   |
| Frequently Asked Questions                | E                   |
| Glossary                                  | Glossary            |
| Index                                     | Index               |

### What This User Manual Does Not Contain

Topics related to installation and wiring are not covered in this manual. Refer to the Powermonitor 3000 Installation Instructions, publication <u>1404-IN007</u>, for the following information:

- Selecting an enclosure for the Powermonitor 3000 unit and associated equipment.
- Mounting and wiring of the master module.
- Mounting and connection of the display module (refer to publication <u>1404-IN005</u>).
- Selection and connection of current transformers (CTs) and potential transformers (PTs)
- Wiring to native and optional communication ports.

This manual does not provide information on functionality found in the Powermonitor 3000 master module, firmware revision 3.0 or earlier, Ethernet series A modules, all firmware revisions, or Ethernet series B modules, firmware revision 2.0 or earlier.

For this information, please refer to publications <u>1404-IN007D-EN-E</u> and <u>1404-UM001D-EN-E</u>, available as downloads from <u>http://www.rockwellautomation.com/literature</u>.

### **Additional Resources**

Refer to these power and energy management documents for more information.

| For this information                                                     | Refer to<br>Publication |
|--------------------------------------------------------------------------|-------------------------|
| Powermonitor 3000 Installation Instructions (all communication options)  | <u>1404-IN007</u>       |
| Bulletin 1404 Powermonitor 3000 Display Module Installation Instructions | <u>1404-IN005</u>       |
| Bulletin 1404 Series B Ethernet Communication Release Note               | <u>1404-RN008</u>       |

You can view or download publications at

<u>http://www.rockwellautomation.com/literature</u>. To order paper copies of technical documentation, contact your local Rockwell Automation distributor or sales representative.

### **Terms and Conventions**

In this manual, the following terms and conventions are used.

| Abbreviation | Term                                                            |
|--------------|-----------------------------------------------------------------|
| AWG          | American Wire Gage                                              |
| BTR          | Block Transfer Read                                             |
| BTW          | Block Transfer Write                                            |
| CSA          | Canadian Standards Association                                  |
| CIP          | Control and Information Protocol                                |
| CNET         | ControlNet Industrial Control Network                           |
| СТ           | Current Transformer                                             |
| DM           | Display module                                                  |
| EMI          | Electromagnetic Interference                                    |
| HTML         | Hyper-text Markup Language                                      |
| ID           | Identification                                                  |
| I/0          | Inputs and Outputs                                              |
| IEC          | International Electrotechnical Commission                       |
| LED          | Light Emitting Diode                                            |
| NEMA         | National Electrical Manufacturers Association                   |
| NAP          | Network Access Port                                             |
| NVS          | Nonvolatile Storage                                             |
| EtherNet/IP  | Open Device Vendor's Association's Ethernet Industrial Protocol |
| PT           | Potential Transformer (Also known as VT in some countries)      |
| PM 3000      | Powermonitor 3000 master module                                 |
| PLC          | Programmable Logic Controller                                   |
| RFI          | Radio Frequency Interference                                    |

| Abbreviation | Term                                                                                         |
|--------------|----------------------------------------------------------------------------------------------|
| RAM          | Random Access Memory                                                                         |
| RTOS         | Real Time Operating System                                                                   |
| R I/0        | Remote Input/Output                                                                          |
| PCCC         | Rockwell Automation's proprietary Programmable Controller<br>Communication Commands protocol |
| RMS          | Root-mean-square                                                                             |
| SNTP         | Simple Network Time Protocol                                                                 |
| SPDT         | Single Pole Double Throw                                                                     |
| SLC          | Small Logic Controller                                                                       |
| UL           | Underwriters Laboratories                                                                    |
| VA           | Voltampere                                                                                   |
| VAR          | Voltampere Reactive                                                                          |

## Safety

### **Safety Considerations**

Before installing and using this product, please read and understand the following precautions.

# 

Only qualified personnel, following accepted safety procedures, should install, wire and service the Powermonitor 3000 unit and its associated components. Before beginning any work, disconnect all sources of power and verify that they are de-energized and locked out. Failure to follow these instructions may result in personal injury or death, property damage, or economic loss.

# ATTENTION

Never open a current transformer (CT) secondary circuit with primary current applied. Wiring between the CTs and the Powermonitor 3000 unit should include a shorting terminal block in the CT secondary circuit. Shorting the secondary with primary current present allows other connections to be removed if needed. An open CT secondary with primary current applied produces a hazardous voltage, which can lead to personal injury, death, property damage, or economic loss.

### IMPORTANT

The Powermonitor 3000 unit is not designed for nor intended for use as a circuit protective device. Do not use this equipment in place of a motor overload relay or circuit protective relay.

### IMPORTANT

The relay output contacts and solid-state KYZ output contacts on the Powermonitor 3000 unit may be used to control other devices through setpoint control or communication. You configure the response of these outputs to a communication failure. Be sure to evaluate the safety impact of the output configuration on your plant or process.

### **Other Precautions**

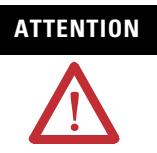

Electrostatic discharge can damage integrated circuits or semiconductors. Follow these guidelines when you handle the module.

- Touch a grounded object to discharge static potential.
- Wear an approved wrist strap-grounding device.
- Do not open the module or attempt to service internal components.
- Use a static safe workstation, if available.
- Keep the module in its static shield bag when not in use.

### **Product Description**

The Bulletin 1404 Powermonitor 3000 unit is designed and developed to meet the needs of both producers of and users of electric power. A power monitor system consists of:

- a master module that provides metering, data logging, native RS-485 communication, and other advanced features depending on the model.
- an optional display module for configuration, entering commands, and displaying data.
- an optional communication port to serve data to other devices using a choice of networks.
- optional external devices and applications that display and utilize data for reporting, control, and management of power and energy usage.

The Powermonitor 3000 unit is a microprocessor-based monitoring and control device suited for a variety of applications including the following:

- Load Profiling Using the configurable trending utility to log power parameters such as real power, apparent power, and demand, for analysis of power usage by loads over time
- Demand Management Understanding when and why demand charges occur lets you to make informed decisions that reduce your electrical power costs
- Cost Allocation Knowing your actual energy costs promotes manufacturing efficiencies
- Distribution System Monitoring Using power parameters to show power flow, system topology, and distribution equipment status
- Emergency Load Shedding Monitoring power usage to preserve system stability in the event of sudden utility outage
- Power System Control Managing system voltage, harmonic distortion, and power factor

The power monitor is a sophisticated modern alternative to traditional electromechanical metering devices. A single Powermonitor 3000 unit can replace many individual transducers and meters. The power monitor is simple to install, configure, and operate, and provides you with accurate information in a compact economical package.

### **Master Module**

The master module contains the main microprocessor-based monitoring functions, including terminations for power system connections, status inputs, control outputs, a native RS-485 communication port, and a port for the display module.

### Configuration

Although the power monitor ships from the factory with default settings, you need to configure it for your particular requirements. You may configure the power monitor by using the optional display module. Alternately, you may use an external device or application to write configuration, operational parameters, and commands to the master module through its native or optional communication port.

Optional external applications that you may use for power monitor configuration include RSPower, RSPowerPlus, and RSEnergyMetrix software operating on a computer with a Microsoft Windows operating system.

Contact your local Rockwell Automation sales office or distributor, or visit <u>http://www.software.rockwell.com/</u> for more information on available software packages.

### Communication

Every power monitor comes with a native RS-485 communication port that supports the Allen-Bradley DF1 half- or full-duplex slave and Modbus RTU slave protocols. The native port is suitable for communicating to devices including the following:

- PLC-5, SLC 500, and ControlLogix processors
- RSLinx software with DDE/OPC server functionality
- Modbus RTU masters
- Other third-party devices
- Software that you develop

You may also specify power monitors with optional communication ports including the following:

- Serial RS-232 (DF1 half- or full-duplex or Modbus RTU slave)
- Remote I/O
- DeviceNet
- EtherNet/IP (CIP and/or CSP, Modbus TCP)
- ControlNet

You may integrate a power monitor into a programmable controller based control and monitoring system by using your choice of the native or optional communication methods.

### **Display Module**

The Bulletin 1404 display module is an optional user interface device. The display module provides the most economical and simplest method for setting up and configuring the master module for operation.

The display module has a highly visible, two-line LED display and four operator buttons with tactile feedback. Use the buttons and display to navigate through a series of menus for configuration, commands, and data display.

The display module is shipped with a 3 m (10 ft) long, shielded four-pair cable that provides power and serial communication between the master module and the display module. The display module fits into a standard ANSI 4 in. analog meter cutout for panel mounting. Only one display module may connect to a master module, although you may use one display module to configure and monitor any number of master modules one at a time.

### **Performance Features**

The power monitor is available in four basic models, designated M4, M5, M6, and M8. Each model offers specific functionality as indicated in this table. The M5 model offers M4 functionality and can be field-upgraded to an M6 or M8 model for an additional charge.

**Product Features of Powermonitor 3000 Module** 

| <b>M</b> 4 | M5 | <b>M</b> 6 | M8 | Master Module Features                                                                 |  |
|------------|----|------------|----|----------------------------------------------------------------------------------------|--|
| ٠          | •  | •          | •  | Voltage, current, power measurements and display                                       |  |
| ٠          | ٠  | •          | •  | Compatible with PLC-5, SLC 500, and ControlLogix controllers                           |  |
| ٠          | •  | •          | •  | Compatible with RSLinx, RSPower, RSPowerPlus,<br>RSEnergyMetrix, and RSView32 software |  |
| ٠          | ٠  | •          | ٠  | Output control via control relays or PLC controllers                                   |  |
| ٠          | ٠  | •          | •  | Demo mode for training                                                                 |  |
| ٠          | ٠  | •          | ٠  | 10 user configurable setpoints                                                         |  |
| ٠          | ٠  | •          | •  | Discrete condition monitoring via status inputs                                        |  |
| ٠          | ٠  | •          | •  | Electronic KYZ pulse output                                                            |  |
| ٠          | •  | •          | •  | Form C ANSI C37.90-1989 rated relay for direct breaker tripping                        |  |
| ٠          | •  | •          | •  | Time stamped data logging of system measurements and events                            |  |
| ٠          | •  | •          | •  | Configurable trend log, up to 45,000 records deep                                      |  |
| ٠          | •  | •          | ٠  | Event log 50 records deep                                                              |  |
| ٠          | ٠  | •          | •  | Firmware upgrades without removing module                                              |  |
| ٠          | •  | •          | •  | Total harmonic distortion (THD) and Crest Factor                                       |  |
| ٠          | •  | •          | ٠  | Automatic network-based time synchronization via SNTP                                  |  |
| ٠          | •  | •          | •  | Daylight Saving Time                                                                   |  |
|            | •  | •          | •  | ANSI C12.20 Class 0.5 revenue metering accuracy <sup>(1)</sup>                         |  |
|            | •  | •          | •  | EN60687 Class 0.5 revenue metering accuracy <sup>(1)</sup>                             |  |
|            | •  | •          | •  | Canadian Revenue Meter specification accuracy                                          |  |
|            | ٠  | •          |    | Field upgradeable to M6 or M8 (extra cost option)                                      |  |
|            |    | •          | •  | 10 additional setpoints with more options                                              |  |
|            |    | •          | •  | Event Log an additional 50 records deep                                                |  |
|            |    | •          | •  | User configurable oscillography up to 400 cycles @ 60 Hz                               |  |
|            |    | •          | •  | TIF, K-factor and IEEE-519 Pass/Fail                                                   |  |
|            |    | •          | •  | Sag and swell detection with oscillogram capture                                       |  |
|            |    | •          | •  | Load factor log 12 records (months) deep                                               |  |
|            |    | •          | •  | Calculates amplitude and % distortion for harmonics 141                                |  |
|            |    |            | •  | Calculates amplitude and % distortion for harmonics 163                                |  |
|            |    |            | •  | Sub-cycle transient capture and metering                                               |  |
|            |    |            | •  | Transducer and Energy Meter modes with improved update rate                            |  |

<sup>(1)</sup> Class 0.2 revenue metering accuracy available as an extra-cost option.

### **Communication Options**

In addition to the native RS-485 communication port, several factory-installed communication options are also available. These options make it possible for a user to select Powermonitor 3000 units to provide power and energy information into a variety of existing or new control systems and communication networks. Each communication option supports bi-directional data transfer with external devices or applications. Metering measurement, logging, configuration and status data may be accessed via communication.

Communication options are set in the master module. You may configure communication by using the display module or via communication to an external application such as RSPower, RSPowerPlus, or RSEnergyMetrix. Refer to the information later in this manual on configuration and operation of the communication options.

Refer to the Powermonitor 3000 Installation Manual, publication <u>1404-IN007</u>, for installation and wiring information related to your selected communication options.

The last 3 characters of the catalog number specify the communication option of the Powermonitor 3000 unit.

### **RS-485 Native Communication**

A catalog number ending in -000 specifies a power monitor equipped with only a native RS-485 communication port with the following performance features:

- Communication rates 1200, 2400, 4800, 9600, 19,200, 38,400, and 57,600 Kbps
- RS-485 cable length 1219 m (4000 ft)
- Cable type: two-wire shielded (Belden 9841)
- Multi-drop capabilities up to 32 nodes (half-duplex only)
- Update rate: 100 ms minimum
- Read/Write data table access to all data
- One user-configurable data table
- Supports DF1 half-duplex, DF1 full-duplex, and Modbus RTU communication protocol
- Used for field firmware upgrades

The serial communication port operates as a responder on a full-duplex point-to-point link. You must verify that no more than one message is triggered simultaneously.

### **RS-232 Optional Communication**

A catalog number ending in -232 specifies a power monitor with one RS-232 communication port in addition to the native RS-485 communication port. You select which of the two ports is active, as the two ports may not be used concurrently. The RS-232 port supports the same performance features as the RS-485 port, with the following exceptions:

- RS-232 cable length 15.24 m (50 ft) maximum
- Cable type: three-wire shielded (Belden 9608)
- Point-to-point wiring
- The RS-232 port operates as a responder. Unlike the RS-485 port, the RS-232 port supports overlapping messages.

### **Remote I/O Optional Communication**

A catalog number ending in -RIO specifies a power monitor with a remote I/O communication port in addition to the native RS-485 communication port. The remote I/O option permits concurrent use of both communication ports. The remote I/O port has the following performance features:

- One-quarter rack slave device
- Three communication rate settings: 57.6, 115.2, and 230.4 Kbps
- Cable lengths up to 3048 m (10,000 ft)
- Node capacity up to 32 nodes
- Update rates for discrete I/O: 5 ms
- Update rates for block transfers: 50 ms minimum
- Two discrete inputs
- Eleven discrete outputs
- Read/Write block transfer data tables for access to all data

### **DeviceNet Optional Communication**

A catalog number ending in -DNT specifies a power monitor with a DeviceNet port in addition to the native RS-485 port. The DeviceNet option permits concurrent use of both communication ports. The DeviceNet port has the following performance features:

- Adapter class device
- Four communication rate settings: 125, 250, 500 Kbps, and AutoBaud
- Remotely settable communication rate
- Cable length up to 500 m (1640 ft) maximum
- Node capacity up to 64 nodes including master
- Remotely settable node address
- Shielded twisted-pair media containing both signal and power conductors
- Update rates for I/O channel: 100 ms minimum
- Update rates for explicit messaging: 250 ms minimum
- Configurable I/O channel assembly instance: six parameters default, twenty-three maximum
- Configurable explicit assembly instance: seventeen parameters default, twenty-three parameters maximum
- Explicit assembly instances for access to all data
- Twenty-three single-instance parameters
- Two I/O assembly instances
- May be reset remotely through Identity Object
- Support for up to four concurrent clients
- Supports DeviceNet heartbeat facility

#### Ethernet Optional Communication

A catalog number ending in -ENT specifies a power monitor with one active 10/100BaseT Ethernet communication port in addition to the native RS-485 port. The Ethernet port has the following performance features:

- Connect to PLC-5E, SLC 5/05, ControlLogix Ethernet Bridge controllers, and the 1761-NET-ENI module products
- Built-in Internet Web page support
- Compatible with RSPower, RSPowerPlus, RSEnergyMetrix, and RSView32 software
- Ethernet communication rate: 10/100 Mbps

- Compatible with commercially available network bridges, routers, hubs and switches
- Fully software configurable
- Supports RSLinx software
- Supports Allen-Bradley Client Server Protocol (CSP)
- Supports EtherNet/IP (CIP) protocol
- Configurable I/O channel assembly instance: six parameters default, twenty-three maximum
- Configurable explicit assembly instance: seventeen parameters default, twenty-three parameters maximum
- Explicit assembly instances for access to all data
- Two I/O assembly instances
- Remotely resettable through Identity Object
- Supports up to 64 CIP/HTTP concurrent connections
- Data read latency: less than 10 ms
- Update rates for real-time metering data: 100 ms minimum
- Update rates for logged data: 250 ms minimum
- Supports network-based time synchronization via SNTP
- Supports networked demand period synchronization
- Supports Class 1 scheduled connection for I/O data

#### **ControlNet Optional Communication**

A catalog number ending in -CNT specifies a power monitor with a ControlNet communication interface in addition to the native RS-485 port. The ControlNet interface has the following features:

- Adapter class device
- Supports redundant media or single media applications; physical connections include NAP port and two BNC connectors
- ControlNet International conformace tested and approved
- Compatible with ControlLogix, PLC-5, and SLC controllers, PanelView units, RSEnergyMetrix, RSPower, and RSPowerPlus software, and more
- All power monitor data readable/writable via unscheduled (UCMM or Class 3) connection to Powermonitor assembly object instances 3...64
- Supports scheduled messaging (Class 1 connection); one assembly instance of configurable content from the power monitor and one assembly instance of fixed content to the power monitor

- Supports up to 64 concurrent Class 1 connections to instance 1 and one Class 1 connection to Instance 2.
- ControlFlash can be used to update ControlNet communication firmware
- Supports ControlLogix message types: CIP Generic, PLC-5 Typed
- Set power monitor node address (MAC ID) via display module, native comm port, or ControlNet assembly instance 12

**Master Module with Various Communication Options** 

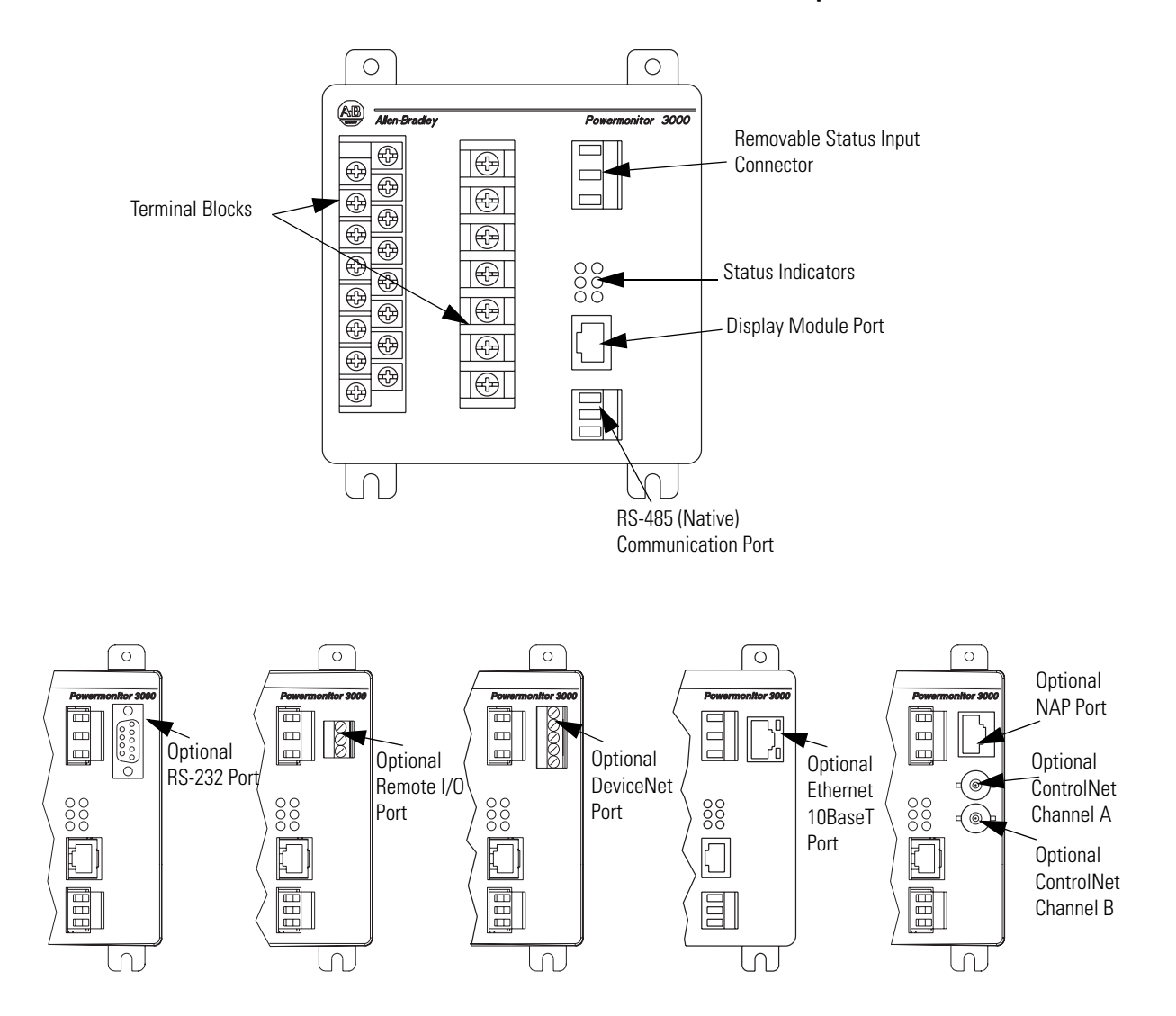

### **Status Indicators**

The power monitor is equipped with six, two-color status indicators arranged as shown. Functions of the indicators differ among the various communication configurations.

#### **Status Indicators**

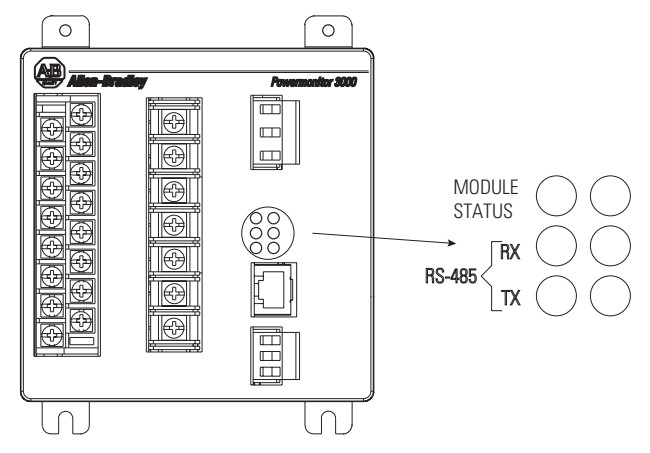

The three indicators on the left, display the same information on Powermonitor 3000 units with any communication option including native RS-485 communication only. The three indicators on the right have different labels and different indications depending on the communication option selected, as shown in this table.

| Status Indicators All | Powermonitor | 3000 Models |
|-----------------------|--------------|-------------|
|-----------------------|--------------|-------------|

| Status Indicator | Indicator Color | Indicator State and Communication<br>Condition                                                                         |  |
|------------------|-----------------|----------------------------------------------------------------------------------------------------|--|
| Module Status    | Off             | Control power is off or insufficient                                                                                   |  |
|                  | Steady Red      | Major fault; internal self-test has failed. If a<br>power cycle does not correct the problem,<br>call customer support |  |
|                  | Steady Green    | Powermonitor 3000 unit is operating normally                                                                           |  |
| RS-485 RX        | Off             | The RS-485 bus is idle; no active data is present                                                                      |  |
|                  | Flashing Green  | Active data is present on the RS-485 bus                                                                               |  |
| RS-485 TX        | Off             | Powermonitor 3000 unit is not transmitting data onto the RS-485 bus                                                    |  |
|                  | Flashing Green  | Powermonitor 3000 unit is transmitting data onto the RS-485 bus                                                        |  |

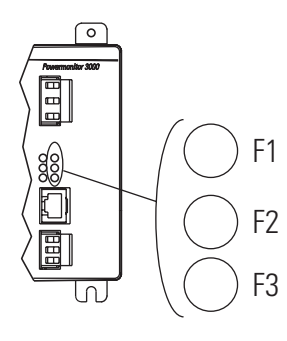

### Native RS-485 Communication Only (catalog numbers ending in -000)

| Status Indicator | Indicator Color | Indicator State and Communication<br>Condition |
|------------------|-----------------|------------------------------------------------|
| F1               | Off             | Not Used                                       |
| F2               | Off             | Not Used                                       |
| F3               | Off             | Not Used                                       |

#### RS-232 Optional Communication (catalog numbers ending in -232)

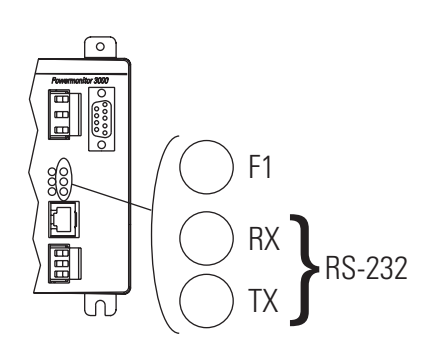

| Status Indicator | Indicator Color | Indicator State and Communication<br>Condition                     |  |
|------------------|-----------------|--------------------------------------------------------------------|--|
| F1               | Off             | Not Used                                                           |  |
| RS-232 RX        | Off             | The RS-232 bus is idle; no active data is present                  |  |
|                  | Flashing Green  | Power monitor is receiving data.                                   |  |
| RS-232 TX        | Off             | The power monitor is not transmitting any data onto the RS-232 bus |  |
|                  | Flashing Green  | The power monitor is transmitting data.                            |  |

#### Remote I/O Optional Communication (catalog numbers ending in -RIO)

| Status Indicator | Indicator Color | Indicator State and Communication<br>Condition                     |
|------------------|-----------------|--------------------------------------------------------------------|
| F1               | Off             | Not Used                                                           |
| F2               | Off             | Not Used                                                           |
| R I/O            | Off             | Remote I/O communication has not been established                  |
|                  | Flashing Green  | Remote I/O communication has been established but there are errors |
|                  | Steady Green    | Remote I/O communication has been established                      |

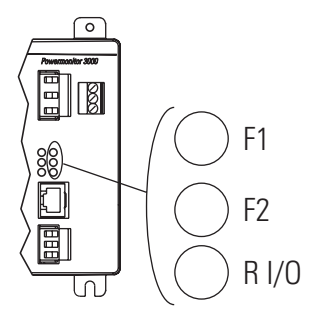

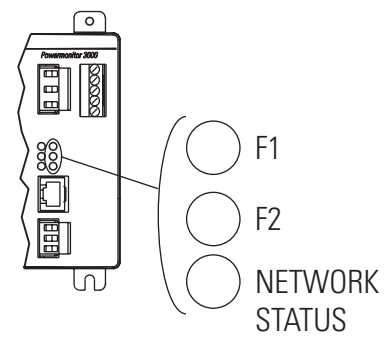

| Status Indicator | Indicator Color | Indicator State and Communication<br>Condition                                    |  |  |
|------------------|-----------------|-----------------------------------------------------------------------------------|--|--|
| F1               | Off             | Not Used                                                                          |  |  |
| F2               | Off             | Not Used                                                                          |  |  |
| Network Status   | Off             | Power is off or the power monitor is not online                                   |  |  |
|                  | Flashing Green  | Network status is OK, no connections established                                  |  |  |
|                  | Steady Green    | Network status is OK, connections established                                     |  |  |
|                  | Flashing Red    | Recoverable communication failure; port is restarting                             |  |  |
|                  | Steady Red      | Non-recoverable communication error;<br>check wiring and configuration parameters |  |  |

#### DeviceNet Optional Communication (catalog numbers ending in -DNT)

#### EtherNet/IP Optional Communication (catalog numbers ending in -ENT)

| Status Indicator | Indicator Color             | Indicator State and Communication<br>Condition                           |  |
|------------------|-----------------------------|--------------------------------------------------------------------------|--|
| LNK              | Off                         | No valid physical Ethernet connection                                    |  |
|                  | Steady Green                | Valid physical Ethernet connection                                       |  |
| ACT              | Strobing or<br>Solid Yellow | Power monitor transmitting onto Ethernet                                 |  |
| F1               | Off                         | Not Used                                                                 |  |
| F2               | Off                         | Not Used                                                                 |  |
| NETWORK STATUS   | Off                         | No power                                                                 |  |
|                  | Flashing Green              | No established connections                                               |  |
|                  | Steady Green                | Connected; has at least one established connection                       |  |
|                  | Flashing Red                | Connection timeout; one or more connections to this device has timed-out |  |
|                  | Steady Red                  | Duplicate IP; the IP address assigned to this device is already in use   |  |
|                  | Flashing Green/Red          | Selftest; this device is performing a<br>power-up self test              |  |

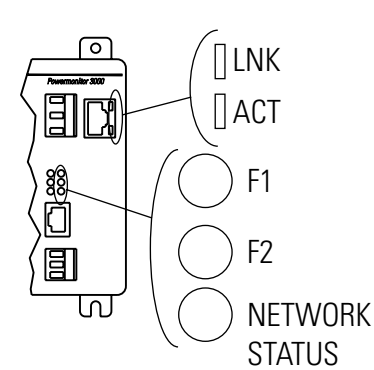

| $(\bigcirc$ | CHAN A |
|-------------|--------|
|             | CHAN B |
|             | STATUS |
|             |        |

| Status Indicator | Indicator Color       | Indicator State and Communication<br>Condition          |  |
|------------------|-----------------------|---------------------------------------------------------|--|
| CHAN A and       | Off                   | No power or Channel disabled                            |  |
| CHAN B           | Steady Red            | Faulted unit                                            |  |
|                  | Alternating red/green | Self-test                                               |  |
|                  | Alternating red/off   | Incorrect node configuration                            |  |
|                  | Steady green          | Normal operation                                        |  |
|                  | Flashing green/off    | Temporary errors or node is not configured to go online |  |
|                  | Flashing red/off      | Media fault or no other nodes present on network        |  |
|                  | Flashing red/green    | Incorrect network configuration                         |  |
| Status           | Steady Green          | Normal operation                                        |  |
|                  | Flashing green/red    | Communication card power-up self-test                   |  |

#### ControlNet Optional Communication (catalog numbers ending in -CNT)

# **Powermonitor 3000 Unit Operations**

|                        | The Powermonitor 3000 unit is a microprocessor-based electrical<br>power- and energy-measuring device. It connects to your three-phase<br>or single-phase ac power system directly or through instrument<br>transformers (PTs and CTs). It converts instantaneous voltage and<br>current values to digital values, and uses the resulting digital values in<br>calculations of things such as voltage, current, power, and energy. You<br>may access the resulting metering values manually by using the<br>display module or automatically by using communication with an<br>external device or application.                                |
|------------------------|----------------------------------------------------------------------------------------------------|
|                        | The basic operations of the Powermonitor 3000 unit include the following:                                                                                                    |
|                        | <ul> <li>Metering functionality</li> <li>Operational and status indication</li> <li>Operation of the display module</li> <li>Display module menus and parameter structure</li> <li>Setup and configuration by using the display module</li> <li>Data monitoring by using the display module</li> <li>Issuing commands by using the display module</li> <li>Other power monitor features such as communication, setpoint operations, I/O operations, data logging, oscillography, harmonics, sag/swell detection, load factor calculation, and transient detection are covered later in this manual.</li> </ul>                               |
| Metering Functionality | The power monitor performs calculations on scaled, digital voltage<br>and current values. Signals connected to the voltage and current<br>inputs are sampled and their instantaneous values are converted to<br>digital values in an analog-to-digital (A/D) converter section. These<br>values are scaled according to configured PT Primary, PT Secondary,<br>CT Primary, and CT Secondary parameters, and evaluated according<br>to the configured Wiring Mode parameter. Metering results are<br>available for display on the display module, in the communication<br>data tables, and for use in setpoint programming and data logging. |
|                        | The table on page 28 provides a summary of measurements produced<br>in each Powermonitor 3000 unit, and notes which measurements you                                                                                                    |

may view by using the display module.

|--|

| M4<br>M5 | M6 | M8 | DM <sup>(1)</sup> | Measurement                                                           |  |
|----------|----|----|-------------------|-----------------------------------------------------------------------|--|
| ٠        | •  | •  | •                 | Current, per phase and neutral                                        |  |
| ٠        | •  | •  | •                 | Average current                                                       |  |
| ٠        | •  | •  | •                 | Positive sequence current                                             |  |
| •        | •  | •  | •                 | Negative sequence current                                             |  |
| •        | •  | •  | •                 | Percent current unbalance                                             |  |
| ٠        | •  | •  | •                 | Voltage per phase L-L, and L-N on four-wire systems                   |  |
| ٠        | •  | •  | •                 | Average voltage per phase L-L, and L-N on four-wire systems           |  |
| ٠        | •  | •  | •                 | Positive sequence voltage                                             |  |
| ٠        | •  | •  | •                 | Negative sequence voltage                                             |  |
| ٠        | •  | •  | •                 | Percent voltage unbalance                                             |  |
| ٠        | •  | •  | •                 | Frequency                                                             |  |
| ٠        | •  | •  | •                 | Phase rotation (ABC, ACB)                                             |  |
| ٠        | •  | •  | •                 | Real power (watts), total and per phase on four-wire systems          |  |
| •        | •  | •  | •                 | Reactive power (VARs), total and per phase on four-wire systems       |  |
| ٠        | •  | ٠  | •                 | Apparent power (VA), total and per phase on four-wire systems         |  |
| ٠        | •  | •  | •                 | True power factor (PF), total and per phase on four-wire systems      |  |
| ٠        | •  | •  | •                 | Displacement PF, total and per phase on four-wire systems             |  |
| ٠        | •  | •  | •                 | Distortion PF, total and per phase on four-wire systems               |  |
| •        | •  | •  | •                 | Energy consumption in kilowatt-hours (kWh), forward, reverse, and net |  |
| •        | •  | •  | •                 | Reactive energy consumption in kVAR-hours, forward, reverse, and net  |  |
| ٠        | •  | •  | •                 | Apparent energy consumption in kVA-hours                              |  |
| ٠        | •  | ٠  | •                 | Current consumption in ampere-hours                                   |  |
| ٠        | •  | •  | •                 | Demand (kA, kW, kVAR, and kVA)                                        |  |
| ٠        | •  | •  | •                 | Projected demand (kA, kW, kVAR, and kVA)                              |  |
|          | •  | •  | •                 | Load factor calculation (amps, watts, VAR, and VA)                    |  |
| ٠        | •  | •  | •                 | IEEE percent THD (total harmonic distortion)                          |  |
| ٠        | •  | •  | •                 | IEC percent THD (Distortion Index) (DIN)                              |  |
| ٠        | •  | •  | •                 | Crest Factor                                                          |  |
|          | •  | •  | •                 | TIF (Telephone Interference Factor)                                   |  |
|          | •  | •  | •                 | K-factor                                                              |  |
|          | •  | •  | •                 | IEEE 519 TDD (total demand distortion)                                |  |
|          | •  | •  | •                 | IEEE 519 pass/fail calculation on voltage and current                 |  |
|          | •  | •  |                   | Individual percent and RMS magnitude, harmonics 141                   |  |
|          |    | •  |                   | Individual percent and RMS magnitude, harmonics 4263                  |  |
|          | •  | •  |                   | Oscillography capture data                                            |  |
|          |    | •  |                   | Transient voltage and current index                                   |  |
|          |    | •  |                   | RMS voltage and current per phase for each cycle of transient capture |  |
|          |    | •  |                   | Transient capture wave form data                                      |  |

<sup>(1)</sup> If this box is checked, you may view the measurement by using display module. If not, you may access measurements by using communication only.

### **Metering Accuracy Class**

In the <u>Selftest/Diagnostic Results</u> table, element 26 is a read-only parameter that indicates the revenue metering accuracy class of the master module. If this element contains the value 0, the master module meets ANSI C12.16 and EN61036 Class 1 requirements for accuracy. If this element contains the value 1, the master module meets ANSI C12.20 Class 0.5, EN60687 Class 0.5, and Canadian standard CAN3-C17-M84 requirements for accuracy. If this element contains the value 2, the master module meets ANSI C12.20 Class 0.2, EN60687 Class 0.2, and Canadian standard CAN3-C17-M84 requirements for accuracy class is also indicated on the side of the master module and can be accessed via the display module

(DISPLAY > STATUS > ACCURACY CLASS).

#### **Metering Accuracy Class**

| Model | Class 1  | Class 0.5     | Class 0.2     |
|-------|----------|---------------|---------------|
| M4    | Standard | Not Available | Not Available |
| M5    |          | Standard      | Optional      |
| M6    |          | Standard      | Optional      |
| M8    |          | Standard      | Optional      |

#### Expressing Metered Data on the Display Module

The display module displays scaled metered data in its basic units, such as volts, amps, watts. Prefixes such as K or M are used to denote multipliers of 1,000 (kilo-) and 1,000,000 (mega-). The display module expresses power factor as a percentage, with a positive value indicating leading and a negative value indicating lagging.

The display module displays values to a maximum precision of five significant digits.

### Viewing Metered Data by Using the Display Module

The display module makes it easy to view the metering data produced by the power monitor.

Refer to display module functionality later in this chapter for information on use of the display module.

### **Voltage, Current, and Frequency Results**

Line-to-line voltage results (L1-L2, L2-L3, and L3-L1) are calculated for all wiring modes. Line-to-neutral voltage results (L1-N, L2-N, and L3-N) are calculated in wye and single-phase wiring modes only. In delta wiring modes, line-to-neutral voltages return a zero value.

Average line-to-line (Avg. L-L) and line-to-neutral (Avg. L-N) voltage results return the mathematical average of the three line-to-line or line-to-neutral voltages, respectively. For single-phase wiring modes, the average line-to-neutral voltage is the mathematical average of phase 1 to neutral (L1-N) and phase 2 to neutral (L2-N) voltages. Voltage results return 999 if the line-to-neutral voltage exceeds 347 volts.

Current results include individual phase current (L1, L2, L3) and average three-phase current. L4 current returns neutral or zero-sequence current (refer to symmetrical component analysis discussion below).

Frequency results include Last cycle frequency and Average Frequency, calculated over your selection of either one or the last eight cycles. Frequency results return 0 if either the frequency is less than 40 Hz or if the voltage magnitude on all three voltage inputs is too low. Frequency results return 999 if the frequency is greater than 75 Hz. The power monitor selects one voltage phase input for frequency calculations and automatically switches to another in case of a phase loss. Frequency source indicates which phase is used to calculate frequency results.

Frequency source is accessible only via communication.

Phase rotation returns a value indicating forward (ABC), reverse (ACB) or no rotation.

#### RMS Resolution and Averaging

There are a number of configuration options in the power monitor that affect metering results.

- RMS Resolution the high-resolution setting provides more accurate RMS results when significant levels of harmonics are present. You may also configure for nominal resolution if you require faster update rates but can accept lower accuracy as a trade-off. The M4 default is Nominal. The M5/M6/M8 default is High.
- RMS Result Averaging the default setting provides a more steady result by averaging the results of the last eight calculations. You may also configure no averaging for the fastest response to a changing signal.

• Frequency Averaging – like the RMS result averaging, the default setting provides for a smoother response by averaging the frequency of each of the last eight cycles. You may select no averaging to return the frequency of only the last cycle

<u>Refer to Advanced Device Configuration on page 50</u> for more information.

### Symmetrical Component Analysis Results

The power monitor calculates sequence voltages and currents for use in symmetrical component analysis, a method of mathematically transforming a set of unbalanced three-phase vectors into three sets of balanced vectors. The positive sequence components are a set of vectors that rotate the same direction as the original power vectors, and represent that portion of the applied voltage or current capable of doing work. Negative sequence components rotate opposite to the original vectors, and represent the portion of the applied power that results in losses due to unbalance. The percent Unbalance value is the ratio between the negative and positive current sequence in a three-phase system and is the most accurate measurement of current unbalance because it takes into account the magnitude of the individual currents and the relative phase displacement. The zero sequence component is a single vector that does not rotate, and represents ground or neutral current or voltage. The component analysis results returned include the following:

- Positive Sequence Current
- Negative Sequence Current
- % Current Unbalance
- Positive Sequence Voltage
- Negative Sequence Voltage
- % Voltage Unbalance
- L4 current, which is the zero-sequence current on a wye system when neutral current is connected to the I4 current input or in delta systems when an external zero sequence transformer is connected to the I4 input

The Voltage, Current, and Frequency Metering table on page 32 summarizes the voltage and current metering information provided by the power monitor.

| Parameter                   | Description                                                                          | Range                   | Units   |
|-----------------------------|--------------------------------------------------------------------------------------|-------------------------|---------|
| Phase 1 L-N Voltage         | RMS line to neutral voltage of individual phase or three-phase                       | 0999.9x10 <sup>22</sup> | Volts   |
| Phase 2 L-N Voltage         | average                                                                              |                         |         |
| Phase 3 L-N Voltage         |                                                                                      |                         |         |
| 3-Phase Average L-N Voltage |                                                                                      |                         |         |
| Phase 1 L-L Voltage         | RMS line to line voltage of individual phase or three-phase                          | 0999.9x10 <sup>22</sup> | Volts   |
| Phase 2 L-L Voltage         | average                                                                              |                         |         |
| Phase 3 L-L Voltage         |                                                                                      |                         |         |
| 3-Phase L-L Voltage         |                                                                                      |                         |         |
| Phase 1 Current             | RMS line current in individual phase or three-phase average                          | 0999.9x10 <sup>22</sup> | Amps    |
| Phase 2 Current             |                                                                                      |                         |         |
| Phase 3 Current             |                                                                                      |                         |         |
| 3-Phase Average Current     |                                                                                      |                         |         |
| Phase 4 (Neutral) Current   | RMS current of phase 4, also known as neutral or zero-sequence current               | 0999.9x10 <sup>22</sup> | Amps    |
| Frequency                   | The frequency of the voltage                                                         | 40.075.0                | Hertz   |
| Phase Rotation              | The phase rotation of a three-phase system                                           | None<br>ABC<br>ACB      | N/A     |
| Voltage Positive Sequence   | Magnitude of positive sequence voltage in a three-phase system <sup>(1)</sup>        | 0999.9x10 <sup>22</sup> | Volts   |
| Voltage Negative Sequence   | Magnitude of negative sequence voltage in a three-phase system <sup>(1)</sup>        | 0999.9x10 <sup>22</sup> | Volts   |
| Current Positive Sequence   | Magnitude of positive sequence current in a three-phase system                       | 0999.9x10 <sup>22</sup> | Amps    |
| Current Negative Sequence   | Magnitude of negative sequence current in a three-phase system                       | 0999.9x10 <sup>22</sup> | Amps    |
| Voltage Unbalance           | The ratio between the negative and positive voltage sequence in a three-phase system | 0100                    | Percent |
| Current Unbalance           | The ratio between the negative and positive current sequence in a three-phase system | 0100                    | Percent |

#### Voltage, Current, and Frequency Metering

<sup>(1)</sup> Expressed in line-to-neutral volts for Wye and line-to-line volts for Delta wiring modes.

### **Power Results**

Real power, that is the portion of the voltage and current applied to a power system that is doing work, is calculated on a per-phase (L1 Real Power, L2 Real Power, L3 Real Power), and Total Real Power. L1 Reactive Power, L2 Reactive Power, L3 Reactive Power and Total Reactive Power similarly return that portion of the power used in capacitive or inductive reactance in the power system and doing no work. L1 Apparent Power, L2 Apparent Power, L3 Apparent Power and Total Apparent Power return the apparent power, which is the simple mathematical product of the system voltage and system current.

For single-phase wiring mode, all L3 power values remain at zero and are not included in the total power calculation.

### **Power Factor Results**

The power monitor calculates true, displacement and distortion power factor, each on a per-phase and total three-phase basis. True power factor is the ratio between the total true power and total apparent power (in percent), and takes into account the effect of phase shift between the voltage and current as well as any harmonics present. Displacement power factor is the cosine of the difference between the phase angle of the fundamental voltage and current (in percent), and reflects the value a typical analog power factor meter would measure. The true power factor and displacement power factor are equal only if there are no harmonics present in either the voltage or current. These values are signed to show lead (+) or lag (-). Distortion power factor is the ratio between the magnitude of the fundamental and the sum of the magnitudes for all of the current harmonics (in percent).

The power quantities (kW, kWh, kVAR, kVARh, and power factor) are four-quadrant measurements. The power monitor measures and expresses these measurements in a way that allows you to determine the magnitude and direction of both the real power flow and the reactive power flow.

Explanation of Power Factor Values on <u>page 34</u> indicates the relationship between these quantities and the numeric signs used by the power monitor to convey the information.

| Parameter                    | Description                                                                        | Range                   | Units                              |
|------------------------------|------------------------------------------------------------------------------------|-------------------------|------------------------------------|
| Phase 1 Power                | Power of individual phase or sum of phases;<br>signed to show direction.           | 0999.9x10 <sup>22</sup> | Watts                              |
| Phase 2 Power                |                                                                                    |                         |                                    |
| Phase 3 Power                |                                                                                    |                         |                                    |
| 3-Phase Total Power          |                                                                                    |                         |                                    |
| Phase 1 Reactive Power       | Reactive power of individual phase or sum of all phases; signed to show direction. | 0999.9x10 <sup>22</sup> | VARs<br>(volt-amperes<br>reactive) |
| Phase 2 Reactive Power       |                                                                                    |                         |                                    |
| Phase 3 Reactive Power       |                                                                                    |                         |                                    |
| 3-Phase Total Reactive Power |                                                                                    |                         |                                    |
| Phase 1 Apparent Power       | Apparent power of individual phase or sum of all phases.                           | 0999.9x10 <sup>22</sup> | VA<br>(volt-amperes)               |
| Phase 2 Apparent Power       |                                                                                    |                         |                                    |
| Phase 3 Apparent Power       |                                                                                    |                         |                                    |
| 3-Phase Total Apparent Power |                                                                                    |                         |                                    |

#### **Power and Power Factor Results**

#### **Power and Power Factor Results**

| Parameter                         | Description                                                                                                    | Range   | Units   |
|-----------------------------------|----------------------------------------------------------------------------------------------------|---------|---------|
| Phase 1 True Power Factor         | The ratio between the power and apparent<br>power for an individual phase or all three<br>phases; signed to show lead (+) or lag (-).                                   | -100100 | Percent |
| Phase 2 True Power Factor         |                                                                                                    |         |         |
| Phase 3 True Power Factor         |                                                                                                    |         |         |
| Total True Power Factor           |                                                                                                    |         |         |
| Phase 1 Distortion Power Factor   | The ratio between the magnitude of the<br>fundamental and the sum of the magnitudes for<br>all of the current harmonics for an individual<br>phase or all three phases. | 0100    | Percent |
| Phase 2 Distortion Power Factor   |                                                                                                    |         |         |
| Phase 3 Distortion Power Factor   |                                                                                                    |         |         |
| Total Distortion Power Factor     |                                                                                                    |         |         |
| Phase 1 Displacement Power Factor | The cosine of the phase angle between the<br>fundamental voltage and current for an<br>individual phase or all three phases; signed to<br>show lead (+) or lag (-).     | -100100 | Percent |
| Phase 2 Displacement Power Factor |                                                                                                    |         |         |
| Phase 3 Displacement Power Factor |                                                                                                    |         |         |
| Total Displacement Power Factor   |                                                                                                    |         |         |

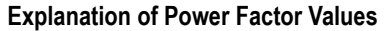

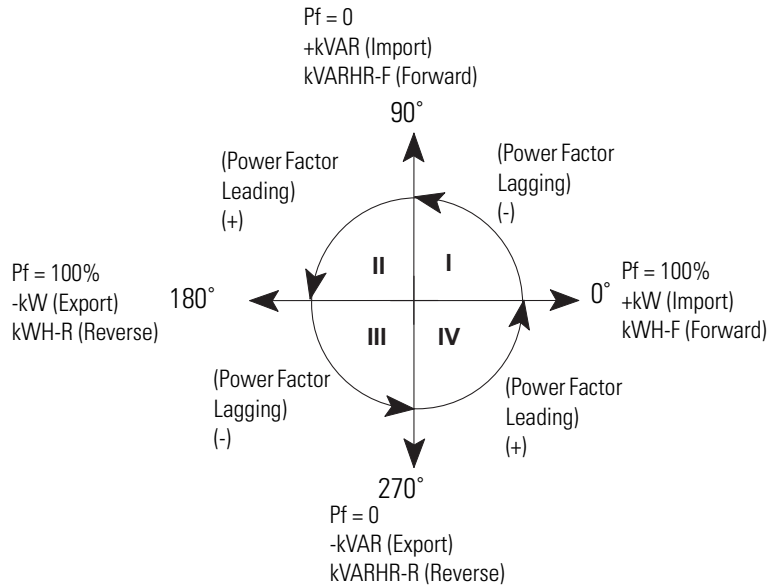

### **Energy Results**

The power monitor calculates energy values including kWh forward, reverse and net; kVAh; kVARh forward, reverse and net; and kAh. You may read these values by using the display module or via communication.

#### **Configurable Energy Counter Rollover**

You may configure the number of digits at which energy values roll over to zero. The parameter range is 4...15 digits.

Configure this setting in Advanced Device Configuration by using the display module or by writing to the Advanced Device Configuration table on page 196.

This setting lets you optimize the energy counter rollover for use with applications that support a limited number of significant digits. For instance, the display module supports a resolution of five significant digits. The Trend Log, which is used for automatic data re-population in some energy logging applications such as RSEnergyMetrix, supports twelve significant digits with eight digits of precision.

### **Demand Calculation**

A typical industrial utility bill includes not only an energy (or kWh) charge but also a Demand charge. Demand is equal to the average power level during a predefined time interval. Some power providers may base demand on current, VA, or VARs instead of kW. This interval continuously repeats and is typically between five and 30 minutes in length. The formula for kW demand is shown below.

$$Demand = \frac{1}{T} \bullet \int_{t}^{t+T} P(t)dt$$

$$T = Demand interval duration$$

$$t = Time at beginning of interval$$

$$P(t) = Power as a function of time$$

Usually, a utility rate tariff includes a peak demand charge, determined by the peak demand that occurs during a specified period, which may be one month, one year, or some other duration. As a result, only one occurrence of a high demand level can have a long-term effect on your utility bill. The peak demand value indicates to the utility the reserve capacity they need to satisfy your short-term power requirements. The peak demand charge helps to pay the utility for maintaining this instantaneous capacity.

The power monitor computes demand levels for watts, VA, amps, and VARs, and provides three different methods for projecting demand.

The utility may provide a pulse that indicates the end of each demand interval. The utility updates the demand value at the end of each interval and maintains the highest value obtained during any interval. This method is known as thermal demand. You may set up a power monitor to determine its demand interval from the utility pulse. To accomplish this, connect the utility pulse to status input #2 and make the appropriate settings in the Advanced Device Configuration.

If the utility does not provide a demand interval pulse, you won't be able to synchronize with the utility to control your demand. In this case, you may use the sliding window method. This method breaks the demand interval into many sub-intervals and updates the demand value at the end of each sub-interval. For example a five-minute interval might be divided into five one-minute sub-intervals. The demand for each one-minute interval is calculated and at the end of five minutes the average value of the sub-intervals is computed to obtain a demand value. At the end of the sixth minute, the value for sub-interval one is discarded and a new demand value computed based on sub-intervals two through six. In this way a new five-minute demand value is obtained every minute. The maximum value is then maintained as the peak demand. This method approximates the actual demand the utility measures.

How can you minimize your peak demand in order to reduce your utility demand penalty charges? One way is to measure the power being used and project the demand level at the end of the interval. This method permits you to reduce power consumption when the projected demand reaches a predetermined threshold, thus preventing the final demand from exceeding the desired level.

### **Projected Demand Calculation**

Select the best projection method for your system by comparing the projected values from each method with the actual demand at the end of the interval. The three methods of projecting demand are described below.
#### Instantaneous

The power monitor computes instantaneous demand by substituting the elapsed interval duration for the total interval duration (T) in the demand equation. It is therefore identical to the standard computation except it integrates the power only over the elapsed interval duration and calculates the average value over the elapsed duration. The modified equation thus becomes.

Demand = 
$$\frac{1}{t^2 - t^1} \bullet \int_{t^1}^{t^2} P(t) dt$$

(t2 - t1) = Elapsed interval duration and is less than T

## First Order Projection

The first order demand projection does the following:

- Utilizes the instantaneous demand as a starting point
- Computes the trend of the instantaneous demand
- Computes the time remaining in the interval
- Performs a first order projection of what the final demand is at the end of the interval.

This method may be useful where your system has a significant base load with additional loads that are switched in and out during the interval.

## Second Order Projection

The second order demand projection begins with the first order projection, then it does the following:

- Computes the rate of change of the first order trend
- Computes the time remaining in the interval
- Performs a second order projection of what the final demand is at the end of the interval

This method may be useful where your power system has little or no base load and a load profile that increases over the duration of the interval. A second order projection is more sensitive to rapid load changes than the other methods.

#### **Energy and Demand Results**

| Parameter                                 | Description                                                            | Range                   | Units |
|-------------------------------------------|------------------------------------------------------------------------|-------------------------|-------|
| Kilo-Watt Hours Forward                   | The total real power consumed                                          | 01.0x10 <sup>12</sup>   | kWh   |
| Kilo-Watt Hours Reverse                   | The total real power produced                                          |                         |       |
| Kilo-Watt Hours Net                       | The sum of forward and reverse power                                   |                         |       |
| Kilo-VAR Hours Forward                    | The total reactive power consumed                                      | 01.0x10 <sup>12</sup>   | kVARh |
| Kilo-VAR Hours Reverse                    | The total reactive power produced                                      |                         |       |
| Kilo-VAR Hours Net                        | The sum of forward and reverse reactive power                          |                         |       |
| Kilo-VA Hours Net                         | The total apparent power consumed                                      | 01.0x10 <sup>12</sup>   | kVAh  |
| Amp Hours Net                             | Accumulated amp-hours consumed                                         | 01.0x10 <sup>12</sup>   | Ah    |
| Demand Current                            | The calculated demand for average current                              | 0999.9x10 <sup>21</sup> | Amps  |
| Max Demand Current                        | The maximum (peak) demand for current. (included in Min/Max Log)       |                         |       |
| Demand Kilo-Watts                         | The calculated demand for real power                                   | 0999.9x10 <sup>21</sup> | kW    |
| Max Demand Kilo-Watts                     | The maximum (peak) demand for real power (included in Min/Max Log)     |                         |       |
| Demand Kilo-VARs                          | The calculated demand for reactive power                               | 0999.9x10 <sup>21</sup> | kVAR  |
| Max Demand Kilo-VARs                      | The maximum (peak) demand for reactive power (included in Min/Max Log) |                         |       |
| Demand Kilo-VA                            | The calculated demand for apparent power                               | 0999.9x10 <sup>21</sup> | kVA   |
| Max Demand Kilo-VA                        | The maximum (peak) demand for apparent power (included in Min/Max Log) |                         |       |
| Projected Current Demand <sup>(1)</sup>   | The projected demand for average current                               | 0999.9x10 <sup>21</sup> | Amps  |
| Projected Kilo-Watt Demand <sup>(1)</sup> | The projected demand for real power                                    | 0999.9x10 <sup>21</sup> | kW    |
| Projected Kilo-VAR Demand <sup>(1)</sup>  | The projected demand for reactive power                                | 0999.9x10 <sup>21</sup> | kVARs |
| Projected Kilo-VA Demand <sup>(1)</sup>   | The projected demand for apparent power                                | 0999.9x10 <sup>21</sup> | kVA   |

<sup>(1)</sup> Values returned depend on user selection of projected demand type in Advanced Configuration.

## Display Module Functionality

The display module is a simple terminal that allows you to easily view metering parameters or change configuration items. The display module uses three modes of operation.

- Display mode allows you to view power monitor parameters including metering, setpoint, min/max log, event log and self-test information. You may also select a default screen to be displayed at power-up or after 30 minutes without key activity.
- Program mode allows you to change configuration parameters, with security against unauthorized configuration changes. Each power monitor is password protected. In Program mode, the display module phase indicators (L1,L2,L3,N) flash.
- Edit mode allows you to modify the selected parameters. In Edit mode, the parameter being modified flashes, and the phase indicators (L1,L2,L3,N) remain solid.

## **Key Functions**

The display module has four keys located on its front bezel: an Escape key, Up Arrow key, Down Arrow key, and an Enter key. These keys differ slightly in how they function in each mode.

See Menu/Parameter Structure on <u>page 40</u> for a description of their functionality.

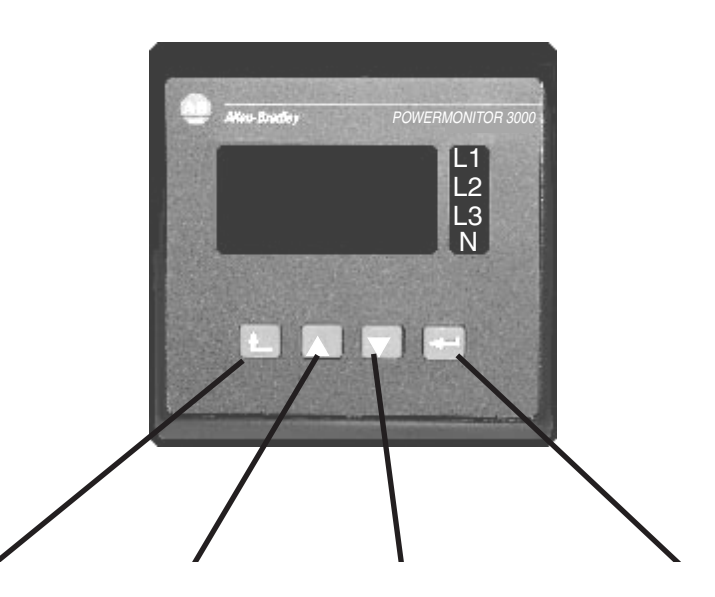

|              | Escape Key                                                                                          | Up Arrow Key                                                   | Down Arrow Key                                             | Enter Key                                                                                 |
|--------------|----------------------------------------------------------------------------------------------------|----------------------------------------------------------------|------------------------------------------------------------|-------------------------------------------------------------------------------------------|
| Display mode | Returns to parent menu                                                                              | Steps back to the<br>previous<br>parameter/menu in the<br>list | Steps forward to the<br>next parameter/menu in<br>the list | Steps into a sub-menu or sets as default screen                                           |
| Program mode | Returns to parent menu                                                                              | Steps back to the<br>previous<br>parameter/menu in the<br>list | Steps forward to the<br>next parameter/menu in<br>the list | Steps into a sub-menu, selects<br>the parameter to be modified<br>or changes to Edit mode |
| Edit mode    | Cancels changes to the<br>parameter, restores the<br>existing value, and returns to<br>Program mode | Increments the parameter/menu value                            | Decrements the<br>parameter value                          | Saves the parameter change to the master module and returns to Program mode               |

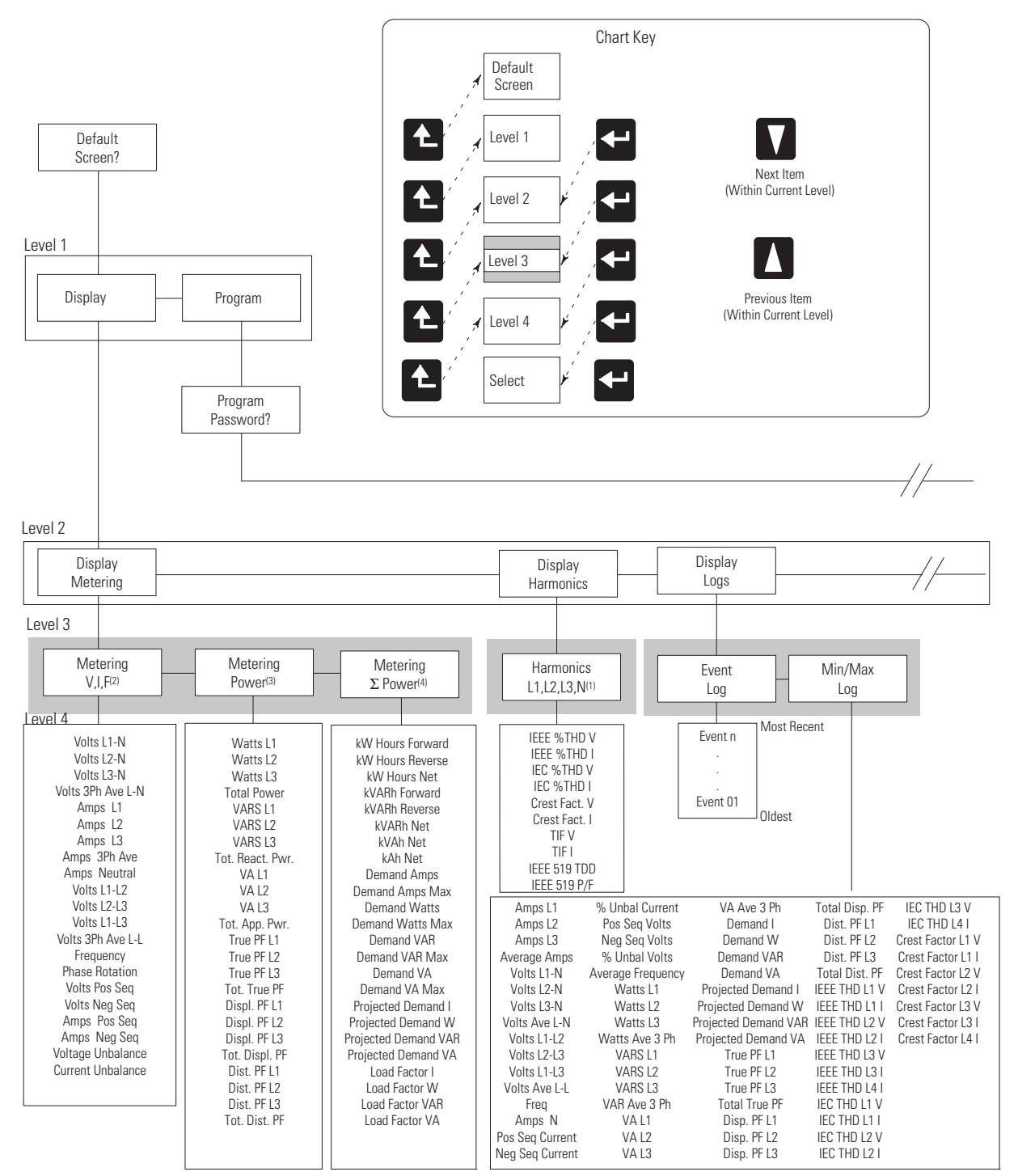

#### **Menu/Parameter Structure**

<sup>(1)</sup> Voltage THD and Crest Factor Voltage are omitted for neutral channel.

<sup>(2)</sup> Parameters displayed depend on the wiring mode.

<sup>(3)</sup> Individual phase parameters are omitted in delta wiring modes.

<sup>(4)</sup> Load factor parameters are available only on M6 and M8 modules.

Configuration Menu

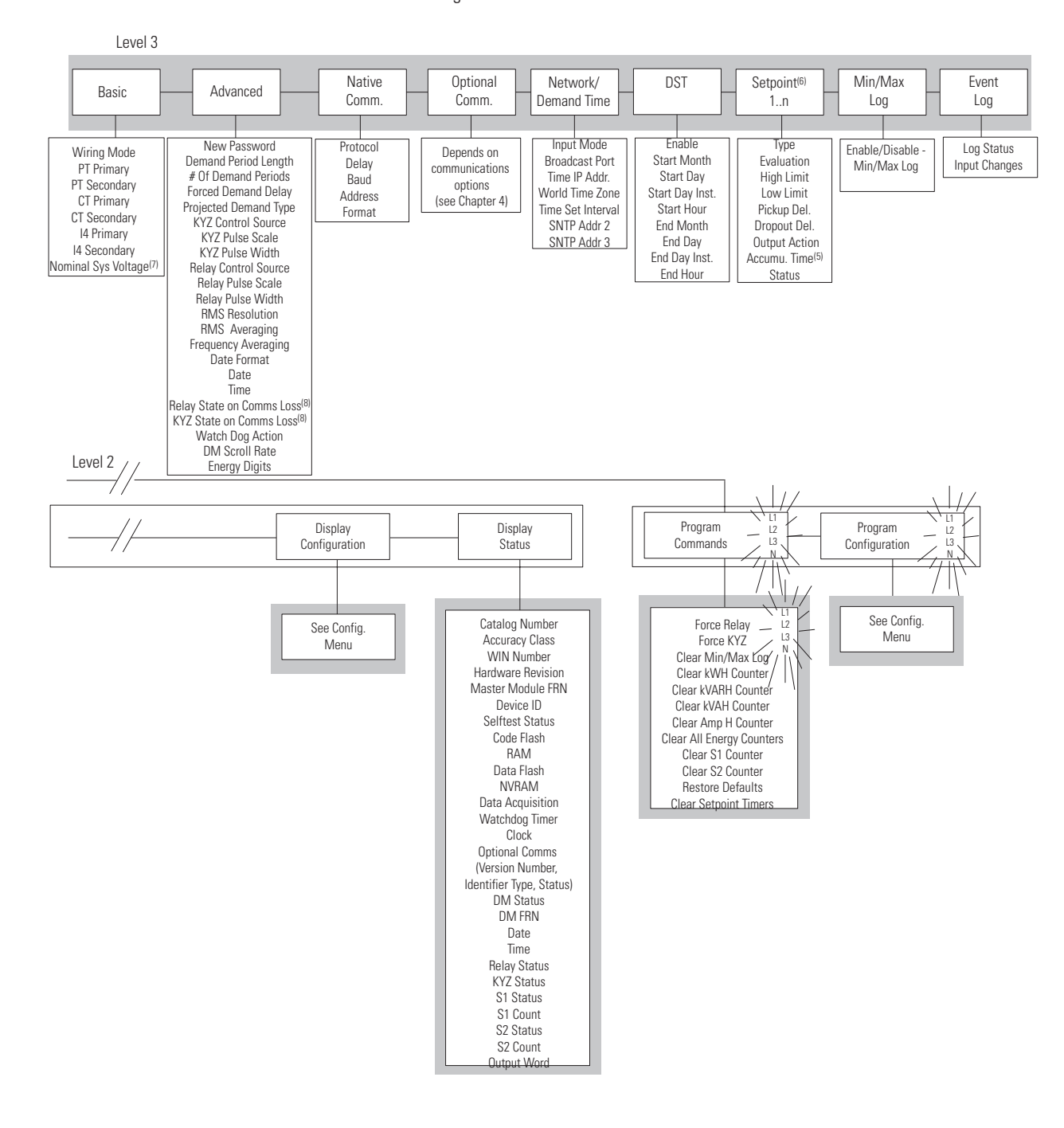

<sup>(5)</sup> In Program Mode, this entry becomes Clear Accumulated Time.

(6) 1..10 (M4, M5) or 1..20 (M6, M8).

 $\ensuremath{\scriptscriptstyle{(7)}}$  Available on M6 and M8 only.

(8) Applies to EtherNet/IP, ControlNet, DeviceNet and remote I/O neworks only.

## **Displaying Information**

The display screen consists of two rows of five alpha-numeric LED digits. At the right of this screen is a column of phase indicators: L1, L2, L3 and N. These indicators show which phase (or phases) is referred to by the information being displayed on the 2x5 screen. The phase indicators also indicate program mode by flashing.

## **Power Up**

When the display module powers up, it first illuminates all of its LED indicators for approximately 2 seconds. It then displays its firmware revision number:

# ]M.FRN. 1.05

After about 2 seconds, the display waits for communication with the master module. If it doesn't receive any messages within 8 seconds, it displays:

At any time, if the display module stops receiving information from the master module, it displays the Check Rx message. If it is receiving messages but not able to send messages (it determines this from a lack of response from the master module), the display module displays:

Once the display module begins communicating with the master module, it displays it on the screen and the Check Rx or Check Tx messages disappear. No operator intervention is required to clear these messages.

## Scrolling

When messages are too large to fit on the display, a scrolling mechanism is employed. The message scrolls horizontally. The default scroll rate was chosen to give you enough time to see the message but not take too much time to show the entire message. You may select from two different scroll rates by using the Advanced Configuration Menu on the display module. Take care to see the entire message before taking any action as some of the messages are very similar and differ only by a few characters.

## **Editing a Parameter**

Follow these steps to edit a parameter by using the display module.

**1.** Using the display module keys, move into Program mode and display the parameter to be modified.

Notice the flashing phase indicators on the right-hand side of the screen.

### Edit Mode

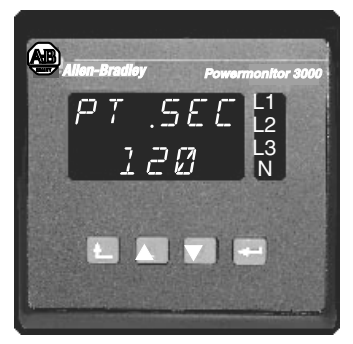

2. Set the display module into Edit mode by pressing the Enter key.

Notice that the phase indicators on the right side turn-on solid and the parameter being modified is now flashing.

#### **Parameter Change**

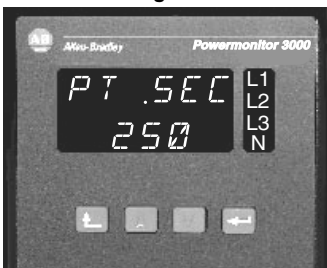

**3.** Change the value of the parameter by pressing the Up Arrow and Down Arrow keys until the desired parameter value is displayed.

Notice the phase indicators on the right-hand side remain solid and the parameter being modified is still flashing.

**4.** After the desired parameter value is displayed, press the Enter key to write the new value to the master module and set the display module back to Program mode.

Notice the phase indicators on the right-hand side are now flashing and the parameter being modified is now solid.

If you begin to edit the wrong parameter, press the Escape key. This returns the original parameter value, does not modify the master module, and returns the display module to Program mode. Notice the phase indicators on the right-hand side are flashing again, and the parameter being modified is now solid.

## Setting a Default Screen

To set the current display module view as the default screen, press the Enter key. The display reads Set Default with No flashing in the second line. Press the Down Arrow key to change No to Yes. Press the Enter key again to confirm your selection.

The display module now returns to the screen you have selected on power up or after 30 minutes of inactivity on the display module.

## **Issuing Commands**

The display module allows you to issue commands to the power monitor. These commands include relay and KYZ output forcing; clearing the Min/Max Log; clearing energy and amp-hour counters, status input counters and setpoint counters, and restoring the factory defaults.

To issue a command, you must enter Program Mode and enter the correct unit Password.

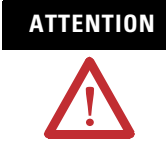

The relay and KYZ outputs may be connected to field devices. Before issuing a command to force an output, ensure that any devices connected to outputs cannot operate in an unsafe or undesired manner. Failure to follow these instructions may result in personal injury or death, property damage, or economic loss.

**1.** Using the four display module keys, move into Program mode and display the command to be issued.

Notice the flashing phase indicators on the right-hand side.

#### **Program Mode**

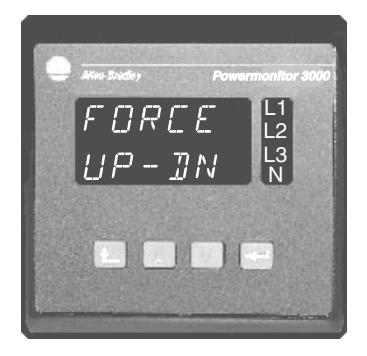

2. Set the display module into Edit mode by pressing the Enter key.

Notice that the phase indicators on the right-hand side are now solid and the command option prompt is now flashing.

## Edit Mode

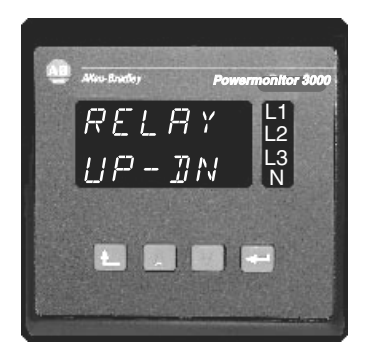

**3.** Choose the option of the command by pressing the Up Arrow and Down Arrow keys until the desired option is displayed.

Notice the phase indicators on the right-hand side remain solid and the command option being selected is still flashing.

## **Command Option**

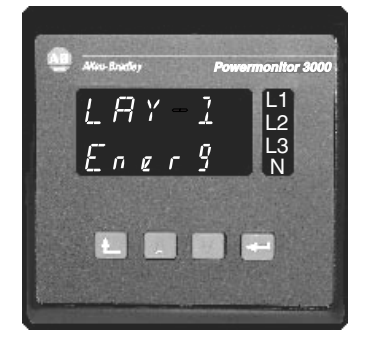

**4.** After the desired command option is displayed, press the Enter key to execute the command.

The selection prompt reappears and the display module is set back to Program mode. Notice the phase indicators on the right-hand side are flashing again and the option prompt is now solid.

## **Program Mode**

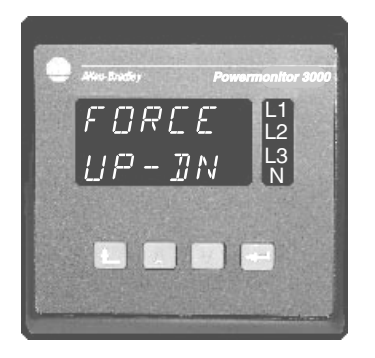

To abort a command, press the Escape key. The display module returns to Program mode and the option prompt is displayed again. Notice the phase indicators on the right-hand side are now flashing and the option prompt is now solid.

## Commands

| Parameter                 | Description                                                                                           | Range                               |
|---------------------------|----------------------------------------------------------------------------------------------------|-------------------------------------|
| Force Relay               | Forces relay to a known state in which the relay<br>remains at that state until the force is removed. | De-energize<br>Energize<br>No Force |
| Force KYZ                 | Forces KYZ to a known state in which the relay remains at that state until the force is removed.      | De-energize<br>Energize<br>No Force |
| Clear Min/Max Log         | Resets the Min/Max log with the current real time metering information.                               | Yes<br>No                           |
| Clear kWh Counter         | Resets the kWh net counter to zero.                                                                   | Yes<br>No                           |
| Clear kVARh Counter       | Resets the kVARh net counter to zero.                                                                 | Yes<br>No                           |
| Clear kVAh Counter        | Resets the kVAh net counter to zero.                                                                  | Yes<br>No                           |
| Clear Ah Counter          | Resets the Ah net counter to zero.                                                                    | Yes<br>No                           |
| Clear All Energy Counters | Resets all cumulative energy counter to zero.                                                         | Yes<br>No                           |
| Clear S1 Counter          | Resets Status 1 counter to zero.                                                                      | Yes<br>No                           |
| Clear S2 Counter          | Resets Status 2 counter to zero.                                                                      | Yes<br>No                           |
| Restore Defaults Settings | Restores all settings to factory default.                                                             | Yes<br>No                           |
| Clear Setpoint Timers     | Clears the time accumulated in each setpoint timer.                                                   | Yes<br>No                           |

# Configuration by Using the Display Module

The display module provides an inexpensive, easy-to-operate method for setting up power monitor parameters to adapt it to your power system and select the performance options you desire. You configure the power monitor by using Program mode and Edit mode of the display module.

You may also configure the power monitor via communication, and certain advanced features of the power monitor may be configured only via communication.

Please refer to the appropriate sections of the user manual for more information.

Refer to the Device Configurations Summary table on page 50 for a summary of basic and advanced device configuration settings. You may use a copy of this table to record your configuration settings.

## **Basic Device Configuration**

The basic unit configuration sets the wiring mode, PT ratios and CT ratios to match your power system. Every power monitor requires basic configuration. To perform basic configuration by using the display module, navigate through these menus: **PROG.** > **PASS?** > **CONFIGURATION** > **BASIC**. You may also set the basic device configuration via communication by writing to the <u>Basic Device</u> <u>Configuration Parameters</u> table.

### Wiring Mode

Select the wiring mode to match the physical configuration of your power system.

Your wiring mode choice must match the wiring diagrams found in the Powermonitor 3000 Unit Installation Instructions, publication 1404-IN007, for proper operation and accuracy.

Your choices include the following:

- Delta 3 CT
- Delta 2 CT
- Direct Delta 3 CT
- Direct Delta 2 CT
- Open Delta 3 CT
- Open Delta 2 CT
- Wye (default)
- Single Phase
- Demo

You may choose Demo mode for training or demonstration purposes. In Demo mode, the power monitor returns internally generated results.

## PT and CT Ratios

You may directly connect the voltage inputs of the power monitor to power systems rated at 600V line-to-line or less. Above 600V, you need potential transformers (PTs) to step down the power system voltage to one that is measurable. Most commercially available PTs have a secondary rated voltage of 120V (150V full-scale).

Nearly every power monitor installation requires CTs to step down the power system current to a value of 5 A full-scale.

To perform basic configuration, set the primary and secondary voltage and current ratings of your PTs (if used) and CTs. If your system configuration includes a neutral current CT, you need to separately configure the I4 CT ratio.

- PT primary: range 1...10,000,000, default 480
- PT secondary: range 1...600, default 480
- CT primary: range 1...10,000,000, default 5
- CT Secondary: range 1...5, default 5
- I4 primary and I4 secondary: same as CT primary and secondary

For direct connection to power systems of 600V, set the PT ratio to 600:600. For a 480V system, set the PT ratio to 480:480.

## Nominal system voltage (M6, M8 only)

The M6 and M8 models use the nominal voltage setting for calculating the default sag and swell setpoint high and low limits. For Wye and single-phase wiring modes, set this value to the PT primary-side nominal line-to-neutral. For all other wiring modes, set this parameter to the PT primary-side nominal line-to-line voltage. Range 1...10,000,000, default 480.

TIP

When setting a parameter, you may press and hold the up arrow or down arrow key for a few seconds to increase the rate the value increments or decrements.

Refer to the Powermonitor 3000 Installation Instructions, publication 1404-IN007, for information on selecting and installing PTs and CTs.

## **Advanced Device Configuration**

A number of parameters are grouped into Advanced Configuration, including the Password, demand and projected demand setup, relay and KYZ pulse operation setup, metering accuracy options, date/time and display module scrolling rate. To perform advanced configuration by using the display module, navigate through these menus: **PROG.** > **PASS?** > **CONFIGURATION** > **ADVANCED**. You may also set the advanced device configuration via communication by writing to the Advanced Device Configuration table.

## Password

The password protects the unit against unauthorized commands or configuration changes. Be sure to write down the new password and keep it in a safe place. Range 0...9999, default 0000.

TIP

If you forget or lose your password, contact Rockwell Automation Technical Support for assistance. <u>Refer to Rockwell Automation</u> <u>Support on the back cover of this manual.</u>

|       | Parameter                                  | Range                                                                                                    |                                                                | Default | User Setting |
|-------|--------------------------------------------|----------------------------------------------------------------------------------------------------|----------------------------------------------------------------|---------|--------------|
| uc    | Wiring Mode                                | 0 = Delta 3 CT<br>1 = Delta 2 CT<br>2 = Direct Delta 3 CT<br>3 = Direct Delta 2 CT<br>4 = Open Delta 3 CT | 5 = Open Delta 2 CT<br>6 = Wye<br>7 = Single Phase<br>8 = Demo | 6 = Wye |              |
| Irati | PT Primary                                 | 110,000,000                                                                                               |                                                                | 480     |              |
| ıfigu | PT Secondary                               | 1600                                                                                                    |                                                                | 480     |              |
| Cor   | CT Primary                                 | 110,000,000                                                                                               |                                                                | 5       |              |
| asic  | CT Secondary                               | 15                                                                                                    |                                                                | 5       |              |
| ä     | 14 Primary                                 | 110,000,000                                                                                               |                                                                | 5       |              |
|       | 14 Secondary                               | 15                                                                                                    |                                                                | 5       |              |
|       | Nominal System Voltage<br>(M6 and M8 only) | 110,000,000                                                                                               |                                                                | 480     |              |

#### **Device Configurations Summary**

## **Device Configurations Summary**

|   | Parameter                                     | Range                                                                                                  | Default             | User Setting |
|---|-----------------------------------------------|----------------------------------------------------------------------------------------------------|---------------------|--------------|
|   | New Password                                  | -19999                                                                                                 | 0000                |              |
| Ī | Demand Period Length                          | -9999                                                                                                  | 15                  |              |
| Ī | Number of Demand Periods                      | 115                                                                                                    | 1                   |              |
| Ī | Forced Demand Delay                           | 0900 s                                                                                                 | 10                  |              |
|   | Predicted Demand Type                         | Instantaneous<br>1st Order<br>2nd Order                                                                | Instantaneous       |              |
|   | KYZ Control Source                            | 0 = None5 = Vah1 = Wh Forward6 = Ah2 = Wh Reverse7 = Setpoint3 = VARh Forward8 = Comms4 = VARh Reverse | 7 = Setpoint        |              |
| Ī | KYZ Pulse Output Scale                        | 130000                                                                                                 | 10                  |              |
| ľ | KYZ Pulse Output Width                        | 0, 402000                                                                                              | 0                   |              |
| Ī | Relay Control Source                          | Same as KYZ                                                                                            | 7 = Setpoint        |              |
| Ī | Relay Pulse Output Scale                      | 130000                                                                                                 | 10                  |              |
| Ī | Relay Pulse Output Width                      | 0, 402000                                                                                              | 100                 |              |
| ) | RMS Resolution                                | Nominal / High                                                                                         | High <sup>(2)</sup> |              |
| ľ | RMS Averaging                                 | On / Off                                                                                               | On                  |              |
| Ī | Frequency Averaging                           | On / Off                                                                                               | On                  |              |
|   | Date Format                                   | MM/DD/YYYY DD/MM/YYYY                                                                                  | MM/DD/YYYY          |              |
|   | Date: Year                                    | 19982097                                                                                               | 1998                |              |
|   | Date: Month                                   | 112                                                                                                    | 1                   |              |
|   | Date: Day                                     | 131                                                                                                    | 1                   |              |
|   | Time: Hour                                    | 023                                                                                                    | 0                   |              |
|   | Time: Minutes                                 | 059                                                                                                    | 0                   |              |
| Ī | Time: Seconds                                 | 059                                                                                                    | 0                   |              |
|   | Default relay state on comms loss             | 0 = Last state/resume 2 = De-energize/resume                                                           | 0                   |              |
|   | Default KYZ state on comms loss               | 1 = Last state/freeze 3 = De-energize/freeze                                                           | 0                   |              |
|   | Wdog action                                   | 0 = Halt<br>1 = Continue                                                                               | 0 = Halt            |              |
|   | Display Module Scroll Speed                   | Fast / Slow                                                                                            | Fast                |              |
|   | Energy counter rollover point                 | 415 digits                                                                                             | 15                  |              |
|   | Metering Result Set (M8 only <sup>(1)</sup> ) | 0 = All results<br>1 = Transducer mode<br>2 = Energy meter mode                                        | 0 = All results     |              |

(1) Metering result set parameter may only be configured by using communication.

<sup>(2)</sup> Factory default for RMS Resolution is Nominal for the M4 and High for the M5, M6 and M8.

## Demand Setup

You may configure the demand period length, the number of demand periods to average for demand calculation, the forced demand delay and the type of calculation used for projected demand.

Demand Period Length sets the length in minutes (1...99) of the demand period used for demand and projected demand calculation. Range –99...99, default 15.

- A positive value (other than 0) configures the power monitor to use its internal clock to measure the demand period.
- A setting of zero (0) configures the power monitor to use an external synchronizing method to synchronize the demand interval.
- A negative value configures the power monitor to use its internal clock for calculating projected demand and an external synchronizing method to calculate actual demand.

External synchronizing methods include:

- A dry contact end-of-interval pulse connected to status input #2
- For Ethernet network units, a network demand sync broadcast message from a network demand master power monitor or a controller command message from a PLC controller.

Refer to <u>Network Demand / Time Configuration</u> on page 55 for more informatin on network demand synchronization.

**TIP** In RSEnergyMetrix RT software and RSPower software, a negative demand interval is set by checking a checkbox entitled 'Use Status Input #2' or 'Enable External Demand Sync'.

Number of Demand Periods specifies how many demand intervals are averaged together to a floating window demand calculation. For instance, to configure a 30 minute floating window, specify 2 as the demand period length and 15 as the number of demand periods. Range 1...15, default 1.

Forced Demand Delay is a timeout setting that waits for x number of seconds before ending a demand period when the external demand sync input function is being used. When a missed external demand sync is detected the unit:

- forces an end to the current demand period.
- records an event log record of the event.
- records a trend log record if the trend log interval is set to -1. (Sync with demand setting)

- sends out a demand sync broadcast when configured as a Master (Ethernet units).
- starts the projected demand calculations from the beginning again.

Entering a value of 0 disables this function.

For more information about this feature read the section Network Demand / Time Configuration on page 55.

Projected Demand Type specifies the type of calculation used for projected demand. Selections include the following:

- Instantaneous (default)
- First-order
- Second-order

## Relay and KYZ Pulse Operation Setup

Use these configuration parameters to select how the relay and KYZ solid-state outputs are controlled. Relay control source controls the selection which includes the following:

- Disabled
- Wh forward
- Wh reverse
- VARh forward
- VARh reverse
- Vah
- Ah
- Setpoints (default)
- Remote I/O or DeviceNet discrete control

The Pulse output scale factor sets the number of measurement increments per pulse. Range 1...30,000, default 10. The Pulse output width parameter determines the pulse width in milliseconds. Range 40...2000 or 0 to transition the output KYZ-style. Default is 0.

## Metering Options

Configuration parameters RMS Result Averaging, RMS Resolution and Frequency Averaging allow you to make choices to fit the power monitor more closely to your application needs. The default settings are to average 8 RMS and frequency calculations, providing a smoother result, and to sample at a high rate, providing greater accuracy where significant harmonics are present. Refer to the discussion of these parameters in Metering Functionality at the beginning of this chapter.

## Configurable Energy Counter Rollover

You may configure the number of digits (range 4...15) at which energy values roll over to zero.

Configure this setting by using the display module or by writing to the Advanced Device Configuration Parameters table on <u>page 196</u>.

## Advanced Metering Options

Some applications require very frequent updates of a limited set of metering data. In the M8 model, you may de-select certain metering functions to improve the update rate of the power monitor in its remaining metering and communication functions. With this feature selected, de-selected metering calculations return values of 0 in the appropriate data table elements.

You may set the advanced metering selection only through communication, by performing a table write to the <u>Advanced Metering</u>. <u>Configuration</u> table.

The display module does not support this configuration. This table exists only in the M8 model and consists of 10 integer elements as follows:

- Password: A valid password is required
- Meter result set: 0 calculates all metering results (default); 1 is Transducer mode; 2 is Energy Meter mode
- Reserved elements: The remaining elements must be 0
- Transducer mode: The power monitor calculates only volts, amperes, watts, VARs, VA, true power factor (per phase and total) and frequency
- Energy Meter mode: The unit calculates only average voltage, average amperes, total watts, frequency and net kWh

## Date and Time

You may use these parameters to set the power monitor's internal clock and calendar and configure the display format as MM/DD/YYYY (default) or DD/MM/YYYY. The power monitor uses its internal clock time-stamp entries in logs, oscillograms and transient captures.

### Display Mode Scroll Speed

This parameter controls how fast text that doesn't fit in the window is scrolled on the display module. Default is fast scrolling.

## Watchdog Timeout Action

Configure this parameter to determine how the power monitor responds if an internal watchdog timeout has occurred. This may occur due to extreme environmental condition or internal operational error. Choices include the following:

- Halt Restart the firmware, log an event, stop metering and disable all functionality except display module and communication.
- Continue Restart the firmware, log an event and resume operation.

Default is Continue.

Default Output Behavior on Communication Loss

Refer to Communication Loss Behavior on page 140.

## **Network Demand / Time Configuration**

The Ethernet Powermonitor 3000 unit supports demand period synchronization via the Ethernet network. Demand period synchronization makes use of UDP (User Datagram Protocol) messaging, a simplified, low-level protocol that supports broadcasts. A power monitor may be configured as a Master or a Slave. A Master may be configured to receive an end-of-interval (EOI) signal either from a dry contact connected to its Status Input 2 or via a Controller Command write to the <u>Controller Command</u> table (see below). When a Master receives an EOI input, it broadcasts an EOI message to any units configured as Slaves. Ethernet units also support synchronization of their internal clocks from up to three SNTP servers, at a configurable synchronization interval. Since SNTP servers operate in UTC (Universal Coordinated Time), a time zone for the power monitor must also be configured for the correct time to be set. The time zone is configured as an offset in hours from UTC (formerly known as GMT).

To enable network demand synchronization, the demand period parameter in the advanced configuration table must be set to zero or a negative number. Refer to page 52 for more information.

If using RSEnergyMetrix RT option or RSPower software for configuration, the checkbox 'Use Status Input #2' or 'Enable External Demand Sync' must be checked.

You may configure network demand and time synchronization options by using the display module, or by using communication, by writing to the <u>Network Demand Sync and Time Configuration</u> table.

### Input Mode

Sets the unit network time sync mode. Range: 0 = Master command input, 1 = Master status 2 input, 2 = Slave broadcast input, 3 = Slave status 2 input (default)

### Broadcast Port

Sets the UDP port number for the master slave configuration. Range 300...400, default 300

## Time IP Address

The IP address of the primary SNTP server, accessed as the  $1^{\mathrm{st}} \ldots \, 4^{\mathrm{th}}$  octet

## World Time Zone

Sets the time zone of the power monitor. Range -12...12. For example -12 = GMT - 12:00 - Eniwetok, Kwajalein; -11 = GMT - 11:00 - Midway Island, Samoa; 12 = GMT + 12:00; Fiji, Kamchatka, Marshall Island.

## Time-set Interval

Determines how often the unit time is automatically set, in seconds. Range: 0...32,766. 0 = Disables the time set function, Default = 60

## SNTP Address 2

The IP address of the primary SNTP server, accessed as the  $1^{st} \dots 4^{th}$  octet.

## SNTP Address 3

The IP address of a third SNTP server, accessed as the  $1^{st} \dots 4^{th}$  octet.

| Parameter Name                | Range  | Default | User Setting |
|-------------------------------|--------|---------|--------------|
| Input mode                    | 03     | 3       |              |
| Broadcast port number         | 300400 | 300     |              |
| Time server IP address-byte 1 | 0255   | 0       |              |
| Time server IP address-byte 2 | 0255   | 0       |              |
| Time server IP address-byte 3 | 0255   | 0       |              |
| Time server IP address-byte 4 | 0255   | 0       |              |
| Time zone                     | -1212  | 0       |              |
| Time set update interval      | 032766 | 60      |              |
| SNTP IP address 2, octet 1    | 0255   | 0       |              |
| SNTP IP address 2, octet 2    | 0255   | 0       |              |
| SNTP IP address 2, octet 3    | 0255   | 0       |              |
| SNTP IP address 2, octet 4    | 0255   | 0       |              |
| SNTP IP address 3, octet 1    | 0255   | 0       |              |
| SNTP IP address 3, octet 2    | 0255   | 0       |              |
| SNTP IP address 3, octet 3    | 0255   | 0       |              |
| SNTP IP address 3, octet 4    | 0255   | 0       |              |

#### **Network Demand/Time Configuration Summary**

## Controller Command

The <u>Controller Command</u> table is a write table consisting of one integer element. A 1 written to bit 0 signals the end of a demand period. When this occurs, the master power monitor resets this bit to 0 and sends the end of demand broadcast to power monitor units configured as Slave broadcast input. Bits 1...15 are reserved.

## **DST (Daylight Saving Time) Configuration**

The power monitor may be configured to automatically adjust its internal clock for daylight saving time.

You may configure the daylight saving time function by using the display module or via communication by writing to the <u>Daylight</u>. <u>Saving Time Configuration</u> table.

## DST Enable

Enables the daylight saving time function. Range 0 = disable, 1 = enable

## DST Start Month

Selects the calendar month when daylight saving time begins. Range 1 = January, 2 = February,  $\dots$ , 12 = December

## DST Start Day

Selects the day of the week when daylight saving time begins. Range 0 = Sunday, 1 = Monday, ..., 7 = Saturday

## DST Start Day Instance

Selects which instance of the DST start day in the DST start month when DST begins. Range 1 = first, 2 = second, 3 = third, 4 = fourth, 5 = last

## DST Start Hour

Selects the hour of the day when DST begins. Range 0 = midnight,  $1 = 1:00 \text{ a.m.}, \dots, 23 = 11:00 \text{ p.m.}$ 

## DST End Month

This parameter and the following three determine when DST ends and are configured the same as the start parameters above.

- DST end day
- DST end day instance
- DST end hour

DST is disabled by default. When enabled, the default start time is 2:00 a.m. on the second Sunday in March, and the default end time is 2:00 a.m. on the first Sunday in November. This corresponds to US Daylight Saving Time beginning in 2007.

| Parameter Name         | Range | Default | User Setting |
|------------------------|-------|---------|--------------|
| DST Enable             | 01    | 0       |              |
| DST Start Month        | 112   | 3       |              |
| DST Start Day          | 06    | 0       |              |
| DST Start Day Instance | 15    | 2       |              |
| DST Start Hour         | 023   | 2       |              |
| DST End Month          | 112   | 11      |              |
| DST End Day            | 06    | 0       |              |
| DST End Day Instance   | 15    | 1       |              |
| DST End Hour           | 023   | 2       |              |

**Daylight Saving Time Configuration Summary** 

## **Metering Update Rate**

The metering update rate is a measure of how often the power monitor calculates new metering results. The metering update rate is not significant in most applications, but can be important in some control applications. The metering update rate affects how quickly a setpoint can respond to an electrical event and affects how often new metering results are available for communication. The metering update rate is dependent on the power monitor model and device configuration.

The table below contains information that can be used to calculate the metering update rate for a specific model containing specific configuration selections.

| Model and Config Options                                                                                                    | <b>M</b> 4 | M5 | <b>M</b> 6 | <b>M</b> 8 | Update Rate   |
|----------------------------------------------------------------------------------------------------|------------|----|------------|------------|---------------|
| Base metering update rate                                                                                                    | ٠          | •  | ٠          | •          | 50 ms         |
| If device is an M4                                                                                                    | ٠          |    |            |            | Add 10 ms     |
| If RMS Resolution = High (see the <u>Advanced</u><br><u>Device Configuration</u> table)                                               | •          | •  | •          | •          | Add 10 ms     |
| If catalog # contains ENT, CNT, or DNT                                                                                                | •          | •  | •          | •          | Add 5 ms      |
| If the Min/Max log is enabled (see the <u>Min/Max</u><br><u>Log Configuration/Read-back Select</u> table)                             | •          | •  | •          | •          | Add 5 ms      |
| If more than 5 setpoints are configured                                                                                               | •          | •  | •          | •          | Add 5 ms      |
| If Oscillography is enabled (see the <u>Oscillograph</u><br><u>Configuration/Read-back Data Select</u> table)                         |            |    | •          | •          | Add 5 ms      |
| If Transient detection is enabled (see the <u>Transient Analysis Configuration/Read-back</u> <u>Select</u> table)                     |            |    |            | •          | Add 15 ms     |
| If Meter Result Set is set to Tranducer mode or<br>Emergy Meter Mode (see the <u>Advanced</u><br><u>Metering Configuration</u> table) |            |    |            | •          | Subtract 5 ms |

## Metering Update Rate Calculation Based on Model and Device Configuration

This table lists the minimum and maximum possible metering update rate for each model based on information from the Metering Update Rate Calculation table.

#### Min and Max Metering Update Rate for Each Model

| Model | Min and Max<br>Metering Update<br>Rate |
|-------|----------------------------------------|
| M4    | 6085 ms                                |
| M5    | 5075 ms                                |
| M6    | 5080 ms                                |
| M8    | 4595 ms                                |

Out-of-the-box metering update rates are based on factory-default configuration data and are listed in the <u>Meter Update Rate with</u> <u>Factory Default Configuration</u> table for all power monitor models and communication options.

Factory default settings for configuration parameters can be found in <u>Appendix A</u>.

| Model | Communication<br>Option |                     |  |  |
|-------|-------------------------|---------------------|--|--|
|       | 000, 232,<br>RIO        | ENT,<br>CNT,<br>DNT |  |  |
| M4    | 60 ms                   | 65 ms               |  |  |
| M5    | 60 ms                   | 65 ms               |  |  |
| M6    | 65 ms                   | 70 ms               |  |  |
| M8    | 80 ms                   | 85 ms               |  |  |

#### **Meter Update Rate with Factory Default Configuration**

# Communication

|                           | The communication features of the Powermonitor 3000 unit make it<br>uniquely suited to integrate electric power usage information into<br>your industrial control and information systems. Every power monitor<br>is equipped with a native RS-485 communication port, and you can<br>select optional communication that facilitate seamless integration with<br>a variety of industrial networks. The optional communication choices<br>include the following:<br>• Serial - an RS-232 communication port |  |  |  |  |
|---------------------------|----------------------------------------------------------------------------------------------------|--|--|--|--|
|                           | • Serial - an RS-232 communication port                                                                                                    |  |  |  |  |
|                           | <ul> <li>Remote I/O - allows you to connect your power monitor as a<br/>quarter rack to any remote I/O scanner device</li> </ul>                                                                                                    |  |  |  |  |
|                           | • DeviceNet - a port with standard DeviceNet functionality lets your power monitor integrate into an open-standard, multi-vendor architecture                                                                                                    |  |  |  |  |
|                           | • Ethernet - a standard 10BaseT port allowing easy integration into factory-floor and office information systems                                                                                                    |  |  |  |  |
|                           | • ControlNet - with NAP port and two BNC connectors for connection to single or redundant media applications                                                                                                    |  |  |  |  |
|                           | This chapter covers configuration and operation of the native and optional communication ports.                                                                                                    |  |  |  |  |
|                           | Refer to the Installation Instructions, publication 1404-IN007, for installation, wiring and connection instructions.                                                                                                    |  |  |  |  |
| Configuring Communication | The display module is the recommended way to configure<br>communication on your power monitor. The display module includes<br>setup menus for native and optional communication.                                                                                                    |  |  |  |  |
|                           | If you need to, review Configuration by Using the Display Module on page 47.                                                                                                    |  |  |  |  |
|                           | You may also configure communication parameters by using the<br>native or optional communication ports. However, because this may<br>lead to loss of communication with the port being configured, we<br>recommend using the display module for initial communication<br>configuration.                                                                                                    |  |  |  |  |

If you choose to configure communication parameters by using communication, please refer to the <u>Native Communication</u> <u>Configuration</u> table and the <u>Optional Communication Configuration</u> <u>Parameters</u> table in <u>Appendix A</u>.

## **Native RS-485 Communication**

Your Powermonitor 3000 unit is set up to communicate via its native RS-485 port when you first power it up, except for units with an optional RS-232 communication port. The communication configuration includes the following parameters:

- Protocol: Allen-Bradley DF1 full-duplex, DF1 half-duplex slave, Modbus RTU slave, or auto-sense. Default auto-sense
- Data communication rate: Range 1.2, 2.4, 4.8, 9.6, 19.2, 38.4, and 57.6 Kbps. Default 9.6 Kbps
- Delay: Range 0...75 ms, 10 ms default
- Data Format: 8 data bits, 1 stop bit, no parity, odd parity or even parity. Default no parity
- Node address: Range 1...247, default is the same value as the unit ID listed on the nameplate
- Inter-character timeout: Range 0...6553 ms Default 0 (= 3.5 character times)
- Error checking: CRC (default), BCC

The Delay parameter is the time the power monitor waits before its response to an external request. Certain communication equipment requires such a delay for reliable operation.

With a half-duplex protocol selected, you may connect your power monitor into a multi-drop RS-485 network with up to 32 nodes. You must use a device configured as a master to communicate with this port. All devices on the RS-485 network must be set at the same data rate.

With the DF1 full-duplex protocol selected, the power monitor communicates with another DF1 full-duplex initiator device over a point-to-point link.

## TIP

The native communication port does not support Data Highway 485 (DH-485) communication. Although DH-485 uses the RS-485 physical media, its protocol is not compatible with the DF1 protocol.

| Parameter                  | Description                                                                           | Range                                                                                  | Default                      | User<br>Setting |
|----------------------------|---------------------------------------------------------------------------------------|----------------------------------------------------------------------------------------|------------------------------|-----------------|
| Protocol                   |                                                                                       | DF1<br>Full-duplex<br>DF1<br>Half-duplex<br>Slave<br>Modbus RTU<br>Slave<br>Auto-Sense | Auto-Sense                   |                 |
| Delay                      | Time between receiving<br>a request and<br>transmitting a response                    | 075 ms                                                                                 | 10 ms                        |                 |
| Communication<br>Rate      | RS-485 port<br>communication bit rate                                                 | 1.2 Kbps<br>2.4 Kbps<br>4.8 Kbps<br>9.6 Kbps<br>19.2 Kbps<br>38.4 Kbps<br>57.6 Kbps    | 9600 baud                    |                 |
| RS-485 Address             | Uniquely identifies the<br>Powermonitor device on<br>a multi-drop network             | 1247                                                                                   | Unit ID number               |                 |
| Data Format                | Data bits / Stop bits /<br>Parity                                                     | 8 / 1/ none<br>8 / 1/ even<br>8 / 1/ odd                                               | 8 / 1 / none                 |                 |
| Inter-Character<br>Timeout | Mimimum delay<br>between characters that<br>indicates end of Modbus<br>message packet | 06553 ms                                                                               | 0 (= 3.5<br>character times) |                 |
| Error Checking             |                                                                                       | BCC, CRC                                                                               | CRC                          |                 |

#### **Native Communication Configuration Summary**

## **Optional RS-232 Communication**

Powermonitor 3000 units with a catalog number ending in -232 are equipped with an optional RS-232 serial port in addition to the native port. These units are set up at the factory to auto-sense the protocol used by the initiator or master device on the network. The configuration parameters are the same as the native RS-485 port with the following exception:

• Flow Control: Enables or disables hardware handshaking. Default disabled

The RS-232 communication standard supports point-to-point communication between TWO stations or nodes, with a maximum cable length of 15.24 m (50.0 ft). You may not use the optional RS-232 port and the native RS-485 port at the same time.

| Parameter                     | Description                                                                           | Range                                                                               | Default                         | User<br>Setting |
|-------------------------------|---------------------------------------------------------------------------------------|-------------------------------------------------------------------------------------|---------------------------------|-----------------|
| Port                          | Select active serial port                                                             | RS-232<br>RS-485                                                                    | RS-232                          |                 |
| Protocol                      |                                                                                       | DF1 Full-duplex<br>DF1 Half-duplex<br>Slave<br>Modbus RTU<br>Slave<br>Auto-Sense    | Auto-Sense                      |                 |
| Delay                         | Time between receiving a request and transmitting a response                          | 075 ms                                                                              | 10 ms                           |                 |
| Communication<br>Rate         | RS-485 port<br>communication bit rate                                                 | 1.2 Kbps<br>2.4 Kbps<br>4.8 Kbps<br>9.6 Kbps<br>19.2 Kbps<br>38.4 Kbps<br>57.6 Kbps | 9600 baud                       |                 |
| Node Address                  | Uniquely identifies the<br>Powermonitor device on<br>a multi-drop network             | 1247                                                                                | Unit ID<br>number               |                 |
| Data Format                   | Data bits / Stop bits /<br>Parity                                                     | 8 / 1/ none<br>8 / 1/ even<br>8 / 1/ odd                                            | 8 / 1 / none                    |                 |
| Flow Control<br>(Handshaking) | RS-232 hardware flow control                                                          | 0 - none<br>1 - RTS/CTS                                                             | 0 - none                        |                 |
| Inter-Character<br>Timeout    | Mimimum delay between<br>characters that indicates<br>end of Modbus message<br>packet | 0 to 6553 ms                                                                        | 0 (= 3.5<br>character<br>times) |                 |
| Error Checking                |                                                                                       | BCC, CRC                                                                            | CRC                             |                 |

**Optional RS-232 Communication Configuration Summary** 

## Auto Configure Instructions for DF1 Full-duplex

Verify that the latest EDS files have been installed for firmware revision 3. Follow these steps to configure DF1 full-duplex.

**1.** Select the serial DF1 driver from the selection menu and click Add New.

| HS-232 DF1 devices            | Add New | Close    |
|-------------------------------|---------|----------|
|                               |         | Help     |
| nfigured Drivers:             |         | 7        |
| Name and Description          | Status  |          |
| AB_ETH-1 A-B Ethernet RUNNING | Running | Configur |
|                               |         |          |
|                               |         | Startup  |
|                               |         | Start    |
|                               |         |          |
|                               |         | Stop     |
|                               |         |          |
|                               |         |          |
|                               |         | Delete   |

2. Select the default driver name or provide your own.

| Add New RSLinx Driver                                        | ×      |
|--------------------------------------------------------------|--------|
| Choose a name for the new driver.<br>(15 characters maximum) | OK     |
| AB_DF1-1                                                     | Cancel |

**3.** When presented with the configuration screen you may use the auto configure feature or enter your own configuration.

| Configure R5-232 DF1 Devices                      |  |  |  |  |
|---------------------------------------------------|--|--|--|--|
| Device Name: AB_DF1-1                             |  |  |  |  |
| Comm Port: COM1   Device: SLC-CH0/Micro/PanelView |  |  |  |  |
| Baud Rate: 19200 Station Number: 00<br>(Decimal)  |  |  |  |  |
| Parity: None 💌 Error Checking: BCC 💌              |  |  |  |  |
| Stop Bits: 1 Protocol: Full Duplex                |  |  |  |  |
| Auto-Configure                                    |  |  |  |  |
| Use Modem Dialer Configure Dialer                 |  |  |  |  |
| OK Cancel <u>D</u> elete <u>H</u> elp             |  |  |  |  |

To use the auto configure you must first select the device as SLC-CH0/Micro/PanelView.

**4.** Click Auto Configure to start the process.

The configuration returns with the following message. This message can be disregarded. Recognition of the device is provided after exiting the auto configuration routine.

| RSLinx | ×                                                                                               |
|--------|-------------------------------------------------------------------------------------------------|
|        | AutoConfiguration appears to have succeeded, however, RSLinx has failed to identify the device! |
|        | OK ]                                                                                            |

**5.** Click OK and disregard this message.

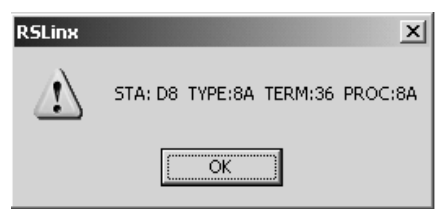

| onfigure RS-232 DF1 Devices                       |  |  |  |  |
|---------------------------------------------------|--|--|--|--|
| Device Name: AB_DF1-1                             |  |  |  |  |
| Comm Port: COM1   Device: SLC-CH0/Micro/PanelView |  |  |  |  |
| Baud Rate: 9600  Station Number: 00 (Decimal)     |  |  |  |  |
| Parity: None 💌 Error Checking: CRC 💌              |  |  |  |  |
| Stop Bits: 1 Protocol: Full Duplex 💌              |  |  |  |  |
| Auto-Configure Auto Configuration Successful!     |  |  |  |  |
| Use Modem Dialer Configure Dialer                 |  |  |  |  |
| OK Cancel <u>D</u> elete <u>H</u> elp             |  |  |  |  |

The successful configuration of DF1 full-duplex should look like this.

**6.** Return to the main browsing window of the RSLinx application and browse to the DF1 Driver for the Powermonitor 3000 unit.

The result is an established communication link between the application and the powermonitor.

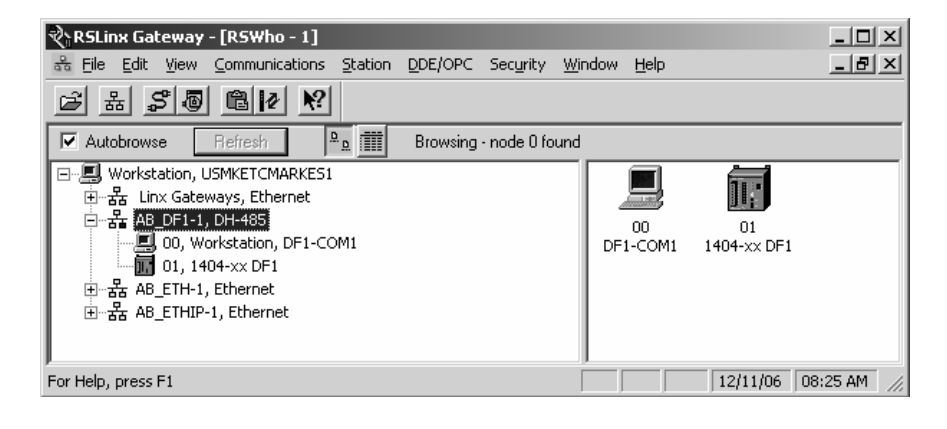

## **Optional Remote I/O Communication**

Powermonitor 3000 units with a catalog number ending in -RIO are equipped with an optional remote I/O port in addition to the native port. This dual-port option allows the use of both ports simultaneously. The port emulates a logical quarter-rack of I/O. You must configure the rack address, group number, communication rate and last rack status. Configuration parameters are:

- RIO Rack Address: The logical rack address as configured in the remote I/O scanner module. Range 0...63 decimal, default 1
- RIO Group Number: Logical group number corresponding to the remote I/O port quarter rack. Range 0, 2, 4, or 6, default 0
- RIO Last Rack: If you are using a PLC-2 based system, set this flag for the highest-numbered rack / group addressed device on the channel. Range 0 or 1, default 0
- RIO Communication Rate: Sets the communication rate. Range: 57.6, 115 or 230 Kbps, default 57.6. All devices on the channel must be set to the same communication rate.

## TIP

For a logical rack address of 63 decimal, do not use group number 2, 4, or 6. Power monitor logical rack addresses are expressed in decimal. You may need to convert addresses to octal (range 0...77) for some PLC applications.

| Parameter                    | Description                                                                                    | Range                                                                                                    | Default                     | User Setting |
|------------------------------|------------------------------------------------------------------------------------------------|----------------------------------------------------------------------------------------------------|-----------------------------|--------------|
| RIO Rack<br>Address          | Logical rack address<br>as configured in the<br>scanner                                        | 063 decimal                                                                                                    | 1                           |              |
| RIO Group<br>Number          | Logical group number<br>of quarter rack                                                        | $0 = 1^{st} \text{ quarter}$<br>$2 = 2^{nd} \text{ quarter}$<br>$4 = 3^{rd} \text{ quarter}$<br>$6 = 4^{th} \text{ quarter}$ | 0 = 1 <sup>st</sup> quarter |              |
| RIO Last Rack                | Indicates<br>highest-numbered<br>logical rack / group<br>address (PLC-2 based<br>systems only) | 0 = No<br>1 = Yes                                                                                                    | 0 = No                      |              |
| RIO<br>Communication<br>Rate | Specifies the remote<br>I/O communication<br>rate                                              | 0 = 57.6 Kbps<br>1 = 115 Kbps<br>2 = 230 Kbps                                                                                | 0 = 57.6 Kbps               |              |

#### **Optional Remote I/O Port Configuration Summary**

## **Optional DeviceNet Communication**

Powermonitor 3000 units with a catalog number ending in -DNT are equipped with an optional DeviceNet communication port in addition to the native port. Both may operate at the same time. You must configure the DeviceNet communication parameters before you connect the power monitor to a DeviceNet network. The DeviceNet configuration parameters include node address (or MAC ID), baud rate, and bus-off interrupt response.

- Node address: Range 0...64, default 63.
- Communication Rate: Range 125, 250, or 500 Kbps fixed rate, AutoBaud or Program Baud. Default 125 Kbps fixed rate
- Bus-off Interrupt: Specifies the response to a CAN bus-off interrupt.

Remotely settable node addressing (node address = 64) enables RSNetworx for DeviceNet to configure the node address of the power monitor. In addition, this allows client devices that support the DeviceNet Offline Connection Set to identify nodes with duplicate addresses and automatically reassign the addresses of the offending nodes.

AutoBaud allows the power monitor to automatically adjust to the prevailing baud rate of the DeviceNet network. Program Baud enables remote baud rate selection. With this option selected, you may use RSNetworx for DeviceNet to set the power monitor communication rate. Any change in communication rate takes place after power is cycled to the power monitor.

Bus-off Interrupt specifies the response of the power monitor to a CAN bus-off interrupt. The two options are Hold In Reset, which stops communication until power is cycled to the power monitor, and Reset and Continue, which resets communication and attempts to re-establish the communication link. Default is Hold in Reset.

You must configure each device on a DeviceNet network with a unique node address. Addresses 0 and 64 have special significance: 0 is most often used as a scanner address and 64 enables remotely settable node addressing as described above. You must also configure each device with the correct baud rate for the network. The DeviceNet network must be designed within its recognized design limitations of baud rate, trunk-line length, drop-line budget, and common-mode voltage drop for correct operation.

## TIP

Some legacy power monitor units with optional DeviceNet communication do no support remotely settable node addressing, AutoBaud, or Program Baud. You can check whether your power monitor supports these functions by viewing the Optional Communication Card status by using your display module. Communication type 81 does not support these functions, type 88 does. You may also view this status item by a read of assembly instance 23, element 25.

| Parameter            | Description                                         | Range                                                                            | Default           | User<br>Setting |
|----------------------|-----------------------------------------------------|----------------------------------------------------------------------------------|-------------------|-----------------|
| Node<br>Address      | DeviceNet node<br>number (MAC ID)                   | 064 decimal                                                                      | 63                |                 |
| Baud Rate            | DeviceNet<br>Communication<br>Rate                  | 0 = 125 Kbps<br>1 = 250 Kbps<br>2 = 500 Kbps<br>3 = Autobaud<br>4 = Program Baud | 0 = 125 Kbps      |                 |
| Bus-off<br>Interrupt | Specifies response<br>to a CAN bus-off<br>interrupt | 0 = Hold CAN<br>chip in reset<br>1 = Reset CAN<br>chip and continue              | 0 = Hold in Reset |                 |

#### **Optional DeviceNet Communication Configuration Summary**
*Configure the Powermonitor 3000 Unit by using RSNetworx for DeviceNet Software* 

TIP The DeviceNet network is an open-standard, multi-vendor communication network. Although other vendors offer DeviceNet configuration tools, all examples in this manual will depict the use of Rockwell Software RSNetWorx for DeviceNet software.

1. Launch RSNetWorx for DeviceNet software.

At this point, the DeviceNet scanner module does not know what device to scan.

**2.** Click Online to list the available devices on the network.

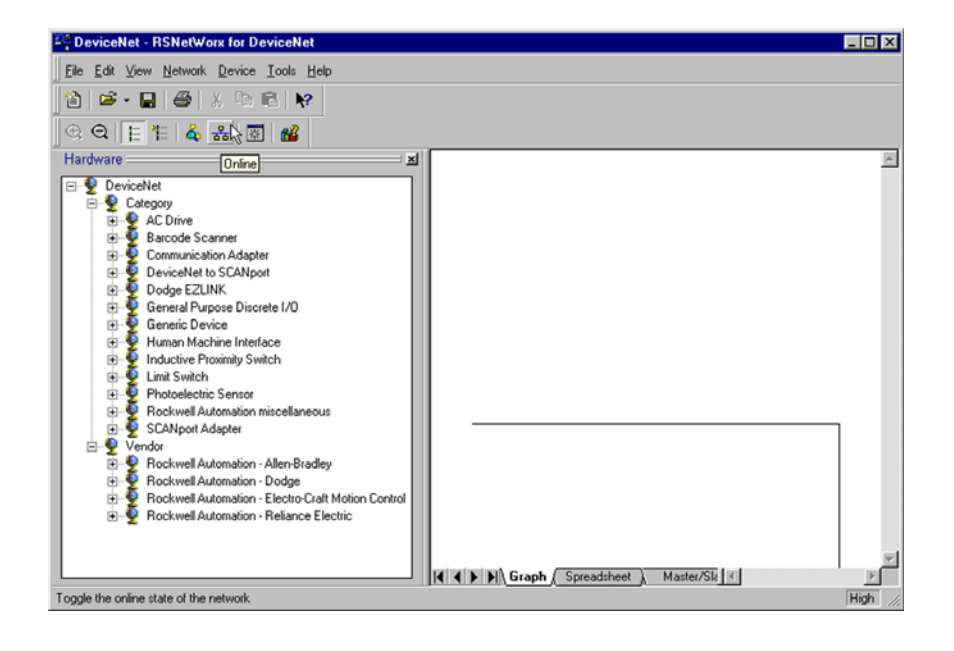

The available networks are displayed.

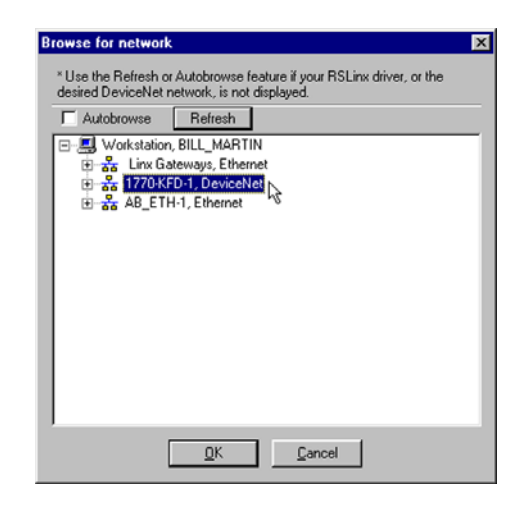

**3.** Click the network.

The network devices are displayed.

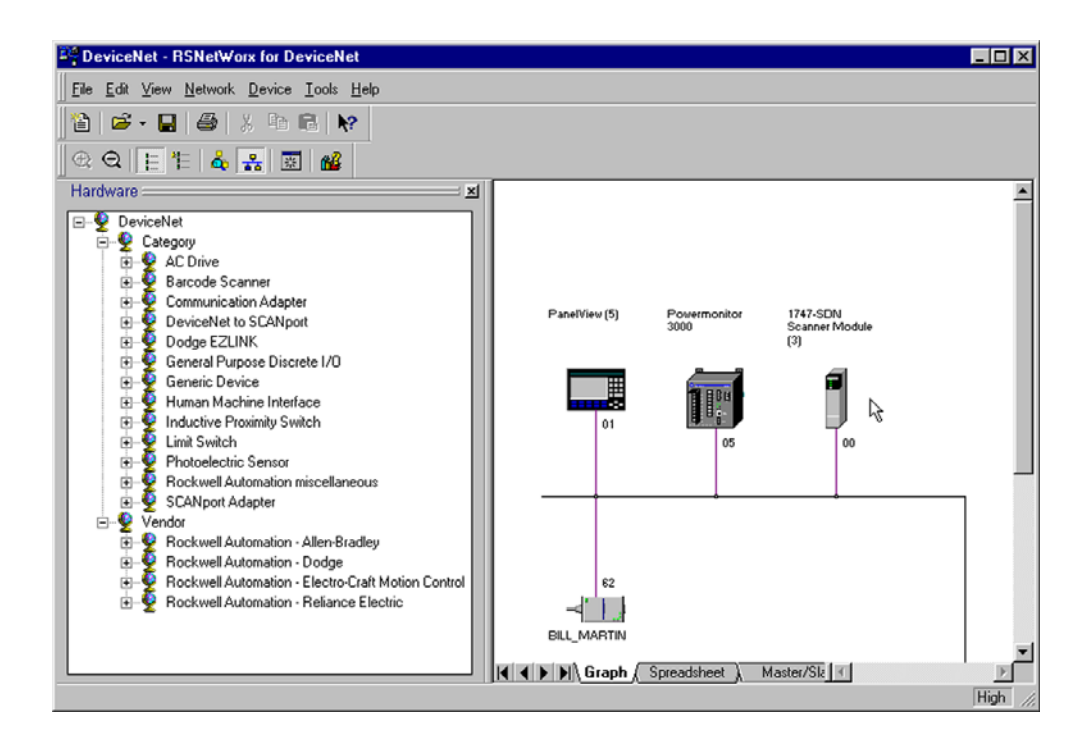

**4.** Read the scanner's configuration.

Right-click on the DeviceNet scanner icon and upload the scanner's present configuration.

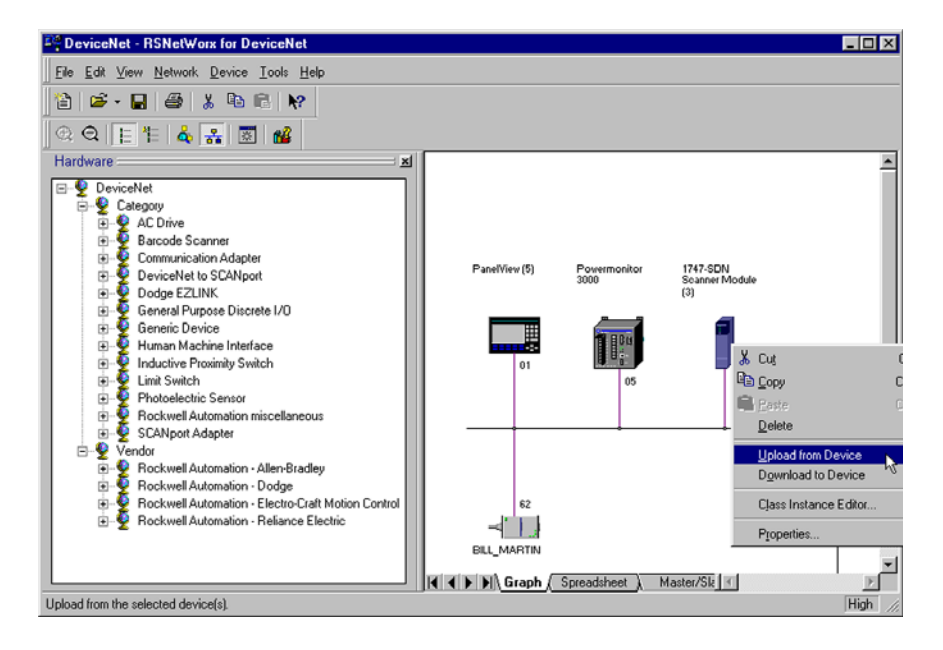

**5.** Edit the Scanner List.

The DeviceNet scanner needs to know how the information is coming from the Powermonitor 3000 unit. Select the Scan List tab and move the power monitor into the Scanlist set.

| General Module Scanlist Input                                                                 | 3) ? ×<br>t Output ADR Summary                                                                            |
|-----------------------------------------------------------------------------------------------|----------------------------------------------------------------------------------------------------|
| Available Devices:                                                                            | Scanist                                                                                                   |
| Autograp on Add       Upload from Scanner       Download to Scanner       Edit I/O Parameters | Node Active     Electronic Key:     Device Lype     Vendor     Vendor     Product Code     Meior Bevision |
| ОК С                                                                                          | Cancel Apply Help                                                                                         |

**6.** Edit the Data Table Map.

The DeviceNet scanner needs to know which bytes are scanned from the power monitor. Select the Input tab.

This lets you determine where the information is stored inside the scanner module. When finished configuring, click Apply.

|                                                                                 | aute   :          | scanlist        | mput                                                                                     |                                                                                                    | - J Sur                 | nmary          |
|---------------------------------------------------------------------------------|-------------------|-----------------|------------------------------------------------------------------------------------------|----------------------------------------------------------------------------------------------------|-------------------------|----------------|
| Node                                                                            |                   | Туре            | Bx                                                                                       | Мар                                                                                                    |                         | AutoMap        |
| 🔚 05, Po                                                                        | werm              | Polled          | 8                                                                                        | 1:1.1.0                                                                                                    |                         |                |
|                                                                                 |                   |                 |                                                                                          |                                                                                                    |                         | Unmap          |
|                                                                                 |                   |                 |                                                                                          |                                                                                                    |                         |                |
|                                                                                 |                   |                 |                                                                                          | -11                                                                                                    |                         | Advanced       |
|                                                                                 |                   |                 |                                                                                          |                                                                                                    |                         |                |
|                                                                                 |                   |                 |                                                                                          |                                                                                                    |                         | 0.0            |
|                                                                                 |                   |                 |                                                                                          |                                                                                                    |                         | Uptions        |
|                                                                                 |                   |                 |                                                                                          |                                                                                                    |                         | Uptions        |
| M <u>e</u> mory:                                                                | Discre            | ete             | ¥                                                                                        | Start Word:                                                                                                    | 0                       | Uptions        |
| M <u>e</u> mory:                                                                | Discre            | ete<br>13 12 11 | <b>•</b>                                                                                 | Start Word:                                                                                                    | 0                       | Uptions        |
| M <u>e</u> mory:                                                                | Discre<br>15 14 1 | ete<br>13 12 11 | ▼<br>10 9                                                                                | Start Word:                                                                                                    | 0                       | <u>Uptions</u> |
| Memory:<br>1:1.0<br>1:1.1                                                       | Discre<br>15 14 1 | ete<br>13[12[11 | ▼<br>10 9<br>05. Po                                                                      | Start Word:                                                                                                    | 0                       | Uptions        |
| M <u>e</u> mory:<br>1:1.0<br>1:1.1<br>1:1.2<br>1:1.2                            | Discre<br>15 14 1 | ete<br>13 12 11 | 10 9<br>05, Po<br>05, Po                                                                 | Start Word:                                                                                                    |                         | Uptions        |
| Memory:<br>1:1.0<br>1:1.1<br>1:1.2<br>1:1.3<br>1:1.4                            | Discre<br>15 14 1 | ete<br>13 12 11 | 10 9<br>05, Po<br>05, Po<br>05, Po                                                       | Start Word:<br>8 7 6 5<br>Read-Only<br>wermonitor 300<br>wermonitor 300<br>wermonitor 300<br>0 300<br>0 5<br>0 5<br>0 5<br>0 5<br>0 5<br>0 5<br>0 5<br>0 |                         | <u>uptions</u> |
| Memory:<br>1:1.0<br>1:1.1<br>1:1.2<br>1:1.3<br>1:1.4<br>1:1.5                   | Discre            | ete<br>13 12 11 | <ul> <li>10 9</li> <li>05, Po</li> <li>05, Po</li> <li>05, Po</li> <li>05, Po</li> </ul> | Start Word:                                                                                                    |                         | Uptions        |
| Mgmory:<br>1:1.0<br>1:1.1<br>1:1.2<br>1:1.3<br>1:1.4<br>1:1.5<br>1:1.6          | Discre            | ete<br>13 12 11 | 10 9     05, Po     05, Po     05, Po     05, Po     05, Po                              | Start Word:                                                                                                    | 0<br>4 3<br>0<br>0<br>0 |                |
| Memory:<br>1:1.0<br>1:1.1<br>1:1.2<br>1:1.3<br>1:1.4<br>1:1.5<br>1:1.6<br>1:1.7 | Discre            | ete<br>13 12 11 | 10 9<br>05, Po<br>05, Po<br>05, Po<br>05, Po                                             | Start Word:                                                                                                    |                         |                |

7. Click Download to Scanner.

All of the configuration data must be downloaded to the scanner module.

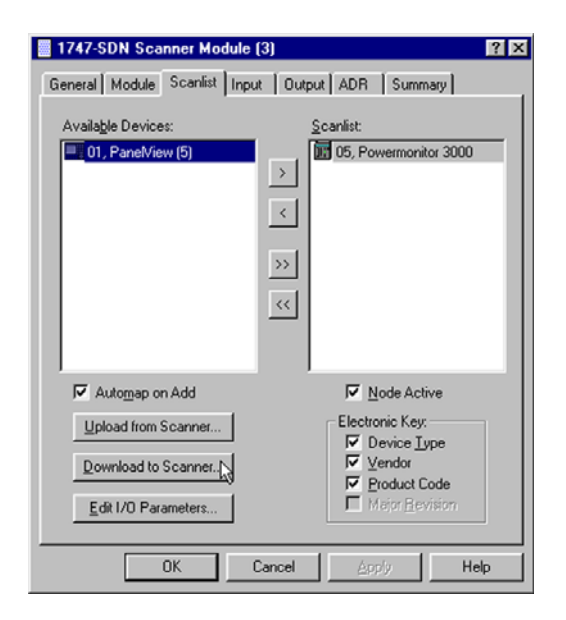

8. Download All Records, and allow the scanner to reset.

| All Records     Selected Scanlist Records     Select Bange:     Erom:      Image:     International International Internationa International International International International Internatio |
|----------------------------------------------------------------------------------------------------|

Afterwards, the DeviceNet scanner displays an 80, followed by a 00 when everything is configured properly.

TIP

Powermonitor 3000 units Input parameters are Instance 1 and output parameters are Instance 2.

### DeviceNet Single Instance Parameters

Powermonitor 3000 units with DeviceNet communication and master module firmware revision 4.*x* and later include 23 single-instance parameters. The data type for the single element parameters is little-Endian floating-point (identical to ControlLogix REAL). The configurable floating-point data format setting has no effect on the single element parameters.

Refer to <u>Appendix A</u> for a list of parameters included.

You may use RSNetWorx for DeviceNet to view the parameters and their values. You may need to update the DeviceNet power monitor eds files to view parameters.

## **Optional Ethernet Communication**

Powermonitor 3000 units with a catalog number ending in -ENT are equipped with an optional Ethernet 10/100BaseT communication port and a native RS-485 port in a dual-port configuration that allows simultaneous operation of the ports. You must configure the communication parameters before you connect your power monitor to an Ethernet network. See your network administrator for assistance in setting the communication options.

Configuration parameters include the following:

- IP (Internet Protocol) address
- Subnet Mask
- Gateway IP address

The IP Address uniquely identifies your Powermonitor 3000 unit on the network. You configure the unit's IP address the way it is most commonly expressed, as four decimal numbers connected by decimal points: aaa.bbb.ccc.ddd. You may set each number (also called byte or octet) within the range of 0...255 decimal. The default IP address is 192.168.254*x*, where *x* is the factory-assigned Unit ID number. An IP address of 255.255.255.255 is not permitted.

#### IMPORTANT

The IP address for your power monitor must not conflict with the IP address of any other device on the network. Contact your network administrator to obtain a unique IP address for your unit.

The IP address is a 32-bit binary number, which consists of the network address (NetID) and the machine address (HostID). The Subnet Mask defines the boundary between the NetID and HostID in the IP address. Each 1 bit in the subnet mask represents the NetID and each 0 represents the HostID. Here is an example.

| IP Address     | (decimal): | 192      | .1        | .1        | .207      |
|----------------|------------|----------|-----------|-----------|-----------|
|                | (binary):  | 11000000 | .00000001 | .00000001 | .11001111 |
| Subnet<br>Mask | (decimal): | 255      | .255      | .255      | .0        |
|                | (binary):  | 11111111 | .11111111 | .11111111 | .00000000 |
|                |            |          | Net ID    |           | -Host ID- |

In this example, the NetID is 192.1.1.0 and the HostID is 0.0.0.207. The relationship between NetID and HostID depends on the IP address class, the discussion of which is beyond the scope of this document (the example uses a Class C IP address). Devices on the same subnet can communicate directly; devices on different subnets may communication with each other only through a gateway or router.

The Gateway IP Address defines the address of the gateway or router on the unit's subnet that is used to route messages to other subnets for wide-area networking. Default: 128.1.1.1.

| Parameter                         | Description                                     | Range                         | Default            | User<br>Setting |
|-----------------------------------|-------------------------------------------------|-------------------------------|--------------------|-----------------|
| IP Address<br>Bytes 14            | Unit IP address in format<br>aaa.bbb.ccc.ddd.   | 0255<br>decimal, each<br>byte | 192.168.254.UnitlD |                 |
| Subnet<br>Mask Bytes<br>14        | Subnet mask in format<br>aaa.bbb.ccc.ddd        | 0255<br>decimal, each<br>byte | 255.255.255.0      |                 |
| Gateway IP<br>Address<br>Bytes 14 | Gateway IP address in<br>format aaa.bbb.ccc.ddd | 0255<br>decimal, each<br>byte | 128.1.1.1          |                 |

#### **Optional Ethernet Communication**

## **Optional ControlNet Communication**

Powermonitor 3000 units with a catalog number ending in -CNT are equipped with an optional redundant ControlNet port and a native RS-485 port in a dual-port configuration that allows simultaneous operation of the ports. You must configure the communication parameters before you connect the power monitor to a ControlNet network.

The only configuration parameter is the ControlNet node number (also called MAC ID). The range of this parameter is 1...99 with a default of 99. A node number of 0 is typically used as the address of a ControlNet scanner.

# **Data Messaging Overview**

Through communication, the power monitor becomes an effective source of power and energy data to enterprise information and automation systems. This section of the manual provides an overview of data messaging with the power monitor. Following the overview, discussions will focus on the details of messaging using specific communication types (for example, serial, remote I/O, DeviceNet, and Ethernet).

The power monitor is a read/write data server. It does not initiate data messages, but responds to messages from client devices. Its data is organized in data tables similar to those found in a SLC 5/03 programmable controller.

The primary methods to communicate with a power monitor include the following:

- Table Writes A client may write a table of data to the power monitor. Generally, only full data tables may be written. Data writes may be performed to configure device features, set the date and time, reset or preset energy counters, and select records for subsequent reads.
- Single Element Writes Beginning with version 4 master module firmware, a client may enable single-element writes by writing a valid password to the Single Element Password Write table. Single element writes are disabled again after 30 minutes of inactivity.
- Simple Data Reads A client may read metering or configuration data. The client may read an entire data table or any number of consecutive data elements up to the table boundary.
- Indexed Data Reads The power monitor parses large data structures such as logs, oscillograms, harmonics and transient captures into data blocks, records and/or channels. These records are transferred to an interface table. The client selects the read-back mode and/or record, reads the interface table and reassembles the original data structure.
- I/O Type Communication The power monitor supports polled, change-of-state and/or cyclical implicit I/O messaging, depending on the communication options.

The specific communication setup depends on the communication port type and protocol, whether serial, Ethernet, or others, as well as the type of device controlling the communication. The following sections provide more detail.

## **Powermonitor 3000 Unit Data Table Attributes**

Powermonitor 3000 unit data table attributes include their addressing, data access, number of elements, data type, and user-configurability.

Address - Data tables are addressed in a number of ways, depending on the type of communication and the protocol being used.

• For serial communication (native RS-485 and optional RS-232) and optional Ethernet CSP/PCCC communication, the CSP (Client Server Protocol) File Number identifies the table (and its data type) in message instructions, topic configuration or communication commands.

**IMPORTANT** CSP file numbers are based on SLC 5/0x data table addressing. Because SLC 500 data tables 1...8 are assigned specific data types, file numbers lower than 9 are not used in the Powermonitor 3000 unit.

- For remote I/O communication, a unique Block Transfer Size identifies the data table to read or write using a Block Transfer instruction.
- For optional DeviceNet and EtherNet/IP communication, a CIP (Control and Information Protocol) Assembly Instance identifies the data table.

Data Access - Data tables may be read-only or read/write.

Number of Elements - the number of unique data values contained in the table. The number of words or bytes this represents depends on the data type.

Data Type - Specified as floating-point or integer. Each floating-point element consists of two 16-bit words or four 8-bit bytes of data. Each integer element consists of one word or two bytes.

User-configurability - This attribute determines whether you may configure the content and/or length of the data table.

Let's look at the Date and Time table as an example.

- CSP file number: N11
- Remote I/O BT length: 12
- CIP assembly instance: 6 (Write) or 7 (Read)
- Data table name: Date and Time
- Data access: Read/write
- Number of elements: 8
- Data type: Integer
- User-configurable: No

The power monitor data tables are listed in <u>Appendix A</u>. The table on <u>page 188</u> shows a summary of all the data tables.

### **Expressing Data in Data Tables**

The power monitor may express metering data in several formats in the communication data tables.

Floating-point data type is used to express most metering results. The trend log, min/max log and the user-defined data table also return values in floating-point format. The power monitor uses the IEEE 754, 32-bit floating-point format that is compatible with Allen-Bradley PLC-5 and SLC 500 controllers.

Modbus float data type returns IEEE 754 floating point values in a big-endian two-register array.

Integer data type (16 bit) is used in most configuration data tables and some results data tables.

Integer array format is used to express real, reactive and apparent energy results. Each of these values is expressed as an array of five integer values, each scaled by a different power of ten  $(10^9, 10^6, 10^3, 10^0, 10^{-3})$ .

<u>Refer to Metering Real and Apparent Energy Results Parameters on</u> <u>page 210</u> for additional detail.

Integer/exponent format is used for some specific table entries such as IEEE-519 short-circuit current. The integer element is in the range of 0...999 or 9999 and a typical exponent element ranges from -4...21.

Timestamp format. The power monitor expresses timestamps in an array of four data table elements: Year, Month/Day, Hour/Minute, Second/ Hundredth of a second

Each timestamp parameter (except the Year) is a combination of its first and second element. For instance, the Month is the parameter value divided by 100 and the remainder is the Day. Example: 1230 = December 30th. The timestamp data type may be integer or floating-point and depends on the data table.

#### Other Common Data Table Elements

The power monitor uses several common data table elements in a number of data tables. These include:

- Password: A valid password must be written to change configuration settings or issue commands. For selecting records to read back, you may write either a valid password or a value of -1. Default 0000, range 0000...9999.
- Record identifier: The power monitor assigns event log records, oscillography and transient captures and other items unique identification numbers. These numbers typically begin at 0, increment by 1 each time a new record is created, and roll over to 0 once they reach their maximum value, typically 32,767. The data client may use the record identifier to associate records in different data tables or to ensure that subsequent reads contain fresh data.
- DeviceNet unique write identifier: The DeviceNet communication port on Powermonitor 3000 models, with optional DeviceNet communications, discards duplicate identical messages. For that reason, read-back selection tables include a DeviceNet unique write identifier element. The data client changes (usually, increments) the value of this element each time it writes an otherwise identical message.

## Writing Data to Data Tables

The power monitor contains a number of writeable data tables. These tables have read/write access, so a client may read their current content or write new content.

A valid write to a data table must meet the following general criteria:

- The length of the source data array must equal the data table length. Note that the same data table may have a different length in various power monitor models.
- The entire data table must be written in one pass.
- The first element in the source data array must generally contain the correct password (or a value of -1 for read-back data selection).
- The source and destination data type must match, for example, floating point or integer.
- Each element of the source data array must be within the legal range listed in the data table specification.
- Reserved elements must be the correct value, usually 0.
- For DeviceNet optional communication only, each consecutive write must be unique.

You may read the Write Error Status table after writing to a data table to verify that the write was valid and accepted by the power monitor. If there was an error in the last write, the Write Error Status indicates the CSP file or assembly instance (DeviceNet network only) number and the offending element number.

You may write data to the power monitor for basic and advanced device configuration, to set the time and date, to set up setpoints, logs, oscillography and transient analysis, and to select records to be read back from indexed data reads such as harmonics, oscillography and logs.

### Data Table Write Flow Diagram

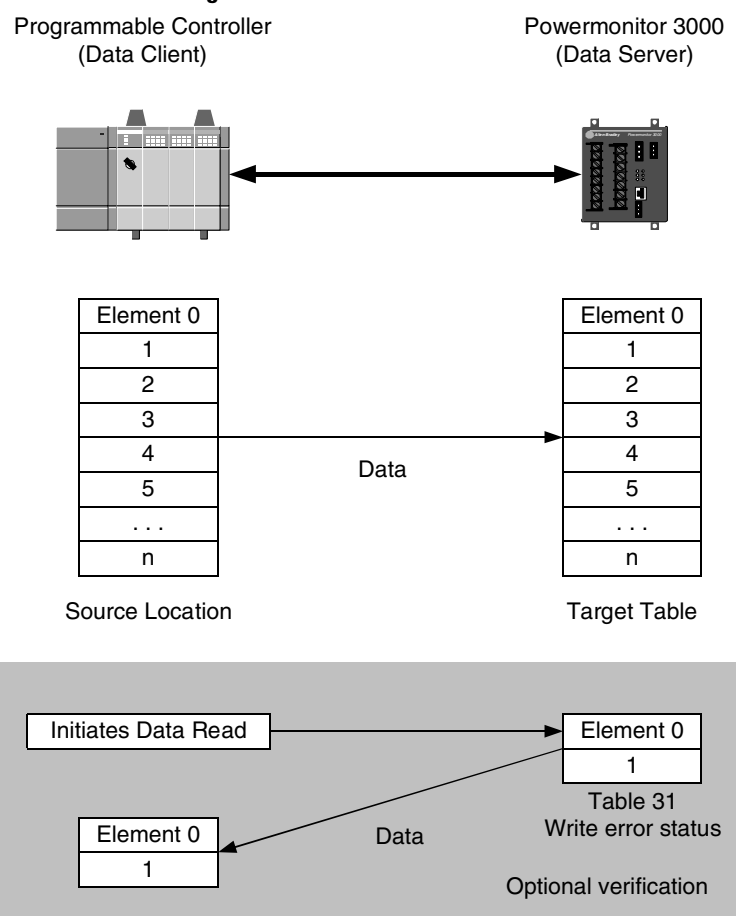

## **Single Element Data Writes**

A single element write to a data table must meet the following general criteria:

- A valid password is written to Table 60, element 0 to enable single element writes.
- The source and destination data type and length must match, for example, floating point or integer, 4 bytes or 2 bytes.
- The source data element must be within the legal range listed in the data table specification.
- Reserved elements may not be written.
- For DeviceNet optional communication only, each consecutive write must be unique.
- After 30 minutes without a write, single element writes will be disabled.

You may read the Write Error Status table after writing an element to verify that the write was valid and accepted by the power monitor. If there was an error in the last write, the Write Error Status indicates the CSP file or assembly instance (DeviceNet network only) number and the offending element number.

You may write data to any writeable data table element in the power monitor.

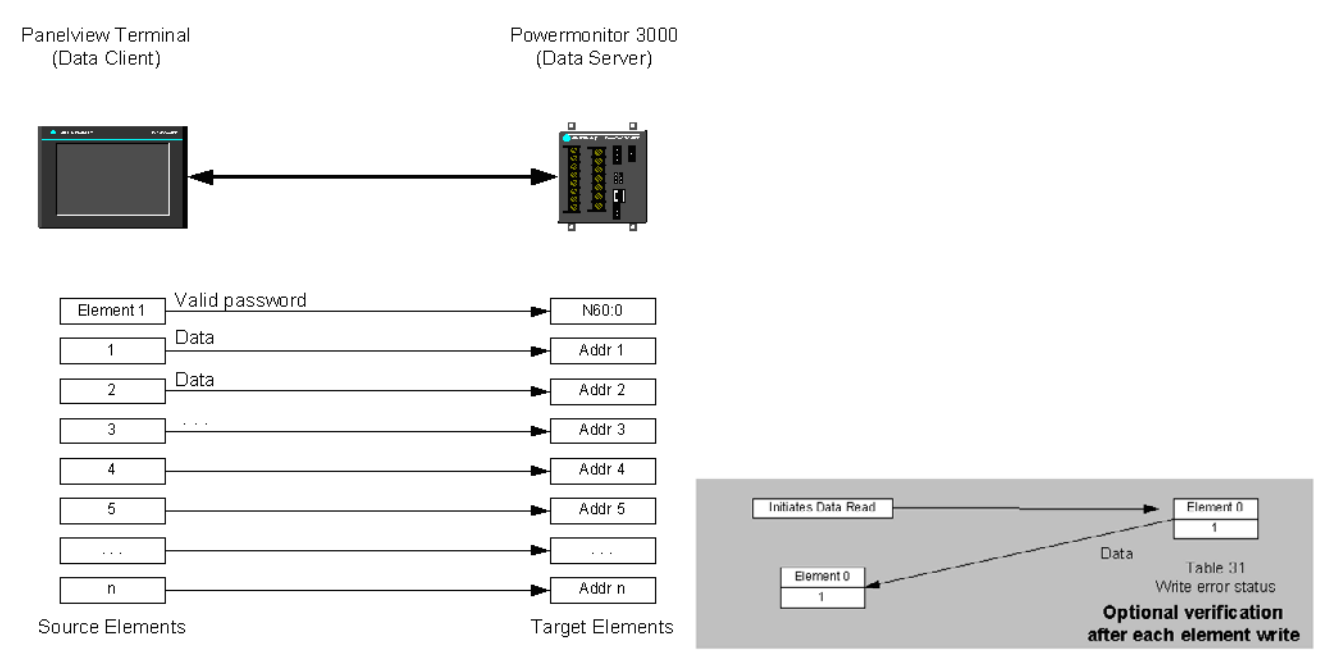

#### Single Element Write Flow Diagram

## **Simple Reads of Data Tables**

The following considerations apply to simple power monitor data table reads:

- An entire data table or a contiguous portion (down to a single element) may be read, except for remote I/O and DeviceNet optional communication which require that an entire table be read
- The target data location should match the size and data type of the data requested

You may use simple reads to obtain basic metering data, configuration data, date and time, and the contents of the user-configured data table.

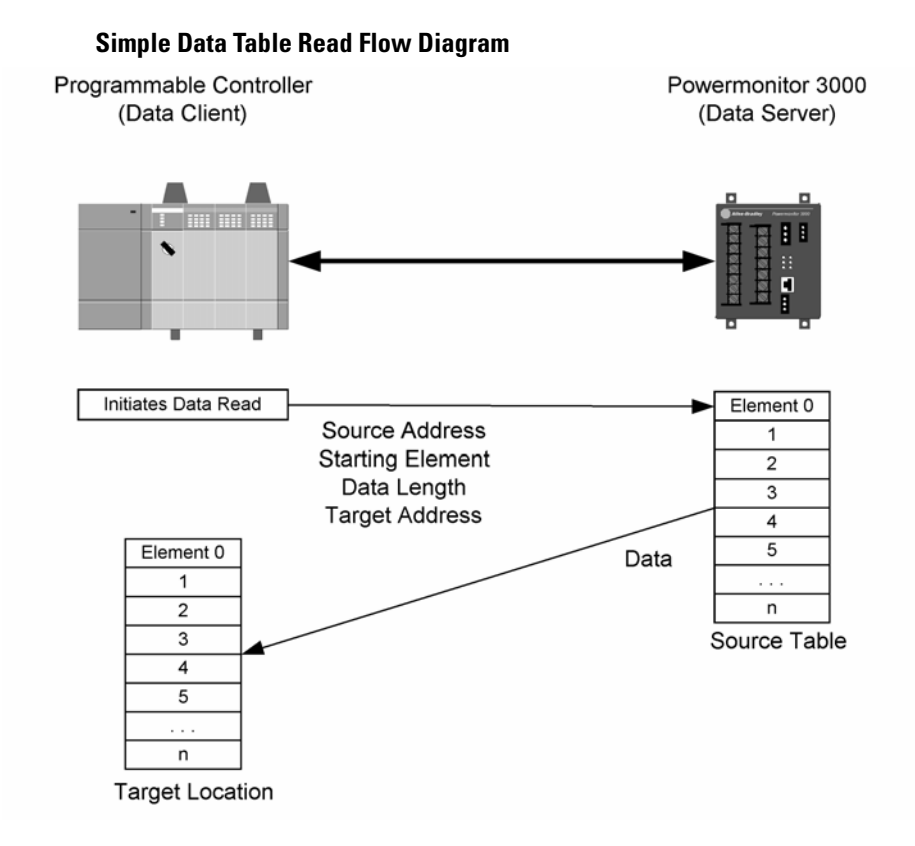

## **Indexed Reads of Large Data Structures**

Large data structures that require indexed reads are most often read into a computer-based application that performs further processing of the data. The power monitor parses logs, oscillograms, harmonic analysis results, setpoint status results, and other large data structures into individual records to be read by the client and reassembled into the original data structure.

You may select one of two modes for indexed table reads.

- Auto Increment the power monitor automatically points to the next record following each read of the specified results table
- Manual Increment the client specifies a record to be read during the next read of the results table by performing a write to the applicable read-back select table.

**IMPORTANT** DeviceNet communication option supports only manual increment mode.

The client selects the read-back mode by writing to the Read-back Mode element in the appropriate read-back select table.

The Auto-increment mode provides the highest data throughput.

In Manual Increment mode, the client must alternate writes of the read-back select table with reads of the read-back table.

The <u>Indexed Data Read</u>, <u>Manual Mode Flow Diagram</u> shows the flow of alternating writes and reads required for the Manual Increment mode.

• First, the client writes to the appropriate read-back select table to identify the desired data block, record or channel.

For selecting a read-back record, the client may write either a valid password or a value of -1 to the password element in the read-back select table

- After a short time delay, the client reads the results table, verifies that it is the desired record and adds it into the target data structure.
- The client repeats steps 1 and 2 until all the desired data is read.

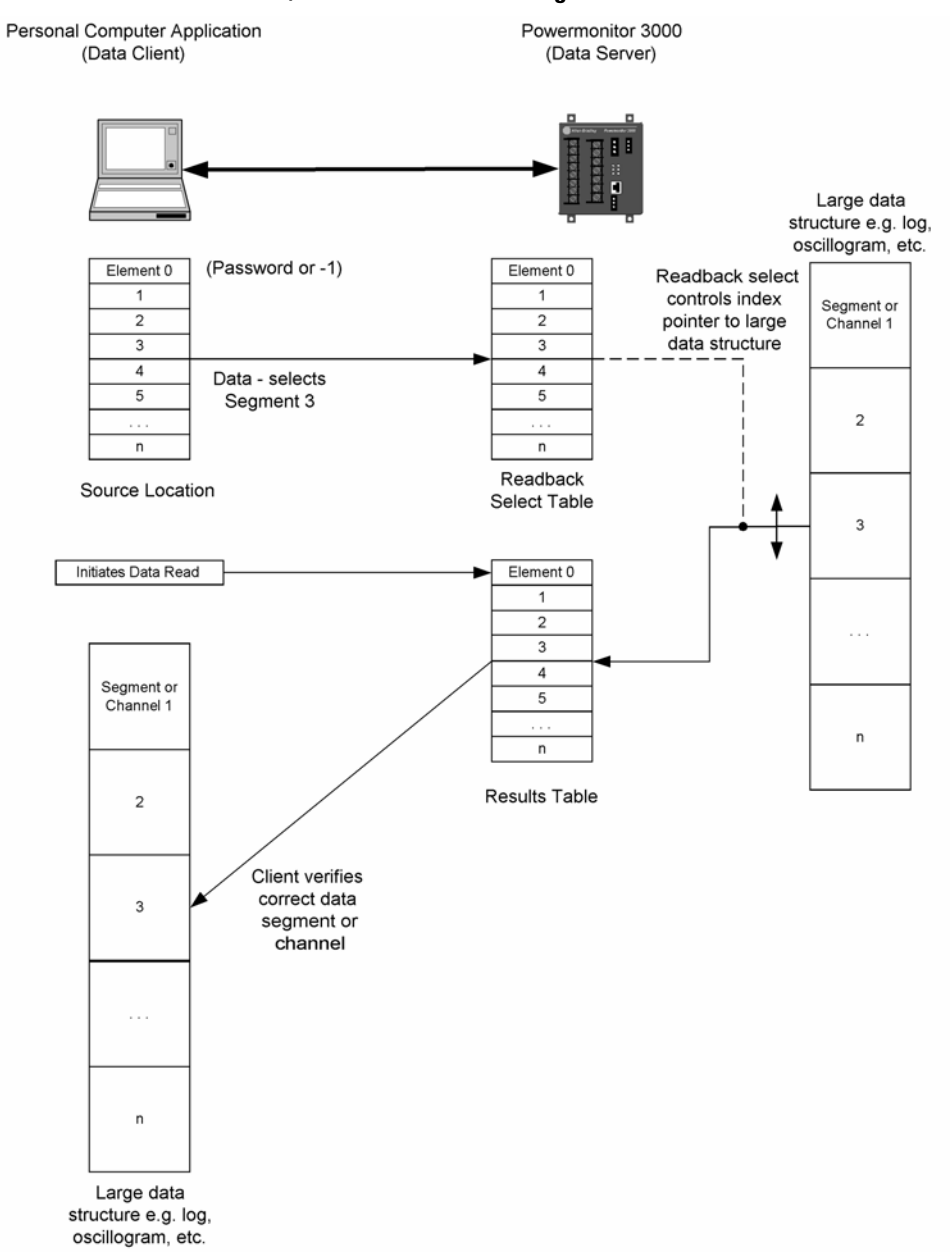

#### Indexed Data Read, Manual Mode Flow Diagram

Refer to <u>Chapter 5</u>, Setpoint Programming and Operation; <u>Chapter 7</u>, Data Logging; and <u>Chapter 8</u>, Advanced Features for details of indexed mode data reads for each of these functions.

## I/O Type Communication

| Powermonitor 3000 units with optional remote I/O, EtherNet/IP,<br>ControlNet, and DeviceNet communication provide I/O type (implicit)<br>messaging.                                                                                                    |
|----------------------------------------------------------------------------------------------------|
| Remote I/O units emulate a logical quarter rack on the I/O channel.<br>The corresponding, two-word output and input image table elements<br>are automatically scanned by the I/O scanner, and the data points<br>they contain are available for use in the logic program of the |

controller associated with the I/O scanner.

In DeviceNet units, Instances 1 and 2 comprise the DeviceNet polled, change-of-state or cyclic connections. The default input table contains 6 integer typed elements and the output table contains two integer typed elements. You may configure instance 1.

Refer to the User-configured I/O Table discussion on page 122.

In EtherNet/IP and ControlNet units, Instances 1 and 2 comprise the Class 1 connection. As in DeviceNet units, Instance 1 contains 6 integer elements of input data and Instance 2 contains 2 integer elements of output data. You may configure Instance 1.

See the Remote I/O, DeviceNet, EtherNet/IP and ControlNet I/O Messaging Parameters table on <u>page 191</u> for the content and format of the I/O messaging data tables.

# Data Messagingapplication Considerations

The power monitor supports a number of different communication networks and protocols. Each of these has unique characteristics and methods. The information in this section is provided to assist you in designing and implementing data messaging with the power monitor by discussing in detail the unique properties of the communication options.

Refer also to the Sample ladder diagrams in Appendix C.

### **Serial Communication Options**

The native RS-485 and optional RS-232 communication ports provide basic serial asynchronous communication capabilities.

The RS-485 communication standard supports multi-drop communication between a master station and up to 31 slaves on a single network up to 1219 m (4000 ft) long. For satisfactory communication performance, however, we recommend connecting no more than 8...12 power monitors to an RS-485 multi-drop network.

The optional RS-232 communication port has several configuration settings that support the use of modems for point-to-point and point-to-multipoint communication. You may select Hardware Handshaking (CTS/RTS) and adjust the Delay parameter to match your choice of modem hardware. Please refer to Configuring Optional RS-232 Communication for detailed information on these settings.

The power monitor does not initiate messages nor does it support modem dial-out capabilities.

#### Allen-Bradley DF1 Half-duplex Protocol

The Allen-Bradley DF1 half-duplex slave protocol is supported by a number of Rockwell Automation and third party products.

Please refer to DF1 Protocol and Command Set Reference Manual, publication 1770-6.5.16, for further information.

The network master device must be configured as a DF1 polling master. All devices on the network must be set to the same baud rate. The node addresses of the power monitor must be listed in a permanent or temporary polling list of the master device, and the error checking must be set to CRC. When communication is established, the RS-485 or RS-232 RX and TX status LED indicators flashes alternately at a rapid rate. If you are using Rockwell Software RSLinx software as a polling master, the power monitor appears in RSWho if it is defined in the polling list. For best communication performance using RSLinx software, keep the number of concurrent clients to a minimum (for example, turn off the auto-browse function in RSWho).

To communicate with an Allen-Bradley PLC-5, SLC 500 or ControlLogix controllers, use message instructions that address the DF1 master port number, the power monitor node address, the power monitor data table address, (for example, F17:0 - Metering Power Results), and the length of the file in elements. The target file must be of the same data type as the power monitor data table, for example, integer or floating-point.

### IMPORTANT

Because the floating-point word order in the ControlLogix controller is reversed from that in the power monitor, your ladder logic needs to reverse the word order so the data may be interpreted correctly. The swap byte (SWPB) instruction performs this function.

Because of the DF1 protocol's inherent handshaking, the completion of each message may be used to activate the next message, without any additional programmed delay.

#### Modbus RTU slave protocol

We assume that you are familiar with Modbus communication. The information provided in this section is general, rather than specific.

Refer to glossary at the end of this publication for definitions of unfamiliar terms.

For more information about the Modbus RTU Slave protocol, see the Modbus Protocol Specification (available from <u>http://www.modbus.org</u>).

Modbus is a half-duplex, master-slave communication protocol. The network master reads and writes coils and registers and obtains diagnostic information of the multiple slaves. The Modbus protocol allows a single master to communicate with a maximum of 247 slave devices (however no more than the physical limitations of the RS-485 or RS-232 ports permit). The master device on a Modbus network is not assigned an address.

Modbus messages are always initiated by the master. The slave nodes never transmit data without receiving a request from the master node. The slave nodes never communicate with each other. The master node initiates only one Modbus transaction at a time.

The power monitor supports Modbus RTU, the version of Modbus applied to serial communication in which each byte of data consists of two hexadecimal values. Modbus ASCII, Modbus Plus and Modbus TCP are not supported. The power monitor does not initiate Modbus commands but responds to commands sent by the Modbus master. The following Modbus function codes are supported:

- 03 Read Holding Registers
- 04 Read Input Registers
- 16 Write Multiple Holding Registers
- 08 Diagnostics
  - 00 Echo Command Data
  - 02 Return Diagnostic Counters
  - 10 Clear Diagnostic Counters
- 06 Write Single Holding Register

Function 06, 16 and the sub function 10 of function 08 support Broadcast packets.

Refer to Appendix A for Modbus addresses of the power monitor data tables.

The power monitor supports zero-based addressing. The address ranges are arranged as follows (note that not all addresses in the range are used):

- 30,001...40,000 Modbus Input Register (Analog Input) Address Space
- 40,001...50,000 Modbus Holding Register (Analog Output) Address Space

The Modbus protocol supports four types of data: Discrete Input, Coil, Input Register and Holding Register. The power monitor supports Input Registers (read-only) and Holding Registers (read-write or write only).

Input Registers and Holding Registers are 16 bits long. Floating point values in the data tables are represented as big-Endian two-register arrays in IEEE-754 floating point format. The Modbus client application must be able to reassemble the two-word array into a valid floating-point value.

The power monitor returns the Modbus error codes shown in the table below when appropriate. In the event of an exception reply, not only is the exception code sent to the master device, but also the power monitor slave's diagnostic counter records the error code to further explain the error reason. The data table number of error request and element offset of error request in the <u>Write Error Status</u> table is updated with the first Modbus address of the table and element offset that the incoming request packet attempts to write to.

| Error<br>Code | Description                     | Meaning                                                               | Response<br>Exception<br>Code |
|---------------|---------------------------------|-----------------------------------------------------------------------|-------------------------------|
| 0             | No error.                       |                                                                       | None                          |
| 1             | Function Code cannot Broadcast. | The function does not support Broadcast.                              | Nothing<br>transmitted        |
| 2             | Function Code not supported.    | The controller does not support this Modbus function or sub-function. | 1                             |
| 3             | Bad Command<br>Length           | The Modbus Command is the wrong size.                                 | 3                             |
| 4             | Bad Length                      | The function attempted to read/write past the end of a data file.     | 3                             |
| 5             | Bad Parameter                   | The function cannot be executed with these parameters.                | 3                             |
| 6             | Bad Table<br>Number             | The table number does not exist.                                      | 2                             |
| 7             | Bad Modbus<br>Address           | The function attempted to access an invalid Modbus address.           | 3                             |
| 8             | Table Write<br>Protected        | The function attempted to write to a read-only table.                 | 3                             |
| 9             | Table Access<br>Denied          | Access to this table is not granted.                                  | 2                             |

### **Modbus Error Codes**

If a client device requests too large a data size, the power monitor returns the requested data padded with zeroes up to the requested data size rather than returning an error.

When the <u>User-configured Table Setup</u> table is used together with Modbus, the value for element 1 should be 1000.

The value for element 0 of the <u>Write Error Status</u> table is the first Modbus address of data table written to last.

For function code 03, 04, and 16, the number of words of user data is limited to 100. If it is over 100, exception code 3 will be returned to the master and error code 3 occurs.

For function code 16, if the data length is larger or less than the element number of the data table accessed, error code 4 occurs. It means the data length for function code 16 should be strictly the same as the size of the accessed data table.

If the data written to the power monitor by using function code 16 is outside of the legal range as shown in Appendix A, error code 5 occurs.

For function code 03, 04, and 16, if any undefined starting address is sent to the power monitor, exception code 2 is returned and error code 6 occurs. If the starting addresses other than the first Modbus address of the data tables are sent to the slave with function code 16, this error code also occurs.

For function codes 03 and 04, the starting address may be any address within the data table. However, for floating point data tables, one element occupies two Modbus addresses. Therefore, only odd Modbus address are allowed when accessing floating point data table. If the starting address is even, error code 7 occurs.

The <u>Controller Command</u> table is the only one table that has write only attribute. If you try to use function code 03 to read this table, error code 8 occurs and a 02 exception response packet is returned.

### Auto-sense Protocol Selection

The primary purpose for auto-sense is to permit configuration by using RSPower or RSPowerPlus software on a point-to-point RS-485 connection by disabling the Modbus master station and enabling a DF-1 connection with RSLinx software. The port switches back to the Modbus protocol when it detects incoming Modbus data packets. Simultaneous use of Modbus and DF-1 master stations on the same network is not permitted or supported.

When auto-sense is selected, when a port configured as Modbus detects incoming DF-1 data packets, it automatically switches to the applicable DF-1 protocol at the same baud rate and other communication parameters. The port may return a communication error to the first non-selected packet and then switch protocols. The initiator should be set up to retry communication if it receives an error.

## **DeviceNet Communication Option**

The Powermonitor 3000 units with optional DeviceNet communication operate as a slave device on a DeviceNet network. It serves data to a DeviceNet master station such as a PLC-5 or SLC 500 DeviceNet scanner module, a ControlLogix DeviceNet bridge module, a PanelView operator terminal and RSLinx direct and pass-thru DeviceNet drivers. It supports I/O (implicit) Messaging, Explicit Server Messaging and the explicit Unconnected Message Manager (UCMM) as discussed below.

### I/O Messaging

The power monitor supports polled, change-of-state and cyclic I/O messaging by using assembly instances 1 for input data and 2 for output data. The default input messaging table size is 6 integer elements and the output table size is 2 integer elements. This corresponds to a DeviceNet scanner mapping of 12 Rx and 4 Tx bytes.

See the Remote I/O, DeviceNet, EtherNet/IP and ControlNet I/O Messaging Parameters table on <u>page 191</u> for the contents of the default I/O messaging tables.

### TIP

You may reconfigure the input messaging table (instance 1) by selecting up to 23 integer or 14 floating-point parameters through a table write to assembly instance 35.

Refer to User-configured I/O on page 122.

If you change the size of the input table, you must also re-map the inputs into the DeviceNet scanner by using RSNetworx for DeviceNet software.

Polled I/O messaging can automatically provide fresh data at update rates as fast as 100 ms. The power monitor supports both Every Scan and Background polled messaging. You select the poll type and polling rate by using RSNetworx for DeviceNet software.

- Every Scan: Polls the power monitor once per scan. Set the Interscan Delay to at least 100 ms. An Interscan Delay of less than 100 ms slows the power monitor's delivery of metering information.
- Background: Polls the power monitor at intervals you specify by using the Foreground to Background Poll Ratio. So long as the power monitor is polled no more frequently than every 100 ms, it operates and communicate at its optimal rate. You may calculate the total scan time with this formula.

Total Scan Time =  $(1 + R) \bullet D$ 

Where:

R = Foreground to Background Poll Ratio D = Interscan Delay

Change of State I/O messaging (COS) reports data only when the content of the I/O table changes. COS messaging can be more efficient for discrete applications because it tends to reduce the network traffic. If you have configured the input message table to include metering data, however, COS may reduce the network efficiency because the data constantly changes.

Cyclic I/O messaging reports data periodically according to a time increment you configure.

COS and Cyclic messaging typically reduce the network bandwidth loading compared with Polled messaging. To optimize explicit messaging performance, use a Background Polled I/O connection with a high foreground to background poll ratio.

To help obtain optimal network operation, verify the following settings by using RSNetworx for DeviceNet software, looking at the scanner Properties dialog:

- For Polled I/O messaging, verify that the effective polling rate (or scan time) is less than the expected packet rate (EPR) to prevent time-out errors. You may find the EPR on the Module by clicking Advanced.
- For COS or Cyclic I/O messaging, verify that the COS/Cyclic Inhibit Time is less than the EPR and that the ACK time out is set appropriately. You may find these parameters on the Scanlist by clicking Edit I/O Parameters.

Please contact Rockwell Automation technical support if you find that the default settings do not result in adequate network performance.

### Explicit Messaging

Use explicit messaging to read and write all data tables other than the I/O messaging table. The specific details of explicit messaging depend upon the master device that initiates the message. The example in this section uses an Allen-Bradley SLC 500 controller and DeviceNet Scanner (1747-SDN) as the master.

Refer to the DeviceNet Scanner Module Installation Instructions, publication 1747-IN058, for a detailed description of explicit message programming in the SLC 500 controller.

Please refer to the Rockwell Automation KnowledgeBase for other examples of explicit messaging to a Powermonitor 3000 unit.

In the SLC 500 and PLC-5 controllers, you assemble the explicit message header in an integer file and transfer it to the scanner module. When the response is received, you transfer the response from the scanner to another integer file. The message header consists of 6 words organized as follows.

| Message | Word | High byte                   | Low byte |  |  |
|---------|------|-----------------------------|----------|--|--|
| Header  | 0    | Transmit ID                 | Command  |  |  |
|         | 1    | Port                        | Size     |  |  |
|         | 2    | Service                     | MAC ID   |  |  |
| Body    | 3    | Class                       |          |  |  |
|         | 4    | Instance                    | Instance |  |  |
|         | 5    | Attribute                   |          |  |  |
|         | 6    | Data to write if applicable |          |  |  |
|         | 7    |                             |          |  |  |
|         |      |                             |          |  |  |
|         | n    |                             |          |  |  |

#### **Explicit Messaging**

Word 0 contains a transmit identifier (TXID) and command byte. Assign each explicit message a unique TXID in the range of 0...255 decimal (0 to FF hex). The TXID is used to identify the response to this message request. These are valid command codes:

- 1 hex = Execute transaction block. Use this command first to start the explicit message.
- 4 hex = Delete transaction from response queue. Use this command after you copy the response from the scanner to remove the response from the scanner and enable further explicit messages.

Word 1 contains the DeviceNet scanner port number and the transaction body size in bytes. The SLC 500 scanner module uses only port 0; a PLC-5 DeviceNet scanner module has two ports, 0 and 1. For a read request, the transaction body size is 3 words, therefore 6 bytes.

See the Explicit Messaging table on page 98 for more information.

For a write, the body size is the data size in bytes plus the 6-byte path (class/instance/attribute).

Word 2 contains the DeviceNet service code and the MAC ID or node number of the server device, in this case, the power monitor. Valid service codes for use on Class 4 assembly instances include the following:

- 0E hesx (14 decimal) = Get\_Attribute\_Single. Requests a read of the entire assembly instance defined in the transaction body.
- 10 hex (16 decimal) = Set\_Attribute\_Single. Writes the data contained in the message to the assembly instance defined in the transaction body.

A convenient way to build Words 0, 1, and 2 is to multiply the high byte value by 256 and add the low byte value, using decimal values for each parameter. Example: TXID = 121; Command = 1. Word 0 = 121\*256 + 1 = 30977.

Words 3...5 comprise the DeviceNet path: Class, Instance, and Attribute. For the power monitor data tables, Class = 4, Assembly Objects; Attribute identifies the data table, and Attribute = 3, data.

TIP

Word 6 and following words contain data to write to the power monitor.

Once the message is assembled, your ladder program transfers the integer file to the scanner module M0 file starting at word 224 (SLC 500 controller) or block transfers the 64-word integer file to the scanner module (PLC-5 controller).

The ControlLogix controller includes in its instruction set a CIP Generic message instruction that builds the transaction header and path from information you enter into the message setup dialog in RSLogix 5000 software.

#### **Message Setup**

TIP

| Message Configuration - msgPM3K_Hser | x                            |
|--------------------------------------|------------------------------|
| Configuration Communication Tag      |                              |
| Message <u>Type:</u> CIP Generic     | •                            |
| Service Get Attribute Single         | Source Element:              |
| Service e (Hex) Class: 4 (Hex)       | Destination UataPM3K_User[0] |
| Instance: 37 Attribute: 3 (Hex)      | New Tag                      |
|                                      |                              |
| O Enable O Enable Waiting O Start    | Done Done Length: 68         |
| Error Codo: Extended Error Code:     | S Done Done Lenguk 60        |
| Enor Path.<br>Enor Text.             |                              |
| ŌK                                   | Cancel Apply Help            |

The example above is a ControlLogix message instruction to read the user-configured table, assembly instance 37.

Because the floating-point word order in the ControlLogix controller is reversed from the default DeviceNet floating-point word order setting in the Powermonitor 3000 unit, your ladder logic will need to reverse the word order so the data may be interpreted correctly. The SWPB instruction performs this function. You may also select little-Endian word order, however, this may be incompatible with RSPower and RSEnergyMetrix software.

Up to four concurrent explicit messaging connections are supported by the DeviceNet communication port.

### DeviceNet Message Types

The power monitor supports the following DeviceNet message types.

| Group | CAN Identifier<br>Field | Message Type                                          |
|-------|-------------------------|-------------------------------------------------------|
| 1     | 01101xxxxxx             | Slave's I/O COS or Cyclic message                     |
|       | 01111xxxxxx             | Slave's I/O poll response or COS / Cyclic ACK message |
| 2     | 10xxxxx010              | Master's COS / Cyclic ACK message                     |
|       | 10уууууу011             | Slave's explicit / unconnected response message       |
|       | 10xxxxx100              | Master's explicit request message                     |
|       | 10xxxxx101              | Master's I/O poll command / COS / Cyclic message      |
|       | 10xxxxx110              | Group 2 only unconnected explicit message request     |
|       | 10xxxxx111              | Duplicate MAC ID check message                        |
| 3     | 11101xxxxxx             | Unconnected explicit response                         |
|       | 11110xxxxxx             | Unconnected explicit request                          |
| 4     | Not used                |                                                       |

### **DeviceNet Message Types**

xxxxxx = Destination MAC ID / node no. (6-bit field)

yyyyyy = Source MAC ID / node no. (6-it field)

### DeviceNet Class Services

As a group 2 slave device, the power monitor supports the following class and instance services.

### **DeviceNet Class Services**

| Service Name                    | Service Code<br>(hex) | Service Code<br>(decimal) |
|---------------------------------|-----------------------|---------------------------|
| Reset                           | 05                    | 05                        |
| Get_Attribute_Single            | OE                    | 14                        |
| Set_Attribute_Single            | 10                    | 16                        |
| Allocate_Group_2_Identifier_Set | 4B                    | 75                        |
| Release_Group_2_Identifier_Set  | 4C                    | 76                        |

### DeviceNet Object Classes

The power monitor supports the following DeviceNet object classes.

### **DeviceNet Object Classes**

| Class (hex) | Object              |
|-------------|---------------------|
| 01          | Identity            |
| 02          | Message Router      |
| 03          | DeviceNet           |
| 04          | Assembly            |
| 05          | Connection          |
| 2B          | Acknowledge handler |

Indexed Data Table Reads by using DeviceNet Communication

Powermonitor 3000 units with optional DeviceNet communication support only manual-indexed mode for reading large data structures such as oscillograms, setpoint status, logs, and harmonics.

Refer to the appropriate sections of this manual for detailed information.

### DeviceNet Unique Write Identifier

The communication interface used in the DeviceNet communication option is programmed to reject duplicate write messages. Because of this, all writeable data tables in the power monitor include an element called DeviceNet unique write identifier. In many cases, your client application may ignore this element because the message data is unique. However, where your client application performs repeated identical writes, it should increment the DeviceNet Unique Write Identifier with each new message. An example of this would be reading the Event Log or Trend Log.

### **Ethernet Communication Option**

The Powermonitor 3000 units with optional Ethernet communication operates as a slave device on the Ethernet network. You can use your web browser and the unit's built-in web server to access metering and stats data.

Starting with Master Module firmware version 4 and Ethernet firmware version 3, the Ethernet port may be configured for the following protocol selections:

- CIP This default selection maintains compatibility with prior firmware versions. It provides support for CIP generic messaging as well as PCCC encapsulated messaging. It must be selected for compatibility with RSEnergyMetrix, RSPower, and RSPowerPlus software.
- CSP This optional selection supports legacy client/server protocol (CSP) messaging with older PLC and SLC controllers and certain 3rd-party 'A-B Ethernet' drivers.
- CIP/CSP This dual stack protocol selection may be used when both third-party CSP drivers and CIP messaging are desired. This selection is incompatible with RSEnergyMetrix, RSPower, and RSPowerPlus software.

The following table summarizes the protocol selection options.

#### **Protocol Selection Table**

| Protocol      | RSLinx<br>Connection Type | Pure CSP Client<br>Compatibility(1) | RSEnergyMetrix<br>and RSPower<br>Compatibility | Logix and<br>MicroLogix<br>Compatibility | Implicit<br>Messaging<br>Compatibility |
|---------------|---------------------------|-------------------------------------|------------------------------------------------|------------------------------------------|----------------------------------------|
| CIP (default) | EtherNet/IP               | No                                  | Yes                                            | Yes                                      | Yes                                    |
| CSP           | DF1 (CSP)                 | Yes                                 | No                                             | No                                       | No                                     |
| CIP/CSP       | DF1 (CSP)                 | Yes                                 | No                                             | Yes                                      | Yes                                    |

In addition to the selectable protocols listed above, the Ethernet port supports Modbus TCP beginning with Master Module firmware version 4 and Ethernet firmware version 3.

Refer to the description of the Modbus RTU protocol beginning on page 92 for further information.

The Ethernet port supports up to 64 concurrent connections.

The power monitor supports the following network requests.

### **Ethernet Message Types**

| Message type                                                                              |
|-------------------------------------------------------------------------------------------|
| CIP PLC-5 Typed Write                                                                     |
| CIP PLC-5 Typed Read                                                                      |
| CIP Generic Assembly Object (class 04), Get & Set Attribute Single for Attribute 3 (data) |
| CIP Generic Assembly Object (class 04), Get Attribute Single for Attribute 3 (size)       |
| CIP SLC 500 Typed Write                                                                   |
| CIP SLC 500 Typed Read                                                                    |
| CIP Data Table Read (using CSP/PCCC addressing for example F15:0)                         |
| CIP Data Table Write                                                                      |
| CSP / PCCC PLC-5 Typed Write                                                              |
| CSP / PCCC PLC-5 Typed Read                                                               |
| CSP / PCCC Protected Typed Logical Read, 2 address fields                                 |
| CSP / PCCC Protected Typed Logical Read, 3 address fields                                 |
| CSP / PCCC Protected Typed Logical Write, 2 address fields                                |
| CSP / PCCC Protected Typed Logical Write, 3 address fields                                |
| CSP / PCCC Word Range Read                                                                |
| CSP / PCCC Word Range Write                                                               |
| CSP / PCCC Diagnostic Loopback                                                            |

### Ethernet PCCC/CSP protocol

You may set up messaging from legacy controllers such as PLC-5 and SLC 500 controllers, to a power monitor with optional Ethernet communication, by using peer-to-peer message instructions. In the message setup, specify the controller data table address, size of the data in elements and the channel the message instruction is to use. For the target device (power monitor), specify its IP address and data table address. In the example message setup dialog below, the SLC 500 controller is reading the Power table (F17:0) from a power monitor with IP address 192.1.1.207.

| General                                                                                                    |
|----------------------------------------------------------------------------------------------------|
| Communication Command :       500CPU Read         Data Table Address:       F47.0         Size in Elements:       13         Channel:       1         Target Device       Error (ER):         Message Timeout:       5         Data Table Address:       F17:0         Message Timeout:       5         Data Table Address:       F17:0         Message Timeout:       5         Data Table Address:       F17:0         Local / Remote:       Local         MultiHop:       No         Error Description       Error s |

#### SLC 5/05 Controller to Power Monitor Message Detail Screen Example

If you want to execute a sequence of messages, condition each message in the sequence with the previous message's done or error status, and include a brief programmed time delay between messages so that each message receives fresh data and the communication port is not overloaded. As a starting point, program the inter-message time delay at 100 ms.

### EtherNet/IP (CIP) Protocol

Allen-Bradley controllers since the release of the ControlLogix platform have used the EtherNet/IP or CIP protocol. In particular, PLC-5 and SLC 5/05 controllers at or later than the following series and revision levels support CIP communication:

- PLC-5/xxE Series C/ Rev. N
- PLC-5/xxE Series D/ Rev. E
- PLC-5/xxE Series E/ Rev. D
- SLC 5/05 Series A FRN 5 (OS 501)
- SLC 5/05 Series C

EtherNet/IP explicit messaging from a PLC-5E or SLC 5/05 controller to a Powermonitor 3000 unit uses a MultiHop message path. The client controller thinks it is communicating with a ControlLogix controller. The example message detail screens below indicate a PLC/5xxE reading the voltage and current table F15:0 from a power monitor to the controller's F15:0 data table.

#### PLC-5/xxE Controller Message Detail Screen Example

| MSG - Rung #2:0 - MG9:0  General MultiHop  This PLC-5 Communication Command: PLC-5 Typed Read Data Table Address: F15:0 Size in Elements: 13 Port Number: 2  Target Device Data Table Address: F15:0 MultiHop: Yes | Control Bits<br>Ignore if timed out (T0): 0<br>To be retried (NR): 0<br>Awaiting Execution (EW): 0<br>Continuous Run (C0): 0<br>Error (ER): 0<br>Message done (DN): 0<br>Message Transmitting (ST): 0<br>Message Enabled (EN): 0 |
|----------------------------------------------------------------------------------------------------|----------------------------------------------------------------------------------------------------|
|                                                                                                    | Error Code(Hex): 0                                                                                                    |
| Error Description                                                                                                    |                                                                                                    |
| No errors                                                                                                    |                                                                                                    |
|                                                                                                    |                                                                                                    |

When you select Yes in the MultiHop field, the MultiHop tab appears in the dialog. Enter the IP address of the power monitor in the 1756-ENET I. P. field (192.168.4.49 is used here as an example) and any integer in the 1756 backplane Slot field.

| PLC-5/xxE Controller | <sup>·</sup> MultiHop | Configuration |
|----------------------|-----------------------|---------------|
|----------------------|-----------------------|---------------|

| MSG - Rung #2:0 - MG9:0<br>eneral MultiHop |           |                           |              |  |
|--------------------------------------------|-----------|---------------------------|--------------|--|
| Ins = Add Hop                              |           | Del = Re                  | emove Hop    |  |
| From Device                                | From Port | To Address Type           | To Address   |  |
| This PLC5                                  | 2         | 1756-ENet I.P. (str):     | 192.168.4.49 |  |
| ControlLogix Backplane                     | N/A       | 1756 Backplane Slot(dec): | 1            |  |
|                                            |           |                           |              |  |
| 1                                          |           |                           |              |  |

The example below shows the MultiHop configuration for messaging from a PLC-5/xxC ControlNet processor through a ControlLogix Gateway to an Ethernet power monitor.

PLC-5/xxC Controller via ControlLogix Gateway MultiHop Configuration

| From Port         To Address Type         To Address           is PLC5         2         1756-CNB Node (dec):         1           IntrolLogis Backplane         N/A         1756 Backplane Slot(dec):         1 | Multi Hop         Del = Hemove Hop           In Device         From Port         To Address Type         To Address           PLC5         2         1756-CNB Node [dec]:         1           trolLogix Backplane         N/A         1756 Backplane Slot(dec):         1           6-ENET         N/A         I.P. Address [str]:         192.168.4.49                                                                                                    |             |           | Del - Pr                                          |              |
|----------------------------------------------------------------------------------------------------|----------------------------------------------------------------------------------------------------|-------------|-----------|---------------------------------------------------|--------------|
| This PLC5 2 1756-CNB Node (dec): 1<br>ControlLogix Backplane N/A 1756 Backplane Slot(dec): 1                                                                                                    | Note         Produces         Produces <thproduces< th="">         Produces         <thp< th=""><th>From Device</th><th>From Port</th><th>To Address Tupe</th><th>To Address</th></thp<></thproduces<> | From Device | From Port | To Address Tupe                                   | To Address   |
|                                                                                                    | 6-ENET N/A I.P. Address (str): 192.168.4.49                                                                                                    | This PLC5   | 2<br>N/A  | 1756-CNB Node (dec):<br>1756 Backplane Slot(dec): | 1            |
| 1756-ENET N/A I.P. Address (str): 192.168.4.49                                                                                                    |                                                                                                    | 1756-ENET   | N/A       | I.P. Address (str):                               | 192.168.4.49 |
|                                                                                                    |                                                                                                    |             |           |                                                   |              |
|                                                                                                    |                                                                                                    |             |           |                                                   |              |

You may choose between two types of ControlLogix controller to power monitor messaging.

- PLC-5 Typed read or write, that encapsulates a PCCC message within a CIP wrapper
- CIP Generic messaging which uses the CIP class/instance/attribute object model common to DeviceNet network

Set up the Communication tab in the ControlLogix message instruction the same for each messaging type.

| ControlLogix Controller te | Powermonitor 3000 Unit | <b>Communication Tab Example</b> |
|----------------------------|------------------------|----------------------------------|
|----------------------------|------------------------|----------------------------------|

| Message Configuration           | n - msgPM3K_VI                                 |                    | ×              |
|---------------------------------|------------------------------------------------|--------------------|----------------|
| Configuration Commun            | nication Tag                                   |                    | 1              |
| Path: ENET_IP_Bridg             | ge, 2, 130.151.70.173<br>je, 2, 130.151.70.173 |                    | Browse         |
| Communication Meth              | nod                                            |                    |                |
| ⊙ CIP O D <u>H</u> +            | Channel:                                       | Destination Link:  |                |
| ⊂ CIP <u>W</u> ith<br>Source ID | Source Link:                                   | Destination Node   | e: 👘 (Octal)   |
| Connected                       | 🗖 Cad                                          | he Connections 🛛 ፍ |                |
|                                 |                                                |                    |                |
|                                 |                                                |                    |                |
| 🔾 Enable 🛛 Enable               | e Waiting 💫 🔾 Start                            | 🖲 Done 🛛 Do        | one Length: 14 |
| Error Code:                     | Extended Error Cod                             | le:                | Timed Out 🗲    |
| Error Path:<br>Error Text:      |                                                |                    |                |
|                                 | ОК                                             | Cancel             | Apply Help     |

The first example below reads the Voltage and Current table from a power monitor into the ControlLogix controller tag dataPM3K\_VI(0) by using a PLC-5 Typed Read, configured as an array of 14 elements of type Real. You would configure a CIP Data Table Read the same way except for the message type.

#### ControlLogix PLC-5 Controller Typed Read Example

| Configuration Communication 7                                                 | ag                                                |        |                                  |  |
|-------------------------------------------------------------------------------|---------------------------------------------------|--------|----------------------------------|--|
| Message <u>Type:</u> PLC5 Typ                                                 | ed Read                                           |        |                                  |  |
| Source Element: F15:0                                                         |                                                   |        |                                  |  |
| Number Of <u>E</u> lements: 14                                                | -                                                 |        |                                  |  |
| Destination Element: dataPM3K_                                                | VI                                                | •      | Ne <u>w</u> Tag                  |  |
|                                                                               |                                                   |        |                                  |  |
| ) Enable 📿 Enable Waiting                                                     | ● Start                                           | Done   | Done Length: 14                  |  |
| ) Enable O Enable Waiting                                                     | <ul> <li>Start</li> </ul>                         | ) Done | Done Length: 14                  |  |
| ) Enable O Enable Waiting<br>) Error Code: Extend<br>rror Path:<br>rror Text: | <ul> <li>Start</li> <li>ed Error Code:</li> </ul> | ) Done | Done Length: 14<br>☐ Timed Out ← |  |
The next example shows the message configuration for a CIP Generic message type. A CIP Generic message can read or write data, depending on the Service Type you specify.

Refer to DeviceNet Class Services on page 102.

In this example, the ControlLogix reads the User-configured Data Table into tag dataPM3K\_User(0), configured as an array of 23 elements of Real type.

| ControlLogix Controller CIP | Generic Messaging | Example |
|-----------------------------|-------------------|---------|
|-----------------------------|-------------------|---------|

| Message Configuration - msgPM3K_User                     |                        |                 | ×              |
|----------------------------------------------------------|------------------------|-----------------|----------------|
| Configuration Communication Tag                          |                        |                 |                |
| Message <u>Type:</u> CIP Generic                         | T                      |                 |                |
| Service Get Attribute Single                             | <u>Source Element:</u> |                 | <b>F</b> utos) |
| Ser <u>v</u> ice e (Hex) <u>C</u> lass: 4 (Hex)          | <u>D</u> estination    | dataPM3K_User   | (0) <b>•</b>   |
| Instance: 37 Attribute: 3 (Hex)                          |                        | Ne <u>w</u> Tag |                |
| ⊖ Enable ⊖ Enable Waiting ⊖ Start                        | Done Do                | one Length: 68  |                |
| Error Code: Extended Error Code: Error Path: Error Text: |                        | Timed Uut ←     |                |
| OK                                                       | Cancel                 | Арру            | Help           |

This example uses the following message parameter values:

- Service Type: Get\_Attribute\_Single, (service code oe hex)
- Object class: 4 (hex), Assembly
- Instance: 37 (decimal), User configured table results
- Attribute: 3 (hex), Data

### Set EtherNet/IP I/O Connection

Ethernet Powermonitor 3000 units support a Class 1 connection to Instance 1 and 2.

- **1.** To utilize this scheduled connection to a ControlLogix controller, open the controller program offline in RSLogix 5000 software.
- **2.** Select the 1756-ENET/B or 1756-ENBT/A module in the I/O configuration.
- **3.** Add the power monitor as a Generic Ethernet Module.

I/O Connection Setup shows a typical configuration.

TIP

If you wish to establish a Class 1 connection with more than one controller to the same power monitor, use instance 1 and 2 for the first controller and use instance 1 and 255 for all remaining controllers (instance 255 is a placeholder instance since instance 2 only supports one connection). If the controller loses its connection to instance 1 and 2, the instance 255 connection is also lost.

### I/O Connection Setup

| Module Prope                | erties - ENET (ETHERNET-MODU                    | le 1.1)        |                     |          |            | X |
|-----------------------------|-------------------------------------------------|----------------|---------------------|----------|------------|---|
| Type:<br>Vendor:<br>Parent: | ETHERNET-MODULE Generic Ethern<br>Allen-Bradley | et Module      |                     |          |            |   |
| Name:                       | My_PM3000                                       | Connection Par | ameters<br>Assembly | <u> </u> |            |   |
| Description:                | Example of Class 1 connection                   | Input:         | Instance:           | 6        | → (16-bit) |   |
|                             |                                                 | Output:        | 2                   | 2        | ▲ (16-bit) |   |
| Comm Format                 | : Data - INT                                    | Configuration  | 3                   | q        | → (8-bit)  |   |
| IP Addr                     | ess: 128 . 1 . 1 . 123                          | Status Input:  |                     |          |            |   |
| C Host Na                   | ame:                                            | Status Output  | ť.                  |          |            |   |
|                             | Cancel < Bac                                    | k Next>        | Finisł              | 1>>      | Help       |   |

- **4.** Select Data INT as the Communication Format.
- 5. Enter the IP address of the power monitor.
- **6.** Set the Connection Parameters as shown for the default configuration.

If you change the configuration of the input assembly instance, enter its new size in Instance 1 here.

- **7.** Select 3 as the Configuration instance and leave its Size set to 0 bytes and click the Next.
- 8. Set the Requested Packet Interval to 100 ms or greater.

The power monitor does not respond reliably to an RPI of less than 100 ms.

### **Requested Packet Interval Setup**

| Module Properties - ENET (ETHERNET-MODULE 1.1)                  | × |
|-----------------------------------------------------------------|---|
| Requested Packet Interval (RPI): 100.0 ms (1.0 - 3200.0 ms)     |   |
| Major Fault On Controller If Connection Fails While in Run Mode |   |
| Module Fault                                                    |   |
| Cancel < Back Next > Finish >> Help                             |   |

The power monitor data is found in controller tags.

### **Power Monitor I/O Tags**

|                         | {}       | {} |         | AB:ETHERNET |
|-------------------------|----------|----|---------|-------------|
|                         | {}       | {} |         | AB:ETHERNET |
| -My_PM3000:1.Data       | {}       | {} | Decimal | INT[6]      |
|                         | 0        |    | Decimal | INT         |
| I_I-My_PM300001.Data[1] | 0        |    | Decimal | INT         |
|                         | 0        |    | Decimal | INT         |
|                         | 0        |    | Decimal | INT         |
| My_PM3000:1.D ata[4]    | 0        |    | Deeimal | INT         |
|                         | 0        |    | Decimal | INT         |
| My_PM3000:0             | ()       | {} |         | AB:ETHERNET |
| — — Му РМ3000:0.Data    | {}       | {} | Decimal | INT[2]      |
|                         | <u> </u> |    | Decimal | INT         |
|                         | - 0      |    | Decimal | INT         |

### Powermonitor 3000 Web Access

You may view a number of data tables by simply pointing your web browser to the IP address of your power monitor from a computer with access to the unit's subnet. Example: <u>http://192.1.1.207</u>.

On the left side of the web page is a list of data table that you may view. Each list entry is a hyperlink that takes you to the selected table with a single mouse click. Each table appears as a tabular display with value descriptions and values. To return to the main page, click Refresh on your browser.

#### **Powermonitor 3000 Web Page**

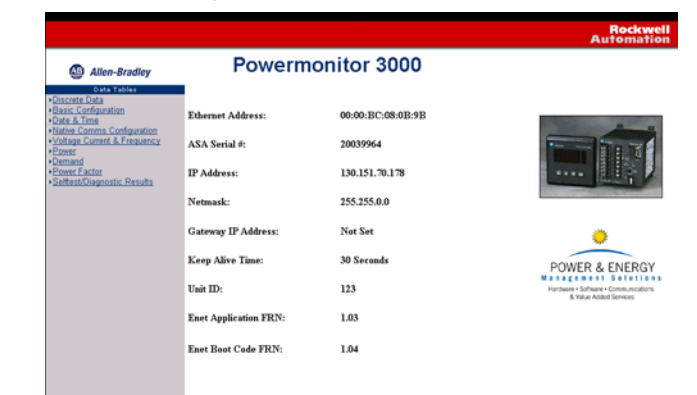

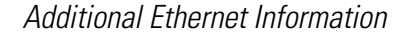

The power monitor utilizes the following fixed Ethernet port numbers:

- HTML: Port 80
- CSP: Port 2222
- CIP: Port 44818
- Modbus TCP: TCP port 502

### **ControlNet Communication Option**

Powermonitor 3000 ControlNet units support a Class 1 connection to Instance 1 and 2.

- **1.** To utilize this scheduled connection to a ControlLogix controller, open the controller program offline in RSLogix 5000 software.
- **2.** Select the ControlNet bridge module (1756-CNB or 1756-CNBR) in the I/O configuration.

**3.** Add the power monitor as a Generic ControlNet module.

### Typical ControlNet Configuration

| Module Properties - Cnet (CONTROLNET-MODULE 1.1) |                                |               |                                    |       |            |
|--------------------------------------------------|--------------------------------|---------------|------------------------------------|-------|------------|
| Туре:                                            | CONTROLNET-MODULE Generic Cont | rolNet Module |                                    |       |            |
| Parent:                                          | Cnet                           | Connection P  | arameters<br>Assembly<br>Instance: | Size: |            |
| Name:                                            | PM3K_CNT                       | Input:        | 1                                  | 6     | ÷ (16-bit) |
| Description:                                     | ControlNet Powermonitor 3000   | Output:       | 2                                  | 2     | 16-bit     |
|                                                  | <b>v</b>                       | Configuration | 3                                  | 0     | * (8-bit)  |
| Comm Format:                                     | Data - INT 💌                   | Status Input: |                                    |       |            |
| Node:                                            | 2                              | Status Output | t:                                 |       |            |
|                                                  |                                |               |                                    |       |            |

- **4.** Select Data-INT as the Communication Format.
- 5. Enter the ControlNet address of the power monitor.
- **6.** Set the Connection Parameters as shown for the default configuration.

If you change the configuration of the input assembly instance, enter its new size in Instance 1 here.

- **7.** Select 3 as the Configuration instance and leave its Size set to 0 bytes and click Next.
- **8.** Set the Requested Packet Interval to a binary multiple of the network update time (NUT) greater than 100 ms.

The power monitor update rate is typically 100 ms.

### **Requested Packet**

| Module Properties - Cnet (CONTROLNET-MODULE 1.1)                | × |
|-----------------------------------------------------------------|---|
| Requested Packet Interval (RPI): 100.0 🗯 ms (2.0 - 3200.0 ms)   |   |
| Major Fault On Controller If Connection Fails While in Run Mode |   |
| Module Fault                                                    |   |
| Cancel < Back Next > Finish >> Help                             | j |

The power monitor data is found in controller tags.

### **Controller Tags**

| _ |                   |    |    |         |              |
|---|-------------------|----|----|---------|--------------|
| ► | É-PM3K_CNT:I.Data | {} | {} | Decimal | INT[6]       |
|   |                   | 0  |    | Decimal | INT          |
|   |                   | 0  |    | Decimal | INT          |
|   |                   | 0  |    | Decimal | INT          |
|   |                   | 0  |    | Decimal | INT          |
|   |                   | 0  |    | Decimal | INT          |
|   |                   | 0  |    | Decimal | INT          |
|   | PM3K_CNT:0        | {} | {} |         | AB:CONTROLNE |
|   | PM3K_CNT:C        | {} | {} |         | AB:CONTROLNE |

- 9. Download the revised program to the controller.
- **10.** Run RSNetworx for ControlNet software to schedule the connection between the controller and the power monitor.

Refer to the RSNetWorx for ControlNet documentation for assistance.

The ControlNet power monitor supports up to 64 concurrent Class 1 connections to instance 1 and one concurrent connection to instance 2.

## Communicating to a Powermonitor 3000 Unit from an SLC Controller through 1747-KFC15 ControlNet Module

Connect the 1747-KFC15 module according to your instruction manual documentation. There should be a connection from the KFC15 RS232 port to Channel 0 of the SLC controller. For this example, the communication and configuration of the channel 0 and the KFC15 module were the following:

- KFC15 DF1 station address 7
- KFC15 and SLC baud rate at 19200
- KFC15 and SLC Full-duplex
- KFC15 and SLC Parity None
- KFC15 and SLC Handshaking None
- KFC15 Diagnostic Command Execution Disabled
- KFC15 Duplicate detect Off
- KFC15 and SLC Error Detect CRC
- KFC15 Number of Retries 3
- KFC15 DF1 ACK Time Out 3.2

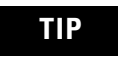

Since it is easier to configure and much faster to run, full-duplex mode is the preferred mode of operation. Use half-duplex mode only if you do not have a choice.

### Reading Files From the Power Monitor

Both integer and float files can be read from the power monitor. This example reads the Date and Time table. Floats can be read by using this same process but destination file should be of type float.

**1.** Select a PLC-5 controller for your Target Device, Local Network, and Control Block.

#### **Date and Time Message Read**

| MSG<br>Read/Write Mess        | 379                  | LCENT |
|-------------------------------|----------------------|-------|
| Type<br>Read(Write            | Peer-To-Peer<br>Road |       |
| Target Device                 | PLCS                 |       |
| Local/Remote<br>Control Block | Local<br>N7:0        |       |
| Control Block Le<br>Setup     | ngth 14<br>Screen    |       |
|                               |                      | ,     |

2. Fill out the Setup dialog as shown.

| 😤 MSG - N7:0 : (14 Elements)                                                                                                    | _ 🗆 ×                                                                                                    |
|----------------------------------------------------------------------------------------------------|----------------------------------------------------------------------------------------------------|
| General         This Controller         Communication Command :         PLC5 Read         Data Table Address:         N11:0         Size in Elements:         8         Channel:         0         Target Device         Message Timeout :         5         Data Table Address:         N11:0         Local Node Addr (dec):         4         Local / Remote :         Local | Control Bits<br>Ignore if timed out (T0): 0<br>To be retried (NR): 0<br>Awaiting Execution (EW): 0<br>Continuous Run (C0): 0<br>Error (ER): 0<br>Message done (DN): 0<br>Message Transmitting (ST): 0<br>Message Transmitting (ST): 0<br>Waiting for Queue Space : 0<br>Error<br>Error Code(Hex): 0 |
| Error Description<br>No errors                                                                                                    |                                                                                                    |

Notice that under target device that power monitor data table N11 (Date and Time) was selected. The Local Node Address is the address of the power monitor Controlnet Node Address 4.

### Writing Files to the Power Monitor

Writing data to the power monitor is done with the same method. It is recommended that 1 integer file and 1 float file be set aside in the SLC controller for use when writing to the power monitor. Data to be written to the power monitor is loaded in one of these files according to data type before the transaction is started. The following example writes data to the power monitor.

**1.** Select PLC5 for your Target Device, Local Network, and Control Block.

| MSG                  |             |
|----------------------|-------------|
| Read/Write Message   |             |
| Type P               | eer-To-Peer |
| Read/Write           | Write       |
| Target Device        | PLCS        |
| Local/Remote         | Local       |
| Control Block        | N7:42       |
| Control Block Length | 14          |
| Setup Scree          | n           |
|                      |             |

2. Fill out the Setup dialog as shown.

| MSG - N7:42: (14 Elements)           General                                                                                                    |                                                                                                    |
|----------------------------------------------------------------------------------------------------|----------------------------------------------------------------------------------------------------|
| This Controller<br>Communication Command : PLC5 Write<br>Data Table Address: F12:0<br>Size in Elements: 9<br>Channel: 0<br>Target Device<br>Message Timeout : 5<br>Data Table Address: F10:0<br>Local Node Addr (dec): 4 (octal): 4 | Control Bits<br>Ignore if timed out (TO): 0<br>To be retried (NR): 0<br>Awaiting Execution (EW): 0<br>Continuous Run (CO): 0<br>Error (ER): 0<br>Message done (DN): 1<br>Message Transmitting (ST): 0<br>Message Enabled (EN): 0<br>Waiting for Queue Space : 0 |
| Local / Hellide . Local                                                                                                    | Error<br>Error Code(Hex): 0                                                                                                    |
| Error Description<br>No errors                                                                                                    |                                                                                                    |
|                                                                                                    |                                                                                                    |

Notice that under target device that power monitor data table F10 (Basic Configuration) was selected. The Local Node Address is the address of the power monitor Controlnet Node Address 4. The information to write was loaded into file F12:0 of the SLC controller and is 9 elements long.

## Communicating to a Powermonitor 3000 Unit from a PLC-5 ControlNet Processor

The power monitor is capable of communicating over ControlNet by using PLC-5 typed reads and writes. When using ladder to communicate unscheduled messages to and from the power monitor the following example applies. Create a PLC-5 Typed Read

You can message integer and float files to and from the power monitor using PLC-5 typed message instructions by using the following steps.

Insert a MSG Instruction to the ladder rung and assign a control.

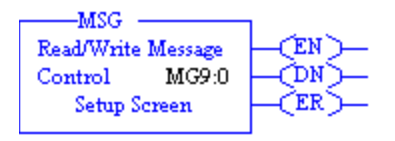

This example reads the Voltage, Current and Frequency table, File F15 from the power monitor.

| M5G - MG9:100 : (1 Elements)                                                                                                    |                                                                                                    |
|----------------------------------------------------------------------------------------------------|----------------------------------------------------------------------------------------------------|
| General         This PLC-5         Communication Command :         PLC-5 Typed Read         Data Table Address :         F26:0         Size in Elements :         14         Port Number:         2         Target Device         Data Table Address:         F15:0         MultiHop:         No         ControlNet Path:         4 | Control Bits<br>Ignore if timed out (TO): 0<br>To be retried (NR): 0<br>Awaiting Execution (EW): 0<br>Continuous Run (CO): 0<br>Error (ER): 0<br>Message done (DN): 1<br>Message done (DN): 1<br>Message Transmitting (ST): 0<br>Message Enabled (EN): 0 |
| Error Description<br>No errors                                                                                                    |                                                                                                    |

Notice that when using an unscheduled message directly to the power monitor, in this case node 4, that the message format is local, multi-hop selection is no. Create a PLC-5 Typed Writes

The following selection performs a write operation to the basic configuration table F10 of the power monitor.

Insert a MSG Instruction to the ladder rung and assign a control.

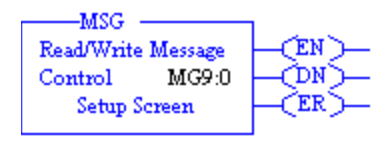

This example writes configuration to the Basic Configuration table, File F10 in the power monitor.

| MSG - MG9:0 : (1 Elements)                                                                                                    |                                                                                                    |
|----------------------------------------------------------------------------------------------------|----------------------------------------------------------------------------------------------------|
| General         This PLC-5         Communication Command :         Plc-5 Typed Write         Data Table Address :         F8:0         Size in Elements :         9         Port Number:         2         Target Device         Data Table Address:         F10:0         MultiHop:         No         ControlNet Path:         4 | Control Bits<br>Ignore if timed out (TO): 0<br>To be retried (NR): 0<br>Awaiting Execution (EW): 0<br>Continuous Run (CO): 0<br>Error (ER): 0<br>Message done (DN): 1<br>Message Transmitting (ST): 0<br>Message Enabled (EN): 0<br>Error<br>Error Code(Hex): 0 |
| Error Description<br>No errors                                                                                                    |                                                                                                    |

This message transfers 9 floats from table F8:0 to the power monitor table F10. The power monitor address is at node 4, local message.

## How to Clear or Preset Energy Counters by Using Communication

You may clear or preset the energy counters by performing a table write to the <u>Metering Real and Apparent Energy Results</u> table or the <u>Metering Reactive Energy and Amp-hour Results</u> table. These read/write tables each contain 23 integer elements.

- Password: required to clear or preset an energy counter, returns -1
- Parameter select: bitfield used to select parameter for clearing or presetting

See below.

- Energy counter values: expressed in integer-array format, see page 82
- Metering iteration: increments by 1 with each new set of results, rolls to 0 at 32,767

The Parameter select bitfield value selects the parameter or parameters to be cleared or preset during the current write, as shown in the table below.

| Bitfield Value |         | Parameter   |               |  |
|----------------|---------|-------------|---------------|--|
| Binary         | Decimal | Table 14    | Table 15      |  |
| 000            | 0       | -           | -             |  |
| 001            | 1       | kWh forward | kVARh forward |  |
| 010            | 2       | kWh reverse | kVARh reverse |  |
| 100            | 4       | kVAh        | kAh           |  |
| 111            | 7       | All         | All           |  |

### **Parameter Selection Bitfield Value**

You may select the value at which the energy counters roll over to 0 in the <u>Advanced Device Configuration</u> table.

### **User-configured Data Table**

If your application requires monitoring a small number of parameters normally found in different data tables, and you need to conserve communication bandwidth, then the power monitor user-configured data table may be an ideal solution. To use this table, your data client application performs a write to the <u>User-configured Table Setup</u> table, containing the desired parameters that you select from the <u>Parameters</u> for Trend Log and Configurable Table. To read the user-configured table, perform a table read of the <u>User-configured Table Results</u>.

The user-configured table setup includes the following elements:

- Password: needed to change the configuration
- Table identifier: a number that identifies the results table. For DF1 Ethernet CSP, and Ethernet PCCC/CSP, this is file number 31; for Remote I/O, file number (BT length) 62; for EtherNet/IP, DeviceNet, and ControlNet networks, instance 37 or 1 (see the User-configured I/O table)
- Parameter selections: from the <u>Parameters for Trend Log and</u> <u>Configurable Table</u>. The first zero ends the list of parameters

The <u>User-configured Table Results</u> table returns 14 elements (DeviceNet units) or 23 elements (all other communication options) containing the parameters you specified. You may specify more than 14 elements in DeviceNet units but it will return only 14. The results table data is in floating-point format. The first zero-valued element in the configuration write determines how many meaningful elements are returned in a read of the results table.

<u>Refer to User-configured Data Table Setup by Using ControlLogix and</u> <u>EtherNet/IP Networks on page 314</u> for a sample ladder diagram and messages used to configure and read the user-configured data table.

Optionally, you may purchase and use RSPower or RSPowerPlus software to configure and view the configuration of the user-configured data and input tables.

### User-configured I/O Table

You may configure Input Messaging Instance 1 in Powermonitor 3000 units with optional DeviceNet, EtherNet/IP, or ControlNet communication in the same way as the user-configured data table above. You have one additional option for Instance 1: you may select the data type of Instance 1 as integer (0) or floating-point (1).

If you change the configuration of Instance 1, an existing Class 1 connection will fault. You need to edit the properties of the connection with the parent controller to reflect the new size of Instance 1.

TIP

Refer to the Rockwell Automation KnowledgeBase (<u>http://www.ab.com</u>) for additional information on setting up a user-configured I/O instance.

# **Setpoint Programming and Operation**

Setpoint operation provides a method other than communication for the power monitor to be used in and interact with power and energy applications. Some examples of setpoint applications include the following:

- Turning on an output relay when predicted demand exceeds a preset level, for simple demand management
- Turning off an output relay if phase rotation is accidentally reversed, helping to assure that loads rotate in the correct direction
- Capturing an oscillogram when a status input is energized

## Theory of Setpoint Operation

Setpoint operation permits the power monitor to simultaneously monitor a number of parameters and take action when specified conditions are met. The M4 and M5 models support 10 setpoints while the M6 and M8 support 20.

There are eight parameters to configure for each setpoint: *Setpoint* Number, Type, Evaluation Condition, High Limit, Low Limit, Action Delay, Release Delay, and Action Type. These parameters are described in the Setpoint Configuration table on <u>page 128</u>.

In the M6 and M8 models, setpoints 19 and 20 have special significance and are preset at the factory.

Refer to Sag and Swell in Chapter 8.

When a setpoint activates, it takes the action defined in Setpoint Action Type and writes a time-stamped entry to the Event Log. Setpoint action types that energize a relay or KYZ output or set an alarm flag are maintained until the setpoint releases. Other setpoint actions such as capturing an oscillograph or clearing a counter occur when the setpoint activates. The power monitor also writes a time-stamped entry in the Event Log when the setpoint releases.

The event log record contains the maximum over-voltage or under-voltage recorded during a swell or sag condition, respectively. This applies only to models M6 and M8. TIP

If more than one setpoint is used to control the relay and/or KYZ output, the individual setpoints are evaluated in a logical and to determine the output state.

You may read setpoint output flags in the Discrete Data table on page 193 and the Remote I/O, DeviceNet, EtherNet/IP and ControlNet I/O Messaging Parameters on page 191. You may read only the first 8 setpoint output flags in the discrete input table with optional remote I/O communication.

Setpoints evaluate data based on six different conditions: over forward, over reverse, under forward, under reverse, equal, and not equal. Over and under setpoint evaluation conditions may only be used with analog values such as voltages, currents, power, etc. Reverse setpoints are typically used to monitor power and energy when on-site generation is present. Equal and not equal evaluation conditions are for use with discrete conditions such as phase rotation, status inputs and transient detection.

### **Over Forward Setpoint**

An over forward setpoint activates when the magnitude of the parameter being monitored (defined by the Setpoint Type) increases beyond the Setpoint High Limit and remains over the limit for a time greater than the Setpoint Action Delay. The setpoint releases when the magnitude of the parameter being monitored decreases below the Setpoint Low Limit and stays below the limit for a time greater than the Setpoint Release Delay.

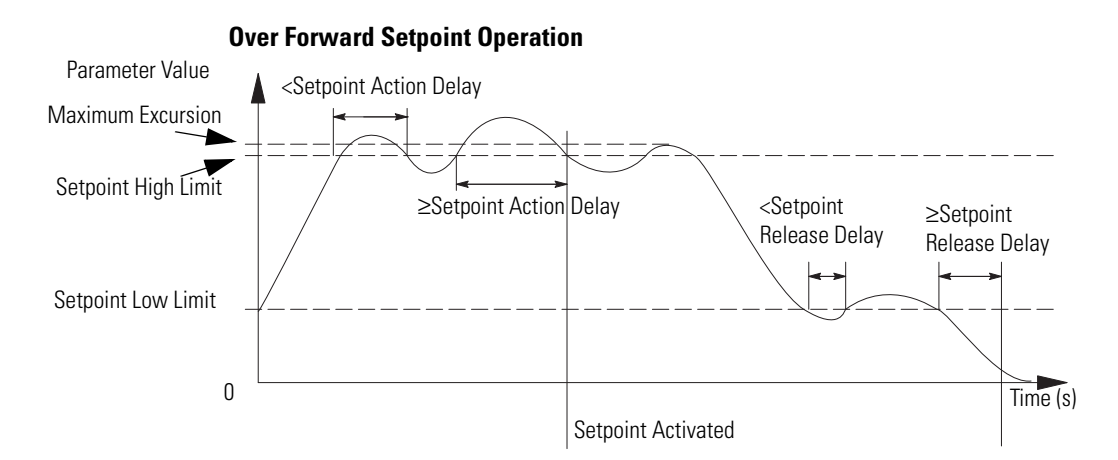

## **Over Reverse Setpoint**

An over reverse setpoint is the mirror image of an over forward setpoint. For reverse setpoints, all the magnitudes and limits are negative.

An over reverse setpoint activates when the magnitude of the parameter being monitored (defined by the Setpoint Type) increases beyond the Setpoint High Limit in the negative direction and remains over the limit for a time greater than the Setpoint Action Delay. The setpoint releases when the magnitude of the parameter being monitored decreases below the Setpoint Low Limit and stays below the limit for a time greater than the Setpoint Release Delay.

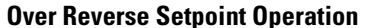

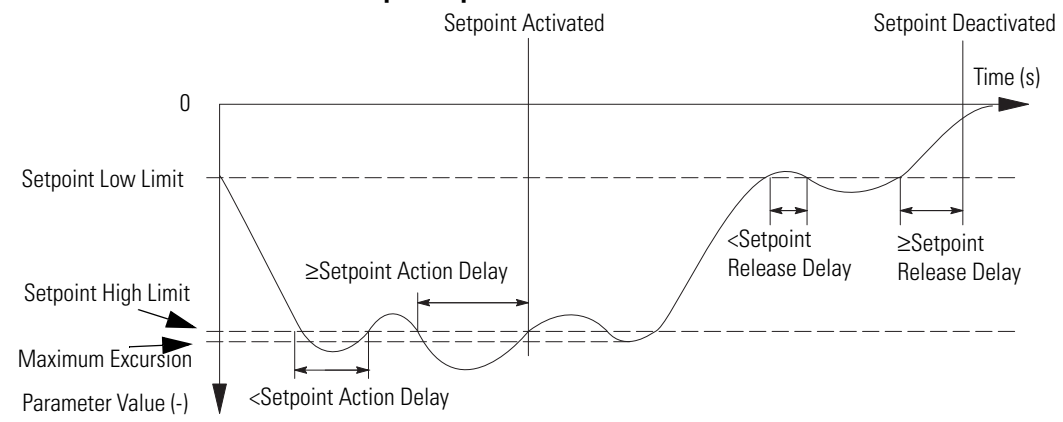

## **Under Forward Setpoint**

An under forward setpoint is similar to an over forward setpoint, except the Setpoint High Limit and the Setpoint Low Limit are reversed.

An under forward setpoint activates when the magnitude of the parameter being monitored (defined by the Setpoint Type) decreases below the Setpoint Low Limit and remains below the limit for a time greater than the Setpoint Action Delay. The setpoint releases when the magnitude of the parameter being monitored increases above the Setpoint High Limit and stays above the limit for a time greater than the Setpoint Release Delay.

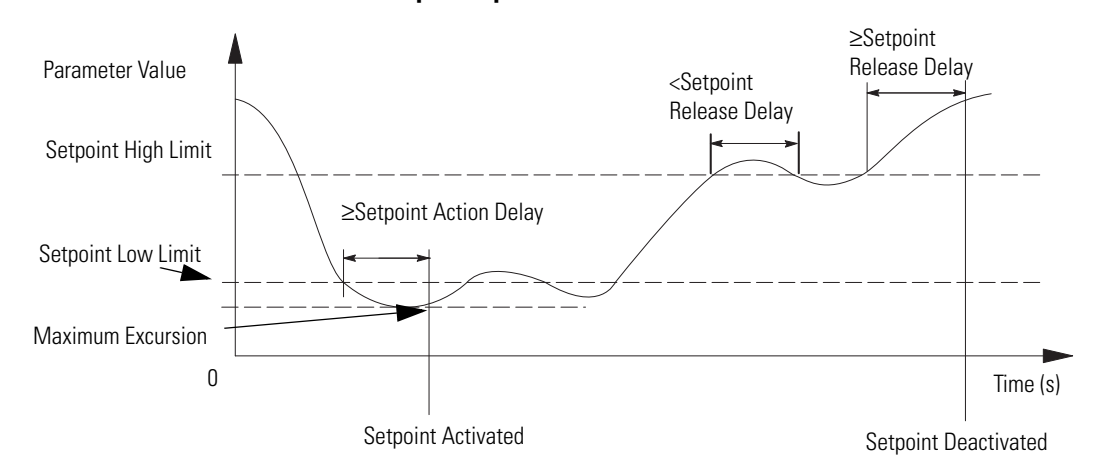

### **Under Forward Setpoint Operation**

## **Under Reverse Setpoint**

An under reverse setpoint is the mirror image of an under forward setpoint. The magnitude and all limits are negative numbers.

An under reverse setpoint activates when the magnitude of the parameter being monitored (defined by the Setpoint Type) decreases below the Setpoint Low Limit in the negative direction and remains below the limit for a time greater than the Setpoint Action Delay. The setpoint releases when the magnitude of the parameter being monitored increases above the Setpoint High Limit and stays above the limit for a time greater than the Setpoint Release Delay.

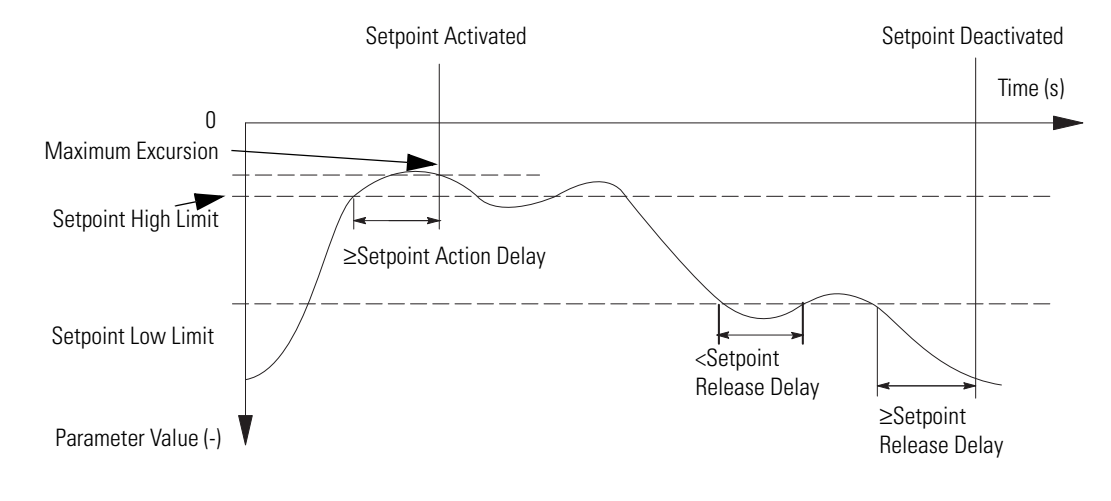

**Under Reverse Setpoint Operation** 

## **Equal Setpoint**

An equal setpoint activates when the monitored parameter equals the Setpoint High Limit for a time greater than the Setpoint Action Delay. An equal setpoint releases when the monitored parameter does not equal the Setpoint High Limit for a period of time greater than the Setpoint Release Delay. The Setpoint Low Limit is not used for equal and not equal setpoints.

## **Not Equal Setpoint**

A not equal setpoint is the opposite of an equal setpoint, activating when monitored parameter does not equal the Setpoint High Limit for a time greater than the Setpoint Action Delay. It releases when the monitored parameter equals the Setpoint High Limit for a period of time greater than the Setpoint Release Delay.

## **Setpoint Output Action Logic**

When more than one setpoint is configured to control a single setpoint output action, the following logic applies:

Setpoint output action = Setpoint 1 output action OR Setpoint 2 output action OR ... Setpoint n output action

## **Configuring Setpoints**

You may configure setpoints by using the display module or by writing the setpoint configuration table through communication. The following tables describe setpoint configuration parameters.

### **Setpoint Configuration**

| Parameter Name                   | Parameter Description                                                                                                    | Range                                                                                                    | Units           | Default |
|----------------------------------|----------------------------------------------------------------------------------------------------|----------------------------------------------------------------------------------------------------|-----------------|---------|
| Setpoint Number                  | The number of the setpoint being configured.                                                                                                    | 1…10 (M4, M5)<br>1…20 (M6, M8)                                                                                                    | -               | N/A     |
| Setpoint Type                    | The parameter value to be evaluated by the setpoint.                                                                                                    | 052 (Refer to List of<br>Setpoint Types on <u>page 216</u> )                                                                                                    | -               | 0       |
| Setpoint Evaluation<br>Condition | The operator used to evaluate the parameter value.                                                                                                    | $\begin{array}{l} 0 = \text{Over forward (+)} \\ 1 = \text{Over reverse (-)} \\ 2 = \text{Under forward (+)} \\ 3 = \text{Under reverse (-)} \\ 4 = \text{Equal (=)} \\ 5 = \text{Not equal (<>)} \end{array}$ | -               | 0       |
| Setpoint High Limit              | The value being used as a reference to<br>activate the setpoint for over comparisons, or<br>to deactivate the setpoint for under<br>comparisons.<br>Note: This parameter is non-numeric when<br>viewed via the display module, and the<br>Setpoint Type is Phase Rotation or Status<br>input. | 010,000,000                                                                                                    | Depends on type | 0       |

| Parameter Name                                                                 | Parameter Description                                                                                                    | Range                                                                 | Units            | Default |  |
|--------------------------------------------------------------------------------|----------------------------------------------------------------------------------------------------|-----------------------------------------------------------------------|------------------|---------|--|
| Setpoint Low Limit                                                             | The value being used as a reference to deactivate the setpoint for over comparisons, or to activate the setpoint for under comparisons. | 010,000,000                                                           | Depends on type  | 0       |  |
| Setpoint Action Delay                                                          | The minimum time in seconds that the                                                                                                    | 03600                                                                 | Sec (M4, M5)     | 0       |  |
| setpoint limit must be exceeded continuously before the setpoint will trigger. |                                                                                                    | 030,000                                                               | 0.1 Sec (M6, M8) |         |  |
| Setpoint Release The minimum time in seconds that the                          |                                                                                                    | 03600                                                                 | Sec (M4, M5)     | 0       |  |
| Delay                                                                          | setpoint limit must not be exceeded continuously before the setpoint releases.                                                          | 030,000                                                               | 0.1 Sec (M6, M8) |         |  |
| Setpoint Action Type                                                           | The action that occurs when the setpoint is triggered.                                                                                  | 032 (see details in the<br>Setpoint Action Type table on<br>page 131) |                  | 0       |  |
| Clear Accumulated<br>Time                                                      | Clear the time accumulator for this setpoint                                                                                            | Yes<br>No                                                             |                  | N/A     |  |

### **Setpoint Configuration**

### **Setpoint Types**

| Setpoint Type | Description            | Units   | M4,<br>M5 | M6 | M8 |
|---------------|------------------------|---------|-----------|----|----|
| 0             | Not used               | -       | •         | •  | •  |
| 1             | Voltage <sup>(1)</sup> | Volts   | •         | •  | •  |
| 2             | Current <sup>(1)</sup> | Amps    | •         | •  | •  |
| 3             | Voltage unbalance      | Percent | •         | •  | •  |
| 4             | Current unbalance      |         | •         | •  | •  |
| 5             | Neutral current        | Amps    | •         | •  | •  |
| 6             | W                      | Watts   | •         | •  | •  |
| 7             | VAR                    | VARs    | •         | •  | •  |
| 8             | VA                     | VA      | •         | •  | •  |
| 9             | Total true PF          | Percent | •         | •  | •  |
| 10            | Total disp PF          |         | •         | •  | •  |
| 11            | Total dist PF          |         | •         | •  | •  |
| 12            | W demand               | Watts   | •         | •  | •  |
| 13            | VAR demand             | VARs    | •         | •  | •  |
| 14            | VA demand              | VA      | •         | •  | •  |
| 15            | Amp demand             | Amps    | •         | •  | •  |
| 16            | Projected amp demand   | Amps    | •         | •  | •  |
| 17            | Projected W Demand     | Watts   | •         | •  | •  |
| 18            | Projected VAR Demand   | VARs    | •         | •  | •  |
| 19            | Projected VA Demand    | VA      | •         | •  | •  |
| 20            | Frequency              | Hz      | •         | •  | •  |
| 21            | Phase rotation         | -       | •         | •  | •  |
| 22            | Crest factor voltage   | Volts   | •         | •  | •  |
| 23            | Crest factor current   | Amps    | •         | •  | ٠  |

| Setpoint Type | Description                       | Units   | M4,<br>M5 | <b>M</b> 6 | M8 |
|---------------|-----------------------------------|---------|-----------|------------|----|
| 24            | Crest factor I4                   | Amps    | •         | •          | •  |
| 25            | IEEE THD voltage <sup>(1)</sup>   | Volts   | •         | •          | •  |
| 26            | IEEE THD current <sup>(1)</sup>   | Amps    | •         | •          | •  |
| 27            | IEEE THD 14                       | Amps    | •         | •          | •  |
| 28            | IEC THD voltage <sup>(1)</sup>    | Volts   | •         | •          | •  |
| 29            | IEC THD current <sup>(1)</sup>    | Amps    | •         | •          | •  |
| 30            | IEC THD 14                        | Amps    | •         | •          | •  |
| 31            | Status input 1                    | -       | •         | •          | •  |
| 32            | Status input 2                    | _       | •         | •          | •  |
| 33            | Any status input <sup>(1)</sup>   |         | •         | •          | •  |
| 34            | Setpoint #1 time accumulator      | Seconds | •         | •          | •  |
| 35            | Setpoint #2 time accumulator      |         | ٠         | •          | ٠  |
| 36            | Setpoint #3 time accumulator      |         | ٠         | •          | ٠  |
| 37            | Setpoint #4 time accumulator      |         | •         | •          | •  |
| 38            | Setpoint #5 time accumulator      |         | •         | •          | •  |
| 39            | Setpoint #6 time accumulator      |         | •         | •          | •  |
| 40            | Setpoint #7 time accumulator      |         | •         | •          | •  |
| 41            | Setpoint #8 time accumulator      |         | ٠         | •          | •  |
| 42            | Setpoint #9 time accumulator      |         | ٠         | •          | •  |
| 43            | Setpoint #10 time accumulator     |         | •         | •          | •  |
| 44            | Voltage Sag <sup>(1) (2)</sup>    | Volts   |           | •          | •  |
| 45            | Voltage Swell <sup>(1) (2)</sup>  |         |           | •          | •  |
| 46            | Transient detected <sup>(2)</sup> | -       |           |            | •  |
| 47            | Avg IEEE THD V                    | %       | •         | •          | •  |
| 48            | Avg IEEE THD I                    |         | •         | •          | •  |
| 49            | Avg IEC THD V                     |         | •         | •          | •  |
| 50            | Avg IEC THD I                     |         | •         | •          | •  |
| 51            | Avg Crest Factor V                | -       | •         | •          | •  |
| 52            | Avg Crest Factor I                | $\neg$  | •         | •          | •  |

### **Setpoint Types**

<sup>(1)</sup> A setpoint activates when the magnitude of any phase passes the activation limit and releases when all phases pass the release limit in the appropriate direction for the setpoint evaluation condition.

<sup>(2)</sup> These setpoint types apply only to the applicable Powermonitor 3000 models and will appear as inactive on other models.

## Setpoint Action Type

| Setpoint<br>Action type | Description                       | M4<br>M5 | M6 | <b>M</b> 8 | Setpoint<br>Action type | Description              | M4<br>M5 | М<br>6 | M<br>8 |
|-------------------------|-----------------------------------|----------|----|------------|-------------------------|--------------------------|----------|--------|--------|
| 0                       | None                              | •        | •  | •          | 22                      | Clear all energy results | •        | •      | •      |
| 1                       | Energize relay (and alarm flag 1) | •        | •  | •          | 23                      | Clear setpoint #1 time   | •        | •      | •      |
| 2                       | Energize KYZ (and alarm flag 2)   | •        | •  | •          | 24                      | Clear setpoint #2 time   | •        | •      | •      |
| 3                       | Set alarm flag 3                  | •        | •  | •          | 25                      | Clear setpoint #3 time   | •        | •      | •      |
| 4                       | Set alarm flag 4                  | •        | •  | •          | 26                      | Clear setpoint #4 time   | •        | •      | •      |
| 5                       | Set alarm flag 5                  | •        | •  | •          | 27                      | Clear setpoint #5 time   | •        | •      | •      |
| 6                       | Set alarm flag 6                  | •        | •  | •          | 28                      | Clear setpoint #6 time   | •        | •      | •      |
| 7                       | Set alarm flag 7                  | •        | •  | •          | 29                      | Clear setpoint #7 time   | •        | •      | •      |
| 8                       | Set alarm flag 8                  | •        | •  | •          | 30                      | Clear setpoint #8 time   | •        | •      | •      |
| 9                       | Set alarm flag 9                  | •        | •  | •          | 31                      | Clear setpoint #9 time   | •        | •      | •      |
| 10                      | Set alarm flag 10                 | •        | •  | •          | 32                      | Clear setpoint #10 time  | •        | •      | •      |
| 11                      | Set alarm flag 11                 | •        | •  | •          | 33                      | Clear setpoint #11 time  |          | •      | •      |
| 12                      | Set alarm flag 12                 | •        | •  | •          | 34                      | Clear setpoint #12 time  |          | •      | •      |
| 13                      | Set alarm flag 13                 | •        | •  | •          | 35                      | Clear setpoint #13 time  |          | •      | •      |
| 14                      | Set alarm flag 14                 | •        | •  | •          | 36                      | Clear setpoint #14 time  |          | •      | •      |
| 15                      | Set alarm flag 15                 | •        | •  | •          | 37                      | Clear setpoint #15 time  |          | •      | •      |
| 16                      | Set alarm flag 16                 | •        | •  | •          | 38                      | Clear setpoint #16 time  |          | •      | •      |
| 17                      | Save a trend log record           | •        | •  | •          | 39                      | Clear setpoint #17 time  |          | •      | •      |
| 18                      | Clear kWh result                  | •        | •  | •          | 40                      | Clear setpoint #18 time  |          | •      | •      |
| 19                      | Clear kVARh result                | •        | •  | •          | 41                      | Clear setpoint #19 time  |          | •      | •      |
| 20                      | Clear kVAh result                 | •        | •  | •          | 42                      | Clear setpoint #20 time  |          | •      | •      |
| 21                      | Clear Ah result                   | •        | •  | •          | 43                      | Capture oscillograph     |          | •      | •      |

## **Examples of Setpoint Operation**

Let us look again at the setpoint applications mentioned at the beginning of this chapter.

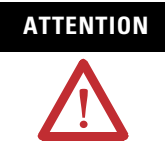

These examples are intended to demonstrate setpoint configuration only. They should not be used as sample application programming references. Carefully consider all control, operational and safety issues when designing and implementing setpoint operations.

Example 1 – Simple demand management: To configure setpoint 1 to energize output relay 1 when projected demand exceeds 100 kW for more than one second and de-energize relay 1 when projected demand falls below 90 kW for more than two seconds, you could use the following settings.

| Parameter                     | Value                                                |
|-------------------------------|------------------------------------------------------|
| Setpoint number               | 1                                                    |
| Setpoint type                 | 17 - Projected Watt Demand                           |
| Setpoint evaluation condition | 0 - Over forward                                     |
| Setpoint high limit           | 100,000 watts                                        |
| Setpoint low limit            | 90,000 watts                                         |
| Setpoint action delay         | 1 second (M4, M5)<br>10 tenths of a second (M6, M8)  |
| Setpoint release delay        | 2 seconds (M4, M5)<br>20 tenths of a second (M6, M8) |
| Setpoint action type          | 1 - Energize relay 1 and set alarm flag 1            |

#### **Simple Demand Management Settings**

Example 2 – Phase reversal relay: To use setpoint 2 to energize the output relay as a permissive for starting a three-phase motor, you could use the following settings.

#### **Phase Reversal Relay Settings**

| Parameter                     | Value               |
|-------------------------------|---------------------|
| Setpoint number               | 2                   |
| Setpoint type                 | 21 - Phase rotation |
| Setpoint evaluation condition | 4 - Equal           |
| Setpoint high limit           | 1 - ABC             |
| Setpoint low limit            | Not used            |

| Parameter              | Value                                               |
|------------------------|-----------------------------------------------------|
| Setpoint action delay  | 0 second (M4, M5)<br>0 tenths of a second (M6, M8)  |
| Setpoint release delay | 0 seconds (M4, M5)<br>0 tenths of a second (M6, M8) |
| Setpoint action type   | 1 - Energize relay 1 and set alarm flag 1           |

#### Phase Reversal Relay Settings

Example 3 – Sag alarm. To set an alarm flag on a sag condition so that RSEnergyMetrix software can log it and take action, use the following settings.

#### Sag Alarm Settings

| Parameter                     | Suggested Value                |
|-------------------------------|--------------------------------|
| Setpoint number               | 3                              |
| Setpoint type                 | 1 - Voltage                    |
| Setpoint evaluation condition | 2 - Under forward              |
| Setpoint high limit           | 110% of nominal system voltage |
| Setpoint low limit            | 110% of nominal system voltage |
| Setpoint action delay         | 0                              |
| Setpoint release delay        | 90 seconds                     |
| Setpoint action type          | 3 - Set alarm flag 3           |

Nominal system voltage is the nominal line to neutral voltage in Wye and single-phase systems and nominal line to line voltage in Delta systems. In 1404-M6 and 1404-M8 units, the high and low limits would be the same as those found in setpoint 19, the built-in sag setpoint. Setpoint release delay of 90 seconds sets alarm flag 3 long enough that RSEnergyMetrix software can reliably log the alarm with a one-minute log rate. Alarm flag 3 is selected because alarm flags 1 and 2 are tied to physical relay and KYZ outputs.

## **Configuring Setpoints by Using the Display Module**

You may configure setpoint operations by navigating through the **PROG > PASS? > CONFIGURATION > SETPOINT** menus, selecting a setpoint number and programming the appropriate parameters.

### Viewing Setpoint Data by Using the Display Module

You may view setpoint setup parameters and status by navigating through these menus: **DISP** > **CONFIGURATION** > **SETPOINT**, selecting the setpoint number and scrolling through the setpoint setup parameters, status and accumulated activated time.

### Writing Setpoint Configuration by Using Communication

To configure setpoint operations by using communication, the client performs a table write to the <u>Setpoint Setup/Read-back Select and</u><u>Status</u> table. This read/write data table of 16 integer elements includes the following:

- Password: A valid password is required to enable, disable or clear the min/max log. Write a value of -1 when simply selecting a setpoint
- Setpoint number: Selects a setpoint for configuration or read-back; or indicates the currently selected setpoint on a read.
- Read-back mode: 0 selects auto-increment; 1 selects manual-increment (only mode supported by DeviceNet and Ethernet units)
- Setpoint type: See Setpoint Types on page 129
- Evaluation condition: 0 = Over forward; 1 = over reverse; 2 = under forward; 3 = under reverse; 4 = equal, 5 = not equal (see above)
- High and low limits: Expressed in integer/exponent format
- Action and release delays: Expressed in seconds (M4, M5) or tenths of a second (M6, M8)
- Output action: See Setpoint Action Type on page 131
- Status: 0 indicates released; 1 indicates activated; this read-only element is ignored on a write
- Accumulated time: Expressed in integer/exponent format
- Clear time accumulator command: 0 performs no action; 1 clears the accumulated time for selected setpoint

## **Reading Setpoint Status Data by Using Communication**

To read the setpoint status by using communication, the client uses the indexed read method. The power monitor uses the <u>Setpoint</u> <u>Setup/Read-back Select and Status</u> table both to select the setpoint to be read on the next read, and to return the status of the selected setpoint. In auto-increment mode (0), the first read returns the status of setpoint 1, the second read setpoint 2, and so on. In manual mode (1) the client alternates writes selecting the desired setpoint with reads of the setpoint status. See the list just above for the content of this data table.

# I/O Operations

The power monitor is equipped with two relay outputs and two status inputs designed to provide a discrete interface with your application.

The Relay output is an electromechanical Form C relay with contacts rated at 10 amperes at 240V ac or 250V dc. This set of contacts is also rated to meet IEEE C37.90 requirements for power circuit breaker tripping duty. The KYZ output is a solid-state relay rated at 80 mA at 240V ac or 250V dc that provides higher reliability and long life for low-power signaling duty such as a kWh pulse output.

The two outputs operate independently and you may configure each output's operation individually. You may use the display module or communication to set the output configuration parameters in the Advanced Device Configuration table. The output configuration options for the relay and KYZ outputs include the following:

- Control source: specifies what controls the selected output. Options are 0= none; 1 through 6= pulsed output; 7= setpoint control; 8 discrete I/O control. Default = 7
- Output scale: specifies the scaling factor for pulsed operation. Range 1...30,000; default = 10
- Output width: specifies the pulse width for pulsed operation. Range 0 or 40...2,000 ms
- Force command: overrides setpoint, communication, discrete or pulsed control until the force is released. Options are: 0 = no change; 1 = force the output energized; 2 = forced the output de-energized; 3 = release the force
- Default output state on communication loss: specifies response to a loss of communication. Options are 0= last state/ resume; 1= last state/ freeze; 2= de-energize/ resume; 3= de-energize/ freeze. See below.

## Relay and KYZ Output Operations

## **Pulsed Control**

Many electric energy meters provide a dry contact output that changes state at intervals determined by a metered parameter. Pulsed control lets the power monitor emulate this function. You may select the following options for the Control source parameter:

- 1 = Watt-hours forward
- 2 = Watt-hours reverse
- 3 = VAR-hours forward
- 4 = VAR-hours reverse
- 5 = VA-hours
- 6 = Ampere-hours

Set the Output width to the desired pulse duration in milliseconds. Set this parameter to zero (0) if you want the output to toggle instead of pulse. This operation emulates the KYZ operation of electromechanical energy meters. For a two-wire KYZ connection, use only one side of the relay. For a three-wire KYZ connection, use both sides of the Form C output.

In a two-wire interface, (KY connection), an output event occurs only when the output contact closes. In a three-wire connection, an event occurs when either the KY or KZ contact closes. Therefore twice as many output events occur in a three-wire connection as in a two-wire connection for the same number of relay transitions.

### Calculate Output Scale

Set the Output scale for the number of increments of the Control source parameter it takes to pulse or toggle the selected output. Follow these steps to calculate the output scale.

**1.** Determine the maximum value of the selected parameter expected in an hour period.

This is related to the feeder capacity. For example, a 480V, 1200 A, three-phase feeder can supply approximately 1000 kW or 1000 kWh per hour.

**2.** Divide this maximum parameter value by 3600 to determine the maximum value expected per second.

In our example, we round this to 280 Wh per second.

3. Select a maximum pulse rate.

This should be between 2 and 5 pulses per second for a two-wire KYZ connection and between 2 and 10 pulses per second for a three-wire connection. Let's use a three-wire KYZ connection and a pulse rate of 4 pps.

**4.** Compute the output scale by dividing the result of step 2 by the result of step 3 and rounding to the nearest integer.

For our example, we'll set the output scale to 70.

## **Setpoint Control**

Set the Control source to a value of 7 to enable setpoints to control the selected output.

## **Discrete I/O Control**

Set the Control Source to a value of 8 to enable Ethernet, ControlNet, DeviceNet, or remote I/O networks to have exclusive control over the power monitor output via I/O messaging.

## **Forced Operation**

You may over-ride automatic output control by issuing a force command by using the display module or by writing the appropriate force command parameter in the Advanced Device Configuration table. Forces override all other output control sources. If you force an output either energized or de-energized, be sure to release the force to re-establish your selected control source.

TIP

If you cycle power to the power monitor, all output forces are released.

### **No Control Operation**

You may also select no output control by selecting a value of zero (0) for the Control source parameter. This mode enables only output forcing.

## **Communication Loss Behavior**

### IMPORTANT

The relay output contacts and solid-state KYZ output contacts on the power monitor may be used to control other devices through setpoint control or communication. You configure the response of these outputs to a communication failure. Be sure to evaluate the safety impact of the output configuration on your plant or process.

The Default output state on communication loss defines the behavior of the output if the power monitor experiences a loss of communication. What constitutes a communication loss depends on the protocol. A remote I/O unit declares a communication loss if it has detected more than 100 ms between valid frames or more than 255 consecutive valid frames not addressed to it. A DeviceNet unit declares a communication loss when the network master (scanner) has not polled it within the Expected Packet Rate that you configured when setting up the I/O connection.

You may select one of the following behaviors for each output.

- Last-state / resume: holds the output in its last state during a communication loss and resume the output control when communication recovers.
- Last-state / freeze: holds the output in its last state during a communication loss and freezes the output in this state when communication recovers. You may clear the freeze by placing the logic controller into Program mode, changing the behavior to last state / resume, or cycling power to the power monitor.
- De-energize / resume: de-energizes the output during communication loss and resume output control when communication recovers.
- De-energize / freeze: de-energizes the output during communication loss and freezes the output de-energized when communication recovers. You may clear the freeze by placing the logic controller into Program mode, changing the behavior to last state / resume, or cycling power to the power monitor.

## **Status Input Operations**

The power monitor's two self-powered status inputs provide a number of flexible configuration options that help customize the power monitor operation to meet the requirements of your specific application.

### Counters

You may use the power monitor to monitor discrete events such as circuit breaker status or kWh pulses from a legacy electrical energy, steam, gas or other type of meter. Each status input has associated with it an independent counter, which increments with every false-to-true transition of its input. The counter rolls over to 0 when it reaches its maximum value of 29,999. The counter value may be read by using the display module or communication to provide a value proportional to the accumulated value of the meter connected to the status input. You may select the input counter values as Trend Log parameters.

You may clear either or both status input counters by using the display module or by writing the appropriate command to the Advanced Device Configuration table.

### **Demand Period Synchronization**

You may synchronize the Powermonitor 3000 demand period with a utility end-of-interval (EOI) pulse by wiring a dry contact controlled by the EOI pulse into Status Input 2 and setting the appropriate demand configuration parameters.

Refer to <u>Chapter 3</u> for more information about demand.

### Setpoint Inputs

You may use one or both status inputs to activate setpoint control. Use an equal or not equal setpoint evaluation condition with status inputs.

## **Event Logging of Status Inputs**

You may choose whether or not to record status input transitions in the Event Log. If you were using a status input to read a KYZ meter pulse, for example, recording transitions into the Event Log would quickly fill the log and overwrite potentially important event information. On the other hand, you may use the status input to detect a discrete condition that you want logged.

Refer to Event Log Configuration Options on page 144.

# **Data Logging**

| Its inherent data logging capability makes the power monitor a       |
|----------------------------------------------------------------------|
| versatile component in a number of power and energy applications.    |
| Cost allocation applications can read billing variables like energy  |
| usage and demand from the configurable Trend Log, making the         |
| accuracy of reports less dependent on a continuous network           |
| connection. The Event Log captures time-stamped records of           |
| important power system occurrences that can be aligned with          |
| corresponding production or environmental effects to better          |
| understand and optimize your energy use and costs. This chapter      |
| describes in detail the data logging functions in the power monitor. |

## **Event Log**

The Event Log contains records stored in nonvolatile memory of the 50 (M4 and M5) or 100 (M6 and M8) most recent events that occurred in the power monitor. Event records may include the following:

- changes in the unit configuration.
- setpoint activation and release.
- relay or KYZ output forcing.
- status input change of state.
- power-up and power-down.
- clearing or presetting of an energy counter.
- setting the unit time and date.
- clearing of the trend or min/max log.
- clearing of setpoint timers.
- detection of a sag, swell, or transient.

## **Event Log Configuration Options**

There are two options in the Event Log setup.

- You may choose to log or ignore (ignore is default) status input change-of-state.
- You may choose to log or ignore (log is default) changes to the date and time setting.

These choices provide you with the flexibility to ignore routine occurrences, thereby increasing the time that important events are stored. For example, a status input may count pulses from a water or gas meter. Or, the unit may be connected to an energy logging system, such as RSEnergyMetrix software, that synchronizes the time every night at midnight. In either case, important events would likely be overwritten by routine, nuisance events.

## Viewing the Event Log by Using the Display Module

The event number shows up in the top line, and in the bottom line an event description followed by the event time stamp scrolls across the display. The <u>Event Codes</u> table lists the event codes as shown on the display module.

| Event Type Name           | Event Type<br>Shown by DM | Event Type<br>Number | Event Command Code      |
|---------------------------|---------------------------|----------------------|-------------------------|
| No Event                  | No Evnt                   | 0                    | 0                       |
| Setpoint Activated        | Set##A <sup>(1)</sup>     | 1                    | Setpoint Number (110)   |
| Setpoint Deactivated      | Set##D <sup>(1)</sup>     | 2                    | Setpoint Number (110)   |
| Relay Forced Energized    | Rly# F1 <sup>(1)</sup>    | 3                    | Relay Number (12)       |
| Relay Forced De-energized | Rly# F0 <sup>(1)</sup>    | 4                    | Relay Number (12)       |
| Relay No Force Option     | Rly# NF <sup>(1)</sup>    | 5                    | Relay Number (12)       |
| Status Input Set          | S# On <sup>(1)</sup>      | 6                    | Status Input Number(12) |
| Status Input Cleared      | S# Off <sup>(1)</sup>     | 7                    | Status Input Number(12) |
| kWh Counter Set           | Wh Set                    | 8                    | 1                       |
| kVARh Counter Set         | Varh Set                  | 8                    | 2                       |
| kVAh Counter Set          | kVAh Set                  | 8                    | 3                       |
| Ah Counter Set            | kAh Set                   | 8                    | 4                       |

#### **Event Codes**
#### **Event Codes**

| Event Type Name                 | Event Type<br>Shown by DM | Event Type<br>Number | Event Command Code                                                    |
|---------------------------------|---------------------------|----------------------|-----------------------------------------------------------------------|
| All Energy Counters Set         | All Power Set             | 8                    | 5                                                                     |
| Trend Log Clear                 | Trend Clr                 | 8                    | 6                                                                     |
| Min/Max Log Set                 | M/M Clr                   | 8                    | 7                                                                     |
| Factory Defaults Restored       | FactCfg                   | 8                    | 8                                                                     |
| Status Input Counter 1 Cleared  | S1 Clr                    | 8                    | 9                                                                     |
| Status Input Counter 2 Cleared  | S2 Clr                    | 8                    | 10                                                                    |
| Reserved for Future Enhancement |                           |                      | 11                                                                    |
| Single Setpoint Timer Clear     | Single SP Set             |                      | 12                                                                    |
| All Setpoint Timers Clear       | All SP Set                |                      | 13                                                                    |
| Power Up                        | Pwr On                    | 9                    | 0                                                                     |
| Power Down                      | Pwr Off                   | 10                   | 0                                                                     |
| Self-test Error                 | ST #### <sup>(1)</sup>    | 11                   | Hexadecimal Status Error Code (See Status Error<br>Codes on page 146) |
| Time Set                        | TimeSet                   | 12                   | 0                                                                     |
| Device Reconfigured             | New Cfg                   | 13                   | 0                                                                     |
| Setpoint Reconfigured           | Set Cfg                   | 14                   | 0                                                                     |
| NVRAM Set                       | NVRAM Set                 | 15                   | 0                                                                     |
| Transient Detected              | TRN Det                   | 16                   | M8 only                                                               |

<sup>(1)</sup> Number indicates a numeric digit.

| Status Err | or Codes |
|------------|----------|
|------------|----------|

| Bits     | Hex             | Description                                 |
|----------|-----------------|---------------------------------------------|
| bit O    | 0001h           | Master module code flash status             |
| bit 1    | 0002h           | Master module data flash status             |
| bit 2    | 0004h           | Master module RAM Status                    |
| bit 3    | 0008h           | Reserved for factory use                    |
| bit 4    | 0010h           | Master module NVRAM status                  |
| bit 5    | 0020h           | Master module data acquisition status       |
| bit 6    | 0040h           | Master module real time clock status        |
| bit 7    | 0080h           | Reserved for factory use                    |
| bit 8    | 0100h           | Reserved for factory use                    |
| bit 9    | 0200h           | Display module status                       |
| bit 10   | 0400h           | Master module watchdog timer status         |
| bit 11   | 0800h           | Master module optional communication status |
| bit 1215 | 1000h<br>-8000h | Reserved for factory use                    |

# **Configuring the Event Log by Using Communication**

You may configure the Event Log by performing a valid table write to the <u>Event Log Configuration/Read-back Record Select</u> table. This read/write data table contains these six integer elements:

- Password: A valid password is required to set configuration options or -1 to select a record for read-back
- DeviceNet unique write identifier
- Read-back mode: see below
- Status input logging: 0 disables; 1 enables
- Number of events logged: this read-only element is ignored on a write
- Time/date set logging: 0 disables; 1 enables

### **Reading Data from the Event Log by Using Communication**

The Event Log uses the indexed read method. The <u>Event Log</u> <u>Configuration/Read-back Record Select</u> table is the Read-back Select table and the <u>Event Log Results</u> table is the Results table. You may select among a number of read-back options for the Event Log.

- 0 = Auto-increment / start at beginning of log
- 1 = Auto-increment / start at end of log
- 2 = Auto-decrement / start at end of log
- 3 = Point to the beginning of log
- 4 = Point to the end of log
- 5 = Index to the next record
- 6 = Index to the previous record

Indexing occurs after each read of the Results table. Only mode 0, 1, and 2 are supported by DF1 and remote I/O communication.

The <u>Event Log Results</u> table is a read-only data table containing 14 (M4, M5), 17 (M6) or 18 (M8 only) integer elements as follows:

- Reserved: returns 0
- Event record internal identifier: An incremental number assigned to each new event. See below
- Timestamp: event timestamp expressed in four-element timestamp format (see below)
- Event type: see Event Codes on page 144
- Event command code: see Event Codes on <u>page 144</u> and Status Error Codes on <u>page 146</u>
- Setpoint type, evaluation condition, level, action/release delay, and action: if event is a setpoint, these elements return additional information about the setpoint. The Setpoint level, expressed in integer/exponent format, records the worst-case value of the setpoint parameter
- Sustain limit timer (M6, M8 only): time the setpoint parameter exceeded the limit, expressed in integer/exponent format
- Capture identifier (M6, M8 only): identifies oscillograph or transient capture number if applicable

#### TIP

The power monitor expresses timestamps in an array of four data table elements:

Year Month/day Hour/minute Second/hundredth of a second

Each timestamp parameter (except the *Year*) is a combination of its first and second element. For instance, the Month = the parameter value divided by 100 with the remainder = the Day. Example: 1230 = December 30<sup>th</sup>.

# Configurable Trend Log

You can learn a great deal about, and learn how to reduce, your enterprise's energy costs by keeping a historical record of power and energy usage. The Configurable Trend Log allows you to set up automatic logging of up to 16 parameters at intervals between 1 second and 1 hour. It can store over 45,000 individual records in nonvolatile memory.

You must use communication to configure and read the Trend Log. There is no display module interface for either configuration or monitoring.

### **Trend Log Modes of Operation**

The Trend Log operates in one of these two modes:

- Fill and Hold record logging continues until the log is full. You must clear the log for logging to continue.
- Overwrite logging operates in first-in, first-out mode whereby each new record overwrites the oldest record. The trend log always contains the most recent records.

#### Default Configuration

As shipped from the factory, a power monitor logs net kilowatt-hours (kWh), net kVAR-hours (kVarh) and demand watts, at 15-minute intervals, in overwrite mode.

TIP

If you use the power monitor with RSEnergyMetrix energy logging software, you should coordinate the parameters selected for the Trend Log with those logged by the software. This allows for the energy logging software to poll the Trend Log data, allowing for automatic data repopulation of the energy database.

### **Calculating Trend Log Depth**

How long the Trend Log takes to fill may be as little as 90 minutes or as long as 2 years depending on how you configure the log. These formulas will help you configure the trend log to obtain the results you want. Round off any results to the next lower integer.

#### Trend Log Depth Formula

This formula returns the number of records in the trend log for the number of parameters logged. To determine the length of time this represents, multiply the result by the trend log interval.

Where:

- D = Depth of the trend log in records
- F = Fill mode (0 = fill and hold, 1 = overwrite)
- P = Parameters per record (1...16)
- INT (x) = The integer portion of x

**EXAMPLE** For example, if P=3 and F=0, we will get this result.

$$7 \times INT\left(\frac{65536}{12+6+16}\right) = INT(1927.53) = 7 \times 1927 = 13489$$

#### Parameters per Record Formula

If your application requires a certain number of records or time to preserve logged information, this formula returns the number of parameters per record allowed.

$$P = INT \left( \frac{16384}{CEIL \left( \frac{D}{7 - F} \right)} - 5.5 \right)$$

Where:

CEIL (x) = the smallest integer greater than x.

| EXAMPLE | For example, CEIL (1914.28) = 1915.                                     |
|---------|-------------------------------------------------------------------------|
|         | Suppose D = 13400 and F = 0, we will get                                |
|         | $P = INT\left(\frac{16384}{CEIL(1914.28)} - 5.5\right) = INT(3.05) = 3$ |
|         | Suppose D = 13500 and F = 0, we will get                                |
|         | $P = INT\left(\frac{16384}{CEIL(1928.57)} - 5.5\right) = INT(2.99) = 2$ |

### Examples

Example 1: You want to log kWh every 15 minutes and you want to know how many records the log contains and how long a time that covers. The <u>Trend Log Depth Formula</u> applies to this example.

Fill and hold mode allows logging the most records. Logging only 1 parameter per record, the formula results in a total of 17,640 records after rounding down. Logging every 15 minutes, this log configuration will log 6.1 months of kW data.

Example 2: Another user wants to log several parameters every 5 minutes indefinitely, retrieving the records within one week after the end of each month. He saves the retrieved data and creates trend graphs on his PC. The question is how many parameters may be monitored. The <u>Parameters per Record Formula</u> applies to this example.

The total log depth of 10,944 is based on the log duration and interval: (31 days per month + 7 days) \* (24 hours per day) \* (60 minutes per hour) / 5 minute logging interval. Overwrite mode (F = 1) allows you to read the log any time without losing any data.

In this example, P, the number of parameters that may be recorded, is 3.

From this example, you can see that the trend log can log 3 parameters every 5 minutes in a 38-day sliding window.

### Setting up the Trend Log

You configure the Trend Log by performing a table write to the <u>Trend</u> <u>Log Configuration/Read-back Record Select</u> table with the desired configuration settings. This read/write data table contains 26 integer elements including the following:

- Password: Required to configure logging, you may use -1 for read-back selection
- DeviceNet unique write identifier
- Read-back mode: See below; must be a valid entry even if read-back is not being selected at this time
- Logging interval: Interval in seconds (1...3600). 0 disables logging but does not disable setpoint-triggered logging; -1 synchronizes logging with demand interval.
- Logging mode: 0 selects overwrite mode; 1 selects fill and hold.
- Clear log command: 0 takes no action; 1 clears the trend log.
- Parameter selections: You may select up to 16 parameters from the list in the <u>Parameters for Trend Log and Configurable Table</u> table to be logged. An entry of 0 selects no parameter; only parameters preceding the first 0 in the table is logged.
- Reserved elements: Must be 0
- Total records logged: These read-only elements are ignored during a write

TIP

Although you may configure up to 16 Trend Log parameters on units with optional DeviceNet communication, the results table will return only the first 8.

The power monitor clears the trend log when you change any parameter or the logging interval.

You may perform a simple table read of the <u>Trend Log</u> <u>Configuration/Read-back Record Select</u> table to view the existing Trend Log configuration.

When you read this table, the password element returns a value of -1 and the reserved and command elements return a value of 0. Elements 7 and 8 return the Total Records Logged \* 1000 and \* 1 respectively.

#### **Reading Data from the Trend Log**

To read the Trend Log, use the indexed read method.

A write to the <u>Trend Log Configuration/Read-back Record Select</u> table selects which trend log record is read next.

There are a number of auto-increment and manual-increment options that may be selected by writing to the Read-back Mode element in the <u>Trend Log Configuration/Read-back Record Select Parameters</u> table.

You can select from the following options:

0 - Auto-increment / start at beginning: Start at the oldest log record and index to the next record after each read of the results table

1 - Auto-increment / start at end: Start at the newest log record and index to the next record after each read

2 - Auto-decrement / start at end: Start at the newest log record and index to the previous record after each read

- 3 Point to the oldest log record
- 4 Point to the newest log record
- 5 Index to the next record after each read of the results table
- 6 Index to the previous record after each read

Only mode 0, 1, and 2 are supported by DF1 and remote I/O communication. In modes 0, 1, and 2 the client need only read the results table repeatedly until the entire Trend Log is read. In modes 3...6 the client must alternate writes to select the next read-back record with reads of the results table.

You may obtain the number of records in the Trend Log by reading the <u>Trend Log Configuration/Read-back Record Select</u> table, elements 7 and 8.

The number of records is (element 7) \* 1000 + (element 8).

Only the following elements are needed during a record-selection write:

- Password: -1
- DeviceNet unique write identifier: as applicable
- Reserved words: must be 0
- Read-back mode: see above

The <u>Trend Log Results</u> table is a read-only table of 14 (DeviceNet network) or 22 (all other communication options) floating-point elements as follows:

- Reserved element: returns 0
- Internal identifier: increments by 1 to 15 for each trend log record then rolls over to 0
- Time stamp: in 4-element timestamp format. See <u>page 55</u>.
- User-selected parameters: parameters you selected when you configured the Trend Log.

# Min/Max Log

The Min/max Log maintains a time-stamped record of the minimum and maximum values of up to 74 metering parameters. You can monitor values over a day, a week, a month or any period to record the highest and lowest values of voltage, current, or power factor.

Most industrial utility bills include a charge based on the maximum demand recorded during the billing period. You could use the Min/max log to provide that piece of data for generating an internal or shadow billing report.

### Accessing the Min/Max Log by Using the Display Module

You may view, enable, disable, or clear the min/max log by using the display module.

### Interfacing with the Min/Max Log by Using Communication

Write Min/max Log configuration settings and command by using a table write to the <u>Min/Max Log Configuration/Read-back Select</u> table.

Access data in the Min/max Log by using the indexed read method. Write to the <u>Min/Max Log Configuration/Read-back Select</u> table to select the read-back mode and/or which of 74 min/max records to return on the next read of the <u>Min/Max Log Results</u> table.

The <u>Min/Max Log Configuration/Read-back Select</u> table contains these nine integer elements:

- Password: Required to enable, disable or clear the min/max log; -1 for selecting a record
- Parameter to read: The record number to read next, or the starting record for auto-increment read-back mode
- Read-back mode: 0 selects auto-increment mode; returns the next min/max record after each read of the results table, 1 selects manual indexed mode (only mode 0, 1 and 2 are supported by DF1 and remote I/O communication)
- Enable/disable Min/max Log: 0 disables, 1 enables
- Clear Min/max Log command: 0 takes no action, 1 clears the log and writes a time stamp
- Timestamp of last Min/max clear: the last four elements store the last-clear timestamp (read-only; these elements ignored on a write)

| Param.      | Parameter Name            | Param. | Parameter Name               |
|-------------|---------------------------|--------|------------------------------|
|             | 11 Curront                | 27     | Projected Demand I           |
| 0           | 12 Current                | 30     | Projected Demand W           |
| -<br>-<br>2 | L2 Current                | 20     | Projected Demand VAP         |
| 2           |                           | 39     | Projected Demand VA          |
| 3           |                           | 40     |                              |
| 4           | LI-N Voltage              | 41     |                              |
| 5           | LZ-IN Voltage             | 42     | L2 Irue Power Factor         |
| b           | L3-IN Voltage             | 43     | L3 Irue Power Factor         |
| /           | Avg L-N Voltage           | 44     | Three-phase True PF          |
| 8           | L1-L2 Voltage             | 45     | L1 Displacement Power Factor |
| 9           | L2-L3 Voltage             | 46     | L2 Displacement Power Factor |
| 10          | L3-L1 Voltage             | 47     | L3 Displacement Power Factor |
| 11          | Avg L-L Voltage           | 48     | Three-phase Displacement PF  |
| 12          | Frequency, last cycle     | 49     | L1 Distortion Power Factor   |
| 13          | L4 Current                | 50     | L2 Distortion Power Factor   |
| 14          | Positive Sequence Current | 51     | L3 Distortion Power Factor   |
| 15          | Negative Sequence Current | 52     | Three-phase Distortion PF    |
| 16          | % Current unbalance       | 53     | V1% IEEE THD                 |
| 17          | Positive Sequence Voltage | 54     | I1% IEEE THD                 |
| 18          | Negative Sequence Voltage | 55     | V2% IEEE THD                 |
| 19          | % Voltage unbalance       | 56     | I2% IEEE THD                 |
| 20          | Average frequency         | 57     | V3% IEEE THD                 |
| 21          | L1 Real Power             | 58     | I3% IEEE THD                 |
| 22          | L2 Real Power             | 59     | I4% IEEE THD                 |
| 23          | L3 Real Power             | 60     | V1% IEC thd (DIN)            |
| 24          | Total Real Power          | 61     | I1% IEC thd (DIN)            |
| 25          | L1 Reactive Power         | 62     | V2% IEC thd (DIN)            |
| 26          | L2 Reactive Power         | 63     | I2% IEC thd (DIN)            |
| 27          | L3 Reactive Power         | 64     | V3% IEC thd (DIN)            |
| 28          | Total Reactive Power      | 65     | I3% IEC thd (DIN)            |
| 29          | L1 Apparent Power         | 66     | I4% IEC thd (DIN)            |
| 30          | L2 Apparent Power         | 67     | V1 Crest Factor              |
| 31          | L3 Apparent Power         | 68     | I1 Crest Factor              |
| 32          | Total Apparent Power      | 69     | V2 Crest Factor              |
| 33          | Demand Current            | 70     | 12 Crest Factor              |
| 34          | Demand Power              | 71     | V3 Crest Factor              |
| 35          | Demand Reactive Power     | 72     | 13 Crest Factor              |
| 36          | Demand Apparent Power     | 73     | 14 Crest Factor              |

#### Min/Max Log Parameter Listing

The <u>Min/Max Log Results</u> table is a read-only data table consisting of 11 floating-point elements containing the following information:

- Parameter #: See the Min/Max Log Parameter Listing table above
- Min and max values
- Timestamps: for Min and Max values in four-element timestamp format

Time-of-use

The power monitor provides a Time-of-Use Log. Also called the TOU log, it provides a one-year time-of-use history of energy usage and demand. The time-of-use log provides the following:

- User-selectable on-peak, mid-peak and off-peak hours
- User-selectable off-peak days of the week
- Real, reactive and apparent energy usage records
- Real, reactive and apparent power demand records
- Month-to-date record for the current month
- Monthly history for the past year
- User-selectable day of month to begin time-of-use logs

The time-of-use log is designed to support simple billing and cost allocation applications that apply different rates to energy and demand used at different times.

### **Time-of-use Hours Selection**

Off peak hours are those which occur on off peak days or during hours not selected as either mid peak or on peak. Hours selected as both mid peak and on peak will be evaluated as on peak hours.

RSEnergyMetrix software selects the appropriate time-of-use logs to store energy and demand values based on the time-of-use hours selection and the off peak day selection.

Time-of-use selection elements are bit mapped parameters. The bits are mapped as shown in the table below, which depicts the default values as an example. The default time-of-use periods include the following:

- Mid peak AM 8:00...10:59
- Mid peak PM 3:00...6:59
- Peak AM 10:00...11:59
- Peak PM 12:00 noon...2:59

| TOU Period | АМ            |             |             |             |             |             |             |             |             | РМ          |               |                  |               |             |             |             |             |             |             |             |             |             |               |               |
|------------|---------------|-------------|-------------|-------------|-------------|-------------|-------------|-------------|-------------|-------------|---------------|------------------|---------------|-------------|-------------|-------------|-------------|-------------|-------------|-------------|-------------|-------------|---------------|---------------|
|            | 12:00 - 12:59 | 1:00 - 1:59 | 2:00 – 2:59 | 3:00 – 3:59 | 4:00 - 4:59 | 5:00 - 5:59 | 6:00 - 6:59 | 7:00 – 7:59 | 8:00 - 8:59 | 9:00 – 9:59 | 10:00 - 10:59 | 11:00 – 11:59    | 12:00 - 12:59 | 1:00 - 1:59 | 2:00 – 2:59 | 3:00 – 3:59 | 4:00 - 4:59 | 5:00 - 5:59 | 6:00 - 6:59 | 7:00 – 7:59 | 8:00 - 8:59 | 9:00 - 9:59 | 10:00 - 10:59 | 11:00 - 11:59 |
| Peak       | 0             | 0           | 0           | 0           | 0           | 0           | 0           | 0           | 0           | 0           | 0             | 1                | 1             | 1           | 1           | 0           | 0           | 0           | 0           | 0           | 0           | 0           | 0             | 0             |
| Mid peak   | 0             | 0           | 0           | 0           | 0           | 0           | 0           | 0           | 1           | 1           | 1             | X <sup>(1)</sup> | Х             | Х           | Х           | 1           | 1           | 1           | 1           | 0           | 0           | 0           | 0             | 0             |

<sup>(1)</sup> x = Don't care.

### **Configuring the Time-of-use Log**

Perform a table write to the <u>Time of Use Register Configuration</u> table to set up the user-selectable options.

This read/write table of 10 integer elements contains the following configuration and read-back selection parameters.

- Password required for configuration. Use a valid password or -1 for read-back select. Range 0...9999, default 0, returns -1
- Record to read back selects the record to be returned in the next read of the Tables <u>Time of Use Records – Real Energy and</u> <u>Demand, Time of Use Records – Reactive Energy and Demand,</u> and <u>Time of Use Records – Apparent Energy and Demand</u>. Range 0...12, default 0
- Write command stores record 0 to record 1 and shifts remaining records down. Range 0 (no action), 1 (execute write command), default 0
- Log day selects the day of the month to automatically store the in-process record and shift the remaining records down. Range 0 to 31. 0 disables automatic store. 1...28 select the day of month, 29...31 select last day of month
- Off-peak day selects day(s) of week during which all hours are off-peak. Bitfield, bit 0 = Sunday, bit 1 = Monday and so on. Range 0...127 (0...FF Hex), default 65 (41 Hex, Saturday and Sunday)
- Mid peak AM selects morning mid peak time-of-use hours. Bitfield, range 0...4095 (0 to 0FFF hex). See Time-of-use selection above. Default 1792 (700 Hex, 8:00 to 10:59 a.m.)

- Mid peak PM selects afternoon mid peak time-of-use hours. Default 120 (78 Hex, 3:00...6:59 p.m.)
- Peak AM selects morning peak time-of-use hours. Default 2048 (800 Hex, 11:00...11:59 a.m.)
- Peak PM- selects afternoon peak time-of-use hours. Default 7 (7 Hex, 12:00 noon...2:59 p.m.)

#### **Reading Time-of-use Log Data**

The power monitor stores the TOU log in three sets of 13 records each, one set for real energy and demand, a second for reactive energy and demand, and the last for apparent energy and demand. For each set, record 0 contains the in-process records for the current month. Records are stored to non-volatile memory every 2 minutes. Records 1...12 contain the monthly records for the previous 12 months. When the log day occurs, the records are shifted down, with the record 0 moving into record 1 and the oldest record being deleted.

The <u>Time of Use Records – Real Energy and Demand</u> table contains the real energy and demand time-of-use data from the record selected during the most recent write to the <u>Time of Use Register Configuration</u> table. This read-only table of 12 floating-point elements contains the following data:

- Off-peak MWh
- Off-peak kWh
- Off-peak demand Watts
- Mid-peak MWh
- Mid-peak kWh
- Mid-peak demand Watts
- Peak MWh
- Peak kWh
- Peak demand Watts
- Start date in YY/MM/DD format
- End date in YY/MM/DD format
- Record number 0...12

The <u>Time of Use Records – Reactive Energy and Demand</u> and <u>Time of</u> <u>Use Records – Apparent Energy and Demand</u> tables are identical except that one contains reactive energy and demand TOU data and the other contains apparent energy and demand TOU data.

# **Advanced Features**

In this chapter we discuss major features that, for the most part, are found only in the Powermonitor 3000 M6 and M8 models. The exception is that basic harmonic analysis is supported in the M4 and M5 models.

# Oscillography

Oscillography captures waveforms of the voltage and current present at the power monitor input terminals. A client application reads oscillography records by using the indexed read method. The main features of oscillography include the following:

- Simultaneous capture of all seven voltage and current channels
- Non-volatile storage of up to 8 (M6) or 2 (M8) captures
- Configurable sampling rate up to 5.4 kHz or 90 samples per cycle at 60 Hz
- Captures may hold up to 408 cycles of data per channel at 60 Hz
- Configurable data resolution of 13 bit w/ sign or 7 bit w/sign
- Configurable pre-trigger means the capture includes waveform information prior to the triggering event
- Setpoints or communication may trigger oscillogram captures
- All communication options support oscillography

You may choose to use RSPower, RSPowerPlus, or RSEnergyMetrix software, or create a custom application, to configure oscillography and read waveform data. RSPower software may be configured to automatically download and save waveforms to a disk file, and then clear the oscillography buffers.

### **Configuring Oscillography**

You may configure oscillography only via communication. The display module does not support an interface to oscillography. Configure oscillography by performing a table write to the <u>Oscillograph Configuration/Read-back Data Select</u>. This read/write table of 11 integer elements comprises the following configuration and command parameters.

- Password: needed to configure the capture type or pre-trigger, or execute a command to trigger or clear a capture. Not needed for read-back select, use -1. Default 0000.
- Capture number: selects a capture for read-back or returns the last capture selected. Range 1...8 (M6) or 1...2 (M8). Default 1.
- Channel number: selects a channel number or returns the last channel number selected. Range: 1 = V1, 2 = I1, 3 = V2, 4 = I2, 5 = V3, 6 = I3, 7 = I4. Default 1.
- Block number: selects a data block for the next read or returns the last block selected. Range depends on communication type. See below. Default 1.
- Read-back mode: selects a read-back mode or returns the last mode selected. Range 0...2, default 0. See below.
- Clear / trigger command: clears one or all captures or triggers a new capture. Always returns 0. In the M8 model, values of 3...8 have same meaning as 0. These are the options:
  - 0 no action
  - 1 clear capture 1
  - 2 clear capture 2
  - 3 clear capture 3 (M6 only)
  - 4 clear capture 4 (M6 only)
  - 5 clear capture 5 (M6 only)
  - 6 clear capture 6 (M6 only)
  - 7 clear capture 7 (M6 only)
  - 8 clear capture 8 (M6 only)
  - 9 clear all captures
  - 10 initiate a new capture
- Capture type: selects sample rate and data resolution or indicates selected sample rate and resolution. Range -1...5, default 0. -1 disables oscillography.

See the Capture Type Properties table on page 161.

- Pre-trigger: specifies how much of the captured waveform occurred before the triggering event. Range 0...100 per cent, default 90%.
- Reserved: must be zero (0) on a write, returns 0.

- Capture clear status: Read-only bitfield that indicates which capture numbers are clear. Bit 0 (LSB) corresponds to capture 1, bit 1 to capture 2 and so on. For each bit, 1 indicates clear, 0 indicates not clear.
- Capture ready status: read-only bitfield that indicates which capture numbers contain captures that are ready to read. Same bit correspondence as above. For each bit, 1 indicates the capture is ready, 0 indicates no capture or not yet ready. If a client reads a capture that is not ready, -1 is returned for all data points.

#### Block Number

The block number and the total number of data reads required to read an entire capture depend on the communication option and the capture type.

See the <u>Capture Type Properties</u> table.

The block number range is 1 to the number of Data reads required listed in the table.

#### Capture Type

The properties associated with the capture type options are listed in the <u>Capture Type Properties</u> table.

You may select a capture type that best suits your application requirements. A higher sample rate provides a more accurate representation of the waveform when higher-order harmonics and transients are present. Higher data resolution provides more accuracy of each data point. Capture type 5 combines low sampling rate and low resolution, but captures almost 7 seconds of waveform at 60 Hz.

| Capture<br>Type | Sampling | Data       | Samples per            | Total Cycles per         | Capture               | Data Reads Required |             |  |  |  |
|-----------------|----------|------------|------------------------|--------------------------|-----------------------|---------------------|-------------|--|--|--|
|                 | Rate     | Resolution | Cycle at 60 / 50<br>Hz | Channel at 60 / 50<br>Hz | Duration<br>(seconds) | DeviceNet           | Other Comms |  |  |  |
| 0               | 5.4 kHz  | 13-bit     | 90 / 108               | 51.1 / 42.6              | 0.85                  | 230                 | 92          |  |  |  |
| 1               | 2.7 kHz  | w/sign     | 45 / 54                | 102.2 / 85.2             | 1.70                  |                     |             |  |  |  |
| 2               | 1.35 kHz |            | 22.5 / 27              | 204.4 / 170.3            | 3.40                  |                     |             |  |  |  |
| 3               | 5.4 kHz  | 7-bit      | 90 / 108               | 102.2 / 85.2             | 1.70                  | 460                 | 184         |  |  |  |
| 4               | 2.7 kHz  | w/sign     | 45 / 54                | 204.4 / 170.3            | 3.40                  |                     |             |  |  |  |
| 5               | 1.35 kHz |            | 22.5 / 27              | 408.8 / 340.7            | 6.81                  | 1                   |             |  |  |  |

#### **Capture Type Properties**

#### Read-back Mode

The data client uses the indexed read method to read oscillogram capture data. The readback mode options include the following:

- Auto-increment all channels: successive reads of the <u>Oscillograph Results</u> table increment through all remaining blocks of the current channel, increment through all remaining channels and wrap back to the original channel.
- Auto-increment current channel: successive reads of the results table will increment through all remaining blocks of the current channel only.
- Manual increment: each write of the <u>Oscillograph</u>. <u>Configuration/Read-back Data Select</u> table specifies the channel and block to be read in the next read of the <u>Oscillograph Results</u> table. Successive reads of the results table returns the same block of data each time if no read-back select write is done.

### **Reading Oscillograph Data**

Read oscillograph data from the <u>Oscillograph Results</u> table by using the indexed read method. Oscillograph data is not available via Modbus communication. This read-only table comprises these 29 (DeviceNet network) or 59 (all other communication options) integer elements:

- Capture timestamp: in three elements using the standard timestamp format except the year is omitted
- Capture number: in the range 1...8 (M6) or 1...2 (M8)
- Channel number: in the range 1...7 (see above)
- Block number: block number of the data contained in the table (see above)
- Capture type: in the range of 1...5 (see table above)
- Trigger statistics: see below. Range 0...22,999.
- Trigger position: data point corresponding with the trigger position. See below.
- Oscillograph data points: See below.

The data client sets up the read-back configuration with a table write to the <u>Oscillograph Configuration/Read-back Data Select</u> table, the content of which is described above. As with other indexed reads, DeviceNet and Ethernet optional communication support only manual increment read-back mode so that the client must write a read-back select message before each read of the results table. For all other communication options, auto-increment all channels or auto-increment current channel read-back mode provides the highest communication throughput.

#### Waveform Data Points

The results table contains 20 data points for optional DeviceNet communication or 50 data points for all other communication options. Data points are numbered 1...20 or 1...50 in each read. The client calculates each data point's place in the waveform by using the following formula:

$$N_{\text{datapoint oscillogram}} = (N_{\text{block}} - 1) + N_{\text{datapoint this read}}$$

 $N_{datapoint\_oscillogram}$  = the sequence number of the data point in the oscillogram channel  $N_{block}$  = the block number

 $N_{datapoint\_this\_read}$  = the data point number (1...20 or 1...50) in the current read

The total number of data points is 4600 for capture type 0, 1, and 2 and 9200 for capture types 3, 4, and 5.

Each data point is expressed in calibrated analog-to-digital (A/D) converter counts with a resolution of 8192 (13-bit w/sign) or 128 (7-bit w/sign). A client may calculate the primary-side instantaneous voltage or current magnitude of each data point by using the following formula:

$$M_{i} = \frac{M_{(\max rms)} \bullet \sqrt{2}}{R_{max}} \bullet N_{t} \bullet M_{data}$$

Where:

- M<sub>i</sub> = instantaneous value of the voltage or current data point
- M<sub>(max rms)</sub> = max rms magnitude
  - = 399.0 line-to-neutral volts for channels 1, 3, and 5
  - = 691.1 line-to-line volts for channels 1, 3, and 5
  - = 10.6 amperes for channels 2, 4, 6, and 7
- R<sub>max</sub> = maximum resolution
  = 8192 for 13-bit w/sign, capture types 0, 1, and 2
  = 128 for 7-bit w/sign, capture types 3, 4, and 5
- $N_t = PT$  or CT ratio
  - = PT or CT primary / PT or CT secondary
- M<sub>data</sub> = value of the data point from the <u>Oscillograph</u> <u>Configuration/Read-back Data Select</u> table

For example, consider the following capture:

- PT primary = 13.8 kV
- PT secondary = 120 V
- CT primary = 100 A
- CT secondary = 5 A
- Delta voltage mode (line-to-line)
- Capture type = 2

You would multiply each data point by the following factor to correctly display the waveform:

 $Factor = (691.1 \bullet 1.414) / 8192 \bullet (13800 / 120) = 13.72$ 

#### Trigger Statistics

The trigger source and capture identifier are combined in one element, and indicate what triggered the capture and a unique capture identifier or serial number. The value divided by 1000 gives the trigger source: 0 = none; 1...20 = setpoint number; 21 = nativecommunication; 22 = optional communication. The remainder of this calculation is the unique capture identifier which increments by 1 from 0...999 and rolls back to 0. A client application may use the identifier to associate with an event log entry and determine chronological order of captures. Example: a parameter value of 15,347 indicates that setpoint 15 triggered the capture and its serial number or identifier is 347.

The trigger position returns the number of the data point corresponding with the time the capture was triggered. A client application may use this to place a marker on the displayed waveform. The maximum trigger position is the same as the total number of oscillogram data points. The power monitor configuration may affect the accuracy of the trigger position statistic with respect to the pre-trigger setting. For best results, set RMS resolution to 0 (nominal) and RMS results averaging to 0 (none) in the <u>Advanced</u> <u>Device Configuration</u> table.

The capture timestamp and capture type are also important statistics that identify the capture and enable a client application to correctly display the waveform.

# **Harmonic Analysis**

The power monitor provides harmonic data to help you understand this important element of power quality in your facility. Each model provides a different level of harmonic information.

The <u>Harmonic Analysis Functionality</u> table provides an overview of the harmonic analysis available in each model. You may access all harmonic data by using communication. The display module can access average values of the parameters as indicated in the DM column.

#### **Harmonic Analysis Functionality**

| Harmonic data                          | DM<br>(Avg.) | M4<br>M5 | M6 | M8 | Per<br>Current<br>Channel | Per<br>Voltage<br>Channel | Avg. Of<br>Current<br>Channels | Avg. Of<br>Voltage<br>Channels |
|----------------------------------------|--------------|----------|----|----|---------------------------|---------------------------|--------------------------------|--------------------------------|
| IEEE Total Harmonic Distortion (THD)   | •            | •        | •  | •  | •                         | •                         | •                              | •                              |
| IEC Distortion Index (DIN)             | •            | •        | •  | •  | •                         | •                         | •                              | •                              |
| Crest Factor                           | •            | •        | •  | •  | •                         | •                         | •                              | •                              |
| Telephone Interference Factor (TIF)    |              |          | •  | •  | •                         | •                         | •                              | •                              |
| K-factor                               |              |          | •  | •  | •                         | •                         | •                              | •                              |
| IEEE-519 Total Demand Distortion (TDD) |              |          | •  | •  | •                         |                           |                                |                                |
| IEEE 519 Pass / Fail                   |              |          | •  | •  | •                         | •                         |                                |                                |
| Harmonic distortion, harmonics 141     |              |          | •  | •  | •                         | •                         |                                |                                |
| Harmonic magnitude, harmonics 141      |              |          | •  | •  | •                         | •                         |                                |                                |
| Harmonic distortion, harmonics 4263    |              |          |    | •  | •                         | •                         |                                |                                |
| Harmonic magnitude, harmonics 4263     |              |          |    | •  | •                         | •                         |                                |                                |

# **IEEE THD and DIN**

Both of these total harmonic distortion calculation methods provide a summary indication of the amount of distortion due to harmonics present in a system. The standard IEEE definition of harmonic distortion is Total Harmonic Distortion (THD) and is computed for each channel as follows:

THD = 
$$\frac{\sqrt{\sum_{n=2}^{\infty} (H_n)^2}}{H_1}$$
 Where:  
• H<sub>n</sub> = magnitude of the n<sup>th</sup> harmonic  
(n ≤41 or 63)  
• H<sub>1</sub> = magnitude of fundamental

The standard IEC definition of harmonic distortion is the Distortion Index (DIN) and is computed for each channel as follows:

$$DIN = \sqrt{\sum_{n=1}^{\infty} (H_n)^2} \quad \text{where:} \\ \int_{n=1}^{\infty} (H_n)^2 \quad \text{o } H_n = \text{magnitude of the n}^{\text{th}} \text{ harmonic} \\ (n \le 41 \text{ or } 63) \\ \text{o DIN is equivalent to IEC THD}$$

# **Crest Factor**

This is another quantity that is sometimes used to describe the amount of distortion present in a waveform. It can also be used to express the dynamic range of a measurement device. Crest Factor is the ratio of the peak to the RMS.

Crest Factor = Peak Value / RMS Value

A pure sinusoid Crest Factor equals  $\sqrt{2}$ .

# TIF

Another method of measuring signal distortion is the Telephone Influence Factor, sometimes called the Telephone Interference Factor. This measurement is used to estimate the effect that the power line harmonics have on nearby analog telephone conductors. This method weighs each of the harmonics based on the physiological and audiological characteristics of the human ear. The harmonics are additionally weighted to reflect the relationship of harmonic frequency and degree of coupling to the phone lines. These weights are called single frequency TIF weights. The 1404-M6 uses the most recent TIF weights (updated in 1960). The single frequency factors are used to compute the total TIF. You multiply the TIF numbers by the RMS magnitude of the power lines voltage or current to obtain an index for estimating the amount of interfering energy that is coupled to the telephone system. The formula for total TIF is:

$$\text{TIF} = \frac{\sqrt{\sum_{i=1}^{\infty} (w_i X_i)^2}}{\sqrt{\sum_{i=1}^{\infty} (X_i)^2}}$$

Where:

- X<sub>i</sub> = single frequency RMS current or voltage at harmonic *i*.
- w<sub>i</sub>= single frequency TIF weighting factor at harmonic *i*.

### **K-Factor**

K-Factor measures additional heating in a power transformer due to the harmonics in the power signal. These harmonics cause additional heating due to increased core losses that occur at higher frequencies. The increased losses are related to the square of the harmonic frequency. Therefore, a slight harmonic content can significantly increase the heat rise in a power transformer. The additional harmonic heating may cause a transformer to exceed designed temperature limits even though the RMS current is less than the transformer rating. The K-Factor is used as justification to oversize a power transformer to allow extra margin for harmonic losses or to select an appropriate K-Factor rated transformer. A K-Factor rated transformer is the preferred choice since it has known performance in the presence of harmonics. The formula for K-Factor is as follows:

K-Factor = 
$$\frac{n = 1}{\sum_{n=1}^{\infty} (H_n^2 \bullet n^2)} = \frac{1}{n = 1}^{\infty} (H_n^2 \bullet n^2)$$
Where:  
• H<sub>n</sub> = magnitude of the n<sup>th</sup> harmonic (n ≤41 or 63).

### IEEE-519 TDD and IEEE-519 Pass/Fail

IEEE-519 is the IEEE standard for Recommended Practices and Requirements for Harmonic Control in Electrical Power Systems. The 1404-M6 refers to the 1992 version of this standard. IEEE-519 provides recommended limits for the level of harmonic current injection at the Point of Common Coupling (PCC) between the utility and your setup. The PCC is typically defined as the location in the power distribution system where the utility meters are connected. The standard provides recommended limits for individual harmonic components as well as a limit for Total Demand Distortion (TDD). Total Demand Distortion is defined as the root sum square of the current distortion expressed as a percent of the maximum fundamental demand load current (based on the maximum demand over the applicable demand interval). The formula for computing TDD is the same as the IEEE THD formula except the configured value for maximum fundamental load current is substituted for the magnitude of the measured fundamental load current.

TDD = 
$$\frac{\sqrt{\sum_{n=2}^{\infty} (H_n)^2}}{H_1}$$
 Where:  
• H<sub>n</sub> = magnitude of the n<sup>th</sup> harmonic  
(n ≤41 or 63)  
• H<sub>1</sub> = maximum fundamental load  
current

Table 10.3 of the IEEE standard specifies the limits. The appropriate limits are selected by computing the ratio of the available short circuit current to the maximum fundamental demand load current. The row of the table that corresponds to the ratio is then used to determine the proper limits for each of the individual harmonics and the TDD specified in the table columns. IEEE-519 also recommends maximum voltage distortion levels that the utility should remain below.

Table 11.1 of the IEEE standard specifies these limits based on the magnitude of the line to line voltage at the PCC. Once configured, the 1404-M6 will automatically monitor the system voltage and current for IEEE-519 compliance.

#### **Harmonic Magnitude**

The powe rmonitor calculates the RMS magnitude of each individual harmonic. Results are calculated for harmonics 1...41 (M6) or 1...63 (M8) for all 7 voltage and current channels. Each result is expressed in RMS volts or amps.

### **Harmonic Distortion**

The power monitor calculates the magnitude of each individual harmonic with respect to the fundamental. Results are calculated for harmonics 1...41 (M6) or 1...63 (M8) for all 7 voltage and current channels. Each result is expressed as a percentage of the fundamental.

### **Configuring Harmonic Analysis**

You may configure harmonic analysis only via communication. The display module does not support harmonic analysis configuration. Configure harmonic analysis by performing a table write to the <u>Harmonic Analysis Configuration/Read-back Select</u> table. This read/write table of nine integer elements comprises the following configuration parameters.

- Password: needed to enable or disable harmonic analysis or write the maximum short-circuit and demand current parameters. Not needed for read-back select, use -1. Default 0000
- Channel: Specifies the channel of harmonic data to obtain in the next read of Table 33. 1 = V1, 2 = I1, 3 = V2, 4 = I2, 5 = V3, 6 = I3, 7 = I4, 8 = avg. of voltage channels, 9 = avg. of current channels. On a read, indicates the last selection made. Default 1
- Read-back mode: selects read-back mode for the <u>Harmonic</u> <u>Results; THD, Crest Factor, and More</u> table. Range 0...1, default 0. See below

### TIP

The remaining elements listed below are reserved in the M4 and M5 models, return 0 on a read and must be 0 on a write.

- Individual harmonic data type: selects% distortion (0) or magnitude (1) on subsequent reads of the individual results tables. Default 0
- Enable disable harmonic analysis: 0 disables, 1 enables calculation of TIF, K-factor, IEEE-519 and individual harmonics results. Default 1
- IEEE-519 maximum short-circuit current: used for IEEE-519 pass/fail calculation, expressed in integer/exponent format. Range 0...9999 (integer), -4 to 21 (exponent), defaults are 0.
- ... used for IEEE-519 TDD calculation, expressed in integer/exponent format. Range 0...9999 (integer), -4... 21 (exponent), defaults are 0.

#### Readback Mode

The data client uses the indexed read method to read harmonic analysis and individual harmonic data. The options include the following:

- Auto-increment (0): increments the channel after each read of the <u>Harmonic Results; THD, Crest Factor, and More</u> table. This also controls the read-back channel for individual harmonics results tables. If you use the auto-increment mode, read any desired individual harmonic data for the current channel before the next read of the <u>Harmonic Results; THD, Crest Factor, and</u> <u>More</u> table.
- Manual-increment (1): successive reads of the <u>Harmonic Results;</u> <u>THD, Crest Factor, and More</u> table return harmonic results from the current channel.

As with other indexed reads, DeviceNet and Ethernet networks optional communication support only manual increment read-back mode so that the client must write a read-back select message to change the channel returned in the results table. For all other communication options, auto-increment Read-back mode provides the highest communication throughput.

### **Reading Harmonic Analysis Data**

The power monitor presents harmonic analysis results in the <u>Harmonic Results; THD, Crest Factor, and More</u> table. This read-only table contains 9 floating-point elements in the M4 and M5 models and 10 floating-point elements in the M6 and M8 models. The table contains the following parameters.

- Channel number: the voltage or current channel being returned. See above
- % IEEE THD: Total harmonic distortion in per cent based on the IEEE definition. Range 0.0...1000.0
- % IEC THD (DIN): Total harmonic distortion in per cent based on the IEC definition. Range 0.0...1000.0
- Crest factor: Range 0...10
- THD & Crest iteration: each new calculation increments by one from 0...32,767 and rolls back to 0

TIP

The remaining elements are reserved in the M4 and M5 models and return values of 0.

- TIF: Telephone influence factor. Range 0.0...999.9\*10<sup>22</sup>
- K-factor: Range 0.0...999.9\*10<sup>22</sup>
- IEEE-519 TDD: Total demand distortion. Range 0.0...999.9\*10<sup>22</sup>
- IEEE-519 Pass/fail: -1 = unknown, 0 = fail, 1 = pass
- FFT iteration: each new FFT calculation (used in the previous four parameters) increments by one from 0...32,767 and rolls back to 0

A data client may determine the relative freshness of data by comparing the THD & crest iteration or FFT iteration parameters in repeated reads of this table.

### **Reading Individual Harmonic Values**

The M6 and M8 models provide several data tables containing individual harmonic results. Individual harmonic value data is not available via Modbus communication. Write to the <u>Harmonic Analysis</u> <u>Configuration/Read-back Select</u> table to select the Read-back mode, data type (magnitude or distortion per cent) and/or channel number of harmonic data. A data client reads the tables listed below in indexed Read-back mode, read the <u>Harmonic Results; THD, Crest Factor, and More</u> table to index the channel.

- <u>Harmonic Results</u>; <u>Odd Harmonics 1...21</u> Table (M6 and M8)
- <u>Harmonic Results; Odd Harmonics 23...41</u> Table (M6 and M8)
- <u>Harmonic Results; Even Harmonics 2...20</u> Table (M6 and M8)
- <u>Harmonic Results; Even Harmonics 22...40</u> Table (M6 and M8)
- <u>Harmonic Results</u>; <u>Odd Harmonics 43...63</u> Table (M8 only)
- <u>Harmonic Results; Even Harmonics 42...62</u> Table (M8 only)

Each of these tables consists of 14 floating-point elements containing the following parameters:

- Channel: 1 = V1, 2 = I1, 3 = V2, 4 = I2, 5 = V3, 6 = I3, 7 = I4 (no averages)
- Type of harmonic data: 0 = per cent harmonic distortion, 1 = magnitude
- Nth harmonic: expressed according to the *type* parameter. Magnitude type is referenced to the primary side of PTs and CTs. Range: 0.0...999.9 \* 10<sup>22</sup>
- FFT iteration: each new FFT calculation (used in the previous four parameters) increments by one from 0...32,767 and rolls back to 0

In the <u>Harmonic Results; Odd Harmonics 23...41</u>, <u>Harmonic Results;</u> <u>Even Harmonics 2...20</u> and <u>Harmonic Results; Even Harmonics</u> <u>22...40</u> tables the first nth harmonic element is reserved and returns a value of 0.

# Sag and Swell

The Powermonitor 3000 M6 and M8 models are capable of detecting voltage sags and swells. There are many definitions for sag and swell. IEEE 1159<sup>1</sup> defines sag as:

a decrease to between 0.1...0.9 pu in rms voltage or current at the power frequency for durations of 0.5 cycle to 1 minute.

IEEE 1159<sup>1</sup> defines swell as:

an increase in rms voltage or current at the power frequency for durations from 0.5 cycles to 1 minute. Typical values are 1.1...1.8 pu.

#### Sag and Swell

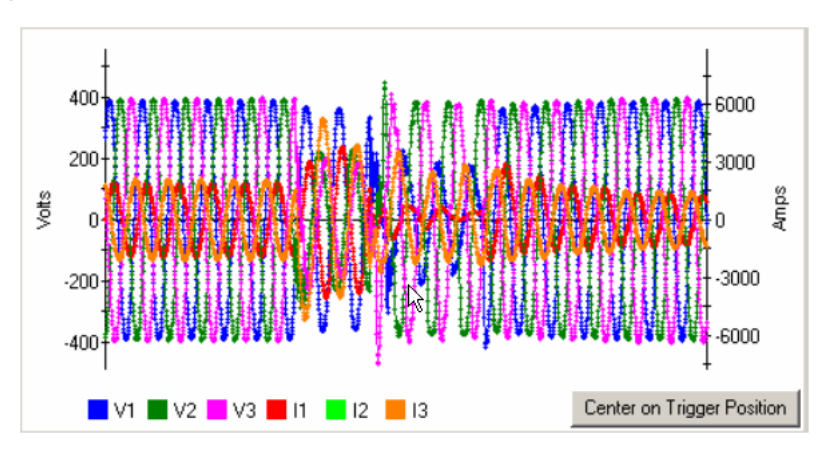

The pre-defined setpoint configuration for the detection of sag and swell is based on the IEEE-1159 standard. Although the default setpoint configuration is applicable as-is for many sag and swell applications, it may be necessary to alter the setpoint configuration to adjust the unit's sensitivity to sags and swells for your particular application. Setpoint #19 is setup to detect voltage sag and has the following configuration data:

- Type = Voltage Sag
- Evaluation condition = Under forward
- High Limit = 90% Nominal System Voltage
- Low Limit = 90% Nominal System Voltage
- Action delay = 0
- Release delay = 0
- Output action = Capture oscillograph

Setpoint #20 is setup to detect voltage swell and has the following configuration data:

- Type = Voltage Swell
- Evaluation condition = Over forward
- High Limit = 110% Nominal System Voltage
- Low Limit = 110% Nominal System Voltage
- Action delay = 0
- Release delay = 0
- Output action = Capture oscillograph

### TIP

The setpoint limits reference the nominal line-to-line voltage for Delta modes and the nominal line-to-neutral voltage for Wye and single-phase modes.

If the nominal system voltage setting is changed, the high and low limits for setpoint #19 and #20 are automatically adjusted to 90% and 110% of the nominal system voltage.

### Using Sag and Swell Detection

Follow these steps to effectively use sag and/or swell detection.

- **1.** Set RMS result averaging to 0 (no averaging) for the quickest setpoint response to changes in input voltage.
- **2.** Alter setpoint configuration if necessary to adjust the sensitivity to sags and/or swells.

If using the setpoint to trigger an oscillograph capture, make sure there is at least one capture location that is clear and ready to accept a new capture.

- **3.** Periodically check the event log or capture ready status for an indication that a sag or swell has occurred.
- **4.** Read the event log to get the timestamp, duration of the disturbance, the worst case magnitude, and the identifier of the capture.
- **5.** Find the capture that has the same identifier as the one found in the event log record by reading the first block from each capture location.

Read the entire capture from the power monitor. Depending on the duration of the disturbance, the capture may contain additional information prior to and during the sag or swell event.

The sag or swell duration reported in the event log has a tolerance of  $\pm 2x$  the metering update rate.

Refer to Metering Update Rate on page 60 for more information.

For sag and swell durations less than 500 milliseconds, examining the oscillograph data can result in a more accurate determination of sag or swell duration.

References:

IEEE Std 1159-1995, "IEEE Recommended Practice for Monitoring Electric Power Quality", page 5,6,12. The Institute of Electrical & Electronics Engineers Inc, 345 East 47<sup>th</sup> Street, New York, NY 10017-2394, ISBN 1-55937-549-3

# **Load Factor**

The Powermonitor 3000 M6 and M8 models provide a Load Factor Log which calculates and stores a group of plant demand metrics that indicates how stable (or, conversely, how dynamic) a load is over a period of time, usually one month. Use communication to configure load factor operation and read the results. The display module does not support an interface to the load factor log.

Load factor is the average demand divided by the peak demand for the month. If the load is constant, load factor is 100%. The power monitor calculates load factor for real, reactive and apparent power and current, and stores the last 12 results in the Load Factor Log in non-volatile memory. You may configure the power monitor to automatically calculate and store load factor on a particular day each month, or you may manually generate a command by using communication to save the load factor result and reset the calculation. This information is useful in reducing peak demand when you look at load factor and peak demand values. The peak demand period is stored in the Mix/Max Log, which has a date and time stamp that indicates when the peak occurred. Using this information, you may be able to identify plant activities that caused the peak. You may be able to prevent or reschedule activities, or install a demand management system. Either option may realize significant savings in demand charges. You can use the load factor values to estimate demand cost savings potential. The lower the load factor, the higher the potential for savings by managing your electric power demand.

The power monitor stores the load factor in 13 records. Record 0 stores in-progress calculations and is cleared on a power cycle. Records 1...12 are a first-in, first-out array saved in non-volatile memory, with the highest record number containing the most recent record. In manual clear/reset mode, when you issue a clear/reset command, the contents of record 0 is written to the highest-numbered record and (if necessary) the remaining records are shifted down, with the oldest being deleted. In auto clear/reset mode, you select a day of the month for this process to occur automatically.

Within each record, the power monitor stores peak, average and load factor values for real power (watts), reactive power (VARs) apparent power (VA) and average current (amps). Peak values are the largest such value that has occurred since the last automatic or manual clear/reset occurrence. The in-process record (record 0) is updated at the end of each demand interval. If no demand interval has expired since the last unit power-up, the record will return all zeroes.

### **Reading the Load Factor Log**

To select the Read-back mode or record, an auto reset/store day of the month, or issuing a manual reset/store command, perform a table write to the Load Factor Log Configuration/Read-back Select table. Load factor log data is not available via Modbus communication. This read/write table contains six integer elements as follow:

- Password: required for changing the auto clear/reset day or manual clear/reset command. Use -1 if only selecting read-back mode or record. Range 0000...9999, default 0000. Returns -1
- Record select: selects the next read-back record
- Read-back mode: 0 = auto-increment record number after each read, 1 = manual increment. Auto-increment not supported in DeviceNet and Ethernet optional communication.
- Manual clear/reset command: 0 = do nothing, 1 = manual clear/reset command (see above)
- Auto clear/reset day: Selects the day of month for automatically storing and clearing the current in-process record. Range 0...31; 0 disables automatic clear/reset, 1...28 selects day of month, 29...31 selects last day of month
- Reserved: reserved element must be 0 on a write, returns 0

The results table is the <u>Load Factor Log Results</u> table. You may read the in-process Record 0 or one of the 12 logged records. This table contains the following 14 floating-point elements:

- Peak demand power: expressed in watts. Range 0.0...999.9\*10<sup>21</sup>
- Average demand power: expressed in watts. Range 0.0...999.9\*10<sup>21</sup>
- Load factor power: expressed in per cent. Range 0.0...100.0
- Peak demand reactive power: expressed in VARs. Range 0.0...999.9\*10<sup>21</sup>
- Average demand reactive power: expressed in VARs. Range 0.0...999.9\*10<sup>21</sup>
- Load factor reactive power: expressed in per cent. Range 0.0...100.0
- Peak demand apparent power: expressed in VARs. Range 0.0...999.9\*10<sup>21</sup>
- Average demand apparent power: expressed in VARs. Range 0.0...999.9\*10<sup>21</sup>
- Load factor apparent power: expressed in per cent. Range 0.0...100.0
- Peak demand current: expressed in VARs. Range 0.0...999.9\*10<sup>21</sup>

- Average demand current: expressed in VARs. Range 0.0...999.9\*10<sup>21</sup>
- Load factor current: expressed in per cent. Range 0.0...100.0
- Elapsed time: hours that have elapsed since the last automatic or manual clear/reset operation
- Ending date: for this load factor record. Range 0...123199 (mmddyy). 0 if the selected record is blank

# Transient Detection, Metering and Capture

Transient detection functionality, available only in the M8 model, continuously monitors your choice of voltage or current inputs for the occurrence of a transient. Transients such as voltage spikes and momentary dropouts can disrupt equipment connected to the power source, but can be difficult to detect. Use communication to configure transient capture parameters and retrieve the data for display and/or processing. The display module does not support an interface for transient detection. Transient detection includes the following:

- Continuously monitors all six voltage or six current channels
- Identifies transients at least 200 microseconds in duration
- Triggers a transient oscillogram capture when it detects a transient
- Records captures each containing 12 cycles; 6 cycles preceding and 6 cycles following the transient
- Stores up to six transient captures of all seven voltage and current channels in non-volatile memory
- Calculates RMS voltage and current values for each cycle in each capture
- Stores each data point in the capture with 13-bit plus sign resolution
- Monitors for transients on your choice of voltage channels or current channels
- Automatically or manually adjusts transient detection thresholds

You may configure a detected transient to trigger a setpoint, which may then trigger an oscillogram capture, providing zoom capability. All communication options support transient configuration, metering and capture.

Use RSPower, RSPowerPlus, or RSEnergyMetrix software, or create a custom application, to configure and read transient data. The following information provides details of the data table interface for transient detection.

#### **Transient Capture**

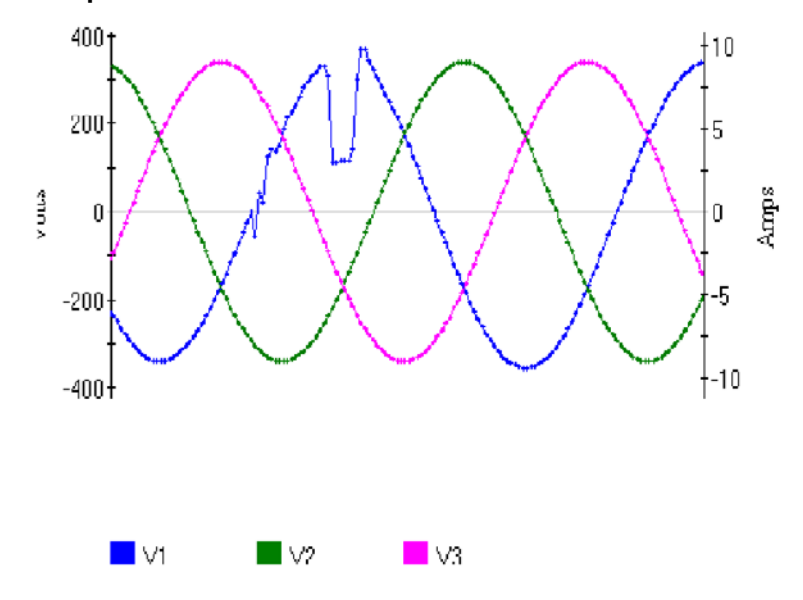

# **Transient Analysis Configuration**

Perform a table write to the <u>Transient Analysis</u>

<u>Configuration/Read-back Select</u> to configure transient analysis. This read/write table of 13 floating-point elements contains the following configuration, command and read-back select parameters:

- Password: required for configuration and command. Use a valid password or -1 for read-back select. Range 0000...9999, default 0, returns -1
- DeviceNet unique write identifier: range -32,768...32,767, default 0
- Capture number: selects a capture for read-back. Range 0...6, default 1
- Cycle number: selects a cycle for read-back. Range 1...12, default 1
- Read-back mode: 0 = Auto-increment mode; cycle number increments after each read of the <u>Transient Analysis Metering</u> <u>Results</u> table. 1 = Manual-increment mode; only mode supported by DeviceNet and Ethernet communication. Default 0
- Detection mode: selects channels to monitor. 0 disables transient detection, 1 = voltage channels only, 2 = current channels. Default 1
- Auto-threshold set command: 0 = do nothing, 1 = set threshold. Default 0
- Auto-threshold set duration: range: 1...3600 seconds, default 10
- Auto-threshold set margin: range 1.0...100.0 per cent, default 20.0
- Voltage trigger threshold: range 0.1...1000.0, default 10.0
- Current trigger threshold: range 0.1...1000.0, default 10.0

#### Threshold Configuration

The power monitor compares voltage or current transients against a threshold that you may set manually or command to be set automatically. You select either voltage channels or current channels with the Detection mode parameter.

When you issue the Auto-threshold set command, the power monitor first determines if there is sufficient signal amplitude on the selected voltage or current channels to set the threshold. If the signal amplitude is greater than 10% of full-scale, the power monitor begins timing the Auto-threshold set duration. During this time, it monitors the selected channels, calculates an average transient index, and decrements the Auto-threshold duration time remaining parameter. At the end of this time, it combines the average transient index with the Auto-threshold set margin and stores the result as the Voltage trigger threshold or Current trigger threshold.

Threshold settings relate to both magnitude and duration of a transient, so they are representative of the energy contained in a transient. In most cases, use the automatic threshold calculation as a starting point, by issuing an Auto-threshold set command. Then manually adjust the selected threshold if you want to increase or decrease the sensitivity.

The power monitor does not monitor for or capture transient data until a threshold setting has been configured.

#### **Reading Transient Analysis Metering Data**

The Powermonitor 3000 M8 model presents 12 cycles of transient metering results for each of up to 6 transient captures in the <u>Transient</u>. <u>Analysis Metering Results Parameters</u> table. Transient analysis metering data is not available via Modbus communication. This read-only table of 14 floating-point elements contains the following metering results and capture statistics:

- Capture number: transient capture number associated with the metering results. Range 1...6
- Cycle number: which cycle in the capture is returned in this read. Range 1...12

- Voltage: three RMS voltage results that express line-to-line (delta wiring modes) or line-to-neutral (all other wiring modes) for the current Cycle number. Range 0.0...999.0 \* 10<sup>21</sup>
- Current: four RMS current results (L1, L2, L3, L4) for the current Cycle number. Range 0.0...999.0 \* 10<sup>21</sup>
- Trigger channel: indicates which channel caused the transient capture. 1=V1, 2=I1, 3=V2, 4=I2, 5=V3, 6=I3, 7=I4
- Index at trigger: the value of the transient index at the time of the capture. Range -999.0 \* 10<sup>3</sup>...999.0 \* 10<sup>3</sup>
- Voltage and Current trigger thresholds: at the time of the transient capture. Range  $0.0...999.0 * 10^3$
- Capture ID: unique identifier that increments by 1 s to 30,000 and then rolls over to 0

Read this data table by using an indexed read method. Select the Read-back Mode, Capture and Cycle by writing to the <u>Transient</u> <u>Analysis Configuration/Read-back Select</u> table.

# **Reading Transient Capture Data**

The data client sets up the read-back configuration with a table write to the <u>Transient Capture Clear/Read-back Data Select</u>. Transient capture data is not available via Modbus communication. This read/write table of 13 integer elements contains the following:

- Password: required for Clear command, use -1 for read-back selections
- DeviceNet unique write identifier
- Capture number: selects one of six captures or returns the last capture number selected. Range: 0 = most recent capture initiated via communication, 1...6 = capture #1...#6, default 1.
- Channel number: selects a channel number or returns the last channel number selected. Range: 1 = V1, 2 = I1, 3 = V2, 4 = I2, 5 = V3, 6 = I3, 7 = I4, default 1.
- Block number: selects a data block for the next read or returns the last block selected. Range depends on communication type. See below. Default 1.
- Read-back mode: selects a read-back mode or returns the last mode selected. Range 0...2, default 0. See below.
- Clear command: clears one or all captures. Always returns 0. See below
- Reserved elements: must be zero (0) on a write, returns 0.

- Capture clear status: Read-only bitfield that indicates which capture numbers are clear. Bit 0 (LSB) corresponds to capture 1, bit 1 to capture 2 and so on. For each bit, 1 indicates clear, 0 indicates not clear.
- Capture ready status: read-only bitfield that indicates which capture numbers contain captures that are ready to read. Same bit correspondence as above. For each bit, 1 indicates the capture is ready, 0 indicates no capture or not yet ready.

#### Block Number

The block number and the total number of data reads required to read an entire capture depend on the communication option. The range is 1...70 for the DeviceNet network and 1...28 for all other communication options.

#### Read-back Mode

The data client uses the indexed read method to read transient capture data. The Read-back mode options include the following:

- Auto-increment all channels: successive reads of <u>Transient</u> <u>Capture Clear/Read-back Data Select</u> table increment through all remaining blocks of the current channel, increment through all remaining channels and wrap back to the original channel.
- Auto-increment current channel: successive reads of the results table will increment through all remaining blocks of the current channel only.
- Manual increment: each write of the <u>Transient Capture</u> <u>Clear/Read-back Data Select</u> table specifies the channel and block to be read in the next read of the <u>Transient Capture</u> <u>Results</u> table. Successive reads of the results table return the same block of data each time if no read-back select write is done.

As with other indexed reads, DeviceNet and Ethernet optional communication support only manual increment read-back mode so that the client must write a read-back select message before each read of the results table. For all other communication options, auto-increment all channels or auto-increment current channel read-back mode provides the highest communication throughput. The <u>Transient Capture Results</u> table comprises the transient capture results. This read-only table comprises these 29 (DeviceNet network) or 59 (all other communication options) integer elements:

- Capture timestamp: in three elements using the standard timestamp format except the year is omitted
- Capture number: in the range 1...6
- Channel number: in the range 1...7 (1=V1, 2=I1, 3=V2, 4=I2, 5=V3, 6=I3, 7=I4)
- Block number: block number of the data contained in the table. See above.
- Transient capture identifier: range 0...30,000, rolls over to 0
- Transient capture data points: see below

#### Transient Capture Data Points

The results table contains 20 data points for optional DeviceNet communication or 50 data points for all other communication options. Data points are numbered 1...20 or 1...50 in each block. The block number ranges from 1...70 for the DeviceNet network and 1...28 for all other communication options. The client calculates each data point's place in the transient capture by using the following formula:

 $N_{\text{datapoint\_capture}} = (N_{\text{block}} - 1) + N_{\text{datapoint\_this\_read}}$ 

 $N_{datapoint\_capture}$  = the sequence number of the data point in the capture channel  $N_{block}$  = the block number

N<sub>datapoint\_this\_read</sub> = the data point number (1... 20 or 1...50) in the current read

The total number of data points is 1400. Each data point is expressed in calibrated analog-to-digital (A/D) converter counts with a resolution of 8192 (13-bit w/sign). A client may calculate the primary-side instantaneous voltage or current magnitude of each data point by using the following formula:

$$M_i = \frac{M_{(\max rms)} \bullet \sqrt{2}}{R_{max}} \bullet N_t \bullet M_{data}$$

M<sub>i</sub> = instantaneous value of the voltage or current data point

M<sub>(max rms)</sub> = max rms magnitude

= 399.0 line-to-neutral volts for channels 1, 3 and 5

= 691.1 line-to-line volts for channels 1, 3 and 5

=10.6 amperes for channels 2, 4, 6 and 7

R<sub>max</sub> = maximum resolution

= 8192 for 13-bit w/sign

 $N_t = PT \text{ or } CT \text{ ratio}$ 

= PT or CT primary / PT or CT secondary

M<sub>data</sub> = value of the data point from Transient Capture Results Parameters, page 252

For example, consider the following capture:

- PT primary = 13.8 kV
- PT secondary = 120V
- CT primary = 100 A
- CT secondary = 5 A
- Delta voltage mode (line-to-line)

You would multiply each data point by the following factor to correctly display the waveform:

 $Factor = (691.1 \bullet 1.414) / 8192 \bullet (13800 / 120) = 13.7$ 

#### Capture Statistics

The Capture timestamp and Capture identifier are important statistics that identify the capture. A data client may use the Capture identifier to associate the transient capture with corresponding metering data and event log data.

# **Clear Command**

Issue the Clear command parameter to clear transient captures from non-volatile memory and provide space for new captures. Write the correct Password for the power monitor to accept the command. The command parameter options include the following:

- -1 Clear all transient captures
- 0 No action
- 1 Clear capture #1
- 2 Clear capture #2
- 3 Clear capture #3
- 4 Clear capture #4
- 5 Clear capture #5
- 6 Clear capture #6

At least one capture location must be clear for a transient detect event to be processed. If no captures are clear, the power monitor ignores any new transient detection events.

# **Powermonitor 3000 Data Tables**

This section provides the detailed data table definitions you may use for setting up communication with a Powermonitor 3000 unit. One set of data tables covers all the Powermonitor 3000 models (M4, M5, M6, and M8) and communication options (-000, -232, -RIO, -DNT, -ENT, and -CNT). The individual tables include notes regarding their applicability to various models and communication options. Please note carefully these designations.

The table on page 188 summarizes the purpose and general attributes of each data table and lists each data table's access method (read-only or read/write), addressing options, number of elements and Powermonitor 3000 model applicability.

The tables on <u>pages 191...268</u> provide comprehensive details of the individual data tables along with application notes.

For your convenience, summary information from the Summary of Powermonitor 3000 Data Tables for all Communication Options on page 188 is repeated at the top of each individual table.

# Summary of Powermonitor 3000 Data Tables for all Communication Options

| Data Table Name and Description <sup>(1)</sup>                                |             | 1           |                          | 0            | ÷           | _                    |                          | Ap   | plie | es to | 1         | Referto    |
|-------------------------------------------------------------------------------|-------------|-------------|--------------------------|--------------|-------------|----------------------|--------------------------|------|------|-------|-----------|------------|
|                                                                               | \$          | (3) eq      | 0. <sup>(4)</sup><br>CSP | te I/        | DNe         | ng<br><sup>(6</sup>  | ints                     | 2    | Ī    |       | jur,      | Page       |
|                                                                               | ata<br>cces | dex<br>eads | ы<br>Ч                   | emo<br>T Siz | ssy<br>star | odb<br>artii<br>ddre | o. ol<br>eme             | 4, N | 9    | 8     | ole juli  |            |
|                                                                               | ÖĂ          | <u>ہ</u> ہے | ۳G                       | <b>26</b> 20 | Ä L S       | ΣĩSĂ                 | Ž U                      | Σ    | Σ    | Σ     | ਤ ਦੇ<br>ਤ | 101        |
| Remote I/O, DeviceNet, EtherNet/IP and<br>ControlNet I/O Messaging Parameters | R/VV        | -           | -                        | 1/0          | 1,2         | -                    | _(/)                     | •    | •    | •     | •(/)      | <u>191</u> |
| Discrete Data Parameters                                                      | R           |             | N9                       | 10           | 3           | 30001                | 6                        | •    | •    | •     |           | <u>193</u> |
| Basic Device Configuration Parameters                                         | R/W         |             | F10                      | 20           | 4,5         | 40001                | 8 or 9 <sup>(8)</sup>    | ٠    | •    | •     |           | <u>194</u> |
| Date and Time Parameters                                                      | R/W         |             | N11                      | 12           | 6,7         | 40101                | 8                        | ٠    | •    | •     |           | <u>195</u> |
| Advanced Device Configuration Parameters                                      | R/W         |             | N12                      | 26           | 8,9         | 40201                | 26                       | ٠    | •    | ٠     |           | <u>196</u> |
| Native Communication Configuration Parameters                                 | R/W         |             | N13                      | 11           | 10,11       | 40301                | 10 <sup>(9)</sup>        | •    | •    | •     |           | <u>198</u> |
| Optional Communication Configuration Parameters                               | R/W         |             | N14                      | 24           | 12,13       | 40401                | 20                       | ٠    | •    | ٠     |           | <u>199</u> |
| Metering Voltage, Current, and Frequency Result Parameters                    | R           |             | F15                      | 38           | 14          | 30101                | 14                       | •    | •    | •     |           | <u>205</u> |
| Metering Sequence Voltage, and Current Results Parameters                     | R           |             | F16                      | 27           | 15          | 30201                | 11                       | •    | •    | •     |           | <u>206</u> |
| Metering Power Results Parameters                                             | R           |             | F17                      | 31           | 16          | 30301                | 13                       | ٠    | •    | •     |           | <u>207</u> |
| Metering Demand Results Parameters                                            | R           |             | F18                      | 25           | 17          | 30401                | 10                       | ٠    | ٠    | ٠     |           | <u>208</u> |
| Metering Power Factor Results Parameters                                      | R           |             | F19                      | 33           | 18          | 30501                | 13                       | ٠    | •    | •     |           | <u>209</u> |
| Metering Real and Apparent Energy Results<br>Parameters                       | R/W         |             | N20                      | 29           | 19,20       | 40501                | 23                       | •    | •    | •     |           | <u>210</u> |
| Metering Reactive Energy and Amp-hour Results<br>Parameters                   | R/W         |             | N21                      | 30           | 21,22       | 40601                | 23                       | ٠    | ٠    | •     |           | <u>211</u> |
| Selftest/Diagnostic Results Parameters                                        | R           |             | N22                      | 36           | 23          | 30601                | 27                       | ٠    | ٠    | •     |           | 212        |
| DF1 PCCC Diagnostic Status Reply Parameters                                   | R           |             | (5)                      | -            | -           | -                    | -                        | ٠    | ٠    | ٠     |           | <u>213</u> |
| Setpoint Setup/Read-back Select and Status Parameters                         | R/W         | •           | N23                      | 22           | 24,25       | 40701                | 16                       | ٠    | •    | •     |           | <u>215</u> |
| Trend Log Configuration/Read-back Record Select Parameters                    | R/W         |             | N24                      | 34           | 26,27       | 40801                | 26                       | •    | •    | •     |           | <u>220</u> |
| Trend Log Results Parameters                                                  | R           | •           | F25                      | 48           | 28          | 30701                | 14 or 22 <sup>(10)</sup> | ٠    | •    | •     | •         | <u>221</u> |
| Min/Max Log Configuration/Read-back Select<br>Parameters                      | R/W         |             | N26                      | 13           | 29,30       | 40901                | 9                        | •    | •    | •     |           | <u>223</u> |
| Min/Max Log Results Parameters                                                | R           | •           | F27                      | 28           | 31          | 30801                | 11                       | •    | •    | •     |           | 227        |
| Event Log Configuration/Read-back Record Select Parameters                    | R/W         |             | N28                      | 9            | 32,33       | 41001                | 6                        | •    | •    | •     |           | 228        |
| Event Log Results Parameters                                                  | R           | •           | N29                      | 21           | 34          | 30901                | 14,17,18<br>(11)         | ٠    | •    | •     |           | <u>229</u> |
| User-configured Table Setup Parameters                                        | R/W         |             | N30                      | 35           | 35,36       | 41101                | 26                       | •    | •    | •     |           | 233        |
| User-configured Table Results Parameters                                      | R           |             | F31                      | 62           | 37          | 31001                | 14 or 23 <sup>(12)</sup> | •    | •    | •     | •         | 235        |
| Write Error Status Parameters                                                 | R           |             | N32                      | 4            | 38          | 31101                | 2                        | •    | •    | •     |           | 236        |
| Harmonic Analysis Configuration/Read-back Select Parameters                   | R/W         |             | N33                      | 14           | 39,40       | 41201                | 9                        | •    | •    | •     |           | 237        |
| Harmonic Results; THD, Crest Factor, and More Parameters                      | R           | •           | F34                      | 23           | 41          | 31201                | 9 or 10 <sup>(13)</sup>  | ٠    | ٠    | •     |           | <u>238</u> |
| Harmonic Results; Odd Harmonics 121<br>Parameters                             |             | •           | F35                      | 39           | 42          | -                    | 14                       |      | •    | •     |           | <u>239</u> |
| Harmonic Results; Odd Harmonics 2341<br>Parameters                            | R           | •           | F36                      | 40           | 43          | -                    | 14                       |      | •    | •     |           | <u>240</u> |
| Harmonic Results; Even Harmonics 220<br>Parameters                            | R           | •           | F37                      | 41           | 44          | -                    | 14                       |      | •    | •     |           | <u>241</u> |
| Harmonic Results; Even Harmonics 2240<br>Parameters                           | R           | •           | F38                      | 42           | 45          | -                    | 14                       |      | •    | •     |           | <u>242</u> |
| Oscillograph Configuration/Read-back Data Select Parameters                   | R/W         |             | N39                      | 15           | 46,47       | -                    | 11                       |      | •    | •     |           | <u>243</u> |

#### Summary of Powermonitor 3000 Data Tables for all Communication Options

| Data Table Name and Description <sup>(1)</sup>                       |                |                                 |                                      | 0                    | jt)                           |                                             |                          | Ap     | pplies to |    |                   | Referto    |
|----------------------------------------------------------------------|----------------|---------------------------------|--------------------------------------|----------------------|-------------------------------|---------------------------------------------|--------------------------|--------|-----------|----|-------------------|------------|
|                                                                      | Data<br>Access | Indexed<br>Reads <sup>(3)</sup> | File No. <sup>(4)</sup><br>(DF1, CSP | Remote I/<br>BT Size | Assy<br>Instance<br>(CIP, DNe | Modbus<br>Starting<br>Address <sup>(6</sup> | No. of<br>Elements       | M4, M5 | M6        | M8 | Configur-<br>able | Page       |
| Oscillograph Results Parameters                                      | R              | •                               | N40                                  | 61                   | 48                            | -                                           | 29 or 59 <sup>(14)</sup> |        | •         | •  |                   | <u>244</u> |
| Load Factor Log Configuration/Read-back Select<br>Parameters         | R/W            |                                 | N41                                  | 16                   | 49,50                         | -                                           | 6                        |        | •         | •  |                   | <u>247</u> |
| Load Factor Log Results Parameters                                   | R              | •                               | F42                                  | 43                   | 51                            | -                                           | 14                       |        | ٠         | •  |                   | <u>248</u> |
| Transient Analysis Configuration/Read-back Select Parameters         | R/W            |                                 | F43                                  | 44                   | 52,53                         | -                                           | 13                       |        |           | •  |                   | <u>249</u> |
| Transient Analysis Metering Results Parameters                       | R              | •                               | F44                                  | 32                   | 54                            | -                                           | 14                       |        |           | •  |                   | <u>250</u> |
| Transient Capture Clear/Read-back Data Select<br>Parameters          | R/W            |                                 | N45                                  | 17                   | 55,56                         | -                                           | 13                       |        |           | •  |                   | <u>251</u> |
| Transient Capture Results Parameters                                 | R              | •                               | N46                                  | 60                   | 57                            | -                                           | 29 or 59 <sup>(14)</sup> |        |           | •  |                   | <u>252</u> |
| Advanced Metering Configuration Parameters                           | R/W            |                                 | N47                                  | 19                   | 58,59                         | -                                           | 10                       |        |           | •  |                   | <u>255</u> |
| Harmonic Results; Odd Harmonics 4363<br>Parameters                   |                | •                               | F48                                  | 45                   | 60                            | -                                           | 14                       |        |           | •  |                   | <u>256</u> |
| Harmonic Results; Even Harmonics 42…62<br>Parameters                 | R              | •                               | F49                                  | 46                   | 61                            | -                                           | 14                       |        |           | •  |                   | <u>257</u> |
| Catalog Number and WIN Parameters                                    | R              |                                 | N51                                  | 50                   | 64                            | 32301                                       | 29                       | •      | •         | •  |                   | <u>258</u> |
| Network Demand Sync and Time Configuration Parameters <sup>(2)</sup> | R/W            |                                 | N52                                  | -                    | 65, 66                        | 41901                                       | 20                       | •      | •         | •  |                   | <u>260</u> |
| Controller Command Parameters <sup>(2)</sup>                         | W              |                                 | N53                                  | -                    | 67                            | 42001                                       | 1                        | ٠      | ٠         | •  |                   | <u>261</u> |
| Daylight Saving Time Configuration Parameters                        | R/W            |                                 | N54                                  | 47                   | 68,69                         | 42101                                       | 10                       | ٠      | ٠         | ٠  |                   | <u>261</u> |
| Time of Use Register Configuration Parameters                        | R/W            |                                 | N55                                  | 49                   | 70,71                         | 42201                                       | 10                       | ٠      | ٠         | ٠  |                   | <u>262</u> |
| Time of Use Records – Real Energy and Demand<br>Parameters           | R              |                                 | F56                                  | 51                   | 72                            | 32401                                       | 12                       | •      | •         | •  |                   | <u>263</u> |
| Time of Use Records – Reactive Energy and<br>Demand Parameters       |                |                                 | F57                                  | 52                   | 73                            | 32501                                       | 12                       | •      | •         | •  |                   | <u>264</u> |
| Time of Use Records – Apparent Energy and<br>Demand Parameters       |                |                                 | F58                                  | 53                   | 74                            | 32601                                       | 12                       | •      | •         | •  |                   | <u>265</u> |
| Single Password Write Parameters                                     | R/W            |                                 | N60                                  | -                    | 75,76                         | 42701                                       | 1                        | ٠      | ٠         | ٠  |                   | <u>266</u> |
| Single Parameter Read Parameters                                     | R              |                                 | -                                    | -                    | 80<br>103                     | -                                           | 1                        | •      | •         | •  |                   | <u>267</u> |

<sup>(1)</sup> Event log user comment feature has been removed from master firmware revision 3.1 and later.

(2) Supported only on 1404-xxxxx-ENT-xx.

- <sup>(3)</sup> Data is most commonly read from this table by using the Indexed read method.
- <sup>(4)</sup> Powermonitor 3000 unit starts with file 9 to avoid any data-type incompatibility with SLC file numbers 1...8, which are of a fixed data type.
- <sup>(5)</sup> This is a reply to a PCCC diagnostic status request, used by RSWho to display text and an icon for the product.
- <sup>(6)</sup> Listed Modbus address is one-based. For zero-based addressing, subtract a value of one (1) from the listed address.
- (7) The default size is 2 input words and 2 output words for remote I/O. The input table (instance 1) default size is 6 words and is user configurable for DeviceNet, EtherNet/IP, and ControlNet networks. Remote I/O tables and the default DeviceNet input channel are PLC/SLC controllers compatible, but if you reconfigure the DeviceNet input channel (Instance 1), it may or may not be PLC/SLC controllers compatible (depending on the number of parameters configured).
- <sup>(8)</sup> Basic device configuration data table size is 8 elements for the M4 and M5, and 9 elements for the M6 and M8.
- <sup>(9)</sup> Table size increased in revision 3.1x of the master module firmware.
- <sup>(10)</sup> The size of the Trend log results table is 28 elements for the DeviceNet network and 44 elements for all other communication protocols.
- <sup>(11)</sup> The size of the Event log results table is 14 elements for M4/M5, 17 elements for M6 and 18 elements for the M8.

- (12) The User-configured table results table is populated from the bottom up with the number of parameters you configured. The DeviceNet table must contain 14 elements or less to remain PLC/SLC controllers compatible.
- <sup>(13)</sup> Harmonic results; THD, crest factor, and more data table size is 18 elements for the M4 and M5 and 20 elements for the M6 and M8.
- <sup>(14)</sup> The Oscillograph results and Transient capture results tables are 29 elements for the DeviceNet network and 59 elements for all other communication protocols.

\_

| CSP File No.      | N/A                                                                               |
|-------------------|-----------------------------------------------------------------------------------|
| Remote I/O BT     | N/A                                                                               |
| CIP Assy. Inst.   | 1 (Read), 2 (Write)                                                               |
| No. of Elements   | 2 (Default)                                                                       |
| User Configurable | Yes (DeviceNet, EtherNet/IP and ControlNet)                                       |
| Data Type         | Integer (Selectable as Floating Point with DeviceNet, EtherNet/IP and ControlNet) |
| Data Access       | Read/Write                                                                        |
| PM3000 Type       | All                                                                               |

# Remote I/O, DeviceNet, EtherNet/IP and ControlNet I/O Messaging Parameters

#### Remote I/O Discrete Data Provided by Powermonitor (Remote I/O Input Data)

| Element<br>No. | Element name                 | Range | Comment | t                                                                                                    |  |  |  |  |
|----------------|------------------------------|-------|---------|----------------------------------------------------------------------------------------------------|--|--|--|--|
| 1              | Relay, KYZ, and alarm bits - |       | Bit     | Description                                                                                                    |  |  |  |  |
|                |                              |       | 0007    | Reserved, used internally for BT information                                                                                                    |  |  |  |  |
|                |                              |       | 08      | Form C relay state (setpoint output flag 1)<br>0 = De-energized and not forced<br>1 = Energized and not forced                                                             |  |  |  |  |
|                |                              |       | 09      | KYZ output state (setpoint output flag 2)<br>0 = De-energized and not forced<br>1 = Energized and not forced                                                               |  |  |  |  |
|                |                              |       | 10      | Setpoint output flag 3 state                                                                                                    |  |  |  |  |
|                |                              |       | 11      | Setpoint output flag 4 state                                                                                                    |  |  |  |  |
|                |                              |       | 12      | Setpoint output flag 5 state                                                                                                    |  |  |  |  |
|                |                              |       | 13      | Setpoint output flag 6 state                                                                                                    |  |  |  |  |
|                |                              |       | 14      | Setpoint output flag 7 state                                                                                                    |  |  |  |  |
|                |                              |       | 15      | Setpoint output flag 8 state                                                                                                    |  |  |  |  |
| 2              | Status input bits            |       | Bit     | Description                                                                                                    |  |  |  |  |
|                |                              |       | 00      | Status input 1 state                                                                                                    |  |  |  |  |
|                |                              |       | 01      | Status input 2 state                                                                                                    |  |  |  |  |
|                |                              |       | 0205    | Reserved, returns 0                                                                                                    |  |  |  |  |
|                |                              |       | 06      | New oscillograph (M6, M8 only)<br>Indicates at least one capture has been triggered, saved, and is<br>ready to be read. This bit is cleared when all captures are cleared. |  |  |  |  |
|                |                              |       | 0711    | Reserved, returns 0                                                                                                    |  |  |  |  |
|                |                              |       | 1214    | Reserved, used internally for BT information                                                                                                    |  |  |  |  |
|                |                              |       | 15      | Reserved, returns 0                                                                                                    |  |  |  |  |

#### TIP

Data appears in the first two words of the input image table corresponding to the Powermonitor 3000 logical rack. For example, with the unit configured as Rack 1, Group 1 in a 1747-SN scanner residing in Slot 2, the data will appear in words I:2.8 and I:2.9 of the data table.

#### Remote I/O Discrete Data Accepted by Powermonitor Units (Master Output Data)

| Element<br>No. | Element name  | Range    | Comment                                     |
|----------------|---------------|----------|---------------------------------------------|
| 1              | Relay control | 0 or 128 | 0 (Bit 8 = 0): De-energize                  |
| 2              | KYZ control   |          | Must be enabled by Control source parameter |

#### DeviceNet, EtherNet/IP, and ControlNet I/O Data Provided by Powermonitor Units (Scanner Input Data; Instance 1)

| Element<br>No. | Element name                  | Range  | Comment                                                                                                    |
|----------------|-------------------------------|--------|----------------------------------------------------------------------------------------------------|
| 0              | Relay output status           | 03     | 0 = De-energized & not forced                                                                                                    |
| 1              | Solid-state KYZ output status |        | 1 = Energized & not forced<br>2 = Forced de-energized<br>3 = Forced energized                                                                                                    |
| 2              | Alarm output word             | 0FFFF  | Bitfield indicates state of 16 alarm output flags; 0 = released, 1 = asserted<br>Bit 0 = relay/setpoint output flag 1<br>Bit 1 = KYZ/setpoint output flag 2<br>Bit 2 = setpoint output flag 3<br><br>Bit 15 = setpoint output flag 16                                                                                                    |
| 3              | Status inputs state           | 07     | Bit 0 = status input 1; 0 = open, 1 = contact closure detected<br>Bit 1 = status input 2; 0 = open, 1 = contact closure detected<br>Bit 2 = demand sync timeout; 1 = the demand delay expired before the next<br>expected external demand sync. This bit clears when the next external<br>demand sync occurs. <u>Refer to Advanced Device Configuration Parameters</u><br>element 23.<br>Bits 315 = unused (always 0) |
| 4              | Status input #1 counter       | 0      | Counts to 29,999, rolls over to 0.                                                                                                    |
| 5              | Status input #2 counter       | 29,999 |                                                                                                    |

TIP

Size and content of Instance 1 may vary depending on user configuration. <u>Refer to User-configured Data Table on page 121</u> for more information.

#### DeviceNet, EtherNet/IP, and ControlNet I/O Data Accepted by Powermonitor Units (Scanner Output Data; Instance 2)

| Element | ement Element name Ran |    | Default | Comment                                                                     |  |  |  |  |
|---------|------------------------|----|---------|-----------------------------------------------------------------------------|--|--|--|--|
| NO.     |                        |    | Value   |                                                                             |  |  |  |  |
| 0       | Relay output           | 01 | -       | 0 (Bit $8 = 0$ ): De-energize                                               |  |  |  |  |
| 1       | Solid-state KYZ output | 01 |         | Applied to the source parameter Must be enabled by Control source parameter |  |  |  |  |

# **Discrete Data Parameters**

| CSP File No.      | N9        |
|-------------------|-----------|
|                   | 10        |
| Remote I/U B I    | 10        |
| CIP Assy. Inst.   | 3         |
| No. of Elements   | 6         |
| User Configurable | No        |
| Data Type         | Integer   |
| Data Access       | Read Only |
| PM3000 Type       | All       |

#### **Discrete Data**

| Element<br>No. | Modbus<br>Address | Element name                     | Range  | Comment                                                                                                    |
|----------------|-------------------|----------------------------------|--------|----------------------------------------------------------------------------------------------------|
| 0              | 30001             | Relay output status              | 03     | 0 = De-energized and not forced                                                                                                    |
| 1              | 30002             | Solid-state KYZ output<br>status |        | 1 = Energized and not forced<br>2 = Force De-energized<br>3 = Force Energized                                                                                                    |
| 2              | 30003             | Alarm output word                | 0FFFF  | Bitfield indicating state of the 16 alarm output flags; 0 = released, 1 = asserted.<br>Bit 0 = relay/setpoint output flag 1<br>Bit 1 = KYZ/setpoint output flag 2<br>Bit 2 = setpoint output flag 3<br><br>Bit 15 = setpoint output flag 16                                                                                                    |
| 3              | 30004             | Status inputs state              | 07     | Bit 0 = status input #1; 0 = open, 1 = contact closure detected<br>Bit 1 = status input #2; 0 = open, 1 = contact closure detected<br>Bit 2 = demand sync timeout; 1 = the demand delay expired before the next<br>expected external demand sync. This bit clears when the next external demand<br>sync occurs. <u>Refer to Advanced Device Configuration Parameters</u> element 23.<br>Bits 315 = unused (always 0) |
| 4              | 30005             | Status input #1 counter          | 0      | Counts to 29,999, rolls over to 0                                                                                                    |
| 5              | 30006             | Status input #2 counter          | 29,999 |                                                                                                    |

# **Basic Device Configuration Parameters**

|                   | -                      |
|-------------------|------------------------|
| CSP File No.      | F10                    |
| Remote I/O BT     | 20                     |
| CIP Assy. Inst.   | 4 (Write), 5 (Read)    |
| No. of Elements   | 8 (M4, M5), 9 (M6, M8) |
| User Configurable | No                     |
| Data Type         | Floating point         |
| Data Access       | Read / Write           |
| PM3000 Type       | See table              |

# **Basic Device Configuration**

| Element<br>No. | Modbus<br>Address | Element name                                 | M4<br>M5 | М<br>6 | M<br>8 | Range               | Units | Defaul<br>t<br>Value | Comment                                                                                                    |
|----------------|-------------------|----------------------------------------------|----------|--------|--------|---------------------|-------|----------------------|----------------------------------------------------------------------------------------------------|
| 0              | 40001-2           | Password                                     | •        | •      | •      | 09999               | -     | 0                    | Valid password required to change configuration. Returns -1                                                                                                    |
| 1              | 40003-4           | Wiring mode                                  | •        | •      | •      | 08                  | -     | 6                    | $\begin{array}{l} 0 = \text{Delta 3 CT} \\ 1 = \text{Delta 2 CT} \\ 2 = \text{Direct Delta 3 CT} \\ 3 = \text{Direct Delta 2 CT} \\ 4 = \text{Open Delta 3 CT} \\ 5 = \text{Open Delta 2 CT} \\ 6 = \text{Wye} \\ 7 = \text{Single Phase} \\ 8 = \text{Demo} \end{array}$ |
| 2              | 40005-6           | Potential transformer (PT)<br>primary        | •        | •      | •      | 1.0<br>10,000,000.0 | Volts | 480.0                | The high side of the PT ratio ( <b>xxx</b> :xxx)                                                                                                    |
| 3              | 40007-8           | PT secondary                                 | •        | •      | •      | 1.0600.0            | Volts | 480.0                | The low side of the PT ratio (xxx: <b>xxx</b> )                                                                                                    |
| 4              | 40009-10          | I1/I2/I3 current<br>transformer (CT) Primary | •        | •      | •      | 1.0<br>10,000,000.0 | Amps  | 5.0                  | The high side of the CT ratio<br>( <b>xxx</b> :xxx)                                                                                                    |
| 5              | 40011-12          | 11/12/13 CT secondary                        | •        | •      | •      | 1.05.0              | Amps  | 5.0                  | The low side of the CT ratio (xxx: <b>xxx</b> )                                                                                                    |
| 6              | 40013-14          | I4 CT primary                                | •        | •      | •      | 1.0<br>10,000,000.0 | Amps  | 5.0                  | The high side of the I4 CT ratio ( <b>xxx</b> :xxx)                                                                                                    |
| 7              | 40015-16          | 14 CT secondary                              | •        | •      | •      | 1.05.0              | Amps  | 5.0                  | The low side of the I4 CT ratio (xxx: <b>xxx</b> )                                                                                                    |
| 8              | 40017-18          | Nominal system voltage                       |          | •      | •      | 1.0<br>10,000,000.0 | Volts | 480.0                | Value is used in the default Sag and<br>Swell setpoints. (M6 and M8 only)<br>Nominal line-to-line voltage for Delta<br>mode and line-to-neutral for Wye and<br>single-phase modes                                                                                         |

#### **Date and Time Parameters**

| CSP File No.      | N11                 |
|-------------------|---------------------|
| Remote I/O BT     | 12                  |
| CIP Assy. Inst.   | 6 (Write), 7 (Read) |
| No. of Elements   | 8                   |
| User Configurable | No                  |
| Data Type         | Integer             |
| Data Access       | Read / Write        |
| PM3000 Type       | All                 |

#### **Date and Time**

| Element<br>No. | Modbus<br>Address | Element name                | Range              | Default<br>Value <sup>(2)</sup> | Comment                                                                                        |
|----------------|-------------------|-----------------------------|--------------------|---------------------------------|------------------------------------------------------------------------------------------------|
| 0              | 40101             | Password                    | 09999              | 0                               | Valid password required to change the date and time.<br>Returns -1                             |
| 1              | 40102             | Date: year                  | 1998<br>2097       | 1998                            | 1 = January, 2 = February, 12 = December<br>The internal clock adjusts the date for leap year. |
| 2              | 40103             | Date: month                 | 112                | 1                               |                                                                                                |
| 3              | 40104             | Date: day                   | 131 <sup>(1)</sup> | 1                               |                                                                                                |
| 4              | 40105             | Time: hour                  | 023                | 0                               | 0 = 12am, 1 = 1am,23 = 11pm                                                                    |
| 5              | 40106             | Time: minute                | 059                | 0                               | The internal clock does not adjust for daylight saving time.                                   |
| 6              | 40107             | Time: seconds               | 059                | 0                               |                                                                                                |
| 7              | 40108             | Time: hundredths of seconds | 099                | 0                               |                                                                                                |

<sup>(1)</sup> On a write, the maximum value for day depends on the values written to month and the year.

<sup>(2)</sup> The data and time default values are set if one of the following three conditions occur:

- When the device is first powered-up at the factory.

- A device power-up following the depletion of the real-time clock power source.

- In the event of an abnormal condition which may cause the real-time clock to contain values which are not in the valid range.

The date and time are not set to the default values when Restore Factory Defaults is performed via the display module or communication port.

# **Advanced Device Configuration Parameters**

|                   | -                   |
|-------------------|---------------------|
| CSP File No.      | N12                 |
| Remote I/O BT     | 26                  |
| CIP Assy. Inst.   | 8 (Write), 9 (Read) |
| No. of Elements   | 25                  |
| User Configurable | No                  |
| Data Type         | Integer             |
| Data Access       | Read / Write        |
| PM3000 Type       | All                 |

#### **Advanced Device Configuration**

| Element<br>No. | Modbus<br>Address | Element name             | Range            | Units | Default<br>Value         | Comment                                                                                                    |
|----------------|-------------------|--------------------------|------------------|-------|--------------------------|----------------------------------------------------------------------------------------------------|
| 0              | 40201             | Password                 | 09999            | -     | 0                        | Required to change configuration data.<br>Returns -1                                                                                                    |
| 1              | 40202             | New password             | 09999            | -     | -1                       | -1 = no action; 09999 = new password;<br>returns -1                                                                                                    |
| 2              | 40203             | Demand period length     | -99<br>+99       | Min   | 15                       | Zero or negative demand period length enables<br>external demand synch. <u>Refer to Demand</u>                                                                 |
| 3              | 40204             | Number of demand periods | 115              | -     | 1                        | Calculation on page 35                                                                                                    |
| 4              | 40205             | Predicted demand type    | 02               | -     | 0                        | 0 = instantaneous; 1 = 1st order; 2 = 2nd order                                                                                                    |
| 5              | 40206             | KYZ control source       | 08               | -     | 7                        | 0 = None (forcing<br>only)5 = Vah<br>6 = Ah1 = Wh Forward<br>2 = Wh Reverse7 = Setpoints<br>8 = Discrete control (RIO,<br>3 = VARh Forward<br>4 = VARh Reverse |
| 6              | 40207             | KYZ pulse output scale   | 1<br>30,000      | -     | 10                       | Refer to Relay and KYZ Output Operations on page 137                                                                                                    |
| 7              | 40208             | KYZ pulse output width   | 0, 40<br>2000    | ms    | 0                        | 0 = KYZ-style transition<br>402000 = pulse duration                                                                                                    |
| 8              | 40209             | Relay control source     | 08               | -     | 7                        | Same choices as KYZ control source                                                                                                    |
| 9              | 40210             | Relay pulse output scale | 1<br>30,000      | -     | 10                       | Refer to Relay and KYZ Output Operations on page 137                                                                                                    |
| 10             | 40211             | Relay pulse output width | 0,<br>40<br>2000 | ms    | 100                      | 0 = KYZ-style transition<br>402000 = pulse duration                                                                                                    |
| 11             | 40212             | RMS resolution           | 01               | -     | 0 (M4)<br>1 (M5, 6 or 8) | 0 = Nominal<br>1 = High                                                                                                    |
| 12             | 40213             | RMS result averaging     | 01               | -     | 0 (M4)<br>1 (M5, 6 or 8) | 0 = No averaging.<br>1 = Average of the last 8 results                                                                                                    |
| 13             | 40214             | Frequency averaging      | 01               | -     | 1                        | 0 = none; 1 = last 8 cycles                                                                                                    |

| Element<br>No. | Modbus<br>Address | Element name                                       | Range | Units  | Default<br>Value | Comment                                                                                                    |
|----------------|-------------------|----------------------------------------------------|-------|--------|------------------|----------------------------------------------------------------------------------------------------|
| 14             | 40215             | Restore factory default config                     | 01    | -      | 0                | 0 = No action 1 = Restore factory default settings                                                                                                    |
| 15             | 40216             | Clear status input counters                        | 03    | -      | 0                | 0 = No action2 = Clear counter #21 = Clear counter #13 = Clear both                                                                                                    |
| 16             | 40217             | Wdog action                                        | 01    | -      | 1                | 0 = Restart, log an event and halt operation<br>1 = Restart, log an event and resume<br><u>Refer to Watchdog Timeout Action on page 55</u>                                               |
| 17             | 40218             | Force relay output                                 | 03    | -      | 0                | 0 = No change                                                                                                    |
| 18             | 40219             | Force solid-state KYZ output                       | 03    | -      | 0                | <ul> <li>1 = Force energize the relay</li> <li>2 = Force de-energize the relay</li> <li>3 = Release force of relay output</li> <li>Overrides setpoint or pulse output control</li> </ul> |
| 19             | 40220             | Default relay state in event of communication loss | 03    | -      | 0                | 0 = Last state / resume<br>1 = Last state / freeze                                                                                                    |
| 20             | 40221             | Default KYZ state in event of communication loss   |       |        |                  | 2 = De-energize / resume<br>3 = De-energize / freeze<br><u>Refer to Communication Loss Behavior on</u><br>page 140                                                                       |
| 21             | 40222             | DM text scroll rate                                | 01    | -      | 1                | 0 = Slow; 1 = Fast                                                                                                    |
| 22             | 40223             | Energy counter rollover                            | 415   | Digits | 15               | Refer to Configurable Energy Counter Rollover<br>on page 35                                                                                                    |
| 23             | 40224             | Forced demand sync delay                           | 0900  | S      | 10               | 0 = Disable, 1900 = number of seconds delay                                                                                                    |
| 24             | 40225             | Reserved                                           | 0     | -      | 0                | Reserved. Must be 0 on a write, returns 0                                                                                                    |
| 25             | 40226             | Reserved                                           | 0     | -      | 0                | Reserved. Must be 0 on a write, returns 0                                                                                                    |

# **Advanced Device Configuration**

| CSP File No.      | N13                   |
|-------------------|-----------------------|
| Remote I/O BT     | 11                    |
| CIP Assy. Inst.   | 10 (Write), 11 (Read) |
| No. of Elements   | 10                    |
| User Configurable | No                    |
| Data Type         | Integer               |
| Data Access       | Read / Write          |
| PM3000 Type       | All                   |

#### **Native Communication Configuration**

| Element<br>No. | Modbus<br>Address | Element name               | Range | Units | Default<br>Value | Comment                                                                                                    |
|----------------|-------------------|----------------------------|-------|-------|------------------|----------------------------------------------------------------------------------------------------|
| 0              | 40301             | Password                   | 09999 | -     | 0                | Valid password required to change configuration data.<br>Returns -1                                                                                                    |
| 1              | 40302             | Protocol                   | 03    | -     | 0                | Communication protocol for the native communication port.<br>0 = DF1 half-duplex slave<br>1 = Modbus RTU slave<br>2 = Auto Sense - Selects the protocol based on the incoming<br>communication packets<br>3 = DF1 full-duplex |
| 2              | 40303             | Delay                      | 015   | 5 ms  | 2<br>(10ms)      | Specifies the delay before responding to an external request, useful with slow external devices (such as RF modems)                                                                                                    |
| 3              | 40304             | Baud rate                  | 06    | -     | 3                | 0 = 1.2 Kbps<br>1 = 2.4 Kbps<br>2 = 4.8 Kbps<br>3 = 9.6 Kbps<br>4 = 19.2 Kbps<br>5 = 38.4 Kbps<br>6 = 57.6 Kbps                                                                                                    |
| 4              | 40305             | Device address             | 1247  | -     | (1)              | Identifies the device on a multi-drop network. DF1 master typically uses 0. The broadcast address is 255                                                                                                    |
| 5              | 40306             | Data format                | 02    | -     | 0                | Parity, number of data bits, number of stop bits<br>0 = No parity, 8 data bits, 1 stop bit<br>1 = Odd parity, 8 data bits, 1 stop bit<br>2 = Even parity, 8 data bits, 1 stop bit                                             |
| 6              | 40307             | Inter-Character<br>Timeout | 06553 | ms    | 0                | Specifies the minimum delay between characters that indicates the end of a message packet.<br>0 = 3.5 character times                                                                                                    |
| 7              | 40308             | Error checking             | 01    | -     | 0                | 0 = CRC<br>1 = BCC                                                                                                    |
| 8              | 40309             | Reserved                   | 0     | -     | 0                | Returns 0                                                                                                    |
| 9              | 40310             | 1                          |       |       |                  |                                                                                                    |

(1) The default address is the Device ID, which is factory assigned and is found on the label on the side of the master module. The device ID is incremented for each device.

# **Optional Communication Configuration Parameters**

| CSP File No.      | N14                   |
|-------------------|-----------------------|
| Remote I/O BT     | 24                    |
| CIP Assy. Inst.   | 12 (Write), 13 (Read) |
| No. of Elements   | 20                    |
| User Configurable | No                    |
| Data Type         | Integer               |
| Data Access       | Read / Write          |
| PM3000 Type       | All                   |

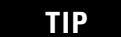

Select the table that applies to your Powermontior 3000 unit.

#### Ethernet

| Element<br>No. | Modbus<br>Address | Element name                      | Range | Units | Default   | Comment                                                          |
|----------------|-------------------|-----------------------------------|-------|-------|-----------|------------------------------------------------------------------|
|                |                   |                                   |       |       | Value     |                                                                  |
| 0              | 40401             | Password                          | 09999 | -     | 0         | Valid password required to change configuration data. Returns -1 |
| 1              | 40402             | IP address byte a                 | 0255  | -     | 192       | Format: aaa.bbb.ccc.ddd. Static IP address                       |
| 2              | 40403             | IP address byte b                 |       |       | 168       | of this device (for example 130.151.32.86).                      |
| 3              | 40404             | IP address byte c                 |       |       | 254       | be unique. (255.255.255.255 is not<br>permitted.)                |
| 4              | 40405             | IP address byte d                 |       |       | Device ID | Factory-assigned device ID                                       |
| 5              | 40406             | Subnet mask byte a                | 0255  | -     | 255       | Format aaa.bbb.ccc.ddd.                                          |
| 6              | 40407             | Subnet mask byte b                |       |       | 255       |                                                                  |
| 7              | 40408             | Subnet mask byte c                |       |       | 0         |                                                                  |
| 8              | 40409             | Subnet mask byte d                |       |       | 0         |                                                                  |
| 9              | 40410             | Gateway IP address byte a         | 0255  | -     | 128       | IP address of the gateway on this subnet                         |
| 10             | 40411             | Gateway IP address byte b         |       |       | 1         | used to route messages to other subnets                          |
| 11             | 40412             | Gateway IP address byte c         |       |       | 1         |                                                                  |
| 12             | 40413             | Gateway IP address byte d         |       |       | 1         |                                                                  |
| 13             | 40414             | Protocol selection <sup>(1)</sup> | 02    | -     | 0         | 0 = CIP, 1 = CSP, 2 = CIP/CSP                                    |
| 14             | 40415             | Reserved                          | 0     | -     | 0         | Reserved. Must be 0 on a write, returns 0                        |
| 15             | 40416             |                                   |       |       |           |                                                                  |
| 16             | 40417             |                                   |       |       |           |                                                                  |
| 17             | 40418             |                                   |       |       |           |                                                                  |
| 18             | 40419             |                                   |       |       |           |                                                                  |
| 19             | 40420             |                                   |       |       |           |                                                                  |

<sup>(1)</sup> Master module version 4 or later, Ethernet firmware version 3 or later.

# ControlNet

| Element<br>No. | Modbus<br>Address | Element name | Range  | Units | Default<br>Value | Comment                                                                                   |
|----------------|-------------------|--------------|--------|-------|------------------|-------------------------------------------------------------------------------------------|
| 0              | 40401             | Password     | 099999 | -     | 0                | Valid password required to change configuration data.<br>Returns -1                       |
| 1              | 40402             | MAC ID       | 099    | -     | 99               | On a write, sets MAC ID (node address) of<br>Powermonitor 3000 unit on ControlNet network |
| 2              | 40403             | Reserved     | 0      | -     | 0                | Reserved. Must be 0 on a write, returns 0                                                 |
| 3              | 40404             |              |        |       |                  |                                                                                           |
| 4              | 40405             |              |        |       |                  |                                                                                           |
| 5              | 40406             |              |        |       |                  |                                                                                           |
| 6              | 40407             |              |        |       |                  |                                                                                           |
| 7              | 40408             |              |        |       |                  |                                                                                           |
| 8              | 40409             |              |        |       |                  |                                                                                           |
| 9              | 40410             |              |        |       |                  |                                                                                           |
| 10             | 40411             |              |        |       |                  |                                                                                           |
| 11             | 40412             |              |        |       |                  |                                                                                           |
| 12             | 40413             |              |        |       |                  |                                                                                           |
| 13             | 40414             |              |        |       |                  |                                                                                           |
| 14             | 40415             |              |        |       |                  |                                                                                           |
| 15             | 40416             |              |        |       |                  |                                                                                           |
| 16             | 40417             |              |        |       |                  |                                                                                           |
| 17             | 40418             | 1            |        |       |                  |                                                                                           |
| 18             | 40419             | 1            |        |       |                  |                                                                                           |
| 19             | 40420             | 1            |        |       |                  |                                                                                           |

| Element<br>No. | Modbus<br>Address | Element name         | Range   | Default<br>Value | Comment                                                                                     |
|----------------|-------------------|----------------------|---------|------------------|---------------------------------------------------------------------------------------------|
| 0              | 40401             | Password             | 09999   | 0                | Valid password required to change configuration data. Returns -1                            |
| 1              | 40402             | Logical rack address | 163     | 1                | The scanner uses rack address 0                                                             |
| 2              | 40403             | Module group         | 0,2,4,6 | 0                | 0 = Group 0 (acts like the first 2 rack slots)<br>2 = Group 2<br>4 = Group 4<br>6 = Group 6 |
| 3              | 40404             | Last rack            | 01      | 0                | 0 = No<br>1 = Yes                                                                           |
| 4              | 40405             | Baud rate            | 02      | 0                | 0 = 57.6 Kbps<br>1 = 115.2 Kbps<br>2 = 230.4 Kbps                                           |
| 5              | 40406             | Reserved             | 0       | 0                | Reserved. Must be 0 on a write, returns 0                                                   |
| 6              | 40407             |                      |         |                  |                                                                                             |
| 7              | 40408             |                      |         |                  |                                                                                             |
| 8              | 40409             | -                    |         |                  |                                                                                             |
| 9              | 40410             |                      |         |                  |                                                                                             |
| 10             | 40411             |                      |         |                  |                                                                                             |
| 11             | 40412             |                      |         |                  |                                                                                             |
| 12             | 40413             |                      |         |                  |                                                                                             |
| 13             | 40414             |                      |         |                  |                                                                                             |
| 14             | 40415             |                      |         |                  |                                                                                             |
| 15             | 40416             |                      |         |                  |                                                                                             |
| 16             | 40417             |                      |         |                  |                                                                                             |
| 17             | 40418             |                      |         |                  |                                                                                             |
| 18             | 40419             | 1                    |         |                  |                                                                                             |
| 19             | 40420             | 1                    |         |                  |                                                                                             |

#### Remote I/O

#### DeviceNet

| Element<br>No. | Modbus<br>Address | Element name                  | Range  | Default<br>Value | Comment                                                                                                    |
|----------------|-------------------|-------------------------------|--------|------------------|----------------------------------------------------------------------------------------------------|
| 0              | 40401             | Password                      | 099999 | 0                | Valid password required to change configuration data. Returns -1                                                            |
| 1              | 40402             | Node address<br>(MAC ID)      | 064    | 63               | Address 64 enables remote node address programming; there is no actual node address of 64 defined for the DeviceNet network |
| 2              | 40403             | Baud rate                     | 04     | 0                | 0 = 125 Kbps<br>1 = 250 Kbps<br>2 = 500 Kbps<br>3 = Auto<br>4 = Programmable                                                |
| 3              | 40404             | Bus Off Interrupt<br>Action   | 01     | 0                | 0 = hold CAN chip in reset<br>1 = reset CAN chip and continue communication                                                 |
| 4              | 40405             | Floating point<br>data format | 01     | 0                | 0 = Compliant with prior versions, word order swapped<br>1 = CIP compliant, little Endian                                   |
| 5              | 40406             | Reserved                      | 0      | 0                | Reserved. Must be 0 on a write, returns 0                                                                                   |
| 6              | 40407             | -                             |        |                  |                                                                                                    |
| 7              | 40408             |                               |        |                  |                                                                                                    |
| 8              | 40409             |                               |        |                  |                                                                                                    |
| 9              | 40410             |                               |        |                  |                                                                                                    |
| 10             | 40411             |                               |        |                  |                                                                                                    |
| 11             | 40412             |                               |        |                  |                                                                                                    |
| 12             | 40413             |                               |        |                  |                                                                                                    |
| 13             | 40414             |                               |        |                  |                                                                                                    |
| 14             | 40415             |                               |        |                  |                                                                                                    |
| 15             | 40416             |                               |        |                  |                                                                                                    |
| 16             | 40417             |                               |        |                  |                                                                                                    |
| 17             | 40418             | ]                             |        |                  |                                                                                                    |
| 18             | 40419             | ]                             |        |                  |                                                                                                    |
| 19             | 40420             |                               |        |                  |                                                                                                    |

| Element<br>No. | Modbus<br>Address | Element name               | Range       | Default<br>Value | Comment                                                                                                    |
|----------------|-------------------|----------------------------|-------------|------------------|----------------------------------------------------------------------------------------------------|
| 0              | 40401             | Password                   | 09999       | 0                | Required to change configuration data. Returns -1                                                                                                    |
| 1              | 40402             | Hardware port              | 01          | 0                | Select active port<br>0 = RS-232 port<br>1 = Native RS-485 port                                                                                                    |
| 2              | 40403             | Protocol                   | 03          | 0                | Communication protocol for the native<br>communication port.<br>0 = DF1 half-duplex slave<br>1 = Modbus RTU slave<br>2 = Auto Sense - Selects the protocol based on the<br>incoming communication packets<br>3 = DF1 full-duplex |
| 3              | 40404             | Delay                      | 015         | 2 (10 ms)        | Specifies the delay before responding to an external request., useful with slow external devices (such as RF modems)                                                                                                    |
| 4              | 40405             | Baud rate                  | 06          | 3                | 0 = 1.2 Kbps<br>1 = 2.4 Kbps<br>2 = 4.8 Kbps<br>3 = 9.6 Kbps<br>4 = 19.2 Kbps<br>5 = 38.4 Kbps<br>6 = 57.6 Kbps                                                                                                    |
| 5              | 40406             | RS-232 address             | 1247        | (1)              | Identifies the device on the link. 0 is typically used<br>by the DF1 master. 255 is the broadcast address                                                                                                    |
| 6              | 40407             | Data format                | 02          | 0                | Parity, number of data bits, number of stop bits<br>0 = No parity, 8 data bits, 1 stop bit<br>1 = Even parity, 8 data bits, 1 stop bit<br>2 = Odd parity, 8 data bits, 1 stop bit                                                |
| 7              | 40408             | Flow Control (Handshaking) | 01          | 0                | Data flow control for RS-232/RS-485 port.<br>0 = None<br>1 = Hardware RTS/CTS                                                                                                    |
| 8              | 40409             | RTS On Delay               | 09995<br>ms | 0                |                                                                                                    |
| 9              | 40410             |                            |             |                  |                                                                                                    |
| 10             | 40411             | Inter-character timeout    |             |                  | Specifies the minimum delay between characters that indicates the end of a message packet. $0 = 3.5$ character times.                                                                                                    |
| 11             | 40412             | Error checking             | 01          | 0                | 0 = CRC<br>1 = BCC                                                                                                    |

RS-232

| RS-232 |
|--------|
|--------|

| Element<br>No. | Modbus<br>Address | Element name | Range | Default<br>Value | Comment                                   |
|----------------|-------------------|--------------|-------|------------------|-------------------------------------------|
| 12             | 40413             | Reserved     | 0     | 0                | Reserved. Must be 0 on a write, returns 0 |
| 13             | 40414             |              |       |                  |                                           |
| 14             | 40415             |              |       |                  |                                           |
| 15             | 40416             |              |       |                  |                                           |
| 16             | 40417             |              |       |                  |                                           |
| 17             | 40418             |              |       |                  |                                           |
| 18             | 40419             |              |       |                  |                                           |
| 19             | 40420             |              |       |                  |                                           |

(1) The default address is the same as the Device ID, which is assigned at the factory and can be found printed on the white label on the side of the master module. The device ID is incremented for each device.

# Metering Voltage, Current, and Frequency Result Parameters

| CSP File No.      | F15            |
|-------------------|----------------|
| Remote I/O BT     | 38             |
| CIP Assy. Inst.   | 14             |
| No. of Elements   | 14             |
| User Configurable | No             |
| Data Type         | Floating point |
| Data Access       | Read only      |
| PM3000 Type       | All            |

#### **Metering Voltage, Current, and Frequency Result**

| Element<br>No. | Modbus<br>Address | Element name          | Units      | Range                     | Comment                                             |
|----------------|-------------------|-----------------------|------------|---------------------------|-----------------------------------------------------|
| 0              | 30101-2           | L1 Current            | Amps (A)   | 0.0999.9x10 <sup>21</sup> | Refer to Voltage, Current, and Frequency Results on |
| 1              | 30103-4           | L2 Current            |            | 0.0999.9x10 <sup>21</sup> | page ou.                                            |
| 2              | 30105-6           | L3 Current            |            | 0.0999.9x10 <sup>21</sup> |                                                     |
| 3              | 30107-8           | Avg. Current          |            | 0.0999.9x10 <sup>21</sup> |                                                     |
| 4              | 30109-10          | L1-N Voltage          | Volts (V)  | 0.0999.9x10 <sup>21</sup> |                                                     |
| 5              | 30111-12          | L2-N Voltage          |            | 0.0999.9x10 <sup>21</sup> |                                                     |
| 6              | 30113-14          | L3-N Voltage          |            | 0.0999.9x10 <sup>21</sup> |                                                     |
| 7              | 30115-16          | Avg. L-N Voltage      |            | 0.0999.9x10 <sup>21</sup> |                                                     |
| 8              | 30117-18          | L1-L2 Voltage         |            | 0.0999.9x10 <sup>21</sup> |                                                     |
| 9              | 30119-20          | L2-L3 Voltage         |            | 0.0999.9x10 <sup>21</sup> |                                                     |
| 10             | 30121-22          | L3-L1 Voltage         |            | 0.0999.9x10 <sup>21</sup> |                                                     |
| 11             | 30123-24          | Avg L-L Voltage       |            | 0.0999.9x10 <sup>21</sup> |                                                     |
| 12             | 30125-26          | Frequency, last cycle | Hertz (Hz) | 40.075.0                  | Returns 0 or 999.0 if out of range.                 |
| 13             | 30127-28          | Metering iteration    | -          | 032,767                   | Increments by 132,767, rolls over to 0.             |

| CSP File No.      | F16            |
|-------------------|----------------|
| Remote I/O BT     | 27             |
| CIP Assy. Inst.   | 15             |
| No. of Elements   | 11             |
| User Configurable | No             |
| Data Type         | Floating point |
| Data Access       | Read only      |
| РМ3000 Туре       | All            |

# Metering Sequence Voltage, and Current Results Parameters

# **Metering Sequence Voltage, and Current Results**

| Element<br>No. | Modbus<br>Address | Element name               | Units      | Range                     | Comment                                                                   |
|----------------|-------------------|----------------------------|------------|---------------------------|---------------------------------------------------------------------------|
| 0              | 30201-02          | L4 (Zero sequence) Current | Amps (A)   | 0.0999.9x10 <sup>21</sup> | Refer to Symmetrical Component Analysis<br>Results on page 31             |
| 1              | 30203-04          | Positive Sequence Current  |            | 0.0999.9x10 <sup>21</sup> |                                                                           |
| 2              | 30205-06          | Negative Sequence Current  |            | 0.0999.9x10 <sup>21</sup> |                                                                           |
| 3              | 30207-08          | % Current unbalance        | Per Cent   | 0.0100.0                  |                                                                           |
| 4              | 30209-10          | Positive Sequence Voltage  | Volts (V)  | 0.0999.9x10 <sup>21</sup> |                                                                           |
| 5              | 30211-12          | Negative Sequence Voltage  |            | 0.0999.9x10 <sup>21</sup> |                                                                           |
| 6              | 30213-14          | % Voltage unbalance        | Per Cent   | 0.0100.0                  |                                                                           |
| 7              | 30215-16          | Phase rotation             | -          | 02                        | 0 = No rotation.<br>1 = ABC rotation.<br>2 = ACB rotation.                |
| 8              | 30217-18          | Average frequency          | Hertz (Hz) | 40.075.0                  | Average of the last 1 or 8 cycles.<br>Returns 0 or 999.0 if out of range. |
| 9              | 30219-20          | Frequency source           | -          | 02                        | 0 = V1, 1 = V2, 2 = V3.                                                   |
| 10             | 30221-22          | Metering iteration         | -          | 032,767                   | Increments by 132,767, rolls over to 0.                                   |

# **Metering Power Results Parameters**

| CSP File No.      | F17            |
|-------------------|----------------|
| Remote I/O BT     | 31             |
| CIP Assy. Inst.   | 16             |
| No. of Elements   | 13             |
| User Configurable | No             |
| Data Type         | Floating point |
| Data Access       | Read only      |
| PM3000 Type       | All            |

# **Metering Power Results**

| Element<br>No. | Modbus<br>Address | Element name         | Units     | Range                     | Comment                                             |
|----------------|-------------------|----------------------|-----------|---------------------------|-----------------------------------------------------|
| 0              | 30301-02          | L1 Real Power        | Watts (W) | 0.0999.9x10 <sup>22</sup> | Real power per phase, signed to show                |
| 1              | 30303-04          | L2 Real Power        |           | 0.0999.9x10 <sup>22</sup> | Refer to Power Results on page 32.                  |
| 2              | 30305-06          | L3 Real Power        |           | 0.0999.9x10 <sup>22</sup> |                                                     |
| 3              | 30307-08          | Total Real Power     |           | 0.0999.9x10 <sup>22</sup> | Total power signed to show direction.               |
| 4              | 30309-10          | L1 Reactive Power    | Volt-amps | 0.0999.9x10 <sup>22</sup> | Reactive power per phase, signed to show direction. |
| 5              | 30311-12          | L2 Reactive Power    | (VAR)     | 0.0999.9x10 <sup>22</sup> |                                                     |
| 6              | 30313-14          | L3 Reactive Power    |           | 0.0999.9x10 <sup>22</sup> |                                                     |
| 7              | 30315-16          | Total Reactive Power |           | 0.0999.9x10 <sup>22</sup> | Total reactive power, signed to show direction.     |
| 8              | 30317-18          | L1 Apparent Power    | Volt-amps | 0.0999.9x10 <sup>22</sup> | Apparent power per phase.                           |
| 9              | 30319-20          | L2 Apparent Power    |           | 0.0999.9x10 <sup>22</sup> |                                                     |
| 10             | 30321-22          | L3 Apparent Power    |           | 0.0999.9x10 <sup>22</sup> |                                                     |
| 11             | 30323-24          | Total Apparent Power |           | 0.0999.9x10 <sup>22</sup> | Total apparent power.                               |
| 12             | 30325-26          | Metering iteration   | -         | 032,767                   | Increments by 132,767, rolls over to 0.             |

# **Metering Demand Results Parameters**

| CSP File No.      | F18            |
|-------------------|----------------|
| Remote I/O BT     | 25             |
| CIP Assy. Inst.   | 17             |
| No. of Elements   | 10             |
| User Configurable | No             |
| Data Type         | Floating point |
| Data Access       | Read only      |
| PM3000 Type       | All            |

# **Metering Demand Results**

| Element<br>No. | Modbus<br>Address | Element name               | Units     | Range                     | Comment                                            |
|----------------|-------------------|----------------------------|-----------|---------------------------|----------------------------------------------------|
| 0              | 30401-02          | Demand Current             | Amps (A)  | 0.0999.9x10 <sup>21</sup> | Refer to Energy Results on page 34.                |
| 1              | 30403-04          | Demand Power               | Watts (W) | 0.0999.9x10 <sup>21</sup> |                                                    |
| 2              | 30405-06          | Demand Reactive Power      | VAR       | 0.0999.9x10 <sup>21</sup> |                                                    |
| 3              | 30407-08          | Demand Apparent Power      | VA        | 0.0999.9x10 <sup>21</sup> |                                                    |
| 4              | 30409-10          | Projected Demand I         | Amps      | 0.0999.9x10 <sup>21</sup> | Refer to Projected Demand Calculation on           |
| 5              | 30411-12          | Projected Demand W         | Watts     | 0.0999.9x10 <sup>21</sup> | <u>paye 30</u> .                                   |
| 6              | 30413-14          | Projected Demand VAR       | VAR       | 0.0999.9x10 <sup>21</sup> |                                                    |
| 7              | 30415-16          | Projected Demand VA        | VA        | 0.0999.9x10 <sup>21</sup> |                                                    |
| 8              | 30417-18          | Elapsed demand period time | Minutes   | 0.0999.9x10 <sup>21</sup> | The time elapsed within the current demand period. |
| 9              | 30419-20          | Metering iteration         | -         | 032,767                   | Increments by 132,767, rolls over to 0.            |

# **Metering Power Factor Results Parameters**

| CSP File No.      | F19            |
|-------------------|----------------|
| Remote I/O BT     | 33             |
| CIP Assy. Inst.   | 18             |
| No. of Elements   | 13             |
| User Configurable | No             |
| Data Type         | Floating point |
| Data Access       | Read only      |
| PM3000 Type       | All            |

# **Metering Power Factor Results**

| Element<br>No. | Modbus<br>Address | Element name                 | Units   | Range   | Comment                                                         |
|----------------|-------------------|------------------------------|---------|---------|-----------------------------------------------------------------|
| 0              | 30501-02          | L1 True Power Factor         | Percent | -100100 | Ratio between power and apparent power.                         |
| 1              | 30503-04          | L2 True Power Factor         |         | -100100 | + = Lead<br>- = Lag                                             |
| 2              | 30505-06          | L3 True Power Factor         |         | -100100 |                                                                 |
| 3              | 30507-08          | Three-phase True PF          |         | -100100 |                                                                 |
| 4              | 30509-10          | L1 Displacement Power Factor |         | -100100 | Cosine of the phase angle between the fundamental               |
| 5              | 30511-12          | L2 Displacement Power Factor |         | -100100 | voltage and current.<br>+ = Lead                                |
| 6              | 30513-14          | L3 Displacement Power Factor |         | -100100 | - = Lag                                                         |
| 7              | 30515-16          | Three-phase Displacement PF  |         | -100100 |                                                                 |
| 8              | 30517-18          | L1 Distortion Power Factor   |         | 0100    | The ratio between the magnitude of the fundamental              |
| 9              | 30519-20          | L2 Distortion Power Factor   |         | 0100    | and the sum of the magnitudes for all of the current harmonics. |
| 10             | 30521-22          | L3 Distortion Power Factor   |         | 0100    |                                                                 |
| 11             | 30523-24          | Three-phase Distortion PF    |         | 0100    |                                                                 |
| 12             | 30525-26          | Metering iteration           | -       | 032,767 | Increments by 132,767, rolls over to 0.                         |

| CSP File No.      | N20                   |
|-------------------|-----------------------|
| Remote I/O BT     | 29                    |
| CIP Assy. Inst.   | 19 (Write), 20 (Read) |
| No. of Elements   | 23                    |
| User Configurable | No                    |
| Data Type         | Integer               |
| Data Access       | Read / Write          |
| PM3000 Type       | All                   |

# **Metering Real and Apparent Energy Results Parameters**

# **Metering Real and Apparent Energy Results**

| Element<br>No. | Modbus<br>Address | Element Name                                      | Range                                  | Units | Default<br>Value | Comment                                                                      |
|----------------|-------------------|---------------------------------------------------|----------------------------------------|-------|------------------|------------------------------------------------------------------------------|
| 0              | 40501             | Password                                          | 09999                                  | -     | 0                | Required to clear or preset energy counters.<br>Returns -1.                  |
| 1              | 40502             | Parameter select                                  | 0 to 7<br>(bitfield)                   | -     | -                | Refer to How to Clear or Preset Energy<br>Counters by Using Communication on |
| 2              | 40503             | kWh forward ### x 10 <sup>9</sup>                 | -999999                                | kWh   |                  | page 120.                                                                    |
| 3              | 40504             | ### x 10 <sup>6</sup>                             |                                        |       |                  |                                                                              |
| 4              | 40505             | ### x 10 <sup>3</sup>                             |                                        |       |                  |                                                                              |
| 5              | 40506             | ### x 10 <sup>-3</sup>                            |                                        |       |                  |                                                                              |
| 6              | 40507             |                                                   |                                        |       |                  |                                                                              |
| 7              | 40508             | kWh reverse ### x 10 <sup>9</sup>                 | -999999                                |       |                  |                                                                              |
| 8              | 40509             | ### x 10 <sup>6</sup>                             |                                        |       |                  |                                                                              |
| 9              | 40510             | ### x 10 <sup>3</sup>                             |                                        |       |                  |                                                                              |
| 10             | 40511             | ### X 10 <sup>-3</sup>                            |                                        |       |                  |                                                                              |
| 11             | 40512             |                                                   |                                        |       |                  |                                                                              |
| 12             | 40513             | kWh net ### x 10 <sup>9</sup>                     | -999999                                |       |                  |                                                                              |
| 13             | 40514             | ### x 10 <sup>6</sup>                             | x 10 <sup>6</sup><br>x 10 <sup>3</sup> |       |                  |                                                                              |
| 14             | 40515             | ### x 10 <sup>3</sup>                             |                                        |       |                  |                                                                              |
| 15             | 40516             | ### X 10 <sup>-3</sup>                            |                                        |       |                  |                                                                              |
| 16             | 40517             |                                                   |                                        |       |                  |                                                                              |
| 17             | 40518             | kVAh ### x 10 <sup>9</sup>                        | -999999                                | KVAh  |                  |                                                                              |
| 18             | 40519             | ### x 10 <sup>6</sup><br>### x 10 <sup>3</sup>    |                                        |       |                  |                                                                              |
| 19             | 40520             |                                                   |                                        |       |                  |                                                                              |
| 20             | 40521             | 1 ### X 10 <sup>°</sup><br>### x 10- <sup>3</sup> |                                        |       |                  |                                                                              |
| 21             | 40522             | ,,,,,,,,,,,,,,,,,,,,,,,,,,,,,,,,,,,,,,,           |                                        |       |                  |                                                                              |
| 22             | 40523             | Metering iteration                                | 032,767                                | -     | 1                | Increments by 132,767, rolls over to 0.                                      |

# Metering Reactive Energy and Amp-hour Results Parameters

|                   | -                     |
|-------------------|-----------------------|
| CSP File No.      | N21                   |
| Remote I/O BT     | 30                    |
| CIP Assy. Inst.   | 21 (Write), 22 (Read) |
| No. of Elements   | 23                    |
| User Configurable | No                    |
| Data Type         | Integer               |
| Data Access       | Read/Write            |
| PM3000 Type       | All                   |

#### **Metering Reactive Energy and Amp-hour Results**

| Element | Modbus  | Element name                            | Range                  | Units | Default | Comment                                                     |
|---------|---------|-----------------------------------------|------------------------|-------|---------|-------------------------------------------------------------|
| INU.    | Auuress |                                         |                        |       | Value   |                                                             |
| 0       | 40601   | Password                                | 099999                 | -     | 0       | Required to clear or preset energy counters.<br>Returns -1. |
| 1       | 40602   | Parameter select                        | 07                     | -     |         | Refer to How to Clear or Preset Energy                      |
| 2       | 40603   | kVARh forward ### x 1                   | 9 <sup>9</sup> -999999 | kVARh |         | <u>Counters by Using Communication on</u><br>page 120.      |
| 3       | 40604   | ### x 1                                 | ) <sup>6</sup>         |       |         |                                                             |
| 4       | 40605   | ### x 1                                 | יי<br>10               |       |         |                                                             |
| 5       | 40606   | ### X   <br>### x 10                    | -3                     |       |         |                                                             |
| 6       | 40607   | ,,,,,,,,,,,,,,,,,,,,,,,,,,,,,,,,,,,,,,, |                        |       |         |                                                             |
| 7       | 40608   | kVARh reverse ### x 1                   | 0 <sup>9</sup> -999999 |       |         |                                                             |
| 8       | 40609   | ### x 1                                 | ) <sup>6</sup>         |       |         |                                                             |
| 9       | 40610   | ### x 1                                 | ) <sup>3</sup>         | _     |         |                                                             |
| 10      | 40611   | ### X   <br>### x 10                    | -3                     |       |         |                                                             |
| 11      | 40612   | ,,,,,,,,,,,,,,,,,,,,,,,,,,,,,,,,,,,,,,, |                        |       |         |                                                             |
| 12      | 40613   | kVARh net ### x 1                       | ) <sup>9</sup> -999999 |       |         |                                                             |
| 13      | 40614   | ### x 1                                 | ) <sup>6</sup>         |       |         |                                                             |
| 14      | 40615   | ### x 1                                 | $\mathbf{D}^{3}$       |       | _       |                                                             |
| 15      | 40616   | ### X   <br>### x 10                    | -3                     |       |         |                                                             |
| 16      | 40617   | ,,,,,,,,,,,,,,,,,,,,,,,,,,,,,,,,,,,,,,, |                        |       |         |                                                             |
| 17      | 40618   | kAh ### x 1                             | 9 <sup>9</sup> -999999 | kAh   |         |                                                             |
| 18      | 40619   | ### x 1                                 | ე <sup>6</sup>         |       |         |                                                             |
| 19      | 40620   | ### x 10 <sup>3</sup>                   | ) <sup>3</sup>         |       |         |                                                             |
| 20      | 40621   | ### X 1<br>### ∨ 1ſ                     | -3                     |       |         |                                                             |
| 21      | 40622   |                                         |                        |       |         |                                                             |
| 22      | 40623   | Metering iteration                      | 032,767                | -     | 1       | Increments by 132,767, rolls over to 0.                     |

# Selftest/Diagnostic Results Parameters

|                   | -         |
|-------------------|-----------|
| CSP File No.      | N22       |
| Remote I/O BT     | 36        |
| CIP Assy. Inst.   | 23        |
| No. of Elements   | 27        |
| User Configurable | No        |
| Data Type         | Integer   |
| Data Access       | Read only |
| PM3000 Type       | All       |

# Selftest/Diagnostic Results

| Element<br>No. | Modbus<br>Address | Element name                | Range  | Comment                                                                                                    |
|----------------|-------------------|-----------------------------|--------|----------------------------------------------------------------------------------------------------|
| 0              | 30601             | Bulletin number             | 1404   |                                                                                                    |
| 1              | 30602             | Series                      | 08     | 0 = A, 1 = B                                                                                                    |
| 2              | 30603             | Overall status              | -      | 0 = 0K                                                                                                    |
| 3              | 30604             | Data Acquisition status     | -      | 0 = OK<br>bit 0 = overall status; 0 = pass, 1 = fail<br>bit 1 = reserved<br>bit 2 = data bus connection failure<br>bit 3 = address test failure                                                                                                    |
| 4              | 30605             | Data FLASH status           | -      | 0 = 0K                                                                                                    |
| 5              | 30606             | Real-time clock status      | -      | 0 = 0K                                                                                                    |
| 6              | 30607             | RTC NVRAM status            | -      | 0 = OK<br>Non-zero indicates corruption of nonvolatile memory. This does<br>not cause product to shutdown. The error is cleared on a<br>reset/power cycle. If this error is detected, date/time, and<br>energy values are reset.                       |
| 7              | 30608             | Option communication status | -      | 0 = OK or no optional communication present                                                                                                    |
| 8              | 30609             | Display module status       | -      | 0 = OK or no DM connected                                                                                                    |
| 9              | 30610             | Watchdog status             | -      | 0 = 0K                                                                                                    |
| 10             | 30611             | Code FLASH status           | -      | 0 = OK<br>bit 0 = overall status; 0 = pass, 1 = fail<br>bit 1 = boot code checksum failure<br>bit 2 = application code checksum failure<br>bit 3 = calibration CRC failure<br>bit 4 = no calibration data<br>bit 5 = wrong application firmware loaded |
| 11             | 30612             | RAM status                  | -      | 0 = 0K<br>bit 0 = read/write test failure                                                                                                    |
| 12             | 30613             | Application FRN             | 099999 | 100 indicates version 1.00, 103 indicates version 1.03                                                                                                    |
| 13             | 30614             | Boot code FRN               | 09999  | 100 indicates version 1.00, 101 indicates version 1.01                                                                                                    |

| Element<br>No. | Modbus<br>Address | Element name                | Range      | Comment                                                                                                    |
|----------------|-------------------|-----------------------------|------------|----------------------------------------------------------------------------------------------------|
| 14             | 30615             | ASIC build #                | 09999      | Revision number of the code that was used to fabricate the ASIC.                                                                                                    |
| 15             | 30616             | Option communication FRN    | 099999     | 100 indicates version 1.00, 103 indicates version 1.03 0 = none (catalog numbers ending in -000, -232)                                                                                    |
| 16             | 30617             | Display module FRN          | 099999     | 104 indicates version 1.04, 105 indicates version 1.05<br>Returns 0 if no DM connected                                                                                                    |
| 17             | 30618             | Reserved                    | 0          | Returns 0                                                                                                    |
| 18             | 30619             | Digital board revision      | 07         | 0 = 02A, 1 = 03A                                                                                                    |
| 19             | 30620             | Analog board revision       | 07         | 0 = 02A, 1 = 03A                                                                                                    |
| 20             | 30621             | Reserved                    | 0          | Returns 0                                                                                                    |
| 21             | 30622             | Reserved                    | 0          | Returns 0                                                                                                    |
| 22             | 30623             | MM Device ID                | 0255       | Sequentially assigned at time of manufacture. May not be changed.                                                                                                    |
| 23             | 30624             | Master module type, current | 4,5,6,or 8 | 4 = M4, 5 = M5, 6 = M6, 8 = M8; reflects any upgrades                                                                                                    |
| 24             | 30625             | Display module type         | 01         | 0 = No display module connected<br>1 = 1404-DM connected to master module                                                                                                    |
| 25             | 30626             | Option communication type   | -          | 00 = No optional communication (native RS-485 only)<br>81 = DeviceNet version 1<br>82 = ControlNet<br>84 = Remote I/O<br>86 = RS-232<br>88 = DeviceNet version 2<br>89 = IEC870 comm card |
| 26             | 30627             | Accuracy Class              | 02         | Indicates revenue metering accuracy class as manufactured<br>(refer to <u>page 29</u> ).<br>0 = Class 1<br>1 = Class 0.5<br>2 = Class 0.2                                                 |

#### Selftest/Diagnostic Results

TIP

This is not truly a data table, but a reply to a PCCC diagnostic status request (used by RSWho to display text and an icon for the Powermonitor 3000 unit). This data is not accessible using Modbus.

# **DF1 PCCC Diagnostic Status Reply Parameters**

| Byte | Bits | Contents                | Description                                                                          |
|------|------|-------------------------|--------------------------------------------------------------------------------------|
| 1    | 01   | Mode/status             | Unused                                                                               |
|      | 23   |                         |                                                                                      |
|      | 47   |                         |                                                                                      |
| 2    | 07   | Type extender           | EE                                                                                   |
| 3    | 07   | Extended interface type | 36h = DF1 half-duplex slave (via native RS485 port or RS-232 port)<br>65h = Ethernet |
| 4    | 07   | Extended processor type | 8Ah; 1404 Powermonitor 3000 products                                                 |

| Byte | Bits | Contents                  | Description                                                                                                   |
|------|------|---------------------------|----------------------------------------------------------------------------------------------------|
| 5    | 04   | Series/revision           | Unused                                                                                                    |
|      | 57   |                           |                                                                                                    |
| 616  | All  | Catalog number (in ASCII) | Catalog number written into the device at time of production or calibration.<br>For example, 1404-M4-05-A-RIO |
| 1724 | All  | Product Specific          | Unused                                                                                                    |

# **DF1 PCCC Diagnostic Status Reply Parameters**

# Setpoint Setup/Read-back Select and Status Parameters

| CSP File No.      | N23                   |
|-------------------|-----------------------|
| Remote I/O BT     | 22                    |
| CIP Assy. Inst.   | 24 (Write), 25 (Read) |
| No. of Elements   | 16                    |
| User Configurable | No                    |
| Data Type         | Integer               |
| Data Access       | Read / Write          |
| PM3000 Type       | All                   |

# Setpoint Setup/Read-back Select and Status

| Element<br>No. | Modbus<br>Address | Element name          | Range                                 | Units                                    | Default<br>Value | Comment                                                                     |
|----------------|-------------------|-----------------------|---------------------------------------|------------------------------------------|------------------|-----------------------------------------------------------------------------|
| 0              | 40701             | Password              | 09999                                 | -                                        | 0                | Required for configuration, -1 for readback select, returns -1.             |
| 1              | 40702             | Setpoint number       | 110 (M4, M5)<br>120 (M6, M8)          | -                                        | -                | Refer to Writing Setpoint Configuration by Using Communication on page 134. |
| 2              | 40703             | Read-back mode        | 01                                    | -                                        | 0                |                                                                             |
| 3              | 40704             | Setpoint type         | 052                                   | -                                        | 0 <sup>(1)</sup> |                                                                             |
| 4              | 40705             | Evaluation condition  | 05                                    | -                                        | 0                |                                                                             |
| 5              | 40706             | High limit<br>Integer | 09999                                 | Depends<br>on<br>setpoint<br>type        | 0 <sup>(1)</sup> |                                                                             |
| 6              | 40707             | High limit Exponent   | -421                                  |                                          | 0 <sup>(1)</sup> |                                                                             |
| 7              | 40708             | Low limit             | 09999                                 |                                          | 0 <sup>(1)</sup> |                                                                             |
| 8              | 40709             | Low Limit Exponent    | -421                                  |                                          | 0 <sup>(1)</sup> |                                                                             |
| 9              | 40710             | Action delay          | 03600 (M4, M5)<br>030,000<br>(M6, M8) | Seconds<br>(M4, M5)<br>0.1 s<br>(M6, M8) | 0                |                                                                             |
| 10             | 40711             | Release delay         | 03600 (M4, M5)<br>030,000<br>(M6, M8) | Seconds<br>(M4, M5)<br>0.1 s<br>(M6, M8) | 0                |                                                                             |
| 11             | 40712             | Output action         | 032 (M4, M5)<br>043 (M6, M8)          | -                                        | 0 <sup>(1)</sup> |                                                                             |
| 12             | 40713             | Status                | 01                                    | -                                        | 0                |                                                                             |

| Element<br>No. | Modbus<br>Address | Element name                         | Range | Units   | Default<br>Value | Comment |
|----------------|-------------------|--------------------------------------|-------|---------|------------------|---------|
| 13             | 40714             | Accumulated time<br>Integer          | 09999 | Seconds | -                |         |
| 14             | 40415             | Accumulated time<br>Exponent         | -121  | -       | -                |         |
| 15             | 40716             | Clear time<br>accumulator<br>command | 01    | -       | 0                |         |

# Setpoint Setup/Read-back Select and Status

<sup>(1)</sup> On the M6 and M8, setpoint #19 and #20 default to detect voltage sag and voltage swell. See Sag and Swell, page 174.

# List of Setpoint Types Parameters

| Applies to  | Setpoint Setup/Read-back Select and Status Parameters on page 215. |
|-------------|--------------------------------------------------------------------|
| РМ3000 Туре | See table                                                          |

#### **List of Setpoint Types**

| Param.<br>No. | Parameter Name         | M4<br>M5 | М<br>6 | M<br>8 | Comment                                                             |
|---------------|------------------------|----------|--------|--------|---------------------------------------------------------------------|
| 0             | Not used               | •        | •      | ٠      | Disables the setpoint                                               |
| 1             | Voltage <sup>(1)</sup> | •        | •      | •      | Refer to Metering Voltage, Current, and Frequency Result Parameters |
| 2             | Current <sup>(1)</sup> | •        | •      | •      |                                                                     |
| 3             | Voltage unbalance      | •        | ٠      | ٠      | Refer to Metering Sequence Voltage, and Current Results Parameters  |
| 4             | Current unbalance      | •        | ٠      | ٠      |                                                                     |
| 5             | Neutral current        | •        | ٠      | ٠      |                                                                     |
| 6             | W                      | •        | ٠      | ٠      | Refer to Metering Power Results Parameters                          |
| 7             | VAR                    | •        | ٠      | ٠      |                                                                     |
| 8             | VA                     | •        | ٠      | ٠      |                                                                     |
| 9             | Total true PF          | •        | ٠      | ٠      | Refer to Metering Power Factor Results Parameters                   |
| 10            | Total disp PF          | •        | ٠      | ٠      |                                                                     |
| 11            | Total dist PF          | •        | ٠      | ٠      |                                                                     |
| 12            | W demand               | •        | ٠      | ٠      | Refer to Metering Demand Results Parameters                         |
| 13            | VAR demand             | •        | ٠      | ٠      |                                                                     |
| 14            | VA demand              | •        | ٠      | ٠      |                                                                     |
| 15            | Amp demand             | •        | ٠      | ٠      |                                                                     |
| 16            | Projected amp demand   | •        | ٠      | ٠      |                                                                     |
| 17            | Projected W Demand     | •        | ٠      | ٠      |                                                                     |
| 18            | Projected VAR Demand   | •        | ٠      | ٠      |                                                                     |
| 19            | Projected VA Demand    | •        | ٠      | ٠      |                                                                     |
| 20            | Frequency              | •        | ٠      | ٠      | Refer to Metering Voltage, Current, and Frequency Result Parameters |
| 21            | Phase rotation         | •        | ٠      | ٠      | Refer to Metering Sequence Voltage, and Current Results Parameters  |
| List of | Setpoint | Types |
|---------|----------|-------|
|---------|----------|-------|

| Param.<br>No. | Parameter Name                    | M4<br>M5 | М<br>6 | M<br>8 | Comment                                                           |
|---------------|-----------------------------------|----------|--------|--------|-------------------------------------------------------------------|
| 22            | Crest factor voltage              | •        | •      | ٠      | Refer to Harmonic Results; THD, Crest Factor, and More Parameters |
| 23            | Crest factor current              | •        | ٠      | •      |                                                                   |
| 24            | Crest factor I4                   | •        | ٠      | •      |                                                                   |
| 25            | IEEE THD voltage <sup>(1)</sup>   | •        | •      | •      |                                                                   |
| 26            | IEEE THD current <sup>(1)</sup>   | •        | •      | •      |                                                                   |
| 27            | IEEE THD 14                       | •        | •      | ٠      |                                                                   |
| 28            | IEC THD voltage <sup>(1)</sup>    | •        | •      | ٠      |                                                                   |
| 29            | IEC THD current <sup>(1)</sup>    | •        | •      | •      |                                                                   |
| 30            | IEC THD 14                        | •        | •      | ٠      |                                                                   |
| 31            | Status input 1                    | •        | •      | ٠      | Refer to Discrete Data Parameters                                 |
| 32            | Status input 2                    | •        | •      | ٠      |                                                                   |
| 33            | Any status input <sup>(1)</sup>   | •        | •      | •      |                                                                   |
| 34            | Setpoint #1 time accumulator      | •        | •      | •      | Refer to Setpoint Output Actions Parameters                       |
| 35            | Setpoint #2 time accumulator      | •        | •      | •      |                                                                   |
| 36            | Setpoint #3 time accumulator      | •        | •      | •      |                                                                   |
| 37            | Setpoint #4 time accumulator      | •        | •      | •      |                                                                   |
| 38            | Setpoint #5 time accumulator      | •        | •      | •      |                                                                   |
| 39            | Setpoint #6 time accumulator      | •        | •      | ٠      |                                                                   |
| 40            | Setpoint #7 time accumulator      | •        | •      | ٠      |                                                                   |
| 41            | Setpoint #8 time accumulator      | •        | •      | ٠      |                                                                   |
| 42            | Setpoint #9 time accumulator      | •        | •      | •      |                                                                   |
| 43            | Setpoint #10 time accumulator     | •        | •      | ٠      |                                                                   |
| 44            | Voltage Sag <sup>(2)</sup>        |          | •      | •      | Refer to Sag and Swell on page 174                                |
| 45            | Voltage Swell <sup>(2)</sup>      |          | •      | •      |                                                                   |
| 46            | Transient detected <sup>(2)</sup> |          |        | •      | Triggers a setpoint when a transient has been detected            |
| 47            | Avg IEEE THD V                    | •        | •      | ٠      | Refer to Harmonic Results; THD, Crest Factor, and More Parameters |
| 48            | Avg IEEE THD I                    | •        | •      | ٠      |                                                                   |
| 49            | Avg IEC thd V                     | •        | •      | •      |                                                                   |
| 50            | Avg IEC thd I                     | •        | •      | ٠      |                                                                   |
| 51            | Avg Crest Factor V                | •        | •      | ٠      |                                                                   |
| 52            | Avg Crest Factor I                | •        | •      | ٠      |                                                                   |

(1) A setpoint activates when the magnitude of any phase passes the activation limit and releases when all phases pass the release limit in the appropriate direction for the setpoint evaluation condition.

<sup>(2)</sup> These setpoint types apply only to the applicable Powermonitor 3000 models and will appear as inactive on other models.

## **Setpoint Output Actions Parameters**

| Applies to  | Refer to Setpoint Setup/Read-back Select and Status Parameters on page 215 |
|-------------|----------------------------------------------------------------------------|
| РМ3000 Туре | See table                                                                  |

## **Setpoint Output Actions**

| Param.<br># | Parameter Name                      | M4<br>M5 | М<br>6 | M<br>8 | Comment                                                                      |
|-------------|-------------------------------------|----------|--------|--------|------------------------------------------------------------------------------|
| 0           | None                                | •        | •      | •      | No output action, but recorded in the event log and Setpoint status recorded |
| 1           | Energize relay and set alarm flag 1 | •        | •      | •      | Refer to Discrete Data Parameters                                            |
| 2           | Energize KYZ and set alarm flag 2   | •        | ٠      | ٠      |                                                                              |
| 3           | Set alarm flag 3                    | •        | •      | •      |                                                                              |
| 4           | Set alarm flag 4                    | •        | •      | •      |                                                                              |
| 5           | Set alarm flag 5                    | •        | •      | •      |                                                                              |
| 6           | Set alarm flag 6                    | •        | •      | ٠      |                                                                              |
| 7           | Set alarm flag 7                    | •        | •      | •      |                                                                              |
| 8           | Set alarm flag 8                    | •        | •      | •      |                                                                              |
| 9           | Set alarm flag 9                    | •        | •      | ٠      |                                                                              |
| 10          | Set alarm flag 10                   | •        | •      | •      |                                                                              |
| 11          | Set alarm flag 11                   | •        | •      | •      |                                                                              |
| 12          | Set alarm flag 12                   | •        | •      | ٠      |                                                                              |
| 13          | Set alarm flag 13                   | •        | •      | ٠      |                                                                              |
| 14          | Set alarm flag 14                   | •        | •      | •      |                                                                              |
| 15          | Set alarm flag 15                   | •        | •      | ٠      |                                                                              |
| 16          | Set alarm flag 16                   | •        | •      | ٠      |                                                                              |
| 17          | Save a trend log record             | •        | •      | ٠      | Saves record even if periodic trending is disabled                           |
| 18          | Clear kWh result                    | •        | •      | •      |                                                                              |
| 19          | Clear kVARh result                  | •        | •      | •      |                                                                              |
| 20          | Clear kVAh result                   | •        | •      | •      |                                                                              |
| 21          | Clear Ah result                     | •        | •      | •      |                                                                              |
| 22          | Clear all energy results            | •        | •      | •      |                                                                              |

| Param.<br># | Parameter Name          | M4<br>M5 | М<br>6 | M<br>8 | И Cor |
|-------------|-------------------------|----------|--------|--------|-------|
| 23          | Clear setpoint #1 time  | •        | •      | •      | Cle   |
| 24          | Clear setpoint #2 time  | •        | •      | •      | ,     |
| 25          | Clear setpoint #3 time  | •        | •      | •      | ,     |
| 26          | Clear setpoint #4 time  | •        | •      | •      | ,     |
| 27          | Clear setpoint #5 time  | •        | •      | •      | ,     |
| 28          | Clear setpoint #6 time  | •        | •      | •      | ,     |
| 29          | Clear setpoint #7 time  | •        | •      | •      | ,     |
| 30          | Clear setpoint #8 time  | •        | •      | •      | ,     |
| 31          | Clear setpoint #9 time  | •        | •      | •      | ,     |
| 32          | Clear setpoint #10 time | •        | •      | •      | ,     |
| 33          | Clear setpoint #11 time |          | •      | •      | ,     |
| 34          | Clear setpoint #12 time |          | •      | •      |       |
| 35          | Clear setpoint #13 time |          | •      | •      | ,     |
| 36          | Clear setpoint #14 time |          | •      | •      | ,     |
| 37          | Clear setpoint #15 time |          | ٠      | •      | ,     |
| 38          | Clear setpoint #16 time |          | ٠      | •      | ,     |
| 39          | Clear setpoint #17 time |          | •      | •      | ,     |
| 40          | Clear setpoint #18 time |          | ٠      | •      | ,     |
| 41          | Clear setpoint #19 time |          | •      | •      | ,     |
| 42          | Clear setpoint #20 time |          | •      | •      | ,     |
| 43          | Capture oscillograph    |          | •      | •      | ,     |

## **Setpoint Output Actions**

| Trend Log | Configu | uration/R | ead-bac | k Record | Select F | Parameters |
|-----------|---------|-----------|---------|----------|----------|------------|
|           |         |           |         |          |          |            |

| CSP File No.      | N24                   |
|-------------------|-----------------------|
| Remote I/O BT     | 34                    |
| CIP Assy. Inst.   | 26 (Write), 27 (Read) |
| No. of Elements   | 26                    |
| User Configurable | No                    |
| Data Type         | Integer               |
| Data Access       | Read / Write          |
| РМ3000 Туре       | All                   |

# Trend Log Configuration/Read-back Record Select

| Element<br>No. | Modbus<br>Address | Element Name                      | Range             | Default<br>Value | Comment                                                                                               |
|----------------|-------------------|-----------------------------------|-------------------|------------------|----------------------------------------------------------------------------------------------------|
| 0              | 40801             | Password                          | 099999            | 0                | Required for configuration, -1 for readback select, returns -1                                        |
| 1              | 40802             | DeviceNet unique write identifier | -32,768<br>32,767 | 0                | Refer to DeviceNet Unique Write Identifier on page 103                                                |
| 2              | 40803             | Reserved                          | 0                 | 0                | Must be 0 on a write; returns 0                                                                       |
| 3              | 40804             | Read-back mode                    | 06                | 2                | Refer to Setting up the Trend Log on page 151, and Reading<br>Data from the Trend Log on page 152     |
| 4              | 40805             | Logging interval                  | -13600            | 900<br>(15 min)  | Expressed in seconds<br>-1 = synchronize logging with demand interval<br>0 = disable periodic logging |
| 5              | 40806             | Logging mode                      | 01                | 0                | 0 = Overwrite<br>1 = Fill and hold                                                                    |
| 6              | 40807             | Clear trend log command           | 01                | 0                | 0 = no action<br>1 = clear trend log; returns 0                                                       |
| 7              | 40808             | Total records logged x 1000       | 0999              | -                | Number of records = element 7 x 1000 + element 8                                                      |
| 8              | 40809             | Total records logged x 1          | 0999              | -                |                                                                                                    |
| 9              | 40810             | Reserved                          | 0                 | -                | Must be 0 on a write; returns 0                                                                       |
| 10             | 40811             | Parameter #1 selection            | 1301              | 122              | Refer to Setting up the Trend Log on page 151                                                         |
| 11             | 40812             | Parameter #2 selection            | 0301              | 126              | Parameter 1: 122, Net Kilowatt-hours                                                                  |
| 12             | 40813             | Parameter #3 selection            |                   | 100              | Parameter 2: 126, Net kVAR-hours                                                                      |
| 13             | 40814             | Parameter #4 selection            |                   | 0                | Parameter 3: 100, Demand Watts                                                                        |
| 14             | 40815             | Parameter #5 selection            |                   |                  |                                                                                                    |
| 15             | 40816             | Parameter #6 selection            |                   |                  |                                                                                                    |
| 16             | 40817             | Parameter #7 selection            |                   |                  |                                                                                                    |
| 17             | 40818             | Parameter #8 selection            |                   |                  |                                                                                                    |

| Element<br>No. | Modbus<br>Address | Element Name                          | Range | Default<br>Value | Comment |
|----------------|-------------------|---------------------------------------|-------|------------------|---------|
| 18             | 40819             | Parameter #9 selection <sup>(1)</sup> | 0301  | 0                |         |
| 19             | 40820             | Parameter #10 selection               |       |                  |         |
| 20             | 40821             | Parameter #11 selection               |       |                  |         |
| 21             | 40822             | Parameter #12 selection               |       |                  |         |
| 22             | 40823             | Parameter #13 selection               |       |                  |         |
| 23             | 40824             | Parameter #14 selection               |       |                  |         |
| 24             | 40825             | Parameter #15 selection               |       |                  |         |
| 25             | 40826             | Parameter #16 selection               |       |                  |         |

Trend Log Configuration/Read-back Record Select

(1) For DeviceNet Powermonitor units you may configure parameters 9...16 but the <u>Trend Log Results Parameters</u> tabke returns only the first eight parameters.

#### **Trend Log Results Parameters**

| CSP File No.      | F25                                                             |
|-------------------|-----------------------------------------------------------------|
| Remote I/O BT     | 48                                                              |
| CIP Assy. Inst.   | 28                                                              |
| No. of Elements   | 14 (DeviceNet network only), 22 (All other communication types) |
| User Configurable | Yes                                                             |
| Data Type         | Floating Point                                                  |
| Data Access       | Read only                                                       |
| РМ3000 Туре       | All                                                             |

## **Trend Log Results**

| Element<br>No. | Modbus<br>Address | Element Name        | Range    | Comment                                                               |
|----------------|-------------------|---------------------|----------|-----------------------------------------------------------------------|
| 0              | 30701-02          | Reserved            | 0        | Returns 0                                                             |
| 1              | 30703-04          | Internal Identifier | 015      | Increment from 115 for each record, rolls to 0                        |
| 2              | 30705-06          | Timestamp; Year     | 19982097 | Date and time record was recorded. <u>Refer to Expressing Data in</u> |
| 3              | 30707-08          | Hour/minute         | 01011231 | <u>Data lables on page 82</u>                                         |
| 4              | 30709-10          | Seconds/hsec        | 00002359 |                                                                       |
| 5              | 30711-12          |                     | 00005999 |                                                                       |

# **Trend Log Results**

| Element<br>No. | Modbus<br>Address | Element Name                | Range | Comment                                        |
|----------------|-------------------|-----------------------------|-------|------------------------------------------------|
| 6              | 30713-14          | User selected parameter #1  | -     | The values of parameters that were configured. |
| 7              | 30715-16          | User selected parameter #2  | -     |                                                |
| 8              | 30717-18          | User selected parameter #3  | -     |                                                |
| 9              | 30719-20          | User selected parameter #4  | -     |                                                |
| 10             | 30721-22          | User selected parameter #5  | -     |                                                |
| 11             | 30723-24          | User selected parameter #6  | -     |                                                |
| 12             | 30725-26          | User selected parameter #7  | -     |                                                |
| 13             | 30727-28          | User selected parameter #8  | -     |                                                |
| 14             | 30729-30          | User selected parameter #9  | -     |                                                |
| 15             | 30731-32          | User selected parameter #10 | -     |                                                |
| 16             | 30733-34          | User selected parameter #11 | -     |                                                |
| 17             | 30735-36          | User selected parameter #12 | -     |                                                |
| 18             | 30737-38          | User selected parameter #13 | -     |                                                |
| 19             | 30739-40          | User selected parameter #14 | -     |                                                |
| 20             | 30741-42          | User selected parameter #15 | -     |                                                |
| 21             | 30743-44          | User selected parameter #16 | -     |                                                |

# Min/Max Log Configuration/Read-back Select Parameters

| CSP File No.      | N26                   |
|-------------------|-----------------------|
| Remote I/O BT     | 13                    |
| CIP Assy. Inst.   | 29 (Write), 30 (Read) |
| No. of Elements   | 9                     |
| User Configurable | No                    |
| Data Type         | Integer               |
| Data Access       | Read / Write          |
| PM3000 Type       | All                   |

#### Min/Max Log Configuration/Read-back Select

| Element<br>No. | Modbus<br>Address | Element Name                          | Range    | Default<br>Value | Comment                                                         |
|----------------|-------------------|---------------------------------------|----------|------------------|-----------------------------------------------------------------|
| 0              | 40901             | Password                              | 09999    | 0                | Required for configuration, -1 for readback select, returns -1. |
| 1              | 40902             | Min/max parameter to read             | 073      | 1                | Refer to Interfacing with the Min/Max Log                       |
| 2              | 40903             | Read-back mode                        | 01       | 0                | by Using Communication on page 154.                             |
| 3              | 40904             | Enable/disable Min/max log            | 01       | 1                |                                                                 |
| 4              | 40905             | Clear min/max log                     | 01       | 0                |                                                                 |
| 5              | 40906             | Timestamp of last min/max clear; year | 19982097 | -                |                                                                 |
| 6              | 40907             | month/day<br>hour/minute              | 01011231 | -                |                                                                 |
| 7              | 40908             | second/hsec                           | 00002359 | -                |                                                                 |
| 8              | 40909             |                                       | 00005999 | -                |                                                                 |

## Min/Max Log Parameter List Parameters

| Applies to  | Min/Max Log Configuration/Read-back Select Parameters on <u>page 223</u><br>Min/Max Log Results Parameters on <u>page 227</u> |
|-------------|----------------------------------------------------------------------------------------------------|
| РМ3000 Туре | All                                                                                                    |

# Min/Max Log Parameter List

| Param<br>No. | Parameter Name            | Comment                                                             |
|--------------|---------------------------|---------------------------------------------------------------------|
| 0            | L1 Current                | Refer to Metering Voltage, Current, and Frequency Result Parameters |
| 1            | L2 Current                |                                                                     |
| 2            | L3 Current                |                                                                     |
| 3            | Avg Current               |                                                                     |
| 4            | L1-N Voltage              |                                                                     |
| 5            | L2-N Voltage              |                                                                     |
| 6            | L3-N Voltage              |                                                                     |
| 7            | Avg L-N Voltage           |                                                                     |
| 8            | L1-L2 Voltage             |                                                                     |
| 9            | L2-L3 Voltage             |                                                                     |
| 10           | L3-L1 Voltage             |                                                                     |
| 11           | Avg L-L Voltage           |                                                                     |
| 12           | Frequency, last cycle     |                                                                     |
| 13           | L4 Current                | Refer to Metering Sequence Voltage, and Current Results Parameters  |
| 14           | Positive Sequence Current |                                                                     |
| 15           | Negative Sequence Current |                                                                     |
| 16           | % Current unbalance       |                                                                     |
| 17           | Positive Sequence Voltage |                                                                     |
| 18           | Negative Sequence Voltage |                                                                     |
| 19           | % Voltage unbalance       |                                                                     |
| 20           | Average frequency         |                                                                     |

| Param<br>No. | Parameter Name               | Comment                                           |
|--------------|------------------------------|---------------------------------------------------|
| 21           | L1 Real Power                | Refer to Metering Power Results Parameters        |
| 22           | L2 Real Power                |                                                   |
| 23           | L3 Real Power                |                                                   |
| 24           | Total Real Power             |                                                   |
| 25           | L1 Reactive Power            |                                                   |
| 26           | L2 Reactive Power            |                                                   |
| 27           | L3 Reactive Power            |                                                   |
| 28           | Total Reactive Power         |                                                   |
| 29           | L1 Apparent Power            |                                                   |
| 30           | L2 Apparent Power            |                                                   |
| 31           | L3 Apparent Power            |                                                   |
| 32           | Total Apparent Power         |                                                   |
| 33           | Demand Current               | Refer to Metering Demand Results Parameters       |
| 34           | Demand Power                 |                                                   |
| 35           | Demand Reactive Power        |                                                   |
| 36           | Demand Apparent Power        |                                                   |
| 37           | Projected Demand I           |                                                   |
| 38           | Projected Demand W           |                                                   |
| 39           | Projected Demand VAR         |                                                   |
| 40           | Projected Demand VA          |                                                   |
| 41           | L1 True Power Factor         | Refer to Metering Power Factor Results Parameters |
| 42           | L2 True Power Factor         |                                                   |
| 43           | L3 True Power Factor         |                                                   |
| 44           | Three-phase True PF          |                                                   |
| 45           | L1 Displacement Power Factor |                                                   |
| 46           | L2 Displacement Power Factor |                                                   |
| 47           | L3 Displacement Power Factor |                                                   |
| 48           | Three-phase Displacement PF  | Refer to Metering Power Factor Results Parameters |
| 49           | L1 Distortion Power Factor   |                                                   |
| 50           | L2 Distortion Power Factor   |                                                   |
| 51           | L3 Distortion Power Factor   |                                                   |
| 52           | Three-phase Distortion PF    |                                                   |

# Min/Max Log Parameter List

## Min/Max Log Parameter List

| Param<br>No. | Parameter Name     | Comment                                                           |
|--------------|--------------------|-------------------------------------------------------------------|
| 53           | V1 % IEEE THD      | Refer to Harmonic Results; THD, Crest Factor, and More Parameters |
| 54           | I1 % IEEE THD      |                                                                   |
| 55           | V2 % IEEE THD      |                                                                   |
| 56           | I2 % IEEE THD      |                                                                   |
| 57           | V3 % IEEE THD      |                                                                   |
| 58           | I3 % IEEE THD      |                                                                   |
| 59           | I4 % IEEE THD      |                                                                   |
| 60           | V1 % IEC thd (DIN) |                                                                   |
| 61           | I1 % IEC thd (DIN) |                                                                   |
| 62           | V2 % IEC thd (DIN) |                                                                   |
| 63           | I2 % IEC thd (DIN) |                                                                   |
| 64           | V3 % IEC thd (DIN) |                                                                   |
| 65           | I3 % IEC thd (DIN) |                                                                   |
| 66           | I4 % IEC thd (DIN) |                                                                   |
| 67           | V1 Crest Factor    |                                                                   |
| 68           | I1 Crest Factor    |                                                                   |
| 69           | V2 Crest Factor    |                                                                   |
| 70           | 12 Crest Factor    |                                                                   |
| 71           | V3 Crest Factor    |                                                                   |
| 72           | 13 Crest Factor    |                                                                   |
| 73           | 14 Crest Factor    |                                                                   |

# Min/Max Log Results Parameters

| CSP File No.      | F27            |
|-------------------|----------------|
| Remote I/O BT     | 28             |
| CIP Assy. Inst.   | 31             |
| No. of Elements   | 11             |
| User Configurable | No             |
| Data Type         | Floating Point |
| Data Access       | Read only      |
| PM3000 Type       | All            |

# Min/Max Log Results

| Element<br>No. | Modbus<br>Address | Element Name                         | Range                                          | Comment                                              |
|----------------|-------------------|--------------------------------------|------------------------------------------------|------------------------------------------------------|
| 0              | 30801-02          | Parameter # being returned           | 173                                            | Refer to Reading Data from the Trend Log on page 152 |
| 1              | 30803-04          | MIN value for parameter              | -999.9x10 <sup>21</sup> 999.9x10 <sup>21</sup> |                                                      |
| 2              | 30805-06          | MAX value for parameter              | -999.9x10 <sup>21</sup> 999.9x10 <sup>21</sup> |                                                      |
| 3              | 30807-08          | MIN timestamp; year                  | 19982097                                       |                                                      |
| 4              | 30809-10          | month/day<br>hour/minute<br>sec/hsec | 01011231                                       |                                                      |
| 5              | 30811-12          |                                      | 00002359                                       |                                                      |
| 6              | 30813-14          |                                      | 0000 5999                                      |                                                      |
| 7              | 30815-16          | MAX timestamp; year                  | 19982097                                       |                                                      |
| 8              | 30817-18          | month/day<br>hour/minute             | 01011231                                       |                                                      |
| 9              | 30819-20          | sec/hsec                             | 00002359                                       |                                                      |
| 10             | 30821-22          |                                      | 00005999                                       |                                                      |

| Event Log ( | Configuration/ | /Read-back Reco | ord Select Paramet | ers |
|-------------|----------------|-----------------|--------------------|-----|
|-------------|----------------|-----------------|--------------------|-----|

| CSP File No.      | N28                                      |
|-------------------|------------------------------------------|
| Remote I/O BT     | 9                                        |
| CIP Assy. Inst.   | 32 (Write), 33 (Read)                    |
| No. of Elements   | 6                                        |
| User Configurable | No                                       |
| Data Type         | Integer                                  |
| Data Access       | Read / Write                             |
| PM3000 Type       | All                                      |
| Applies to:       | Event Log Results Parameters on page 229 |

# Event Log Configuration/Read-back Record Select

| Element<br>No. | Modbus<br>Address | Element Name                                | Range                        | Default<br>Value | Comment                                                        |
|----------------|-------------------|---------------------------------------------|------------------------------|------------------|----------------------------------------------------------------|
| 0              | 41001             | Password                                    | 09999                        | 0                | Required for configuration, -1 for readback select, returns -1 |
| 1              | 41002             | DeviceNet unique write identifier           | -32,76832,767                | 0                | Refer to DeviceNet Unique Write Identifier on page 103         |
| 2              | 41003             | Read-back mode                              | 06                           | 2                | Refer to Configuring the Event Log by Using                    |
| 3              | 41004             | Enable/disable logging status input changes | 01                           | 0                | Communication on page 146                                      |
| 4              | 41005             | # events in the event log                   | 150 (M4,M5)<br>1100 (M6, M8) | -                |                                                                |
| 5              | 41006             | Enable/disable logging of time/date set     | 01                           | 1                |                                                                |

## **Event Log Results Parameters**

| CSP File No.      | N29                       |
|-------------------|---------------------------|
| Remote I/O BT     | 21                        |
| CIP Assy. Inst.   | 34                        |
| No. of Elements   | 14, 17, or 18 (see table) |
| User Configurable | No                        |
| Data Type         | Integer                   |
| Data Access       | Read only                 |
| РМ3000 Туре       | See table                 |

# **Event Log Results**

| Element<br>No. | Modbus<br>Address | M4<br>M5 | М<br>6 | M<br>8 | Element Name                  | Range                              | Comment                                                                        |
|----------------|-------------------|----------|--------|--------|-------------------------------|------------------------------------|--------------------------------------------------------------------------------|
| 0              | 30901             | •        | •      | •      | Reserved                      | 0                                  | Returns 0                                                                      |
| 1              | 30902             | •        | •      | •      | Internal identifier           | 032768                             | Refer to Reading Data from the Event Log<br>by Using Communication on page 147 |
| 2              | 30903             | •        | ٠      | •      | Timestamp of event; Year      | 19982097                           | Refer to Expressing Data in Data Tables on                                     |
| 3              | 30904             | •        | •      | •      | Hour/minute                   | 01011231                           | page 82                                                                        |
| 4              | 30905             | •        | •      | ٠      | Second/hsec                   | 00002359                           |                                                                                |
| 5              | 30906             | •        | •      | ٠      |                               | 00005999                           |                                                                                |
| 6              | 30907             | •        | ٠      | •      | Event type                    | 019                                | Refer to List of Event Types Parameters                                        |
| 7              | 30908             | •        | •      | ٠      | Event code                    | -                                  | Refer to Reading Data from the Event Log                                       |
| 8              | 30909             | •        | •      | ٠      | Setpoint type                 | 052                                | by Using Communication on page 147                                             |
| 9              | 30910             | •        | ٠      | •      | Setpoint evaluation condition | 05                                 |                                                                                |
| 10             | 30911             | •        | ٠      | •      | Setpoint level integer        | 09999                              |                                                                                |
| 11             | 30912             | •        | •      | •      | exponent                      | -2121                              |                                                                                |
| 12             | 30913             | •        | •      | •      | Setpoint action/release delay | 03600 (M4, M5)<br>030,000 (M6, M8) |                                                                                |
| 13             | 30914             | •        | •      | •      | Setpoint action               | 032 (M4, M5)<br>043 (M6, M8)       |                                                                                |
| 14             | 30915             |          | •      | ٠      | Sustain limit timer integer   | 09999                              |                                                                                |
| 15             | 30916             |          | •      | •      | exponent                      | -421                               |                                                                                |
| 16             | 30917             |          | •      | •      | Capture identifier            | 0999                               |                                                                                |
| 17             | 30918             |          |        | •      | Reserved                      | 0                                  | Returns 0                                                                      |

#### **Status Error Codes**

| Bits     | Hex        | Description                                 |
|----------|------------|---------------------------------------------|
| bit O    | 0001h      | Master module code flash status             |
| bit 1    | 0002h      | Master module data flash status             |
| bit 2    | 0004h      | Master module RAM Status                    |
| bit 3    | 0008h      | Reserved for factory use                    |
| bit 4    | 0010h      | Master module NVRAM status                  |
| bit 5    | 0020h      | Master module data acquisition status       |
| bit 6    | 0040h      | Master module real time clock status        |
| bit 7    | 0080h      | Reserved for factory use                    |
| bit 8    | 0100h      | Reserved for factory use                    |
| bit 9    | 0200h      | Display module status                       |
| bit 10   | 0400h      | Master module watchdog timer status         |
| bit 11   | 0800h      | Master module optional communication status |
| bit 1215 | 1000h8000h | Reserved for factory use                    |

## List of Event Types Parameters

| Applies to  | Event Log Results Parameters on page 229 |
|-------------|------------------------------------------|
| РМ3000 Туре | See table                                |

## **List of Event Types**

| Event<br>Code. | M4<br>M5 | М<br>6 | M<br>8 | Event Type                         | Event Command<br>Code | Comment                                                                           |
|----------------|----------|--------|--------|------------------------------------|-----------------------|-----------------------------------------------------------------------------------|
| 0              | •        | •      | •      | No event                           | 0                     | The log starts with no events recorded                                            |
| 1              | •        | •      | •      | Setpoint triggered                 | Setpoint Number       | A setpoint activated                                                              |
| 2              | •        | •      | •      | Setpoint released                  |                       | A previously active setpoint released                                             |
| 3              | •        | •      | •      | Relay force energized              | Relay Number          | 1 = Form C relay, 2 = KYZ                                                         |
| 4              | •        | •      | •      | Relay force de-energized           |                       |                                                                                   |
| 5              | •        | •      | •      | Relay force released               |                       |                                                                                   |
| 6              | •        | •      | •      | Status input set                   | Status Input Number   |                                                                                   |
| 7              | •        | •      | •      | Status input cleared               |                       |                                                                                   |
| 8              | •        | •      | •      | kWh counter set or cleared         | 1                     | Records command action                                                            |
| 8              | •        | •      | •      | kVARh counter set or cleared       | 2                     |                                                                                   |
| 8              | •        | •      | •      | kVAh counter set or cleared        | 3                     |                                                                                   |
| 8              | •        | •      | •      | Ah counter set or cleared          | 4                     |                                                                                   |
| 8              | •        | •      | •      | All energy counters cleared        | 5                     |                                                                                   |
| 8              | •        | •      | •      | Trend log cleared                  | 6                     |                                                                                   |
| 8              | •        | •      | •      | Min/max log cleared                | 7                     |                                                                                   |
| 8              | •        | •      | •      | Factory defaults restored          | 8                     |                                                                                   |
| 8              | •        | •      | •      | Status input #1 counter cleared    | 9                     |                                                                                   |
| 8              | •        | •      | •      | Status input #2 counter cleared    | 10                    |                                                                                   |
| 8              | •        | •      | •      | Reserved                           | 11                    |                                                                                   |
| 8              | •        | •      | •      | Single setpoint timer cleared      | 12                    |                                                                                   |
| 8              | •        | •      | •      | All setpoint timers cleared        | 13                    |                                                                                   |
| 9              | •        | ٠      | •      | Power-up                           | 0                     | Control power was applied                                                         |
| 10             | •        | •      | •      | Power-down                         | 0                     | Control power was lost or internal reset occurred                                 |
| 11             | •        | •      | •      | Selftest failure                   | Status Error Code     | Refer to Status Error Codes (bitfield)                                            |
| 12             | •        | •      | •      | Date/time set                      | 0                     | The date and/or time was set or altered                                           |
| 13             | •        | •      | •      | Change of non-setpoint config data | 0                     |                                                                                   |
| 14             | •        | •      | •      | Change of setpoint config data     | 0                     |                                                                                   |
| 15             | •        | •      | •      | NVRAM CIr                          | 0                     | NVRAM has been cleared due to an extended loss of control power or internal error |
| 16             |          |        | •      | Transient detected                 |                       |                                                                                   |

# List of Event Types

| Event<br>Code. | M4<br>M5 | М<br>6 | M<br>8 | Event Type                   | Event Command<br>Code | Comment                                                                                                    |
|----------------|----------|--------|--------|------------------------------|-----------------------|----------------------------------------------------------------------------------------------------|
| 17             |          |        | •      | Reserved                     |                       | Reserved                                                                                                    |
| 18             | •        | •      | •      | External Demand Sync Timeout |                       | The demand delay expired before the next expected external demand sync                                                                              |
| 19             | •        | •      | •      | Comm Card Reset              |                       | An unexpected comm card condition has been<br>detected and the master module has reset the<br>comm card in an attempt to resume normal<br>operation |

## **User-configured Table Setup Parameters**

| CSP File No.      | N30                                                  |
|-------------------|------------------------------------------------------|
| Remote I/O BT     | 35                                                   |
| CIP Assy. Inst.   | 35 (Write), 36 (Read)                                |
| No. of Elements   | 26                                                   |
| User Configurable | No                                                   |
| Data Type         | Integer                                              |
| Data Access       | Read /Write                                          |
| РМ3000 Туре       | All                                                  |
| Applies to        | User-configured Table Results Parameters on page 235 |

# **User-configured Table Setup**

| Element<br>No. | Modbus<br>Address | Element Name                                                  | Range  | Default      | Comment                                         |
|----------------|-------------------|---------------------------------------------------------------|--------|--------------|-------------------------------------------------|
|                |                   |                                                               |        | Value        |                                                 |
| 0              | 41101             | Password                                                      | 099999 | 0            | Required for configuration, returns -1          |
| 1              | 41102             | DF1 or Ethernet (CSP) File No.                                | 31     | 31           | Refer to User-configured Data Table on page 121 |
|                |                   | RIO BT No.                                                    | 62     | 62           |                                                 |
|                |                   | DeviceNet, EtherNet/IP, or<br>ControlNet Ass'y Inst.          | 1, 37  | 37           |                                                 |
|                |                   | Modbus                                                        | 1000   | 31           |                                                 |
| 2              | 41103             | DeviceNet, EtherNet/IP, or<br>ControlNet instance 1 data type | 01     | 0            |                                                 |
| 3              | 41104             | Selection for parameter #1                                    | 0301   | 71 (L1-L2 V) |                                                 |
| 4              | 41105             | Selection for parameter #2                                    |        | 72 (L2-L3 V) |                                                 |
| 5              | 41106             | Selection for parameter #3                                    |        | 73 (L3-L1 V) |                                                 |
| 6              | 41107             | Selection for parameter #4                                    |        | 63 (I1)      |                                                 |
| 7              | 41108             | Selection for parameter #5                                    |        | 64 (I2)      |                                                 |
| 8              | 41109             | Selection for parameter #6                                    |        | 65 (I3)      |                                                 |
| 9              | 41110             | Selection for parameter #7                                    |        | 90 (W)       |                                                 |
| 10             | 41111             | Selection for parameter #8                                    |        | 98 (VA)      |                                                 |
| 11             | 41112             | Selection for parameter #9                                    |        | 94 (VAR)     |                                                 |
| 12             | 41113             | Selection for parameter #10                                   |        | 111 (PF)     |                                                 |
| 13             | 41114             | Selection for parameter #11                                   |        | 100 (Dmd W)  |                                                 |
| 14             | 41115             | Selection for parameter #12                                   |        | 122 (kWh)    |                                                 |
| 15             | 41116             | Selection for parameter #13                                   |        | 130 (Status) |                                                 |
| 16             | 41117             | Selection for parameter #14                                   |        | 14 (Year)    |                                                 |

# **User-configured Table Setup**

| Element | Modbus  | Element Name                | Range | Default      | Comment                                        |
|---------|---------|-----------------------------|-------|--------------|------------------------------------------------|
| NU.     | Auuress |                             |       | Value        |                                                |
| 17      | 41118   | Selection for parameter #15 | 0301  | 21 (Mo/Dy)   | Parameters 1523 not supported by the DeviceNet |
| 18      | 41119   | Selection for parameter #16 |       | 22 (Hr/min)  | network                                        |
| 19      | 41120   | Selection for parameter #17 |       | 23 (Sec/hsc) |                                                |
| 20      | 41121   | Selection for parameter #18 |       | 0            |                                                |
| 21      | 41122   | Selection for parameter #19 |       |              |                                                |
| 22      | 41123   | Selection for parameter #20 |       |              |                                                |
| 23      | 41124   | Selection for parameter #21 |       |              |                                                |
| 24      | 41125   | Selection for parameter #22 |       |              |                                                |
| 25      | 41126   | Selection for parameter #23 | 1     |              |                                                |

# **User-configured Table Results Parameters**

| CSP File No.      | F31                                                            |
|-------------------|----------------------------------------------------------------|
| Remote I/O BT     | 62                                                             |
| CIP Assy. Inst.   | 37                                                             |
| No. of Elements   | 14 (DeviceNet network) or 23 (All other communication options) |
| User Configurable | Yes                                                            |
| Data Type         | Floating Point                                                 |
| Data Access       | Read only                                                      |
| PM3000 Type       | All                                                            |

#### **User-configured Table Results**

| Element<br>No. | Modbus<br>Address | Element Name                | Range | Comment                                                                        |
|----------------|-------------------|-----------------------------|-------|--------------------------------------------------------------------------------|
| 0              | 31001-02          | User selected parameter #1  | -     | Parameters previously setup during a write to the <u>User-configured Table</u> |
| 1              | 31003-04          | User selected parameter #2  | -     | <u>Setup Parameters</u> table                                                  |
| 2              | 31005-06          | User selected parameter #3  | -     |                                                                                |
| 3              | 31007-08          | User selected parameter #4  | -     |                                                                                |
| 4              | 31009-10          | User selected parameter #5  | -     |                                                                                |
| 5              | 31011-12          | User selected parameter #6  | -     |                                                                                |
| 6              | 31013-14          | User selected parameter #7  | -     |                                                                                |
| 7              | 31015-16          | User selected parameter #8  | -     |                                                                                |
| 8              | 31017-18          | User selected parameter #9  | -     |                                                                                |
| 9              | 31019-20          | User selected parameter #10 | -     |                                                                                |
| 10             | 31021-22          | User selected parameter #11 | -     |                                                                                |
| 11             | 31023-24          | User selected parameter #12 | -     |                                                                                |
| 12             | 31025-26          | User selected parameter #13 | -     |                                                                                |
| 13             | 31027-28          | User selected parameter #14 | -     |                                                                                |
| 14             | 31029-30          | User selected parameter #15 | -     | The DeviceNet network supports a maximum of 14 user-configured                 |
| 15             | 31031-32          | User selected parameter #16 | -     | parameters                                                                     |
| 16             | 31033-34          | User selected parameter #17 | -     |                                                                                |
| 17             | 31035-36          | User selected parameter #18 | -     |                                                                                |
| 18             | 31037-38          | User selected parameter #19 | -     |                                                                                |
| 19             | 31039-40          | User selected parameter #20 | -     |                                                                                |
| 20             | 31041-42          | User selected parameter #21 | -     |                                                                                |
| 21             | 31043-44          | User selected parameter #22 | -     |                                                                                |
| 22             | 31045-46          | User selected parameter #23 | -     |                                                                                |

#### Write Error Status Parameters

| CSP File No.      | N32       |
|-------------------|-----------|
| Remote I/O BT     | 4         |
| CIP Assy. Inst.   | 38        |
| No. of Elements   | 2         |
| User Configurable | No        |
| Data Type         | Integer   |
| Data Access       | Read only |
| PM3000 Type       | All       |

### Write Error Status

| Element<br>No. | Modbus<br>Address | Element Name                | Range | Default<br>Value | Comment                                                                                                    |
|----------------|-------------------|-----------------------------|-------|------------------|----------------------------------------------------------------------------------------------------|
| 0              | 31101             | File, instance or BT number |       | -                | Identifies data table written to last, value depends on comms type. For Modbus, starting address of table written to last.                                                                                                    |
| 1              | 31102             | Offending Element           |       |                  | <ul> <li>-1 = Last write was successful</li> <li>026 = first unacceptable element of unsuccessful write</li> <li>For Remote I/O Only:</li> <li>0 = Last write was successful</li> <li>127 = First unacceptable word of unsuccessful write</li> <li>For Modbus Only:</li> <li>-1 = Last write was successful</li> <li>40,00142,001 - first unacceptable address of unsuccessful</li> </ul> |

## Harmonic Analysis Configuration/Read-back Select Parameters

| CSP File No.      | N33                                                                                                    |
|-------------------|----------------------------------------------------------------------------------------------------|
| Remote I/O BT     | 14                                                                                                    |
| CIP Assy. Inst.   | 39 (Write), 40 (Read)                                                                                                    |
| No. of Elements   | 9                                                                                                    |
| User Configurable | No                                                                                                    |
| Data Type         | Integer                                                                                                    |
| Data Access       | Read /Write                                                                                                    |
| РМ3000 Туре       | See table                                                                                                    |
| Applies to:       | Harmonic Results; THD, Crest Factor, and More Parameters on <u>page 238</u> (All models)<br>Harmonic Results; Odd Harmonics 121 Parameters on <u>page 239</u> ,Harmonic Results;<br>Odd Harmonics 2341 Parameters on <u>page 240</u> , Harmonic Results; Even Harmonics<br>220 Parameters on <u>page 241</u> , Harmonic Results; Even Harmonics 2240<br>Parameters on <u>page 242</u> (M6 & M8)<br>Harmonic Results; Odd Harmonics 4363 Parameters on <u>page 256</u> , Harmonic Results;<br>Even Harmonics 4262 Parameters on <u>page 257</u> (M8 only) |

# Harmonic Analysis Configuration/Read-back Select

| Element<br>No. | Modbus<br>Address | M4<br>M5 | M<br>6 | M<br>8 | Element Name                            | Range  | Default<br>Value | Comment                                                         |
|----------------|-------------------|----------|--------|--------|-----------------------------------------|--------|------------------|-----------------------------------------------------------------|
| 0              | 41201             | •        | •      | •      | Password                                | 099999 | 0                | Required for configuration, -1 for readback select, returns -1. |
| 1              | 41202             | •        | •      | •      | Channel                                 | 19     | 1                | Refer to Configuring Harmonic Analysis on                       |
| 2              | 41203             | •        | •      | •      | Read-back mode                          | 01     | 0                | <u>page 171</u> .                                               |
| 3              | 41204             | •        |        |        | Reserved                                | 0      | 0                |                                                                 |
|                |                   |          | •      | •      | Individual harmonic data type           | 01     | 0                |                                                                 |
| 4              | 41205             | •        |        |        | Reserved                                | 0      | 0                |                                                                 |
|                |                   |          | •      | •      | Enable/disable Harmonics                | 01     | 1                |                                                                 |
| 5              | 41206             | •        |        |        | Reserved                                | 0      | 0                |                                                                 |
|                |                   |          | •      | •      | IEEE-519 Max I <sub>sc</sub> Integer    | 099999 | 0                |                                                                 |
| 6              | 41207             | •        |        |        | Reserved                                | 0      | 0                |                                                                 |
|                |                   |          | ٠      | •      | IEEE-519 Max I <sub>sc</sub> Exponent   | -421   | 0                |                                                                 |
| 7              | 41208             | •        |        |        | Reserved                                | 0      | 0                |                                                                 |
|                |                   |          | •      | •      | IEEE 519 Max I <sub>dmnd</sub> Integer  | 099999 | 0                |                                                                 |
| 8              | 41209             | •        |        |        | Reserved                                | 0      | 0                |                                                                 |
|                |                   |          | •      | •      | IEEE 519 Max I <sub>dmnd</sub> Exponent | -421   | 0                |                                                                 |

|                   | -                       |
|-------------------|-------------------------|
| CSP File No.      | F34                     |
| Remote I/O BT     | 23                      |
| CIP Assy. Inst.   | 41                      |
| No. of Elements   | 9 (M4, M5); 10 (M6, M8) |
| User Configurable | No                      |
| Data Type         | Floating Point          |
| Data Access       | Read only               |
| PM3000 Type       | See table               |

# Harmonic Results; THD, Crest Factor, and More Parameters

#### Harmonic Results; THD, Crest Factor, and More

| Element<br>No. | Modbus<br>Address | M4<br>M5 | М<br>6 | M<br>8 | Element Name          | Range                     | Comment                                             |
|----------------|-------------------|----------|--------|--------|-----------------------|---------------------------|-----------------------------------------------------|
| 0              | 31201-02          | •        | •      | •      | Channel number        | 19                        | Refer to Reading Harmonic Analysis Data on page 172 |
| 1              | 31203-04          | •        | •      | •      | % IEEE THD            | 0.01000.0                 |                                                     |
| 2              | 31205-06          | •        | •      | •      | % IEC thd (DIN)       | 0.01000.0                 |                                                     |
| 3              | 31207-08          | •        | •      | •      | Crest Factor          | 0.010.0                   |                                                     |
| 4              | 31209-10          | •        | •      | •      | THD & Crest iteration | 032,767                   |                                                     |
| 5              | 31211-12          | •        |        |        | Reserved              | 0                         |                                                     |
|                |                   |          | •      | •      | TIF                   | 0.0999.9x10 <sup>22</sup> |                                                     |
| 6              | 31213-14          | •        |        |        | Reserved              | 0                         |                                                     |
|                |                   |          | •      | •      | K-Factor              | 0.0999.9x10 <sup>22</sup> |                                                     |
| 7              | 31215-16          | •        |        |        | Reserved              | 0                         |                                                     |
|                |                   |          | •      | •      | IEEE-519 TDD          | 0.0999.9x10 <sup>22</sup> |                                                     |
| 8              | 31217-18          | •        |        |        | Reserved              | 0                         |                                                     |
|                |                   |          | •      | •      | IEEE-519 Pass/Fail    | -11                       |                                                     |
| 9              | 31219-20          | •        |        |        | Reserved              | 0                         |                                                     |
|                |                   |          | •      | •      | FFT iteration         | 032,767                   |                                                     |

\_\_\_\_ 

| CSP File No.      | F35            |
|-------------------|----------------|
| Remote I/O BT     | 39             |
| CIP Assy. Inst.   | 42             |
| No. of Elements   | 14             |
| User Configurable | No             |
| Data Type         | Floating Point |
| Data Access       | Read only      |
| РМ3000 Туре       | M6, M8 only    |

#### Harmonic Results; Odd Harmonics 1...21 Parameters

## Harmonic Results; Odd Harmonics 1...21

| Element<br>No. | Modbus<br>Address | Element Name                           | Range                              | Comment                                             |
|----------------|-------------------|----------------------------------------|------------------------------------|-----------------------------------------------------|
| 0              | -                 | Channel # returned                     | 17                                 | Refer to Reading Harmonic Analysis Data on page 172 |
| 1              | -                 | Type of harmonic data returned         | 01                                 |                                                     |
| 2              | -                 | 1 <sup>st</sup> Harmonic (Fundamental) | 0.0                                |                                                     |
| 3              | -                 | 3 <sup>rd</sup> Harmonic               | 0.0999.9x10 <sup>22</sup>          |                                                     |
| 4              | -                 | 5 <sup>th</sup> Harmonic               | 0.0999.9x10 <sup>22</sup>          |                                                     |
| 5              | -                 | 7 <sup>th</sup> Harmonic               | 0.0999.9x10 <sup>22</sup>          |                                                     |
| 6              | -                 | 9 <sup>th</sup> Harmonic               | 0.0999.9x10 <sup>22</sup>          |                                                     |
| 7              | -                 | 11 <sup>th</sup> Harmonic              | 0.0999.9x10 <sup>22</sup>          |                                                     |
| 8              | -                 | 13 <sup>th</sup> Harmonic              | 0.0999.9x10 <sup>22</sup>          |                                                     |
| 9              | -                 | 15 <sup>th</sup> Harmonic              | 0.0999.9x10 <sup>22</sup>          |                                                     |
| 10             | -                 | 17 <sup>th</sup> Harmonic              | 0.0999.9x10 <sup>22</sup>          |                                                     |
| 11             | -                 | 19 <sup>th</sup> Harmonic              | 0.0 <b></b> 999.9x10 <sup>22</sup> |                                                     |
| 12             | -                 | 21 <sup>st</sup> Harmonic              | 0.0999.9x10 <sup>22</sup>          |                                                     |
| 13             | -                 | FFT iteration                          | 032,767                            |                                                     |

| CSP File No.      | F36            |
|-------------------|----------------|
| Remote I/O BT     | 40             |
| CIP Assy. Inst.   | 43             |
| No. of Elements   | 14             |
| User Configurable | No             |
| Data Type         | Floating Point |
| Data Access       | Read only      |
| PM3000 Type       | M6, M8 only    |

#### Harmonic Results; Odd Harmonics 23...41 Parameters

#### Harmonic Results; Odd Harmonics 23...41

| Element<br>No. | Modbus<br>Address | Element Name                   | Range                              | Comment                                    |
|----------------|-------------------|--------------------------------|------------------------------------|--------------------------------------------|
| 0              | -                 | Channel # returned             | 17                                 | Refer to Reading Harmonic Analysis Data on |
| 1              | -                 | Type of harmonic data returned | 01                                 | page 172                                   |
| 2              | -                 | Reserved                       | 0                                  |                                            |
| 3              | -                 | 23 <sup>rd</sup> Harmonic      | 0.0999.9x10 <sup>22</sup>          |                                            |
| 4              | -                 | 25 <sup>th</sup> Harmonic      | 0.0999.9x10 <sup>22</sup>          |                                            |
| 5              | -                 | 27 <sup>th</sup> Harmonic      | 0.0999.9x10 <sup>22</sup>          |                                            |
| 6              | -                 | 29 <sup>th</sup> Harmonic      | 0.0 <b></b> 999.9x10 <sup>22</sup> |                                            |
| 7              | -                 | 31 <sup>st</sup> Harmonic      | 0.0 <b></b> 999.9x10 <sup>22</sup> |                                            |
| 8              | -                 | 33 <sup>rd</sup> Harmonic      | 0.0 <b></b> 999.9x10 <sup>22</sup> |                                            |
| 9              | -                 | 35 <sup>th</sup> Harmonic      | 0.0999.9x10 <sup>22</sup>          |                                            |
| 10             | -                 | 37 <sup>th</sup> Harmonic      | 0.0 <b></b> 999.9x10 <sup>22</sup> |                                            |
| 11             | -                 | 39 <sup>th</sup> Harmonic      | 0.0999.9x10 <sup>22</sup>          |                                            |
| 12             | -                 | 41 <sup>st</sup> Harmonic      | 0.0 <b></b> 999.9x10 <sup>22</sup> |                                            |
| 13             | -                 | FFT iteration                  | 032,767                            |                                            |

#### Harmonic Results; Even Harmonics 2...20 Parameters

| CSP File No.      | F37            |
|-------------------|----------------|
| Remote I/O BT     | 41             |
| CIP Assy. Inst.   | 44             |
| No. of Elements   | 14             |
| User Configurable | No             |
| Data Type         | Floating Point |
| Data Access       | Read only      |
| РМ3000 Туре       | M6, M8 only    |

#### Harmonic Results; Even Harmonics 2...20

| Element<br>No. | Modbus<br>Address | Element Name                   | Range                      | Comment                                    |
|----------------|-------------------|--------------------------------|----------------------------|--------------------------------------------|
| 0              | -                 | Channel # returned             | 17                         | Refer to Reading Harmonic Analysis Data on |
| 1              | -                 | Type of harmonic data returned | 01                         | page 172                                   |
| 2              | -                 | Reserved                       | 0                          |                                            |
| 3              | -                 | 2 <sup>nd</sup> Harmonic       | 0.0999.9x10 <sup>22</sup>  |                                            |
| 4              | -                 | 4 <sup>th</sup> Harmonic       | 0.0999.9x10 <sup>22</sup>  |                                            |
| 5              | -                 | 6 <sup>th</sup> Harmonic       | 0.0999.9x10 <sup>22</sup>  |                                            |
| 6              | -                 | 8 <sup>th</sup> Harmonic       | 0.0999.9x10 <sup>22</sup>  |                                            |
| 7              | -                 | 10 <sup>th</sup> Harmonic      | 0.0999.9x10 <sup>22</sup>  |                                            |
| 8              | -                 | 12 <sup>th</sup> Harmonic      | 0.0 999.9x10 <sup>22</sup> |                                            |
| 9              | -                 | 14 <sup>th</sup> Harmonic      | 0.0999.9x10 <sup>22</sup>  |                                            |
| 10             | -                 | 16 <sup>th</sup> Harmonic      | 0.0999.9x10 <sup>22</sup>  |                                            |
| 11             | -                 | 18 <sup>th</sup> Harmonic      | 0.0999.9x10 <sup>22</sup>  |                                            |
| 12             | -                 | 20 <sup>th</sup> Harmonic      | 0.0999.9x10 <sup>22</sup>  |                                            |
| 13             | -                 | FFT iteration                  | 032,767                    |                                            |

| CSP File No.      | F38            |
|-------------------|----------------|
| Remote I/O BT     | 42             |
| CIP Assy. Inst.   | 45             |
| No. of Elements   | 14             |
| User Configurable | No             |
| Data Type         | Floating Point |
| Data Access       | Read only      |
| РМ3000 Туре       | M6, M8 only    |

## Harmonic Results; Even Harmonics 22...40 Parameters

#### Harmonic Results; Even Harmonics 22...40

| Element<br>No. | Modbus<br>Address | Element Name                   | Range                     | Comment                                    |
|----------------|-------------------|--------------------------------|---------------------------|--------------------------------------------|
| 0              | -                 | Channel # returned             | 17                        | Refer to Reading Harmonic Analysis Data on |
| 1              | -                 | Type of harmonic data returned | 01                        | page 172                                   |
| 2              | -                 | Reserved                       | 0                         |                                            |
| 3              | -                 | 22 <sup>nd</sup> Harmonic      | 0.0999.9x10 <sup>22</sup> |                                            |
| 4              | -                 | 24 <sup>th</sup> Harmonic      | 0.0999.9x10 <sup>22</sup> |                                            |
| 5              | -                 | 26 <sup>th</sup> Harmonic      | 0.0999.9x10 <sup>22</sup> |                                            |
| 6              | -                 | 28 <sup>th</sup> Harmonic      | 0.0999.9x10 <sup>22</sup> |                                            |
| 7              | -                 | 30 <sup>th</sup> Harmonic      | 0.0999.9x10 <sup>22</sup> |                                            |
| 8              | -                 | 32 <sup>nd</sup> Harmonic      | 0.0999.9x10 <sup>22</sup> |                                            |
| 9              | -                 | 34 <sup>th</sup> Harmonic      | 0.0999.9x10 <sup>22</sup> |                                            |
| 10             | -                 | 36 <sup>th</sup> Harmonic      | 0.0999.9x10 <sup>22</sup> |                                            |
| 11             | -                 | 38 <sup>th</sup> Harmonic      | 0.0999.9x10 <sup>22</sup> |                                            |
| 12             | -                 | 40 <sup>th</sup> Harmonic      | 0.0999.9x10 <sup>22</sup> | ]                                          |
| 13             | -                 | FFT iteration                  | 032,767                   |                                            |

# Oscillograph Configuration/Read-back Data Select Parameters

| CSP File No.      | N39                             |
|-------------------|---------------------------------|
| Remote I/O BT     | 15                              |
| CIP Assy. Inst.   | 46 (Write), 47 (Read)           |
| No. of Elements   | 11                              |
| User Configurable | No                              |
| Data Type         | Integer                         |
| Data Access       | Read / Write                    |
| РМ3000 Туре       | M6, M8 only                     |
| Applies to:       | Oscillograph Results Parameters |

# Oscillograph Configuration/Read-back Data Select

| Element<br>No. | Modbus<br>Address | Element Name          | Range               | Default<br>Value | Comment                                                        |
|----------------|-------------------|-----------------------|---------------------|------------------|----------------------------------------------------------------|
| 0              | -                 | Password              | 09999               | 0                | Required for configuration, -1 for readback select, returns -1 |
| 1              | -                 | Capture No.           | 08 (M6)<br>02 (M8)  | 1                | Refer to Configuring Oscillography on page 160                 |
| 2              | -                 | Channel No.           | 17                  | 1                |                                                                |
| 3              | -                 | Block No.             | See <u>page 161</u> | 1                |                                                                |
| 4              | -                 | Read-back mode        | 02                  | 0                |                                                                |
| 5              | -                 | Clear/trigger command | 010                 | 0                |                                                                |
| 6              | -                 | Capture type          | -15                 | 0                |                                                                |
| 7              | -                 | % Pre-trigger         | 0100                | 90               |                                                                |
| 8              | -                 | Reserved              | 0                   | 0                |                                                                |
| 9              | -                 | Capture clear status  | 0255                | -                |                                                                |
| 10             | -                 | Capture ready status  | 0255                | -                |                                                                |

## **Oscillograph Results Parameters**

| CSP File No.      | N40                                                            |
|-------------------|----------------------------------------------------------------|
| Remote I/O BT     | 61                                                             |
| CIP Assy. Inst.   | 48                                                             |
| No. of Elements   | 29 (DeviceNet network only) 59 (all other communication types) |
| User Configurable | No                                                             |
| Data Type         | Integer                                                        |
| Data Access       | Read only                                                      |
| PM3000 Type       | M6, M8 only                                                    |

# **Oscillograph Results**

| Element<br>No. | Modbus<br>Address | Element Name           | Range      | Comment                                 |
|----------------|-------------------|------------------------|------------|-----------------------------------------|
| 0              | -                 | Timestamp; Month/d     | y 00001231 | Trigger timestamp, see <u>page 82</u> . |
| 1              | -                 | Hour/minu<br>Second/hs | e 00002359 |                                         |
| 2              | -                 |                        | 00005999   |                                         |

| Element<br>No. | Modbus<br>Address | Element Name                          | Range                | Comment                                        |
|----------------|-------------------|---------------------------------------|----------------------|------------------------------------------------|
| 3              | -                 | Capture #                             | 1…8 (M6)<br>1…2 (M8) | Refer to Reading Oscillograph Data on page 162 |
| 4              | -                 | Channel number                        | 17                   |                                                |
| 5              | -                 | Block number                          | See page 80          |                                                |
| 6              | -                 | Capture type                          | 05                   |                                                |
| 7              | -                 | Trigger source and capture identifier | 022999               |                                                |
| 8              | -                 | Trigger position                      | 14600<br>19200       |                                                |
| 9              | -                 | Oscillograph Data Point 1             | -81928191            |                                                |
| 10             | -                 | Oscillograph Data Point 2             |                      |                                                |
| 11             | -                 | Oscillograph Data Point 3             |                      |                                                |
| 12             | -                 | Oscillograph Data Point 4             |                      |                                                |
| 13             | -                 | Oscillograph Data Point 5             |                      |                                                |
| 14             | -                 | Oscillograph Data Point 6             |                      |                                                |
| 15             | -                 | Oscillograph Data Point 7             |                      |                                                |
| 16             | -                 | Oscillograph Data Point 8             |                      |                                                |
| 17             | -                 | Oscillograph Data Point 9             |                      |                                                |
| 18             | -                 | Oscillograph Data Point 10            |                      |                                                |
| 19             | -                 | Oscillograph Data Point 11            |                      |                                                |
| 20             | -                 | Oscillograph Data Point 12            |                      |                                                |
| 21             | -                 | Oscillograph Data Point 13            |                      |                                                |
| 22             | -                 | Oscillograph Data Point 14            |                      |                                                |
| 23             | -                 | Oscillograph Data Point 15            |                      |                                                |
| 24             | -                 | Oscillograph Data Point 16            |                      |                                                |
| 25             | -                 | Oscillograph Data Point 17            |                      |                                                |
| 26             | -                 | Oscillograph Data Point 18            |                      |                                                |
| 27             | -                 | Oscillograph Data Point 19            |                      |                                                |
| 28             | -                 | Oscillograph Data Point 20            |                      |                                                |

## **Oscillograph Results**

## **Oscillograph Results**

| Element<br>No. | Modbus<br>Address | Element Name               | Range | Comment                                          |
|----------------|-------------------|----------------------------|-------|--------------------------------------------------|
| 29             | -                 | Oscillograph Data Point 21 |       | DeviceNet supports only 20 data points per read. |
| 30             | -                 | Oscillograph Data Point 22 |       |                                                  |
| 31             | -                 | Oscillograph Data Point 23 |       |                                                  |
| 32             | -                 | Oscillograph Data Point 24 |       |                                                  |
| 33             | -                 | Oscillograph Data Point 25 |       |                                                  |
| 34             | -                 | Oscillograph Data Point 26 |       |                                                  |
| 35             | -                 | Oscillograph Data Point 27 |       |                                                  |
| 36             | -                 | Oscillograph Data Point 28 |       |                                                  |
| 37             | -                 | Oscillograph Data Point 29 |       |                                                  |
| 38             | -                 | Oscillograph Data Point 30 |       |                                                  |
| 39             | -                 | Oscillograph Data Point 31 |       |                                                  |
| 40             | -                 | Oscillograph Data Point 32 |       |                                                  |
| 41             | -                 | Oscillograph Data Point 33 |       |                                                  |
| 42             | -                 | Oscillograph Data Point 34 |       |                                                  |
| 43             | -                 | Oscillograph Data Point 35 |       |                                                  |
| 44             | -                 | Oscillograph Data Point 36 |       |                                                  |
| 45             | -                 | Oscillograph Data Point 37 |       |                                                  |
| 46             | -                 | Oscillograph Data Point 38 |       |                                                  |
| 47             | -                 | Oscillograph Data Point 39 |       |                                                  |
| 48             | -                 | Oscillograph Data Point 40 |       |                                                  |
| 49             | -                 | Oscillograph Data Point 41 |       |                                                  |
| 50             | -                 | Oscillograph Data Point 42 |       |                                                  |
| 51             | -                 | Oscillograph Data Point 43 |       |                                                  |
| 52             | -                 | Oscillograph Data Point 44 |       |                                                  |
| 53             | -                 | Oscillograph Data Point 45 |       |                                                  |
| 54             | -                 | Oscillograph Data Point 46 |       |                                                  |
| 55             | -                 | Oscillograph Data Point 47 |       |                                                  |
| 56             | -                 | Oscillograph Data Point 48 |       |                                                  |
| 57             | -                 | Oscillograph Data Point 49 |       |                                                  |
| 58             | -                 | Oscillograph Data Point 50 |       |                                                  |

## Load Factor Log Configuration/Read-back Select Parameters

| N41                                            |
|------------------------------------------------|
| 16                                             |
| 49 (Write), 50 (Read)                          |
| 6                                              |
| No                                             |
| Integer                                        |
| Read / Write                                   |
| M6, M8 only                                    |
| Load Factor Log Results Parameters on page 248 |
|                                                |

# Load Factor Log Configuration/Read-back Select

| Element<br>No. | Modbus<br>Address | Element Name                       | Range | Default<br>Value | Comment                                                                      |
|----------------|-------------------|------------------------------------|-------|------------------|------------------------------------------------------------------------------|
| 0              | -                 | Password                           | 09999 | 0                | Required for configuration or command,<br>-1 for readback select, returns -1 |
| 1              | -                 | Record to read-back                | 012   | 0                | Refer to Reading the Load Factor Log on                                      |
| 2              | -                 | Read-back mode                     | 01    | 1                | <u>page 178</u>                                                              |
| 3              | -                 | Clear peak / reset average command | 01    | 0                |                                                                              |
| 4              | -                 | Auto clear/reset day               | 031   | 31               |                                                                              |
| 5              | -                 | Reserved                           | 0     | 0                |                                                                              |

# Load Factor Log Results Parameters

| CSP File No.      | F42            |
|-------------------|----------------|
| Remote I/O BT     | 43             |
| CIP Assy. Inst.   | 51             |
| No. of Elements   | 14             |
| User Configurable | No             |
| Data Type         | Floating Point |
| Data Access       | Read only      |
| РМ3000 Туре       | M6, M8 only    |

## Load Factor Log Results

| Element<br>No. | Modbus<br>Address | Element Name          | Range                     | Comment                                          |
|----------------|-------------------|-----------------------|---------------------------|--------------------------------------------------|
| 0              | -                 | Peak Demand W         | 0.0999.9x10 <sup>21</sup> | Refer to Reading the Load Factor Log on page 178 |
| 1              | -                 | Average Demand W      | 0.0999.9x10 <sup>21</sup> |                                                  |
| 2              | -                 | Load Factor W         | 0100.0                    |                                                  |
| 3              | -                 | Peak Demand VAR       | 0.0999.9x10 <sup>21</sup> |                                                  |
| 4              | -                 | Average Demand VAR    | 0.0999.9x10 <sup>21</sup> |                                                  |
| 5              | -                 | Load Factor VAR       | 0100.0                    |                                                  |
| 6              | -                 | Peak Demand VA        | 0.0999.9x10 <sup>21</sup> |                                                  |
| 7              | -                 | Average Demand VA     | 0.0999.9x10 <sup>21</sup> |                                                  |
| 8              | -                 | Load Factor VA        | 0100.0                    |                                                  |
| 9              | -                 | Peak Demand I         | 0.0999.9x10 <sup>21</sup> |                                                  |
| 10             | -                 | Average Demand I      | 0.0999.9x10 <sup>21</sup> |                                                  |
| 11             | -                 | Load Factor I         | 0100.0                    |                                                  |
| 12             | -                 | Elapsed time          | 0.0999.9x10 <sup>21</sup> |                                                  |
| 13             | -                 | Ending month/day/year | 0123199                   |                                                  |

# Transient Analysis Configuration/Read-back Select Parameters

|                   | F42                                 |
|-------------------|-------------------------------------|
| COP FILE NO.      | F43                                 |
| Remote I/O BT     | 44                                  |
| CIP Assy. Inst.   | 52 (Write), 53 (Read)               |
| No. of Elements   | 10                                  |
| User Configurable | No                                  |
| Data Type         | Floating Point                      |
| Data Access       | Read / Write                        |
| РМ3000 Туре       | M8 only                             |
| Applies to        | Transient analysis metering results |

# Transient Analysis Configuration/Read-back Select

| Element<br>No. | Modbus<br>Address | Element Name                      | Range         | Default<br>Value | Comment                                                         |
|----------------|-------------------|-----------------------------------|---------------|------------------|-----------------------------------------------------------------|
| 0              | -                 | Password                          | 09999         | 0                | Required for configuration, -1 for readback select, returns -1. |
| 1              | -                 | DeviceNet unique write identifier | -32,76832,767 | 0                | Refer to DeviceNet Unique Write Identifier on page 103.         |
| 2              | -                 | Capture #                         | 06            | 1                | Refer to Transient Analysis Configuration on                    |
| 3              | -                 | Cycle #                           | 112           | 1                | <u>page 180</u> .                                               |
| 4              | -                 | Read-back mode                    | 01            | 0                |                                                                 |
| 5              | -                 | Detection mode                    | 03            | 1                |                                                                 |
| 6              | -                 | Reserved                          | 0             | 0                |                                                                 |
| 7              | -                 | Auto-threshold set command        | 01            | 0                |                                                                 |
| 8              | -                 | Auto-threshold set duration       | 13600         | 10               |                                                                 |
| 9              | -                 | Auto-threshold set margin         | 1.0100.0      | 20.0             |                                                                 |
| 10             | -                 | Voltage trigger threshold         | 0.1100.0      | 10.0             |                                                                 |
| 11             | -                 | Current trigger threshold         | 0.1100.0      | 10.0             |                                                                 |
| 12             | -                 | Auto-threshold duration time left | 0             | 0                |                                                                 |

# **Transient Analysis Metering Results Parameters**

| CSP File No.      | F44            |
|-------------------|----------------|
| Remote I/O BT     | 32             |
| CIP Assy. Inst.   | 54             |
| No. of Elements   | 14             |
| User Configurable | No             |
| Data Type         | Floating Point |
| Data Access       | Read only      |
| PM3000 Type       | M8 only        |

## **Transient Analysis Metering Results**

| Element<br>No. | Modbus<br>Address | Element Name                | Range                                        | Comment                                              |
|----------------|-------------------|-----------------------------|----------------------------------------------|------------------------------------------------------|
| 0              | -                 | Capture number              | 16                                           | Refer to Reading Transient Analysis Metering Data on |
| 1              | -                 | Cycle number                | 112                                          | <u>page 181</u> .                                    |
| 2              | -                 | L1-L2 or L1-N Voltage       | 0.0999.9x10 <sup>21</sup>                    |                                                      |
| 3              | -                 | L2-L3 or L2-N Voltage       | 0.0999.9x10 <sup>21</sup>                    |                                                      |
| 4              | -                 | L3-L1 or L3-N Voltage       | 0.0999.9x10 <sup>21</sup>                    |                                                      |
| 5              | -                 | L1 Current                  | 0.0999.9x10 <sup>21</sup>                    |                                                      |
| 6              | -                 | L2 Current                  | 0.0999.9x10 <sup>21</sup>                    |                                                      |
| 7              | -                 | L3 Current                  | 0.0999.9x10 <sup>21</sup>                    |                                                      |
| 8              | -                 | L4 Current                  | 0.0999.9x10 <sup>21</sup>                    |                                                      |
| 9              | -                 | Voltage Index at trigger    | -999.0x10 <sup>3</sup> 999.0x10 <sup>3</sup> |                                                      |
| 10             | -                 | Current Index at trigger    | -999.0x10 <sup>3</sup> 999.0x10 <sup>3</sup> |                                                      |
| 11             | -                 | Voltage Trigger Threshold   | 0.0999.0x10 <sup>3</sup>                     |                                                      |
| 12             | -                 | Current Trigger Threshold   | 0.0999.0x10 <sup>3</sup>                     |                                                      |
| 13             | -                 | Unique Transient Capture ID | 030,000                                      |                                                      |

# Transient Capture Clear/Read-back Data Select Parameters

| CSP File No.      | N45                                              |
|-------------------|--------------------------------------------------|
|                   | 47                                               |
| Remote I/U B I    | 17                                               |
| CIP Assy. Inst.   | 55 (Write), 56 (Read)                            |
| No. of Elements   | 13                                               |
| User Configurable | No                                               |
| Data Type         | Integer                                          |
| Data Access       | Read / Write                                     |
| РМ3000 Туре       | M8 only                                          |
| Applies to        | Transient Capture Results Parameters on page 252 |

# Transient Capture Clear/Read-back Data Select

| Element<br>No. | Modbus<br>Address | Element Name                    | Range         | Default<br>Value | Comment                                                         |
|----------------|-------------------|---------------------------------|---------------|------------------|-----------------------------------------------------------------|
| 0              | -                 | Password                        | 09999         | 0                | Required for configuration, -1 for readback select, returns -1. |
| 1              | -                 | Dnet unique write<br>identifier | -32,76832,767 | 0                | Refer to DeviceNet Unique Write Identifier on page 103.         |
| 2              | -                 | Capture number                  | 06            | 1                | Refer to Reading Transient Capture Data on page 182.            |
| 3              | -                 | Channel number                  | 17            | 1                |                                                                 |
| 4              | -                 | Block number                    | See page 90   | 1                |                                                                 |
| 5              | -                 | Read-back mode                  | 02            | 0                |                                                                 |
| 6              | -                 | Clear command                   | 03            | 0                |                                                                 |
| 7              | -                 | Reserved                        | 0             | 0                |                                                                 |
| 8              | -                 | Reserved                        | 0             | 0                |                                                                 |
| 9              | -                 | Reserved                        | 0             | 0                |                                                                 |
| 10             | -                 | Capture clear status            | 063           | -                |                                                                 |
| 11             | -                 | Capture ready status            | 063           | -                |                                                                 |
| 12             | -                 | Reserved                        | 0             | 0                |                                                                 |

## **Transient Capture Results Parameters**

| CSP File No.      | N46                                                             |
|-------------------|-----------------------------------------------------------------|
| Remote I/O BT     | 60                                                              |
| CIP Assy. Inst.   | 57                                                              |
| No. of Elements   | 29 (DeviceNet network only); 59 (All other communication types) |
| User Configurable | No                                                              |
| Data Type         | Integer                                                         |
| Data Access       | Read only                                                       |
| PM3000 Type       | M8 only                                                         |

## **Transient Capture Results**

| Element<br>No. | Modbus<br>Address | Element Name               | e         | Range    | Comment                                 |
|----------------|-------------------|----------------------------|-----------|----------|-----------------------------------------|
| 0              | -                 | Timestamp;                 | Month/day | 00001231 | Capture trigger timestamp, see page 82. |
| 1              | -                 | Hour/minute<br>Second/hsec | 00002359  |          |                                         |
| 2              | -                 |                            |           | 00005999 |                                         |
## **Transient Capture Results**

| Element<br>No. | Modbus<br>Address | Element Name                | Range                                                         | Comment                                              |
|----------------|-------------------|-----------------------------|---------------------------------------------------------------|------------------------------------------------------|
| 3              | -                 | Capture #                   | 16                                                            | Refer to Reading Transient Capture Data on page 182. |
| 4              | -                 | Channel number              | 17                                                            |                                                      |
| 5              | -                 | Block number                | 170 for<br>DeviceNet<br>128 for all<br>other comms<br>options |                                                      |
| 6              | -                 | Reserved                    | 0                                                             |                                                      |
| 7              | -                 | Unique Transient Capture ID | 030,000                                                       |                                                      |
| 8              | -                 | Reserved                    | 0                                                             |                                                      |
| 9              | -                 | Data Point 1                | -81928191                                                     |                                                      |
| 10             | -                 | Data Point 2                |                                                               |                                                      |
| 11             | -                 | Data Point 3                |                                                               |                                                      |
| 12             | -                 | Data Point 4                |                                                               |                                                      |
| 13             | -                 | Data Point 5                |                                                               |                                                      |
| 14             | -                 | Data Point 6                |                                                               |                                                      |
| 15             | -                 | Data Point 7                |                                                               |                                                      |
| 16             | -                 | Data Point 8                |                                                               |                                                      |
| 17             | -                 | Data Point 9                |                                                               |                                                      |
| 18             | -                 | Data Point 10               |                                                               |                                                      |
| 19             | -                 | Data Point 11               |                                                               |                                                      |
| 20             | -                 | Data Point 12               |                                                               |                                                      |
| 21             | -                 | Data Point 13               |                                                               |                                                      |
| 22             | -                 | Data Point 14               |                                                               |                                                      |
| 23             | -                 | Data Point 15               |                                                               |                                                      |
| 24             | -                 | Data Point 16               | -                                                             |                                                      |
| 25             | -                 | Data Point 17               | 1                                                             |                                                      |
| 26             | -                 | Data Point 18               | 1                                                             |                                                      |
| 27             | -                 | Data Point 19               | 1                                                             |                                                      |
| 28             | -                 | Data Point 20               |                                                               |                                                      |

## **Transient Capture Results**

| Element<br>No. | Modbus<br>Address | Element Name  | Range     | Comment                                                     |
|----------------|-------------------|---------------|-----------|-------------------------------------------------------------|
| 29             | -                 | Data Point 21 | -81928191 | The DeviceNet network returns only 20 data points per read. |
| 30             | -                 | Data Point 22 |           |                                                             |
| 31             | -                 | Data Point 23 |           |                                                             |
| 32             | -                 | Data Point 24 |           |                                                             |
| 33             | -                 | Data Point 25 |           |                                                             |
| 34             | -                 | Data Point 26 |           |                                                             |
| 35             | -                 | Data Point 27 |           |                                                             |
| 36             | -                 | Data Point 28 |           |                                                             |
| 37             | -                 | Data Point 29 |           |                                                             |
| 38             | -                 | Data Point 30 |           |                                                             |
| 39             | -                 | Data Point 31 |           |                                                             |
| 40             | -                 | Data Point 32 |           |                                                             |
| 41             | -                 | Data Point 33 |           |                                                             |
| 42             | -                 | Data Point 34 |           |                                                             |
| 43             | -                 | Data Point 35 |           |                                                             |
| 44             | -                 | Data Point 36 |           |                                                             |
| 45             | -                 | Data Point 37 |           |                                                             |
| 46             | -                 | Data Point 38 |           |                                                             |
| 47             | -                 | Data Point 39 |           |                                                             |
| 48             | -                 | Data Point 40 |           |                                                             |
| 49             | -                 | Data Point 41 |           |                                                             |
| 50             | -                 | Data Point 42 |           |                                                             |
| 51             | -                 | Data Point 43 |           |                                                             |
| 52             | -                 | Data Point 44 |           |                                                             |
| 53             | -                 | Data Point 45 |           |                                                             |
| 54             | -                 | Data Point 46 |           |                                                             |
| 55             | -                 | Data Point 47 |           |                                                             |
| 56             | -                 | Data Point 48 |           |                                                             |
| 57             | -                 | Data Point 49 |           |                                                             |
| 58             | -                 | Data Point 50 |           |                                                             |

## **Advanced Metering Configuration Parameters**

| CSP File No.      | N47                   |
|-------------------|-----------------------|
| Remote I/O BT     | 19                    |
| CIP Assy. Inst.   | 58 (Write), 59 (Read) |
| No. of Elements   | 10                    |
| User Configurable | No                    |
| Data Type         | Integer               |
| Data Access       | Read / Write          |
| PM3000 Type       | M8 only               |

#### Advanced Metering Configuration

| Element<br>No. | Modbus<br>Address | Element Name     | Range | Default<br>Value | Comment                                        |
|----------------|-------------------|------------------|-------|------------------|------------------------------------------------|
| 0              | -                 | Password         | 09999 | 0                | Required for configuration, returns -1.        |
| 1              | -                 | Meter result set | 02    | 0                | Refer to Advanced Metering Options on page 54. |
| 2              | -                 | Reserved         | 0     | 0                | Must be 0 on a write, returns 0.               |
| 3              | -                 |                  |       |                  |                                                |
| 4              | -                 |                  |       |                  |                                                |
| 5              | -                 |                  |       |                  |                                                |
| 6              | -                 |                  |       |                  |                                                |
| 7              | -                 |                  |       |                  |                                                |
| 8              | -                 | ]                |       |                  |                                                |
| 9              | -                 |                  |       |                  |                                                |

| CSP File No.      | F48            |
|-------------------|----------------|
| Remote I/O BT     | 45             |
| CIP Assy. Inst.   | 60             |
| No. of Elements   | 14             |
| User Configurable | No             |
| Data Type         | Floating Point |
| Data Access       | Read Only      |
| РМ3000 Туре       | M8 only        |

#### Harmonic Results; Odd Harmonics 43...63 Parameters

#### Harmonic Results; Odd Harmonics 43...63

| Element<br>No. | Modbus<br>Address | Element Name                   | Range                     | Comment                                        |
|----------------|-------------------|--------------------------------|---------------------------|------------------------------------------------|
| 0              | -                 | Channel # returned             | 17                        | Refer to Reading Individual Harmonic Values on |
| 1              | -                 | Type of harmonic data returned | 01                        | <u>page 173</u> .                              |
| 2              | -                 | 43 <sup>rd</sup> Harmonic      | 0.0999.9x10 <sup>22</sup> |                                                |
| 3              | -                 | 45 <sup>th</sup> Harmonic      |                           |                                                |
| 4              | -                 | 47 <sup>th</sup> Harmonic      |                           |                                                |
| 5              | -                 | 49 <sup>th</sup> Harmonic      |                           |                                                |
| 6              | -                 | 51 <sup>st</sup> Harmonic      |                           |                                                |
| 7              | -                 | 53 <sup>rd</sup> Harmonic      |                           |                                                |
| 8              | -                 | 55 <sup>th</sup> Harmonic      |                           |                                                |
| 9              | -                 | 57 <sup>th</sup> Harmonic      |                           |                                                |
| 10             | -                 | 59 <sup>th</sup> Harmonic      |                           |                                                |
| 11             | -                 | 61 <sup>st</sup> Harmonic      |                           |                                                |
| 12             | -                 | 63 <sup>rd</sup> Harmonic      |                           |                                                |
| 13             | -                 | FFT iteration                  | 032,767                   | ]                                              |

#### Harmonic Results; Even Harmonics 42...62 Parameters

| CSP File No.      | F49            |
|-------------------|----------------|
| Remote I/O BT     | 46             |
| CIP Assy. Inst.   | 61             |
| No. of Elements   | 14             |
| User Configurable | No             |
| Data Type         | Floating Point |
| Data Access       | Read Only      |
| PM3000 Type       | M8 only        |

#### Harmonic Results; Even Harmonics 42...62

| Element<br>No. | Modbus<br>Address | Element Name                   | Range                     | Comment                                        |
|----------------|-------------------|--------------------------------|---------------------------|------------------------------------------------|
| 0              | -                 | Channel # returned             | 17                        | Refer to Reading Individual Harmonic Values on |
| 1              | -                 | Type of harmonic data returned | 01                        | <u>page 173</u> .                              |
| 2              | -                 | 42 <sup>nd</sup> Harmonic      | 0.0999.9x10 <sup>22</sup> |                                                |
| 3              | -                 | 44 <sup>th</sup> Harmonic      |                           |                                                |
| 4              | -                 | 46 <sup>th</sup> Harmonic      |                           |                                                |
| 5              | -                 | 48 <sup>th</sup> Harmonic      |                           |                                                |
| 6              | -                 | 50 <sup>th</sup> Harmonic      |                           |                                                |
| 7              | -                 | 52 <sup>nd</sup> Harmonic      |                           |                                                |
| 8              | -                 | 54 <sup>th</sup> Harmonic      |                           |                                                |
| 9              | -                 | 56 <sup>th</sup> Harmonic      |                           |                                                |
| 10             | -                 | 58 <sup>th</sup> Harmonic      |                           |                                                |
| 11             | -                 | 60 <sup>th</sup> Harmonic      |                           |                                                |
| 12             | -                 | 62 <sup>nd</sup> Harmonic      |                           |                                                |
| 13             | -                 | FFT iteration                  | 032,767                   |                                                |

#### **Catalog Number and WIN Parameters**

| CSP File No.      | N51       |
|-------------------|-----------|
| Remote I/O BT     | 50        |
| CIP Assy. Inst.   | 64        |
| No. of Elements   | 29        |
| User Configurable | No        |
| Data Type         | Integer   |
| Data Access       | Read only |
| PM3000 Type       | All       |

#### **Catalog Number and WIN**

| Element<br>No. | Modbus<br>Address | Element Name                | Range   | Comment                                                                                          |
|----------------|-------------------|-----------------------------|---------|--------------------------------------------------------------------------------------------------|
| 0              | 32301             | Catalog # text char pair #1 | -32,768 | Catalog number without dashes. Each element contains a character                                 |
| 1              | 32302             | Catalog # text char pair #2 | 32,/b/  | pair                                                                                             |
| 2              | 32303             | Catalog # text char pair #3 | -       | For each character pair, character 1 = element / 256 and character 2 =                           |
| 3              | 32304             | Catalog # text char pair #4 | -       | remainder                                                                                        |
| 4              | 32305             | Catalog # text char pair #5 | -       | The 6th character of the catalog string reflects the Current model of the                        |
| 5              | 32306             | Catalog # text char pair #6 |         | product                                                                                          |
| 6              | 32307             | Catalog # text char pair #7 | -       |                                                                                                  |
| 7              | 32308             | Reserved                    | 0       | Returns 0                                                                                        |
| 8              | 32309             |                             |         |                                                                                                  |
| 9              | 32310             | Hardware series             | 025     | Indicates the series of the product; 0 = A, 1 = B                                                |
| 10             | 32311             | WIN text character pair #1  | -32,768 | WIN (warranty identification number). This is the same 10-character                              |
| 11             | 32312             | WIN text character pair #2  | 32,/6/  | alpha-numeric string printed on the master module label. Each eleme<br>contains a character pair |
| 12             | 32313             | WIN text character pair #3  | -       |                                                                                                  |
| 13             | 32314             | WIN text character pair #4  | -       |                                                                                                  |
| 14             | 32315             | WIN text character pair #5  |         |                                                                                                  |
| 15             | 32316             | Reserved                    | 0       | Returns 0                                                                                        |
| 16             | 32317             |                             |         |                                                                                                  |
| 17             | 32318             | Original model              | 09      | The model as it was originally built. 4 = M4, 5 = M5                                             |
| 18             | 32319             | Current model               |         | Differs from Original model if field-upgraded                                                    |

## **Catalog Number and WIN**

| Element<br>No. | Modbus<br>Address | Element Name | Range | Comment   |
|----------------|-------------------|--------------|-------|-----------|
| 19             | 32320             | Reserved     | 0     | Returns 0 |
| 20             | 32321             |              |       |           |
| 21             | 32322             |              |       |           |
| 22             | 32323             |              |       |           |
| 23             | 32324             |              |       |           |
| 24             | 32325             |              |       |           |
| 25             | 32326             |              |       |           |
| 26             | 32327             |              |       |           |
| 27             | 32328             |              |       |           |
| 28             | 32329             |              |       |           |

| CSP File No.      | N52          |
|-------------------|--------------|
| Remote I/O BT     | -            |
| CIP Assy. Inst.   | 65, 66       |
| No. of Elements   | 20           |
| User Configurable | No           |
| Data Type         | Integer      |
| Data Access       | Read / Write |
| РМ3000 Туре       | Ethernet     |

#### **Network Demand Sync and Time Configuration Parameters**

#### Network Demand Sync and Time Configuration

| Element<br>No. | Modbus<br>Address | Parameter Name             | Range       | Default<br>Value | Description                                                                                           |
|----------------|-------------------|----------------------------|-------------|------------------|----------------------------------------------------------------------------------------------------|
| 0              | 41901             | Password                   | 09999       | 0                | On a write, the correct password is required to change configuration data. On a read, -1 is returned. |
| 1              | 41902             | Input mode                 | 03          | 3                | Refer to Network Demand / Time Configuration on                                                       |
| 2              | 41903             | Broadcast port number      | 300<br>400  | 300              | page 55.                                                                                              |
| 3              | 41904             | SNTP IP address 1, octet 1 | 0255        | 0                |                                                                                                    |
| 4              | 41905             | SNTP IP address 1, octet 2 |             |                  |                                                                                                    |
| 5              | 41906             | SNTP IP address 1, octet 3 |             |                  |                                                                                                    |
| 6              | 41907             | SNTP IP address 1, octet 4 |             |                  |                                                                                                    |
| 7              | 41908             | Time zone                  | -1212       | 0                |                                                                                                    |
| 8              | 41909             | Time set update interval   | 0<br>32,766 | 60 s             |                                                                                                    |
| 9              | 41910             | SNTP IP address 2, octet 1 | 0255        | 0                | SNTP IP address 2 is a back-up server address when                                                    |
| 10             | 41911             | SNTP IP address 2, octet 2 |             | 0                | the first address fails.                                                                              |
| 11             | 41912             | SNTP IP address 2, octet 3 |             | 0                |                                                                                                    |
| 12             | 41913             | SNTP IP address 2, octet 4 |             | 0                |                                                                                                    |
| 13             | 41914             | SNTP IP address 3, octet 1 |             | 0                | SNTP IP address 3 is a back-up server address when                                                    |
| 14             | 41915             | SNTP IP address 3, octet 2 |             | 0                | the secnond address fails.                                                                            |
| 15             | 41916             | SNTP IP address 3, octet 3 |             | 0                |                                                                                                    |
| 16             | 41917             | SNTP IP address 3, octet 4 |             | 0                |                                                                                                    |
| 17             | 41918             | Reserved                   | 0           | 0                | Reserved for future use.                                                                              |
| 18             | 41919             | Reserved                   | 0           | 0                | On a write, only a 0 is accepted. On a read, always                                                   |
| 19             | 41920             | Reserved                   | 0           | 0                | returns 0.                                                                                            |

#### **Controller Command Parameters**

| CSP File No.      | N53        |
|-------------------|------------|
| Remote I/O BT     | -          |
| CIP Assy. Inst.   | 67         |
| No. of Elements   | 1          |
| User Configurable | No         |
| Data Type         | Integer    |
| Data Access       | Write only |
| РМ3000 Туре       | Ethernet   |

#### **Controller Command**

| Element<br>No. | Element Name                 | Range   | Default<br>Value | Comment                                                    |
|----------------|------------------------------|---------|------------------|------------------------------------------------------------|
| 0              | Controller Command<br>Bits 0 | 032,767 | 0                | Refer to Network Demand / Time<br>Configuration on page 55 |

#### **Daylight Saving Time Configuration Parameters**

| CSP File No.      | N54                   |
|-------------------|-----------------------|
| Remote I/O BT     | 47                    |
| CIP Assy. Inst.   | 68 (Write), 69 (Read) |
| No. of Elements   | 10                    |
| User Configurable | No                    |
| Data Type         | Integer               |
| Data Access       | Read / Write          |
| PM3000 Type       | All                   |

## **Daylight Saving Time Configuration**

| Element<br>No. | Modbus<br>Address | Element name           | Range   | Default | Comment                                |
|----------------|-------------------|------------------------|---------|---------|----------------------------------------|
| 0              | 42101             | Password               | -199999 | 0       | Required for configuration. Returns -1 |
| 1              | 42102             | DST Enable             | 01      | 0       | 0 = Disabled, 1 = Enabled              |
| 2              | 42103             | DST Start Month        | 112     | 3       | 1 = January, 2 = February              |
| 3              | 42104             | DST Start Day          | 06      | 0       | 0 = Sunday, 1 = Monday                 |
| 4              | 42105             | DST Start Day Instance | 15      | 2       | 1 = 1st, 2 = 2nd, 5 = Last             |
| 5              | 42106             | DST Start Hour         | 023     | 2       | 0 = 12:00 midnight, 1 = 1:00 AM        |
| 6              | 42107             | DST End Month          | 112     | 11      | 1 = January, 2 = February              |
| 7              | 42108             | DST End Day            | 06      | 0       | 0 = Sunday, 1 = Monday                 |
| 8              | 42109             | DST End Day Instance   | 15      | 1       | 1 = 1st, 2 = 2nd, 5 = Last             |
| 9              | 43110             | DST End Hour           | 023     | 2       | 0 = 12:00 midnight, 1 = 1:00 AM        |

## Time of Use Register Configuration Parameters

| CSP File No.      | N55                   |
|-------------------|-----------------------|
| Remote I/O BT     | 49                    |
| CIP Assy. Inst.   | 70 (Write), 71 (Read) |
| No. of Elements   | 10                    |
| User Configurable | No                    |
| Data Type         | Integer               |
| Data Access       | Read / Write          |
| PM3000 Type       | All                   |

## Time of Use Register Configuration

| Element<br>No. | Modbus<br>Address | Element Name        | Range   | Default | Comment                                                           |
|----------------|-------------------|---------------------|---------|---------|-------------------------------------------------------------------|
| 0              | 42201             | Password            | -199999 | 0       | Required for configuration, -1 for readback select,<br>Returns -1 |
| 1              | 42202             | Record to read back | 012     | 0       | Refer to Configuring the Time-of-use Log on page 157              |
| 2              | 42203             | Reserved            | 0       | 0       |                                                                   |
| 3              | 42204             | Write command       | 01      | 0       |                                                                   |
| 4              | 42205             | Log day             | 131     | 31      |                                                                   |
| 5              | 42206             | Off peak day        | 0127    | 65      |                                                                   |
| 6              | 42207             | Mid peak a.m.       | 04095   | 1792    |                                                                   |
| 7              | 42208             | Mid peak p.m.       |         | 120     |                                                                   |
| 8              | 42209             | Peak a.m.           |         | 2048    |                                                                   |
| 9              | 42210             | Peak p.m.           |         | 7       | ]                                                                 |

| Time | of Use | Records - | Real | <b>Energy</b> an | d Demand | Parameters |
|------|--------|-----------|------|------------------|----------|------------|
|------|--------|-----------|------|------------------|----------|------------|

| CSP File No.      | F56            |
|-------------------|----------------|
| Remote I/O BT     | 51             |
| CIP Assy. Inst.   | 72             |
| No. of Elements   | 12             |
| User Configurable | No             |
| Data Type         | Floating point |
| Data Access       | Read only      |
| PM3000 Type       | All            |

## Time of Use Records – Real Energy and Demand

| Element<br>No. | Modbus<br>Address | Element Name         | Range                       | Units  | Comment                                                     |
|----------------|-------------------|----------------------|-----------------------------|--------|-------------------------------------------------------------|
| 0              | 32401-02          | Off-peak real energy | -999,999.0<br>999,999.0     | MWh    | Refer to Reading Time-of-use Log Data on page 158           |
| 1              | 32403-04          | Off-peak real energy | -999.999.999<br>999.999.999 | kWh    |                                                             |
| 2              | 32405-06          | Off-peak demand      | 0.0999.9 x 10 <sup>21</sup> | Watts  |                                                             |
| 3              | 32407-08          | Mid-peak real energy | -999,999.0<br>999,999.0     | MWh    |                                                             |
| 4              | 32409-10          | Mid-peak real energy | -999.999.999<br>999.999.999 | kWh    |                                                             |
| 5              | 32411-12          | Mid-peak demand      | 0.0999.9 x 10 <sup>21</sup> | Watts  |                                                             |
| 6              | 32413-14          | Peak real energy     | -999,999.0<br>999,999.0     | MWh    |                                                             |
| 7              | 32415-16          | Peak real energy     | -999.999.999<br>999.999.999 | kWh    |                                                             |
| 8              | 32417-18          | Peak demand          | 0.0999.9 x 10 <sup>21</sup> | Watts  |                                                             |
| 9              | 33419-20          | Record number        | 012                         |        |                                                             |
| 10             | 32421-22          | Start date           | 000101991231                | YYMMDD | Start month / day for data stored in this record, inclusive |
| 11             | 32423-24          | End date             | 000101991231                | YYMMDD | End month / day for data stored in this record, inclusive   |

| CSP File No.      | F57            |
|-------------------|----------------|
| Remote I/O BT     | 52             |
| CIP Assy. Inst.   | 73             |
| No. of Elements   | 12             |
| User Configurable | No             |
| Data Type         | Floating point |
| Data Access       | Read only      |
| PM3000 Type       | All            |

#### Time of Use Records – Reactive Energy and Demand Parameters

#### **Time of Use Records – Reactive Energy and Demand**

| Element<br>No. | Modbus<br>Address | Element Name                | Range                       | Units  | Comment                                                     |
|----------------|-------------------|-----------------------------|-----------------------------|--------|-------------------------------------------------------------|
| 0              | 32501-02          | Off-peak reactive<br>energy | -999,999.0<br>999,999.0     | MVARh  | Refer to Reading Time-of-use Log Data on page 158           |
| 1              | 32503-04          | Off-peak reactive<br>energy | -999.999.999<br>999.999.999 | kVARh  |                                                             |
| 2              | 32505-06          | Off-peak demand<br>VARs     | 0.0999.9 x 10 <sup>21</sup> | VAR    |                                                             |
| 3              | 32507-08          | Mid-peak reactive energy    | -999,999.0<br>999,999.0     | MVARh  |                                                             |
| 4              | 32509-10          | Mid-peak reactive<br>energy | -999.999.999<br>999.999.999 | kVARh  |                                                             |
| 5              | 32511-12          | Mid-peak demand<br>VARs     | 0.0999.9 x 10 <sup>21</sup> | VAR    |                                                             |
| 6              | 32513-14          | Peak reactive energy        | -999,999.0<br>999,999.0     | MVARh  |                                                             |
| 7              | 32515-16          | Peak reactive energy        | -999.999.999<br>999.999.999 | kVARh  |                                                             |
| 8              | 32517-18          | Peak demand VARs            | 0.0999.9 x 10 <sup>21</sup> | VAR    |                                                             |
| 9              | 32519-20          | Record number               | 012                         |        |                                                             |
| 10             | 32521-22          | Start date                  | 000101991231                | YYMMDD | Start month / day for data stored in this record, inclusive |
| 11             | 33523-24          | End date                    | 000101991231                | YYMMDD | End month / day for data stored in this record, inclusive   |

\_\_\_\_\_

| CSP File No.      | F58            |
|-------------------|----------------|
| Remote I/O BT     | 53             |
| CIP Assy. Inst.   | 74             |
| No. of Elements   | 12             |
| User Configurable | No             |
| Data Type         | Floating point |
| Data Access       | Read only      |
| PM3000 Type       | All            |

## Time of Use Records – Apparent Energy and Demand Parameters

#### Time of Use Records – Apparent Energy and Demand

| Element<br>No. | Modbus<br>Address | Element Name                | Range                       | Units  | Comment                                                     |
|----------------|-------------------|-----------------------------|-----------------------------|--------|-------------------------------------------------------------|
| 0              | 32601-02          | Off-peak apparent<br>energy | -999,999.0<br>999,999.0     | MVAh   | Refer to Reading Time-of-use Log Data on page 158           |
| 1              | 32603-04          | Off-peak apparent<br>energy | -999.999.999<br>999.999.999 | kVAh   |                                                             |
| 2              | 32605-06          | Off-peak demand VA          | 0.0999.9 x 10 <sup>21</sup> | VA     |                                                             |
| 3              | 32607-08          | Mid-peak apparent<br>energy | -999,999.0<br>999,999.0     | MVAh   |                                                             |
| 4              | 32609-10          | Mid-peak apparent<br>energy | -999.999.999<br>999.999.999 | kVAh   |                                                             |
| 5              | 32611-12          | Mid-peak demand VA          | 0.0999.9 x 10 <sup>21</sup> | VA     |                                                             |
| 6              | 32613-14          | Peak apparent energy        | -999,999.0<br>999,999.0     | MVAh   |                                                             |
| 7              | 32615-16          | Peak apparent energy        | -999.999.999<br>999.999.999 | kVAh   |                                                             |
| 8              | 32617-18          | Peak demand VA              | 0.0999.9 x 10 <sup>21</sup> | VA     |                                                             |
| 9              | 32619-20          | Record number               | 012                         |        |                                                             |
| 10             | 32621-22          | Start date                  | 000101991231                | YYMMDD | Start month / day for data stored in this record, inclusive |
| 11             | 33623-24          | End date                    | 000101991231                | YYMMDD | End month / day for data stored in this record, inclusive   |

## Single Password Write Parameters

| CSP File No.      | N60                         |
|-------------------|-----------------------------|
| Remote I/O BT     | -                           |
| CIP Assy. Inst.   | 75, 76                      |
| No. of Elements   | 1                           |
| User Configurable | No                          |
| Data Type         | Integer                     |
| Data Access       | Read/Write                  |
| PM3000 Type       | All except Remote I/O units |

## Single Password Write

| Element<br>No. | Modbus<br>Address | Element Name | Range  | Default<br>Value | Comment                                                                                               |
|----------------|-------------------|--------------|--------|------------------|----------------------------------------------------------------------------------------------------|
| 0              | 42701             | Password     | -19999 | 0                | On a write, the correct password is required to change configuration data. On a read, -1 is returned. |

## **Single Parameter Read Parameters**

| CSP File No.      | -                                                                            |
|-------------------|------------------------------------------------------------------------------|
| Remote I/O BT     | -                                                                            |
| CIP Assy. Inst.   | 80102                                                                        |
| No. of Elements   | 1 each                                                                       |
| User Configurable | No                                                                           |
| Data Type         | Floating point, little-endian, fixed configuration, or integer (see listing) |
| Data Access       | Read only                                                                    |
| PM3000 Type       | DeviceNet units only                                                         |

## Single Parameter Read

| CIP Assy.<br>Instance | Parameter Name           | Data Type | Range                     | Comment |
|-----------------------|--------------------------|-----------|---------------------------|---------|
| 80                    | Ave L-L Volts            | Float     | 0.0999.9x10 <sup>21</sup> |         |
| 81                    | L1-L2 Volts              | Float     | 0.0999.9x10 <sup>21</sup> |         |
| 82                    | L2-L3 Volts              | Float     | 0.0999.9x10 <sup>21</sup> |         |
| 83                    | L3-L1 Volts              | Float     | 0.0999.9x10 <sup>21</sup> |         |
| 84                    | L1 Amps                  | Float     | 0.0999.9x10 <sup>21</sup> |         |
| 85                    | L2 Amps                  | Float     | 0.0999.9x10 <sup>21</sup> |         |
| 86                    | L3 Amps                  | Float     | 0.0999.9x10 <sup>21</sup> |         |
| 87                    | L4 Amps                  | Float     | 0.0999.9x10 <sup>21</sup> |         |
| 88                    | Demand Power             | Float     | 0.0999.9x10 <sup>21</sup> |         |
| 89                    | Demand VARs              | Float     | 0.0999.9x10 <sup>21</sup> |         |
| 90                    | 3 Ph PF                  | Float     | 0.0999.9x10 <sup>21</sup> |         |
| 91                    | Ave Amps                 | Float     | 0.0999.9x10 <sup>21</sup> |         |
| 92                    | Ave L-N Volts            | Float     | 0.0999.9x10 <sup>21</sup> |         |
| 93                    | Frequency                | Float     | 0, 40 75, 999             |         |
| 94                    | Total Watts              | Float     | 0.0999.9x10 <sup>21</sup> |         |
| 95                    | Total VARs               | Float     | 0.0999.9x10 <sup>21</sup> |         |
| 96                    | Total VA                 | Float     | 0.0999.9x10 <sup>21</sup> |         |
| 97                    | Energy kWh x 1           | Integer   | 0999                      |         |
| 98                    | Energy kWh x 1,000       | Integer   | 0999                      |         |
| 99                    | Energy kWh x 1,000,000   | Integer   | 0999                      |         |
| 100                   | Energy kVARh x 1         | Integer   | 0999                      |         |
| 101                   | Energy kVARh x 1,000     | Integer   | 0999                      |         |
| 102                   | Energy kVARh x 1,000,000 | Integer   | 0999                      |         |

## Parameters for Trend Log and Configurable Table Parameters

| Applies to  | Trend Log Configuration/Read-back Record Select Parameters on <u>page 220</u><br>Trend Log Results Parameters on <u>page 221</u><br>User-configured Table Setup Parameters on <u>page 233</u><br>User-configured Table Results Parameters on <u>page 235</u> |
|-------------|----------------------------------------------------------------------------------------------------|
| РМ3000 Туре | Ethernet                                                                                                    |

| Param<br>No. | Parameter Name                      | Comment                                                          |
|--------------|-------------------------------------|------------------------------------------------------------------|
| 0            | None                                | No parameter                                                     |
| 1            | Relay output status                 | Refer to Discrete Data Parameters                                |
| 2            | Solid-state KYZ output status       |                                                                  |
| 3            | Alarm output word                   |                                                                  |
| 4            | Status inputs state                 |                                                                  |
| 5            | Status input #1 counter             |                                                                  |
| 6            | Status input #2 counter             |                                                                  |
| 7            | Voltage Mode (Wiring Configuration) | Refer to Basic Device Configuration Parameters                   |
| 8            | PT Primary                          |                                                                  |
| 9            | PT Secondary                        |                                                                  |
| 10           | I1/I2/I3 CT Primary                 |                                                                  |
| 11           | 11/12/13 CT Secondary               |                                                                  |
| 12           | I4 CT Primary                       |                                                                  |
| 13           | 14 CT Secondary                     |                                                                  |
| 14           | Date: Year                          | Refer to Date and Time Parameters                                |
| 15           | Date: Month                         |                                                                  |
| 16           | Date: Day                           |                                                                  |
| 17           | Time: Hour                          |                                                                  |
| 18           | Time: Minute                        |                                                                  |
| 19           | Time: Seconds                       |                                                                  |
| 20           | Time: Hundredths of seconds         |                                                                  |
| 21           | Date: Month/day                     | Refer to Date and Time Parameters (compacted to take less space) |
| 22           | Time: Hour/minute                   |                                                                  |
| 23           | Time Second/hsec                    |                                                                  |

| Param<br>No. | Parameter Name                                        | Comment                                                |
|--------------|-------------------------------------------------------|--------------------------------------------------------|
| 24           | Demand Period Length                                  | Refer to Advanced Device Configuration Parameters      |
| 25           | Number of Demand Periods                              |                                                        |
| 26           | Predicted Demand Type                                 |                                                        |
| 27           | KYZ Pulse Output Parameter                            |                                                        |
| 28           | KYZ Pulse Output Scale                                |                                                        |
| 29           | KYZ Pulse Output Width                                |                                                        |
| 30           | Relay Pulse Output Parameter                          |                                                        |
| 31           | Relay Pulse Output Scale                              |                                                        |
| 32           | Relay Pulse Output Width                              |                                                        |
| 33           | RMS Resolution                                        |                                                        |
| 34           | RMS result averaging                                  |                                                        |
| 35           | Frequency averaging                                   |                                                        |
| 36           | Default relay state in event of<br>communication loss |                                                        |
| 37           | Default KYZ state in event of<br>communication loss   |                                                        |
| 38           | DM text scroll rate                                   |                                                        |
| 39           | Protocol                                              | Refer to Native Communication Configuration Parameters |
| 40           | Delay                                                 |                                                        |
| 41           | Baud rate                                             |                                                        |
| 42           | Device address                                        |                                                        |
| 43           | Data format                                           |                                                        |

| Param<br>No. | Parameter Name        | Comment                                                             |
|--------------|-----------------------|---------------------------------------------------------------------|
| 44           | Comm parameter #1     | Refer to Optional Communication Configuration Parameters            |
| 45           | Comm parameter #2     |                                                                     |
| 46           | Comm parameter #3     |                                                                     |
| 47           | Comm parameter #4     |                                                                     |
| 48           | Comm parameter #5     |                                                                     |
| 49           | Comm parameter #6     |                                                                     |
| 50           | Comm parameter #7     |                                                                     |
| 51           | Comm parameter #8     |                                                                     |
| 52           | Comm parameter #9     |                                                                     |
| 53           | Comm parameter #10    |                                                                     |
| 54           | Comm parameter #11    |                                                                     |
| 55           | Comm parameter #12    |                                                                     |
| 56           | Comm parameter #13    |                                                                     |
| 57           | Comm parameter #14    |                                                                     |
| 58           | Comm parameter #15    |                                                                     |
| 59           | Comm parameter #16    |                                                                     |
| 60           | Comm parameter #17    |                                                                     |
| 61           | Comm parameter #18    |                                                                     |
| 62           | Comm parameter #19    |                                                                     |
| 63           | L1 Current            | Refer to Metering Voltage, Current, and Frequency Result Parameters |
| 64           | L2 Current            |                                                                     |
| 65           | L3 Current            |                                                                     |
| 66           | Avg Current           |                                                                     |
| 67           | L1-N Voltage          |                                                                     |
| 68           | L2-N Voltage          |                                                                     |
| 69           | L3-N Voltage          |                                                                     |
| 70           | Avg L-N Voltage       |                                                                     |
| 71           | L1-L2 Voltage         |                                                                     |
| 72           | L2-L3 Voltage         |                                                                     |
| 73           | L3-L1 Voltage         |                                                                     |
| 74           | Avg L-L Voltage       |                                                                     |
| 75           | Frequency, last cycle |                                                                     |
| 76           | Metering iteration    |                                                                     |

| Param<br>No. | Parameter Name             | Comment                                                            |
|--------------|----------------------------|--------------------------------------------------------------------|
| 77           | L4 Current                 | Refer to Metering Sequence Voltage, and Current Results Parameters |
| 78           | Positive Sequence Current  |                                                                    |
| 79           | Negative Sequence Current  |                                                                    |
| 80           | % Current unbalance        |                                                                    |
| 81           | Positive Sequence Voltage  |                                                                    |
| 82           | Negative Sequence Voltage  |                                                                    |
| 83           | % Voltage unbalance        |                                                                    |
| 84           | Phase rotation             |                                                                    |
| 85           | Average frequency          |                                                                    |
| 86           | Frequency source           |                                                                    |
| 87           | L1 Real Power              | Refer to Metering Power Results Parameters                         |
| 88           | L2 Real Power              |                                                                    |
| 89           | L3 Real Power              |                                                                    |
| 90           | Total Real Power           |                                                                    |
| 91           | L1 Reactive Power          |                                                                    |
| 92           | L2 Reactive Power          |                                                                    |
| 93           | L3 Reactive Power          |                                                                    |
| 94           | Total Reactive Power       |                                                                    |
| 95           | L1 Apparent Power          |                                                                    |
| 96           | L2 Apparent Power          |                                                                    |
| 97           | L3 Apparent Power          |                                                                    |
| 98           | Total Apparent Power       |                                                                    |
| 99           | Demand Current             | Refer to Metering Demand Results Parameters                        |
| 100          | Demand Power               |                                                                    |
| 101          | Demand Reactive Power      |                                                                    |
| 102          | Demand Apparent Power      |                                                                    |
| 103          | Projected Demand I         |                                                                    |
| 104          | Projected Demand W         |                                                                    |
| 105          | Projected Demand VAR       |                                                                    |
| 106          | Projected Demand VA        |                                                                    |
| 107          | Elapsed demand period time |                                                                    |

| Param<br>No. | Parameter Name               | Comment                                                           |
|--------------|------------------------------|-------------------------------------------------------------------|
| 108          | L1 True Power Factor         | Refer to Metering Power Factor Results Parameters                 |
| 109          | L2 True Power Factor         |                                                                   |
| 110          | L3 True Power Factor         |                                                                   |
| 111          | Three-phase True PF          |                                                                   |
| 112          | L1 Displacement Power Factor |                                                                   |
| 113          | L2 Displacement Power Factor |                                                                   |
| 114          | L3 Displacement Power Factor |                                                                   |
| 115          | Three-phase Displacement PF  |                                                                   |
| 116          | L1 Distortion Power Factor   |                                                                   |
| 117          | L2 Distortion Power Factor   |                                                                   |
| 118          | L3 Distortion Power Factor   |                                                                   |
| 119          | Three-phase Distortion PF    |                                                                   |
| 120          | kWh forward                  | Refer to Metering Real and Apparent Energy Results Parameters     |
| 121          | kWh reverse                  |                                                                   |
| 122          | kWh net                      |                                                                   |
| 123          | kVAh                         |                                                                   |
| 124          | kVARh forward                | Refer to Metering Reactive Energy and Amp-hour Results Parameters |
| 125          | kVARh reverse                |                                                                   |
| 126          | kVARh net                    |                                                                   |
| 127          | kAh                          |                                                                   |

| Param<br>No. | Parameter Name             | Comment                                         |
|--------------|----------------------------|-------------------------------------------------|
| 128          | Bulletin number            | Refer to Selftest/Diagnostic Results Parameters |
| 129          | Series                     |                                                 |
| 130          | Overall status             |                                                 |
| 131          | ASIC status                |                                                 |
| 132          | Data FLASH status          |                                                 |
| 133          | Real-time clock status     |                                                 |
| 134          | RTC NVRAM status           |                                                 |
| 135          | Option comm status         |                                                 |
| 136          | Display module status      |                                                 |
| 137          | Watchdog status            |                                                 |
| 138          | VCO lock status            |                                                 |
| 139          | Reserved                   |                                                 |
| 140          | Application FRN            |                                                 |
| 141          | Boot code FRN              |                                                 |
| 142          | ASIC 'FRN'                 |                                                 |
| 143          | Option comm FRN            |                                                 |
| 144          | Display module FRN         |                                                 |
| 145          | Reserved                   |                                                 |
| 146          | Digital board revision     |                                                 |
| 147          | Analog board revision      |                                                 |
| 148          | Option comm board revision |                                                 |
| 149          | Reserved                   |                                                 |
| 150          | MM Device ID               |                                                 |
| 151          | MM RAM type                |                                                 |
| 152          | Display module type        |                                                 |
| 153          | Option comm type           |                                                 |
| 154          | Reserved                   | ]                                               |

| Param<br>No. | Parameter Name                    | Comment                                                        |
|--------------|-----------------------------------|----------------------------------------------------------------|
| 155          | Setpoint #1 type                  | Refer to Setpoint Setup/Read-back Select and Status Parameters |
| 156          | Setpoint #2 type                  |                                                                |
| 157          | Setpoint #3 type                  |                                                                |
| 158          | Setpoint #4 type                  |                                                                |
| 159          | Setpoint #5 type                  |                                                                |
| 160          | Setpoint #6 type                  |                                                                |
| 161          | Setpoint #7 type                  |                                                                |
| 162          | Setpoint #8 type                  |                                                                |
| 163          | Setpoint #9 type                  |                                                                |
| 164          | Setpoint #10 type                 |                                                                |
| 165          | Setpoint #1 evaluation condition  |                                                                |
| 166          | Setpoint #2 evaluation condition  |                                                                |
| 167          | Setpoint #3 evaluation condition  |                                                                |
| 168          | Setpoint #4 evaluation condition  |                                                                |
| 169          | Setpoint #5 evaluation condition  |                                                                |
| 170          | Setpoint #6 evaluation condition  |                                                                |
| 171          | Setpoint #7 evaluation condition  |                                                                |
| 172          | Setpoint #8 evaluation condition  |                                                                |
| 173          | Setpoint #9 evaluation condition  |                                                                |
| 174          | Setpoint #10 evaluation condition |                                                                |
| 175          | Setpoint #1 high limit            |                                                                |
| 176          | Setpoint #2 high limit            |                                                                |
| 177          | Setpoint #3 high limit            |                                                                |
| 178          | Setpoint #4 high limit            |                                                                |
| 179          | Setpoint #5 high limit            |                                                                |
| 180          | Setpoint #6 high limit            |                                                                |
| 181          | Setpoint #7 high limit            |                                                                |
| 182          | Setpoint #8 high limit            |                                                                |
| 183          | Setpoint #9 high limit            |                                                                |
| 184          | Setpoint #10 high limit           |                                                                |
| 185          | Setpoint #1 low limit             |                                                                |
| 186          | Setpoint #2 low limit             |                                                                |
| 187          | Setpoint #3 low limit             |                                                                |
| 188          | Setpoint #4 low limit             |                                                                |

| Param<br>No. | Parameter Name             | Comment                                                        |
|--------------|----------------------------|----------------------------------------------------------------|
| 189          | Setpoint #5 low limit      | Refer to Setpoint Setup/Read-back Select and Status Parameters |
| 190          | Setpoint #6 low limit      |                                                                |
| 191          | Setpoint #7 low limit      |                                                                |
| 192          | Setpoint #8 low limit      |                                                                |
| 193          | Setpoint #9 low limit      |                                                                |
| 194          | Setpoint #10 low limit     |                                                                |
| 195          | Setpoint #1 action delay   |                                                                |
| 196          | Setpoint #2 action delay   |                                                                |
| 197          | Setpoint #3 action delay   |                                                                |
| 198          | Setpoint #4 action delay   |                                                                |
| 199          | Setpoint #5 action delay   |                                                                |
| 200          | Setpoint #6 action delay   |                                                                |
| 201          | Setpoint #7 action delay   |                                                                |
| 202          | Setpoint #8 action delay   |                                                                |
| 203          | Setpoint #9 action delay   |                                                                |
| 204          | Setpoint #10 action delay  |                                                                |
| 205          | Setpoint #1 release delay  |                                                                |
| 206          | Setpoint #2 release delay  |                                                                |
| 207          | Setpoint #3 release delay  |                                                                |
| 208          | Setpoint #4 release delay  |                                                                |
| 209          | Setpoint #5 release delay  |                                                                |
| 210          | Setpoint #6 release delay  |                                                                |
| 211          | Setpoint #7 release delay  |                                                                |
| 212          | Setpoint #8 release delay  |                                                                |
| 213          | Setpoint #9 release delay  |                                                                |
| 214          | Setpoint #10 release delay |                                                                |
| 215          | Setpoint #1 action type    |                                                                |
| 216          | Setpoint #2 action type    |                                                                |
| 217          | Setpoint #3 action type    |                                                                |
| 218          | Setpoint #4 action type    |                                                                |
| 219          | Setpoint #5 action type    |                                                                |
| 220          | Setpoint #6 action type    |                                                                |
| 221          | Setpoint #7 action type    |                                                                |

| Param<br>No. | Parameter Name                       | Comment                                                        |
|--------------|--------------------------------------|----------------------------------------------------------------|
| 222          | Setpoint #8 action type              | Refer to Setpoint Setup/Read-back Select and Status Parameters |
| 223          | Setpoint #9 action type              |                                                                |
| 224          | Setpoint #10 action type             |                                                                |
| 225          | Setpoint #1 status                   |                                                                |
| 226          | Setpoint #2 status                   |                                                                |
| 227          | Setpoint #3 status                   |                                                                |
| 228          | Setpoint #4 status                   |                                                                |
| 229          | Setpoint #5 status                   |                                                                |
| 230          | Setpoint #6 status                   |                                                                |
| 231          | Setpoint #7 status                   |                                                                |
| 232          | Setpoint #8 status                   |                                                                |
| 233          | Setpoint #9 status                   |                                                                |
| 234          | Setpoint #10 status                  |                                                                |
| 235          | Setpoint #1 accumulated active time  |                                                                |
| 236          | Setpoint #2 accumulated active time  |                                                                |
| 237          | Setpoint #3 accumulated active time  |                                                                |
| 238          | Setpoint #4 accumulated active time  |                                                                |
| 239          | Setpoint #5 accumulated active time  |                                                                |
| 240          | Setpoint #6 accumulated active time  |                                                                |
| 241          | Setpoint #7 accumulated active time  |                                                                |
| 242          | Setpoint #8 accumulated active time  |                                                                |
| 243          | Setpoint #9 accumulated active time  |                                                                |
| 244          | Setpoint #10 accumulated active time |                                                                |

| Param<br>No. | Parameter Name                                           | Comment                                                             |
|--------------|----------------------------------------------------------|---------------------------------------------------------------------|
| 245          | Logging interval                                         | Refer to Trend Log Configuration/Read-back Record Select Parameters |
| 246          | Logging mode                                             |                                                                     |
| 247          | Total records logged                                     |                                                                     |
| 248          | Trend log param #1                                       |                                                                     |
| 249          | Trend log param #2                                       |                                                                     |
| 250          | Trend log param #3                                       |                                                                     |
| 251          | Trend log param #4                                       |                                                                     |
| 252          | Trend log param #5                                       |                                                                     |
| 253          | Trend log param #6                                       |                                                                     |
| 254          | Trend log param #7                                       |                                                                     |
| 255          | Trend log param #8                                       |                                                                     |
| 256          | Trend log param #9                                       |                                                                     |
| 257          | Trend log param #10                                      |                                                                     |
| 258          | Trend log param #11                                      |                                                                     |
| 259          | Trend log param #12                                      |                                                                     |
| 260          | Trend log param #13                                      |                                                                     |
| 261          | Trend log param #14                                      |                                                                     |
| 262          | Trend log param #15                                      |                                                                     |
| 263          | Trend log param #16                                      |                                                                     |
| 264          | Enable/disable Min/max log                               | Refer to Min/Max Log Configuration/Read-back Select Parameters      |
| 265          | Timestamp of last min/max clear; year                    |                                                                     |
| 266          | Timestamp of last min/max clear;<br>Month/day            |                                                                     |
| 267          | Timestamp of last min/max clear;<br>Hour/min             |                                                                     |
| 268          | Timestamp of last min/max clear;<br>Second/hsec          |                                                                     |
| 269          | Enable/disable save status input<br>changes to Event log | Refer to Event Log Configuration/Read-back Record Select Parameters |
| 270          | Number of events in the event log                        |                                                                     |
| 271          | Write error status File/BT/Inst.No.                      | Refer to Write Error Status Parameters                              |
| 272          | Write error status Parameter number                      |                                                                     |

| Param<br>No. | Parameter Name                 | Comment                                                           |
|--------------|--------------------------------|-------------------------------------------------------------------|
| 273          | V1 % IEEE THD                  | Refer to Harmonic Results; THD, Crest Factor, and More Parameters |
| 274          | I1 % IEEE THD                  |                                                                   |
| 275          | V2 % IEEE THD                  |                                                                   |
| 276          | I2 % IEEE THD                  |                                                                   |
| 277          | V3 % IEEE THD                  |                                                                   |
| 278          | I3 % IEEE THD                  |                                                                   |
| 279          | I4 % IEEE THD                  |                                                                   |
| 280          | V1 % IEC THD (DIN)             |                                                                   |
| 281          | I1 % IEC THD (DIN)             |                                                                   |
| 282          | V2 % IEC THD (DIN)             |                                                                   |
| 283          | I2 % IEC THD (DIN)             |                                                                   |
| 284          | V3 % IEC THD (DIN)             |                                                                   |
| 285          | I3 % IEC THD (DIN)             |                                                                   |
| 286          | I4 % IEC THD (DIN)             |                                                                   |
| 287          | V1 Crest Factor                |                                                                   |
| 288          | 11 Crest Factor                |                                                                   |
| 289          | V2 Crest Factor                |                                                                   |
| 290          | I2 Crest Factor                |                                                                   |
| 291          | V3 Crest Factor                |                                                                   |
| 292          | 13 Crest Factor                |                                                                   |
| 293          | 14 Crest Factor                |                                                                   |
| 294          | THD & Crest iteration          |                                                                   |
| 295          | DeviceNet instance 1 data type | Refer to User-configured Table Setup Parameters                   |
| 296          | Avg IEEE THD V                 | Refer to Harmonic Results; THD, Crest Factor, and More Parameters |
| 297          | Avg IEEE THD I                 |                                                                   |
| 298          | Avg IEC THD V                  |                                                                   |
| 299          | Avg IEC THD I                  |                                                                   |
| 300          | Avg Crest Factor V             |                                                                   |
| 301          | Avg Crest Factor I             |                                                                   |

# **Catalog Number Explanation**

**Master Module** 

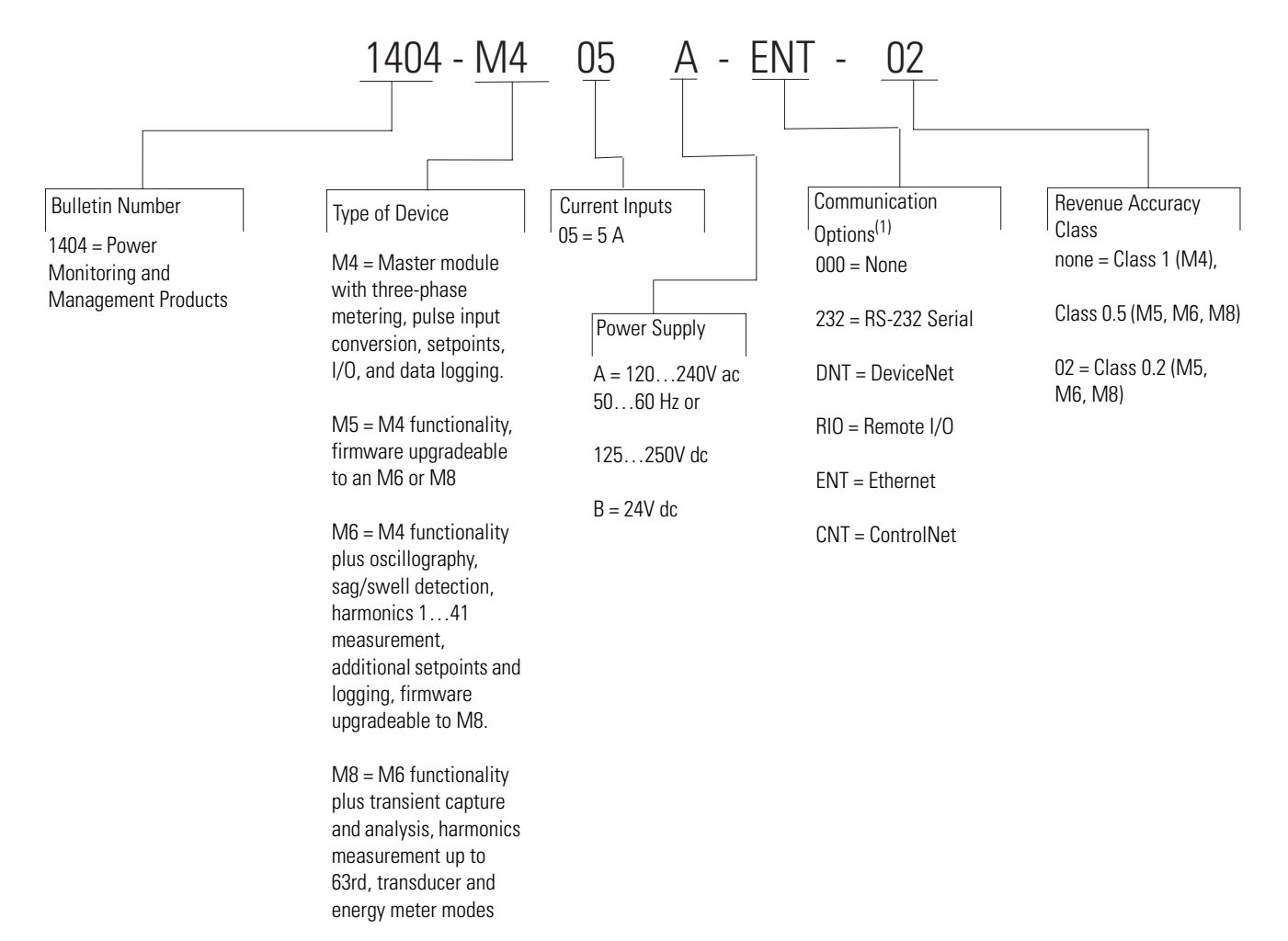

<sup>(1)</sup> In addition to Native RS-485 port.

## **Display Module**

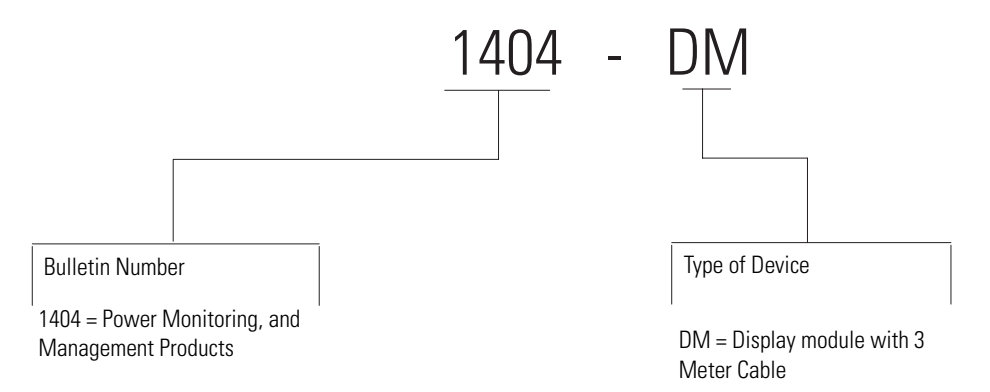

# **Sample Applications**

## Introduction

This appendix contains sample applications including ladder diagrams to help you get started in setting up communication between your application and a power monitor.

The application samples depict basic methods for reading and writing data between a power monitor and your programmable controller or other application. Expand on these basic steps to customize your application to meet your business needs. The sample applications include the following:

- Read and write the power monitor system clock by using a variety of controllers, applications and communication networks.
- Read multiple power monitor data tables into an SLC 500 controller by using a DeviceNet communication network.
- Set up the user-configured data table by using a ControlLogix controller and an EtherNet/IP communication network.
- Read and write power monitor tables by using an SLC 500 controller and a 1747-SCNR ControlNet scanner.
- Read and write power monitor tables by using a MicroLogix controller over EtherNet/IP and Modbus RTU communication networks.
- Read and write power monitor tables by using a Component HMI over an EtherNet/IP communication network.

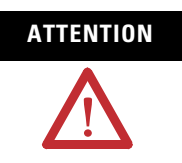

Proper operation of the application is your responsibility. Rockwell Automation makes no warranty, express or implied, for these sample applications. The sample applications are subject to change at any time without notice.

## System Clock Sample Applications

The power monitor system clock (date and time) is an ideal sample application for these reasons:

- It is important to set the system clock so that data log records or oscillograms are recorded with accurate time stamps.
- It is easy to see if your application has successfully written and read the system clock.
- The methods used for reading and writing the system clock are applicable to reading and writing every other power monitor data table.

<u>See Date and Time Parameters on page 195</u> for details of the Date and Time data table. We will look at four methods of reading and writing the system clock.

## SLC 500 Controller and Native RS-485 Communication

This example reads and writes the date and time table by using the SLC 500 controller Channel 0 serial port and the native RS-485 communication port on the power monitor. You must supply an RS-232 to RS-485 converter such as a 1761-NET-AIC or B&B Electronics 485SD9TB between the SLC 500 controller and the power monitor.

#### Serial Port Setup

The SLC 500 serial port setup using a 1761-NET-AIC adapter is shown. The specific settings depend on your selection of RS-485 to RS-232 adapter. This example uses the DF1 half-duplex protocol.

#### **Serial Port Setup**

| Driver DF1H                                                                          | alt Duplex Master  Node Add                                                                                  | ress<br>decimal)                                                         |
|--------------------------------------------------------------------------------------|----------------------------------------------------------------------------------------------------|--------------------------------------------------------------------------|
| Parity NONE                                                                          |                                                                                                    | R                                                                        |
| Stop Bits 1                                                                          |                                                                                                    |                                                                          |
|                                                                                      |                                                                                                    |                                                                          |
|                                                                                      |                                                                                                    |                                                                          |
|                                                                                      |                                                                                                    |                                                                          |
|                                                                                      |                                                                                                    |                                                                          |
|                                                                                      |                                                                                                    |                                                                          |
| Protocol Control                                                                     |                                                                                                    |                                                                          |
| Protocol Control                                                                     | Handshaking                                                                                                  | ACK Timeout (x20 ms) 50                                                  |
| Protocol Control<br>Control Line No<br>Error Detection                               | Handshaking<br>CRC                                                                                           | ACK Timeout (x20 ms) 50                                                  |
| Protocol Control<br>Control Line No<br>Error Detection<br>Polling Mode               | Handshaking<br>CRC<br>Msg, Don't allow Slaves to Initial                                                     | ACK Timeout (x20 ms) 50                                                  |
| Protocol Control<br>Control Line No<br>Error Detection<br>Polling Mode               | Handshaking<br>CRC<br>Msg. Don't allow Slaves to Initial                                                     | ACK Timeout (x20 ms) 50                                                  |
| Protocol Control<br>Control Line No<br>Error Detection<br>Polling Mode<br>Baniu Man  | Handshaking<br>CRC<br>Misg. Don't allow Slaves to Initial<br>Ø Duplicate Packet Detect<br>Temory (#20 ms)    | ACK Timeout (v20 ms) 50  Message Retries 3  Pre Transmit Data (u1 ms) 20 |
| Protocol Control<br>Control Line No<br>Error Detection<br>Polling Mode<br>Reply Msg. | Handshaking<br>CRC<br>Misg. Don't allow Slaves to Initial<br>Dr. Duplicate Packet Detect<br>Timeout (x20 ma) | ACK Timeout (x20 ma) 50  Message Retries 3 Pre Transmit Delay (x1 ma) 20 |

#### Data Tables

In the SLC 500 data tables, table N111 is the destination table for the Read message and N211 is the source for the Write message.

Table N211 contains the following values for setting the date and time in a power monitor with a password of 0 to January 1, 2003 at 12:00 midnight.

#### Table N211

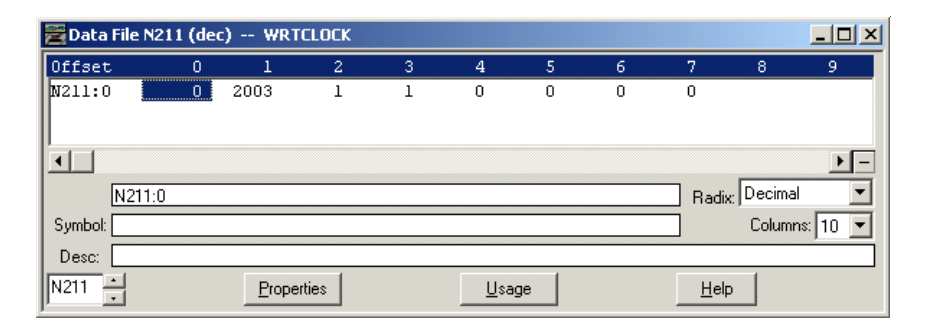

The Read Clock from PM3K and Set Clock from SLC bits are used to initiate the messages, and are reset when the message instruction either completes successfully or an error occurs. In your application code, if the message rungs are controlled programmatically, be sure that only one message is enabled at a time.

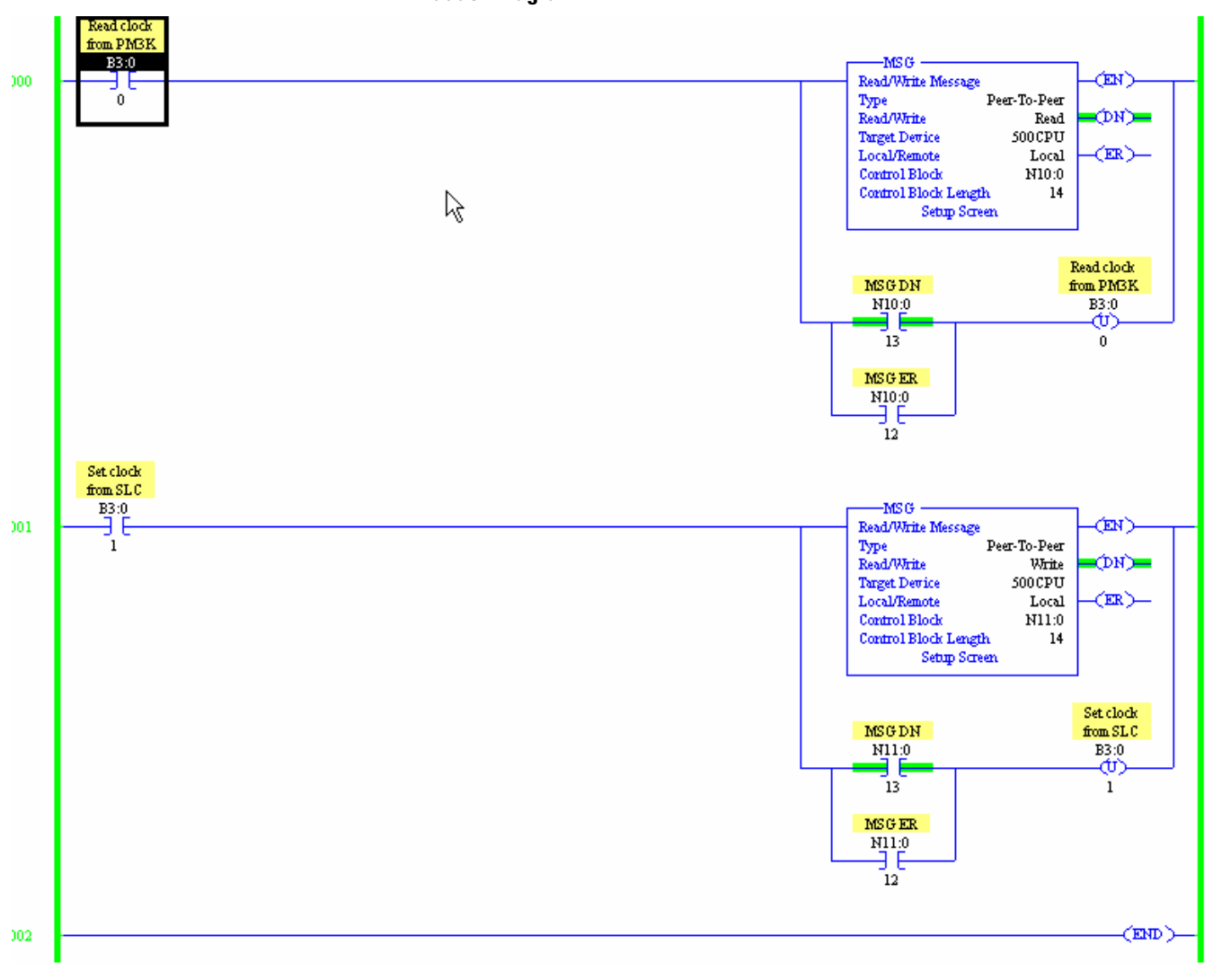

Ladder Diagram

#### Message Setup Dialogs

#### **Read Message Dialog**

|--|

#### Write Message Setup

| Channet: []<br>Target Device<br>Message Timenut: 5<br>Data Table Address: [N11:0<br>Local Nodo Addr (doc): 114 (octal): 162<br>Local / Remote : Local<br>Error Description | Error Code(Hex): 37 |
|----------------------------------------------------------------------------------------------------|---------------------|
|----------------------------------------------------------------------------------------------------|---------------------|

## PLC-5 Controller by Using Remote I/O

The second example also reads and writes the power monitor date and time but uses a PLC-5 controller and remote I/O. In this example, a power monitor has a logical address of Rack 1, Group 0. The PLC-5 data table files used are the same as in the previous example. The main difference is that this example uses block transfer instructions rather than message instructions, and the block transfer length determines which data table is selected. The source and destination data tables in the PLC-5 must contain at least as many words as the block transfer length.

The Read Clock from PM3K and Set Clock from PLC bits are used to initiate the messages, and are reset when the message instruction either completes successfully or an error occurs. In your application code, if the message rungs are controlled programmatically, ensure that only one message is enabled at a time, and add sufficient time delays between block transfers to avoid overloading the channel.

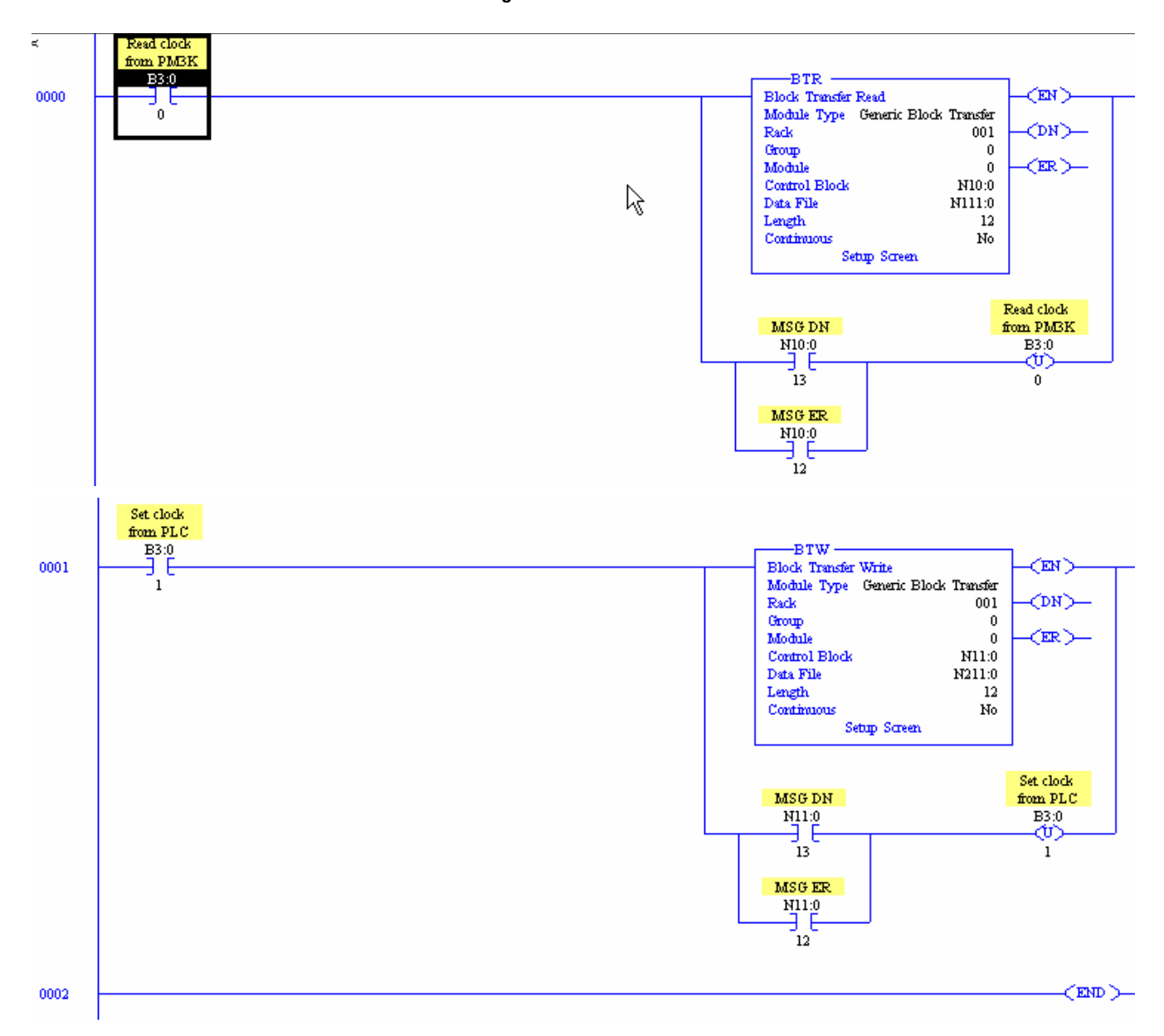

#### Ladder Diagram

## EtherNet/IP and ControlLogix Networks

The third example reads and writes the power monitor date and time data table by using a ControlLogix controller and an EtherNet/IP communication network.

#### Tags

The example uses two ControlLogix tags, PM3K\_Date\_Time and Set\_date\_time. Both are arrays of 8 INT elements. The program also uses two standard MESSAGE tags, Read\_time and Set\_time. The following figure shows the Set\_date\_time to set the power monitor clock to January 1, 2003 at midnight. The tag PM3K\_Date\_Time shows the results of a read 7.13 seconds after the write.

#### Set Date Time

| So | Scope: PM3000_RIO |         | _TEST 💌 | Sh <u>o</u> w: |              |
|----|-------------------|---------|---------|----------------|--------------|
|    | Tag Name ⊽        |         |         | Value          | +            |
|    |                   |         |         |                | $\{\ldots\}$ |
|    |                   |         |         |                | -1           |
|    |                   |         |         |                | 2003         |
|    | ÷                 | РМЗК_   | Date    |                | 1            |
|    | +                 | РМЗК_   | Date    |                | 1            |
|    | +                 | РМЗК_   | Date    |                | 0            |
|    | ÷                 | РМЗК_   | Date    |                | 0            |
|    | +                 | РМЗК_   | Date    |                | 7            |
|    | +-                | РМЗК_   | Date    |                | 13           |
|    | <b></b> +-Re      | ad_Tin  | ne      |                | $\{\ldots\}$ |
|    | ⊟-Se              | t_date_ | _time   |                | $\{\ldots\}$ |
|    |                   |         |         |                | 0            |
|    | ÷-                | Set_da  | ate_ti  |                | 2003         |
|    | ÷-                | Set_da  | ate_ti  |                | 1            |
|    | +-                | Set_da  | ate_ti  |                | 1            |
|    | +                 | Set_da  | ate_ti  |                | 0            |
|    | +                 | Set_da  | ate_ti  |                | 0            |
|    | +                 | Set_da  | ate_ti  |                | 0            |
|    | +-                | Set_da  | ate_ti  |                | 0            |

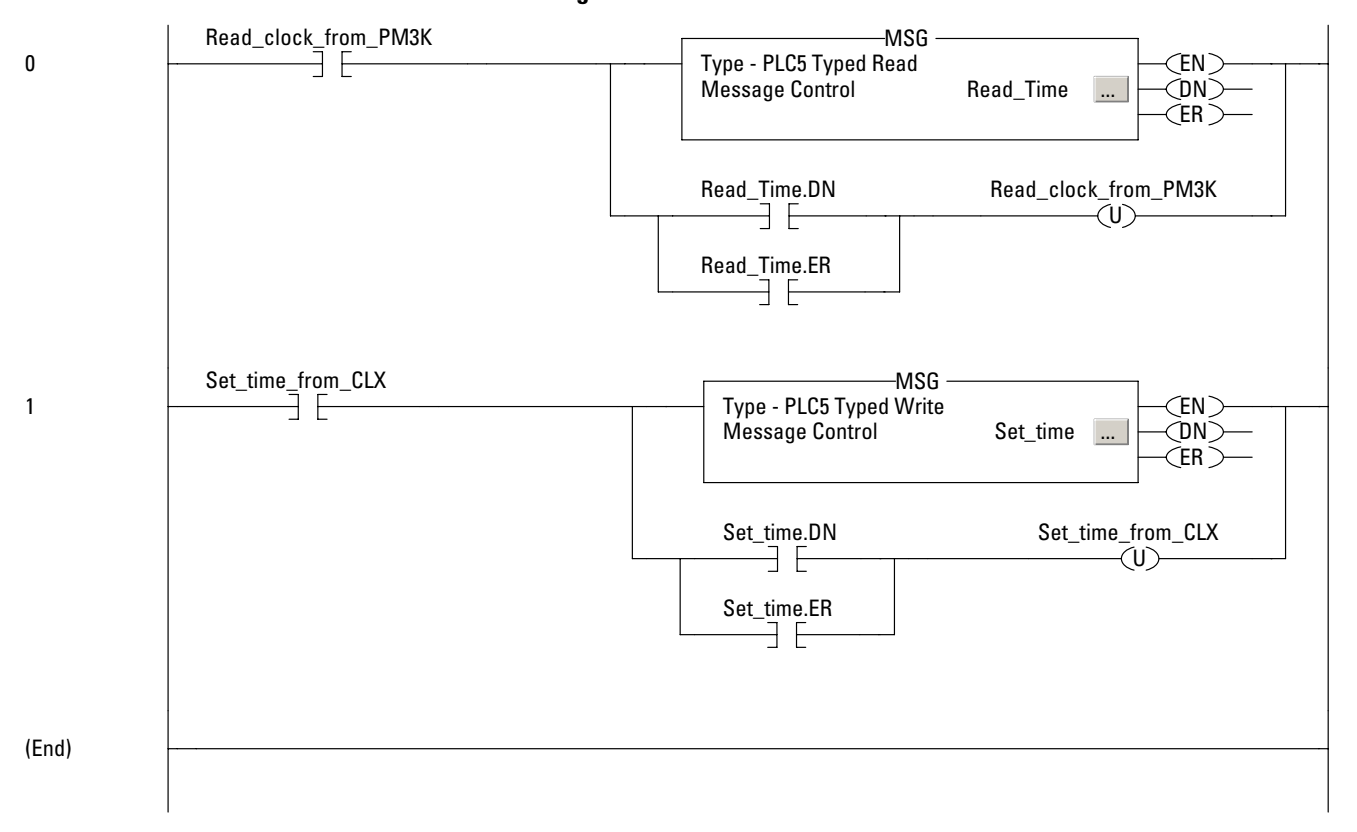

#### Ladder Diagram

Message Setup Dialogs

The example uses PLC-5 Typed read and write message types. The setup dialogs are similar to those found on page 107 and page 108.

## **ControlNet and ControlLogix**

The fourth example reads and writes the power monitor date and time by using a ControlLogix controller and ControlNet communication.

#### Tags

The example uses two ControlLogix tags as shown below. The tags are INT(8) arrays.
### **ContrlLogix Tags**

| -Date_time_from_PM3K | {}   |
|----------------------|------|
|                      | -1   |
|                      | 2003 |
|                      | 4    |
|                      | 14   |
|                      | 12   |
|                      | 29   |
|                      | 3    |
|                      | 47   |

| —-Set_PM3K_Date_Time | {}   |
|----------------------|------|
|                      | 0    |
|                      | 2003 |
|                      | 4    |
|                      | 14   |
|                      | 12   |
|                      | 29   |
|                      | 0    |
|                      | 0    |

Ladder Diagram

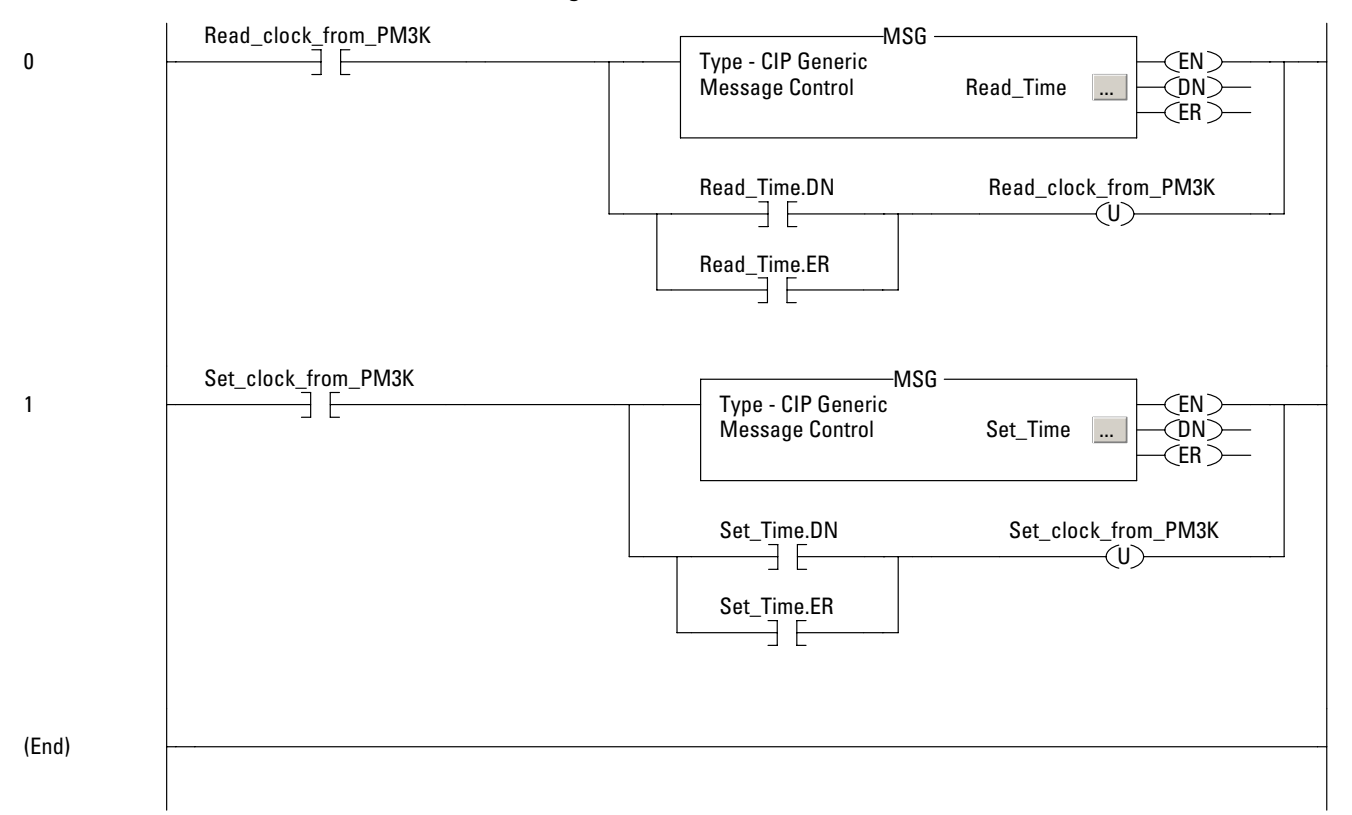

### Message Setup Dialogs

### **Read Message Dialog**

| Configuration Communication Tag                          |                                                 |                                 |
|----------------------------------------------------------|-------------------------------------------------|---------------------------------|
| Message Type: CIP Generic                                | <b>-</b>                                        | ]                               |
| Service Get Attribute Single                             | Source Element<br>Source Length:<br>Destination | 0 (Bytes)<br>Date_time_from_PMG |
|                                                          |                                                 | New Lag                         |
| ⊖ Enable ⊖ Enable Waiting ⊃ Start                        | Done                                            | Done Length: 16                 |
| Error Code: Extended Error Code: Error Path: Error Text: |                                                 | 🗖 Timed Out 🗲                   |
|                                                          |                                                 |                                 |

The communication tab of the message setup simply shows the module name in the I/O configuration for this example.

### **Communication Tab**

| Configuration Communication                                                | 1 Tag                                                                    |
|----------------------------------------------------------------------------|--------------------------------------------------------------------------|
| Path: M8_CNT                                                               | Browse                                                                   |
| M8_CNT                                                                     |                                                                          |
| Communication Method                                                       | mel: Destination Link:                                                   |
| C CIP With Sour                                                            | ce Link: 0 🔅 Destination Node: 0 🔅 (Octa)                                |
| Connected                                                                  | 🔽 Cache Connections 🔸                                                    |
|                                                                            |                                                                          |
|                                                                            |                                                                          |
|                                                                            |                                                                          |
| O Enable O Enable Waiti                                                    | na O Start 🔿 Done Done Length: 16                                        |
| ◯ Enable ◯ Enable Waitir                                                   | ng 🔾 Start 💿 Done Done Length: 16                                        |
| ○ Enable ○ Enable Waitir<br>○ Error Code: Ex<br>Error Path:                | ng ◯ Start ) Done Done Length: 16<br>xtended Error Code: □ Timed Out ←   |
| ◯ Enable ◯ Enable Waitir<br>◯ Error Code: Ex<br>Error Path:<br>Error Text: | ng 🔾 Start 🌒 Done 🛛 Done Length: 16<br>xtended Error Code: 🦳 Timed Out ፍ |

The write message dialog is similar to the Read.

#### Write Message Dialog

| Message Configuration - Set_Time Configuration Communication Tag |                                   |
|------------------------------------------------------------------|-----------------------------------|
| Message Type: CIP Generic                                        |                                   |
| Service Set Attribute Single                                     | Source Element: Set_PM3K_Date_Tim |
| Type:                                                            | Source Length: 16 + (Bytes)       |
| Service 10 (Hex) Class: 4 (Hex)                                  | Destination                       |
| Instance: 6 Attribute: 3 (Hex)                                   | New Tag                           |
|                                                                  |                                   |
|                                                                  |                                   |
| │<br>○ Enable ○ Enable Waiting ○ Start                           | Done Done Length: 0               |
| C Error Code: Extended Error Code:                               | 🔲 Timed Out 🗲                     |
| Error Path:                                                      |                                   |
| Error Text:                                                      |                                   |
| OK                                                               | Cancel Apply Help                 |

Note that the source length is in Bytes, not elements. Since this message write 8 INT elements, the message length is 16 bytes.

### **RSLinx DDE/OPC and Microsoft Excel Software**

You may create a simple data transfer application by using RSLinx direct data exchange (DDE) capabilities and a DDE client such as Microsoft Excel software. This example uses DDE to read and write the value of the real-time clock in a power monitor. You may utilize similar techniques to transfer data to and from any power monitor data tables.

### Setting up a DDE Topic in RSLinx Software

Follow these steps to create a DDE topic in RSLinx software. You need RSLinx OEM, Professional, Gateway or SDK software to support DDE communication.

**1.** Establish communication between RSLinx software and your power monitor by using the communication method of your choice.

The example uses the native communication port in DF1 half-duplex configuration.

2. In RSLinx software, select DDE/OPC from the main menu.

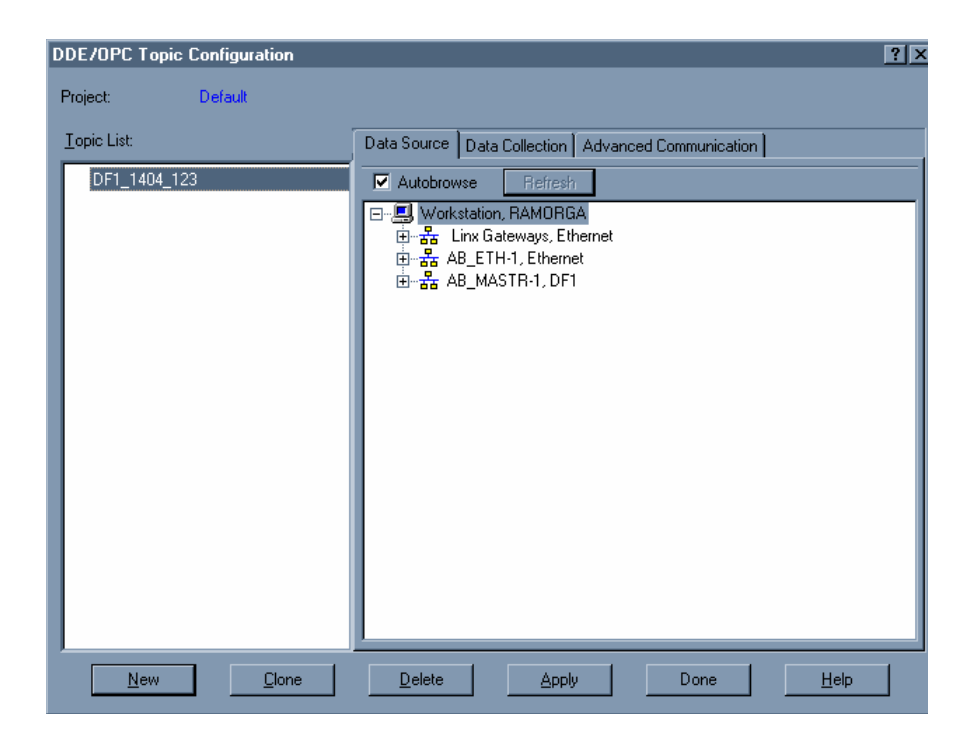

**3.** Click New and enter a name for the DDE/OPC topic.

The example uses DF1\_1404\_123.

**4.** Browse through the tree in the Data Source dialog to locate your power monitor and click its icon to select it.

| DE/OPC Topic Configuration |                                                                                                    | ? X |
|----------------------------|----------------------------------------------------------------------------------------------------|-----|
| Project: Default           |                                                                                                    |     |
| Topic List:                | Data Source Data Collection Advanced Communication                                                                                                    |     |
| DF1_1404_123               | ✓ Autobrowse     Refresh       ● Workstation, RAMORGA       ● ♣ Linx Gateways, Ethernet       ● ♣ AB_ETH-1, Ethernet       ● ♣ AB_MASTR-1, DF1       ● ● 00, Workstation, AB_MASTR       ● ● ● 114, 1404-xx DF1 |     |
| New Clone                  | Delete Apply Done Help                                                                                                    |     |

**5.** Click the Data Collection tab, select SLC 5/03+ as the Processor Type, leaving the rest of the settings as default.

| DDE/OPC Topic Configuration |                                                                                                    | ?) |
|-----------------------------|----------------------------------------------------------------------------------------------------|----|
| Project: Default            |                                                                                                    |    |
| <u>T</u> opic List:         | Data Source Data Collection Advanced Communication                                                                                                    |    |
| DF1_1404_123                | Processor Type:     SLC-503+       Data Collection Moc     DeviceNet       Logis5000     PLC-2       PLC-2     PLC-3       Unsolicited Mess     PLC-5       Dard e Uns     SLC-500       Send all ur     SLC-500       Send all ur     SLC-500       SoftLogix5     Select Database       Communications Time-Out (Secs):     5       Use Symbols     Select Database       Use Maximum Packet:     20       Use Maximum Packet:     20       Update Hotlink after a poke     Optimize poke packets       Keep DeviceNet connection open     Fail Unsolicited messages if data will be overwritten |    |
| <u>N</u> ew <u>C</u> lone   | Delete Apply Done Help                                                                                                    |    |

- **6.** Click Apply and confirm when prompted.
- **7.** Click the Advanced Communication tab to verify the driver and path settings in the topic and click Done.

| DDE/OPC Topic Configuration | ? X                                                                                                    |
|-----------------------------|----------------------------------------------------------------------------------------------------|
| Project: Default            |                                                                                                    |
| Topic List:                 | Data Source Data Collection Advanced Communication                                                                                    |
| DF1_1404_123                | Changing information on this tab may cause the information to no longer be<br>connected to the correct object on the Data Source tab. |
|                             | Communications Driver: AB_MASTR-1 DF1 Sta: 0 COM1: RUNNIN                                                                             |
|                             | Processor Configuration                                                                                                    |
|                             | Station (decimal): 114                                                                                                    |
|                             | Local or Remote Addressing                                                                                                    |
|                             | Local     Configure     AB MASTR-INITA                                                                                                |
|                             | Number of errors before returning error to client:                                                                                    |
|                             |                                                                                                    |
| <u>N</u> ew <u>C</u> lone   | Delete Apply Done Help                                                                                                    |

The Microsoft Excel Sample Worksheet

The sample worksheet uses Visual Basic for Applications (VBA) macros to read and set the date and time in the power monitor.

#### X Microsoft Excel - SimpleDdeWriteExample.xls \_ 🗆 🗵 File Edit View Insert Format Tools Data Quicksheet Window Help \_ 8 × 🗅 😅 🖬 🎒 🖪 🔇 🖤 🐰 🖻 🖻 ダ 🕫 - re - 🍓 🏺 🗵 🍂 🛃 🛍 🔮 🦂 100% 💽 👰 • 10 • B / U 言言言曰 \$ %,% # 律律 🗄 • 🖄 • 🚣 • Anal A1 A 1 Write ک Read 2 3 4 5 6 N11 Date and Time Elem. # Name Value 7 8 9 10 11 12 13 14 0 Password 2002 1 Yoar 2 Month 3 Day 4 Hour 22 13 5 Minute 6 Second 7 Hundredths of second 88 15 16 17 N I F F Sheet1/ IT ١ſ NUM Ready

#### **Sample Worksheet**

The range Sheet1!D7:D14 is the write source range and the read target range. The Read graphic element is associated with the following VBA script or macro.

Sub ReadDateAndTime()

```
'Open DDE link; the first argument is the application we
'want to DDE with. Second argument is the DDE topic name
'configured in RSLinx
RSIchan = DDEInitiate("RSLINX", "DF1_1404_123")
'Read the date/time table from the PM3000 and put it in
'the excel sheet
Range("Sheet1!D7:D14") = DDERequest(RSIchan, "N11:0,L8")
'Close DDE link
DDETerminate (RSIchan)
```

End Sub

The Write graphic element is associated with the following VBA script.

Sub WriteDateAndTime()

```
'Open DDE link
RSIchan = DDEInitiate("RSLINX", "DF1_1404_123")
'Write data from the excel sheet into the PM3000
DDEPoke RSIchan, "N11:0,L8", Range("Sheet1!D7:D14")
'Close DDE link
DDETerminate (RSIchan)
End Sub
```

To read the date and time from the power monitor, click the Read graphic element. To write the data and time to the power monitor, enter the desired data and time into the worksheet along with the power monitor password (default = 0) and click the Write graphic element.

### Use OPC for Single Element Password Write

First, create an OPC topic that points to your power monitor. In the OPC client, add the single password write parameter item with address N60:0, along with any other parameters that you want to write. Right click the single password write ItemID, and then select 'Sync Write.' Enter your power monitor password (Default password = 0). You now have 30 minutes to write values to your other writeable parameters. Your write session will expire when idle for durations longer than 30 minutes.

IMPORTANT

If you are using RSLinx Classic software as your OPC software, a licensed RSLinx OEM or higher version is required.

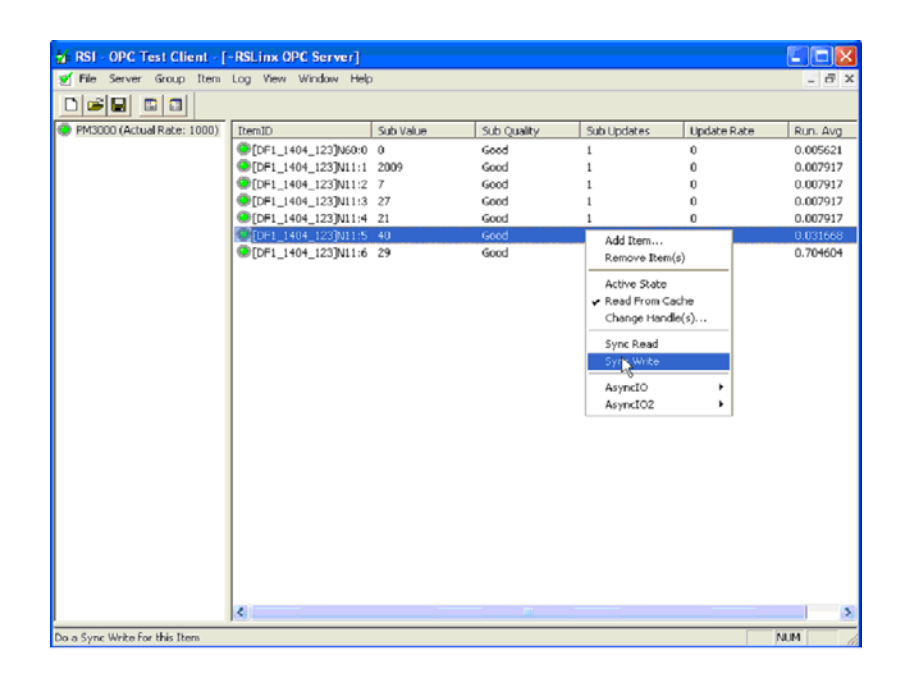

### MicroLogix Controller and EtherNet/IP Communication Networks

This example reads and writes the power monitor date and time table by using a MicroLogix 1400 controller and EtherNet/IP communication.

IMPORTANT

The power monitor master module firmware must be 4.x or later and the Ethernet protocol must be set to CIP or CSP/CIP to support communication with a MicroLogix controller.

### MicroLogix Controller Ethernet Port Setup

Assign the MicroLogix controller and the power monitor compatible network addresses. In this example the power monitor IP address is 10.90.172.91 and the ML1400 IP address is 10.90.172.95.

| Channel Configuration     |                         |                                     |
|---------------------------|-------------------------|-------------------------------------|
| General Channel 0 Channel | 1 Channel 2             |                                     |
| Driver Ethernet           |                         |                                     |
|                           |                         |                                     |
| Hardware Address:         | 00:00:8C:38:5E:7D       | Network Link ID 0                   |
| IP Address:               | 10 . 90 . 172 . 95      |                                     |
| Subnet Mask:              | 255 . 255 . 255 . 0     |                                     |
| Gateway Address:          | 10 . 90 . 172 . 1       | User Provided Web Pages             |
| Default Domain Name:      |                         | Starting Data File Number: 0        |
| Primary Name Server:      | 0.0.0.0                 | Number of Pages: 1                  |
|                           | 0.0.0.0                 |                                     |
| BOOTP Enable DH           | CP Enable M             | sa Connection Timeout (x 1mS) 15000 |
| SNMP Server Enable        | SMTP Client Enable      | Msg Reply Timeout (x 1mS); 3000     |
| HTTP Server Enable        |                         | Inactivity Timeout (x Min): 30      |
| Auto Negotiate            |                         |                                     |
| 10/100 Mbps               | Full Duplex/Half Duplex | <b>•</b>                            |
| Contact:                  |                         |                                     |
| Location:                 |                         |                                     |
| )                         |                         |                                     |
|                           |                         |                                     |
|                           |                         |                                     |
|                           |                         |                                     |
|                           | OK Ca                   | ancel Apply Help                    |

### Data Tables

The MicroLogix 1400 data table N111 is the destination table for the Read message and N211 is the source for the Write message. Table N211 contains the following values for setting the date and time in a power monitor with a password of 0 to January 1, 2003 at 12:00 midnight.

| 🖉 Data File | N211 (o | iec) V | VRITEDTI | ME |              |    |   |      | 8         |            |
|-------------|---------|--------|----------|----|--------------|----|---|------|-----------|------------|
| Offset      | 0       | 1      | 2        | 3  | 4            | 5  | 6 | 7    | 8         | 9          |
| N211:0      | 0       | 2003   | 1        | 1  | 0            | 0  | 0 | 0    |           |            |
| N211        | 0       |        |          |    |              |    |   | Badi | v. Decima | <u>) -</u> |
| Symbol:     |         |        |          |    |              |    |   |      | Colum     | ns: 10 💌   |
| N211        |         | Prope  | rties    |    | <u>U</u> saj | ge |   | He   | p         |            |

The Read Clock from the Powermonitor 3000 unit and Set Clock from the MicroLogix 1400 controller bits are used to initiate the messages, and are reset when the message instruction either completes successfully or an error occurs. In your application code, if the message rungs are controlled programmatically, be sure that only one message is enabled at a time.

#### Ladder Program

|      | Send a MSG to the Power Monitor to Read Table N11, the D                                                                                                    | ita is place in loca table N111                                                                                                    |
|------|----------------------------------------------------------------------------------------------------|----------------------------------------------------------------------------------------------------|
| min  | Reading N11 table<br>from PM3000 Storing<br>it in N111<br>RFAD_DATEINER<br>MG100:1<br>1<br>1<br>Reading N11 table<br>from PM3000. Storing<br>it an N111<br>READ_DATEINNERDN<br>MG100:1<br>UN | Reading N11 table<br>from PM3000 Storing<br>it in N111<br>RRAD_DATETIME<br>MSG<br>Read/Write Message<br>MSG File MIGIUO:<br>Setup Screen < ER |
|      | Send a MSG to the Power Monitor to Read Table N11, the D                                                                                                    | ta is place in loca table N111                                                                                                    |
| 0001 | WTITEDATE<br>B30<br>I<br>WTITEDATE<br>B30<br>MC3100-2<br>EN<br>WTITE DATETIMEEN<br>MC3100-2<br>EN<br>WTITE NI1 table,<br>Source is N211<br>WTITE DATETIMEEN<br>MC3100-2<br>EN<br>DN          | Write N11 table,<br>Source is N211<br>WITE_DATETIME<br>MSG TeadWrite Message<br>MSG File MIG100:2<br>Setup Screen < ER                        |
| 0002 |                                                                                                    | <pre><end></end></pre>                                                                                                    |

| 🕿 MSG - MG100:1 : (1 Elements)                                                                                                    |                                                                                                    |
|----------------------------------------------------------------------------------------------------|----------------------------------------------------------------------------------------------------|
| General       MultiHop         This Controller       Channet 1 (Integral)         Communication Command:       500CPU Read         Data Table Address:       N111:0         Size in Elements:       8         Target Device       Message Timeout :         Message Timeout :       33         Data Table Address:       N11:0         Local / Remote :       Local         Mouting Information File(RI):       RI11:1         Error Description       No errors | Control Bits<br>Ignore if timed out (TO): 0<br>Break Connection (BK): 0<br>Awaiting Execution (EW): 0<br>Error (ER): 0<br>Message done (DN): 0<br>Message Transmitting (ST): 1<br>Message Enabled (EN): 1<br>Error<br>Error |

### Message Configuration: Read

MSG - MG100:1 : (1 Elements)

### Message Configuration: Write

| 🗟 MSG - MG100:2 : (1 Elements)                                                                                                    |                                                                                                    |
|----------------------------------------------------------------------------------------------------|----------------------------------------------------------------------------------------------------|
| General       MultiHop         This Controller       Channel:         Channel:       1 (Integral)         Communication Command:       500CPU Write         Data Table Address:       N211:0         Size in Elements:       8         Target Device       Message Timeout:         Message Timeout:       33         Data Table Address:       N11:0         Local / Remote :       Local         MultiHop:       Yes         Routing Information File(RI):       R11:2         Error Description       No errors | Control Bits<br>Ignore if timed out (T0): 0<br>Break Connection (BK): 0<br>Awaiting Execution (EW): 0<br>Error (ER): 0<br>Message done (DN): 1<br>Message done (DN): 1<br>Message Transmitting (ST): 0<br>Message Enabled (EN): 0 |
|                                                                                                    |                                                                                                    |

| 🗃 MSG  | - MG100:2 : (1 Elements | s)        |                           |              |
|--------|-------------------------|-----------|---------------------------|--------------|
| Genera | i MultiHop              |           |                           |              |
|        | 45                      |           |                           |              |
|        | ins = Add Hop           |           | Del = Remove Hop          |              |
|        | From Device             | From Port | To Address Type           | To Address   |
|        | This MicroLogix         | Channel 1 | EtherNet/IP Device (str): | 10.90.172.91 |
|        |                         |           |                           |              |
|        |                         |           |                           |              |
|        |                         |           |                           |              |
|        |                         |           |                           |              |
|        |                         |           |                           |              |
|        |                         |           |                           |              |
|        |                         |           |                           |              |
|        |                         |           |                           |              |
|        |                         |           |                           |              |
|        |                         |           |                           |              |
|        |                         |           |                           |              |
|        | 1                       |           |                           |              |
|        |                         |           |                           |              |
|        |                         |           |                           |              |
|        |                         |           |                           |              |
|        |                         |           |                           |              |

### **MicroLogix Controller and Modbus Communication Network**

This example reads and writes the power monitor date and time table by using the MicroLogix 1400 controller using serial RS485 communications and the Modbus RTU protocol.

Refer to the Powermonitor 3000 Installation Instructions, publication <u>1404-IN007</u> for serial communications wiring.

Serial Port Setup:

Either MicroLogix 1400 controller serial port may be configured as Modbus master. This example uses Channel 2, which is a 9 pin D-Shell RS-232 connector.

Powermonitor 3000 native port configuration: Modbus RTU, 9600 baud, node address 1, CRC

#### MicroLogix 1400 Port Configuration

| Channel Configuration                                                      |
|----------------------------------------------------------------------------|
| General Channel 0 Channel 1 Channel 2                                      |
| Driver Modbus RTU Master  Baud 9600  Parity NONE  Stop Bits 1  Data Bits 8 |
| L₂                                                                         |
| Protocol Control Control Line No Handshaking  InterChar. Timeout (x1 ms)   |
| Pre Transmit Delay (x1 ms)                                                 |
|                                                                            |
|                                                                            |
| OK Cancel Apply Help                                                       |

### Data Tables

ML1400 data table N111 is the destination table for the Read message and N211 is the source for the Write message. Table N211 contains the following values for setting the date and time in a power monitor with a password of 0 to January 1, 2003 at 12:00 midnight.

|    | Data File | N211 ( | dec) V | VRITEDT | IME |             |    |   |      |          |          |
|----|-----------|--------|--------|---------|-----|-------------|----|---|------|----------|----------|
| 01 | ffset     | 0      | 1      | 2       | 3   | 4           | 5  | 6 | 7    | 8        | 9        |
| N. | 211:0     | 0      | 2003   | 1       | 1   | 0           | 0  | 0 | 0    |          |          |
| •  |           |        |        |         |     |             |    |   | _    |          | •-       |
|    | N211      | :0     |        |         |     |             |    |   | Radi | x Decima | <b>_</b> |
| S, | ymbol:    |        |        |         |     |             |    |   |      | Column   | ns: 10 💌 |
| 1  | Desc:     |        |        |         |     |             |    |   |      |          |          |
| N  | 211       |        | Prope  | rties   |     | <u>U</u> sa | ge |   | Hel  | P        |          |

The Read Clock from PM3K and Set Clock from ML1400 bits are used to initiate the messages, and are reset when the message instruction either completes successfully or an error occurs. In your application code, if the message rungs are controlled programmatically, be sure that only one message is enabled at a time.

| _    | Sand a MSG to the Poymy Mouitay to Pand Table M11, the Date is place in loss table M111                                                                                                    |                                                                                                    |
|------|----------------------------------------------------------------------------------------------------|----------------------------------------------------------------------------------------------------|
| 8000 | Send a DASG in the Power Monitor in Read Table N1, the Jata is place in non-table N111<br>Reading N11 table<br>from PM3000 Storing<br>it in N111<br>B3:0<br>1<br>Read DATETIMEPEN<br>1<br>Read DATETIMEPEN<br>MG100:1<br>1<br>Read DATETIMEPEN<br>MG100:1<br>Comparison<br>MG100:1<br>Comparison<br>MG1000:1<br>Comparison<br>MG1000:1<br>Comparison<br>MG100:1<br>Comparison<br>MG100:1<br>Comparison<br>MG100:1<br>Comparison | Reading N11 table<br>from PM3000 Storing<br>it in N111<br>READ_DATETIME<br>MSG<br>Read/Write Message<br>MSG File MG100:1<br>Setup Screen < |
| 0001 | Send a MSG to the Power Monstor to Read Table N11, the Data is place in loca table N111 WriteDATE B3:0 I WRITEDATE I WRITE DATE TIME DEN I Write N11 table, Source is N211 Write N11 table, Source is N211 URITE DATE TIME DN M G100 2 DN                                                                                                    | Write N11 table.<br>Source is N211<br>WIUTE_DATETIME<br>Read/Write Message<br>MSG File MG1002<br>Setup Scieen <                            |
| 0002 |                                                                                                    | <end></end>                                                                                                    |

#### Ladder Program

| General                                                                                                    |                                                                                                    |
|----------------------------------------------------------------------------------------------------|----------------------------------------------------------------------------------------------------|
| This Controller         Channel:       2 (Integral)         Modbus Command:       03 Read Holding Registers (4xxxx)         Data Table Address:       N111:0         Size in Elements:       8       Data:         Target Device | Control Bits<br>Ignore if timed out (TO): 0<br>Awaiting Execution (EW): 0<br>Error (ER): 0<br>Message done (DN): 1<br>Message Transmitting (ST): 0<br>Message Enabled (EN): 0<br>Error<br>Error Code(Hex): 0 |
| Error Description                                                                                                    |                                                                                                    |

Message Configuration: Read

Modbus Date and Time table registers: 40101-40108, length 8 elements.

Message Configuration: Write

| This Controller                                                                                                    | Control Bits<br>Ignore if timed out (TO): 0                                        |
|----------------------------------------------------------------------------------------------------|------------------------------------------------------------------------------------|
| Modbus Command: <u>16 Write Multiple Registers (4xxxxx)</u><br>Data Table Address: <u>N211:0</u><br>Size in Elements: <u>8</u> Data: <u>16 Bit</u> | Awaiting Execution (EW): [0                                                        |
| Target Device<br>Message Timeout : 2<br>MB Data Address (1-65536): 101<br>Slave Node Address (dec): 1<br>Modbus Address: 40101                     | Message done (DN): []<br>Message Transmitting (ST): []<br>Message Enabled (EN): [] |
|                                                                                                    | Error Code(Hex): 0                                                                 |
| Error Description                                                                                                    |                                                                                    |

### **Date and Time Summary**

You may use the examples above as building blocks to create applications to meet your business needs.

Refer to Appendix A for detailed information on the power monitor data tables as well as the sections of this manual that describe the functionality you wish to include in your application.

Rockwell Automation also offers software products, such as RSPower, RSPowerPlus, and RSEnergyMetrix, that perform much of the data integration work for you. Please contact your Rockwell Automation representative for more information.

## Multiple Data Table Reads by Using DeviceNet

The following is a ladder program designed to return a number of real-time data tables from a power monitor to an SLC 500 processor via DeviceNet by using a DeviceNet scanner module. The following example and ladder diagram uses these settings:

- Node (MAC ID) = 5
- Port = 0
- Class = 4
- Instance = 14, 16, 18, 20, 22, 17, 25
- Attribute = 3
- Command = 1, 4
- Size 3
- Size = 3
- Service = 14

### Explicit Message Transfer Setup

The Explicit Message Transfer Block header for this example is assembled in integer file N10:0. The header contains the information for all aspects of the transmission request. Each different node or instance requires assembling another file. Each file has to be moved in turn to the output M0 file starting at word 224.

Refer to Devicenet Scanner Module Installation Instructions, publication 1747-IN058, for a detailed description of all coding.

| TXID       | cmd/status |
|------------|------------|
| Port       | Size       |
| Service    | MAC ID     |
| Class      |            |
| Instance   |            |
| Attributes |            |

### **Explicit Message Transfer Block**

Word M0:1.224

A unique TXID (Transmit Identifier) and Command byte is needed for this word. These are the valid command codes.

- 1 = Execute transaction block
- 4 = Delete transaction from response queue

A command byte of 1 is used first to start the explicit message. After a response has been received from the scanner, a command byte of 4 is used to remove this transaction from the scanner. If the command byte of 4 is not written to the SLC 500 DeviceNet Scanner, then it does not process further transactions.

### Word M0:1.224

| TXID |            | Cmd |     |  |
|------|------------|-----|-----|--|
|      | TXID x 256 | +   | Cmd |  |
|      | 20 x 256   | +   | 1   |  |
|      | 5          | 121 |     |  |

### Word M0:1.225

A port number and transaction body size is needed for this word. The port number is the DeviceNet scanner port that handles this transaction; an SLC 500 controller uses port 0 and the PLC-5 controller uses port 0 or 1. The size is the number of bytes (2 bytes = 1 word) in the transaction body which is 6 (6 bytes = 3 words).

#### Word M0:1.225

| Port |            | Size |      |  |
|------|------------|------|------|--|
|      | Port x 256 | +    | Size |  |
|      | 0 x 256    | +    | 6    |  |
|      |            | 6    |      |  |

### Word M0:1.226

A service code and MAC ID is needed for this word. The service code is the DeviceNet network service that can be used on the Class 4 assembly instances; these are the valid service codes.

- 14 = Get\_Attributes\_Single
- 16 = Set\_Attributes\_Single

The MAC ID is the node number of the device that the DeviceNet scanner is communicating to; this example uses node 5.

#### Word M0:1.226

| Service |               | MA   | IC ID  |  |
|---------|---------------|------|--------|--|
|         | Service x 256 | +    | MAC ID |  |
|         | 14 x 256      | +    | 5      |  |
|         |               | 3589 |        |  |

Word M0:1.227

The class number is the first word of the transaction body; class 4 is used to retrieve the real-time data assemblies.

#### Word M0:1.227

| Class |  |
|-------|--|
| 4     |  |

Word M0:1.2278

The instance number is the second word of the transaction body; instance 14 is used to retrieve the real-time voltage, current, and frequency metering information.

### Word M0:1.2278

| Instance |  |
|----------|--|
| 14       |  |

Word M0:1.229

The attribute number is the third word of the transaction body; attribute 3 is used to get the metering information.

#### Word M0:1.229

| Attribute |  |
|-----------|--|
| 3         |  |

### **SLC 500 Sequencer Operation**

This example uses a sequencer instruction and indirect addressing to optimize program operation.

During initialization of Run mode, the sequencer input file is loaded with the numbers corresponding to the two explicit message transfers to be performed. Once Run mode has begun, the ladder program remains in this mode.

### TIP

The speed at which the processor performs the messages may be altered by resetting the On-Delay timer that is located within the sequencer output rung. However, the availability of new data values is controlled by the power monitor table update rate.

Data Files Used

#### **Data Files**

| Data File<br>Address | Number of<br>Elements | Description           |
|----------------------|-----------------------|-----------------------|
| N9                   | 1                     | N9:0 Sequencer Output |
| N10                  | Variable              | N10:0 Sequencer Input |
| R6:0                 |                       | Sequencer Control     |
| Message Read D       | ata Table Locati      | ons                   |
| (Control/Data)       |                       |                       |
| N20 / F30            | 14                    | Voltage/Current Data  |
| N21 / F31            | 13                    | Real-Time Power       |
| N22 / F32            | 13                    | Power Factor          |
| N23 / N33            | 23                    | kWh and kVAh          |
| N24 / N34            | 23                    | kVarh                 |
| N25 / F35            | 10                    | Demand                |
| N26 / N36            | 27                    | Diagnostic            |

The reset word for the sequencer is N10:0. The first word in the rotation of the sequencer is N10:1. The value in N10:0 must be the same as that in N10:1. The size of file N10 is equal to the size of the largest sequencer input file. This size depends on the number of explicit message transfers to be performed. The sequencer length may be expanded or reduced for Run mode. It is imperative that the corresponding file that serves as the source of the sequencer's input file, N10, must be modified accordingly.

IMPORTANT

Failure to modify the length of file N10 for a modification of either the Configuration or Run sequence results in improper operation of the ladder program, and possible fault of the processor due to invalid indirect offsets.

### File Data Values

Prior to running the sample ladder, the sequencer initialization file needs to be loaded with the numbers that correspond to the explicit message transfer sequence. The following is a list of each mode's initialization file and the required/possible numbers to be stored in each. The first value of a block transfer sequence must be duplicated in both position 0 and 1 of an initialization file.

### N10 - Run Mode

Required numbers are 20, 20, 21, 22, 23, 24, 25, and 26.

#### N20:0

Required numbers are 5121, 6, 3589, 4, 14, 3

### N21:0

Required numbers are 5377, 6, 3589, 4, 16, 3

#### N22:0

Required numbers are 5633, 6, 3589, 4, 18, 3

### N23:0

Required numbers are 5889, 6, 3589, 4, 20, 3

#### N24:0

Required numbers are 6145, 6, 3589, 4, 22, 3

### N25:0

Required numbers are 6401, 6, 3589, 4, 17, 3

### N26:0

Required numbers are 6657, 6, 3589, 4, 23, 3

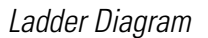

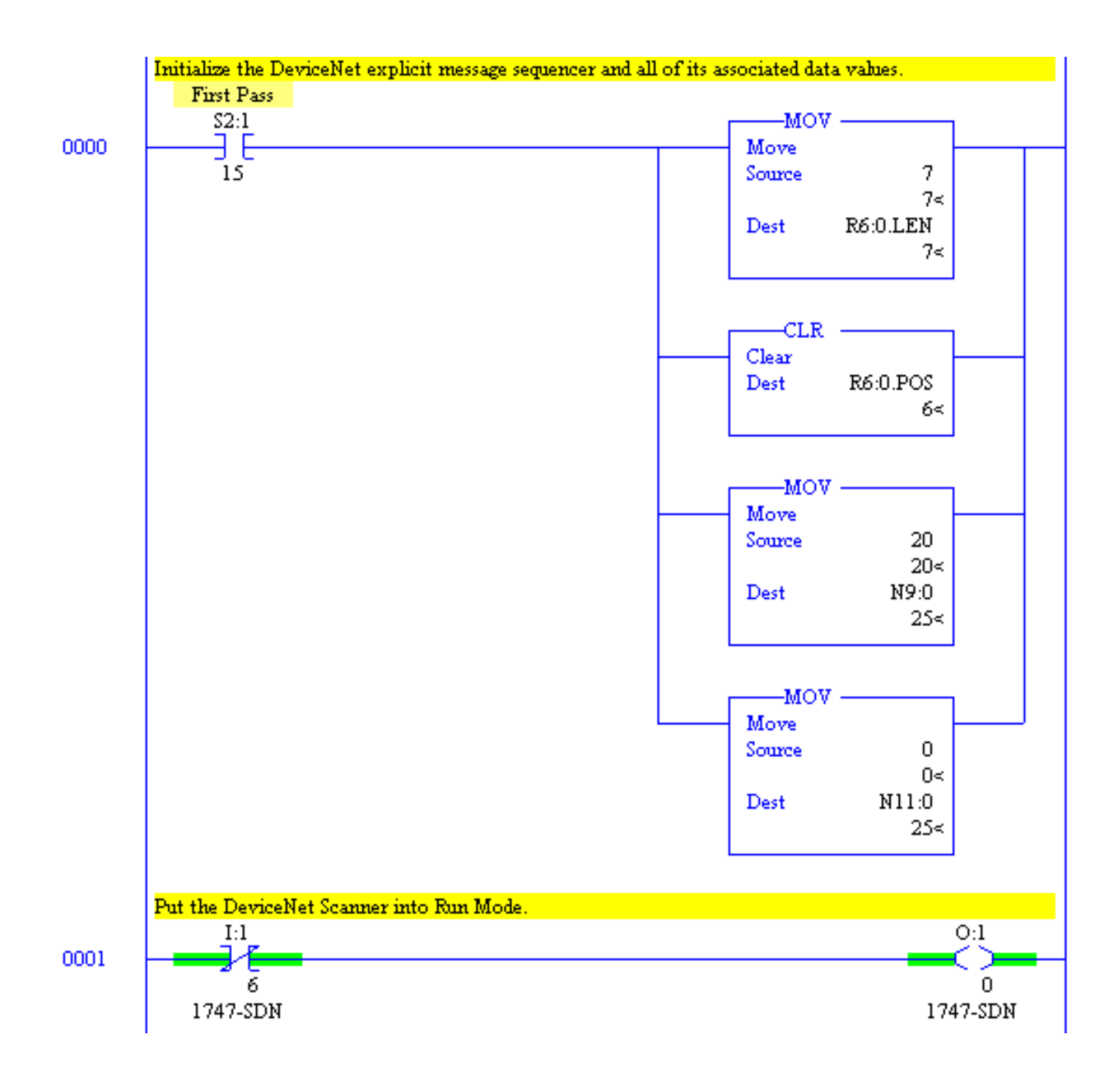

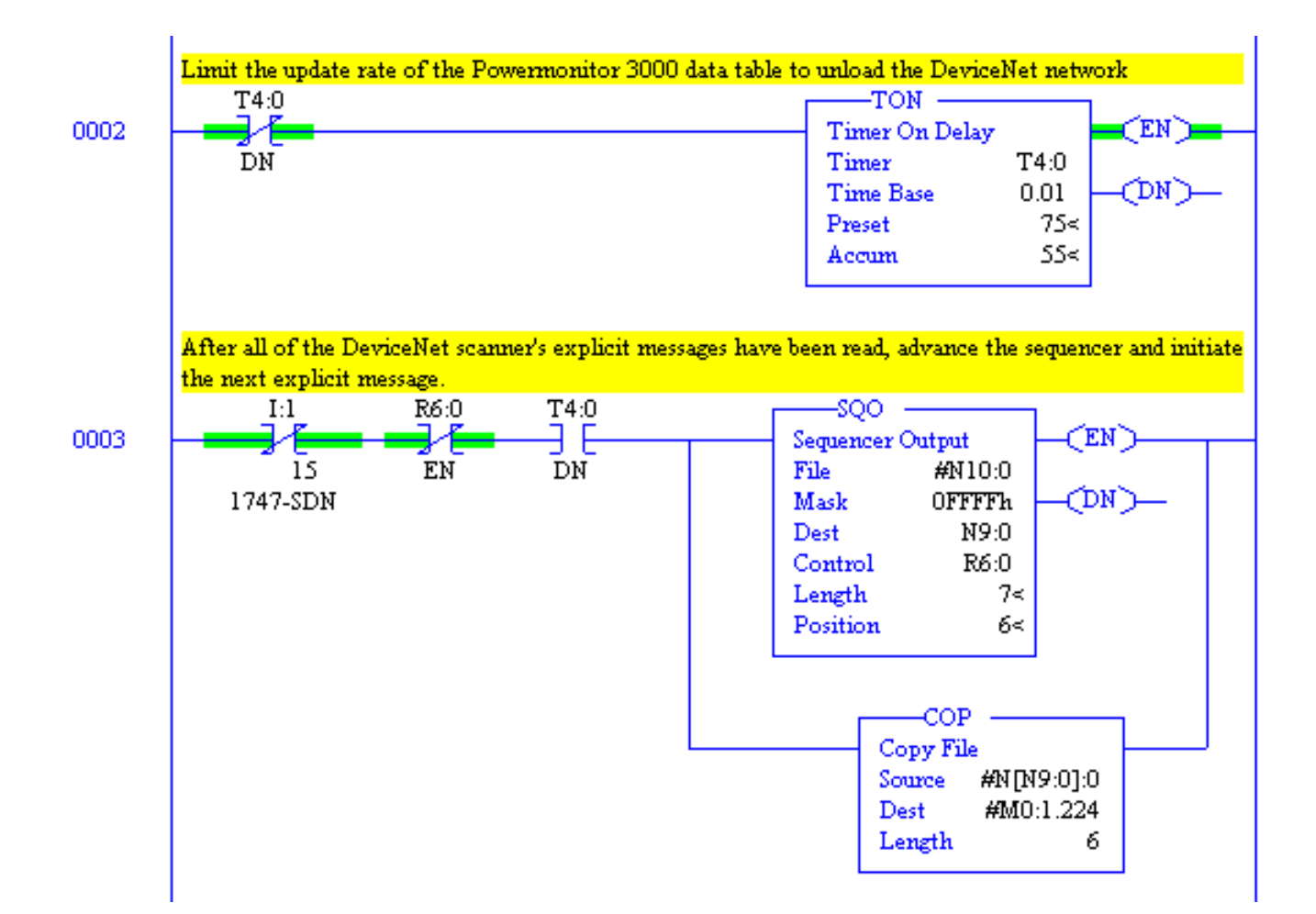

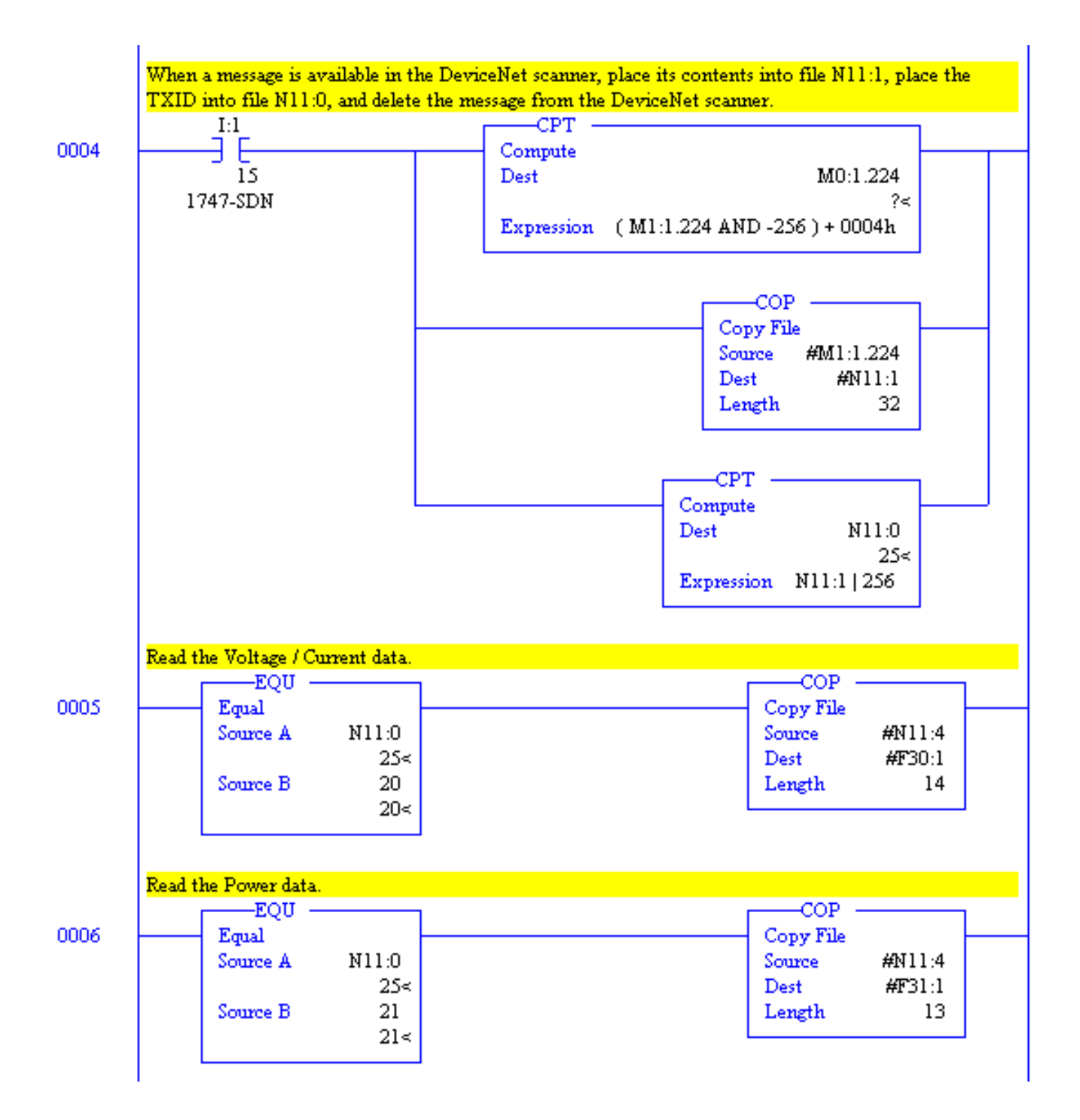

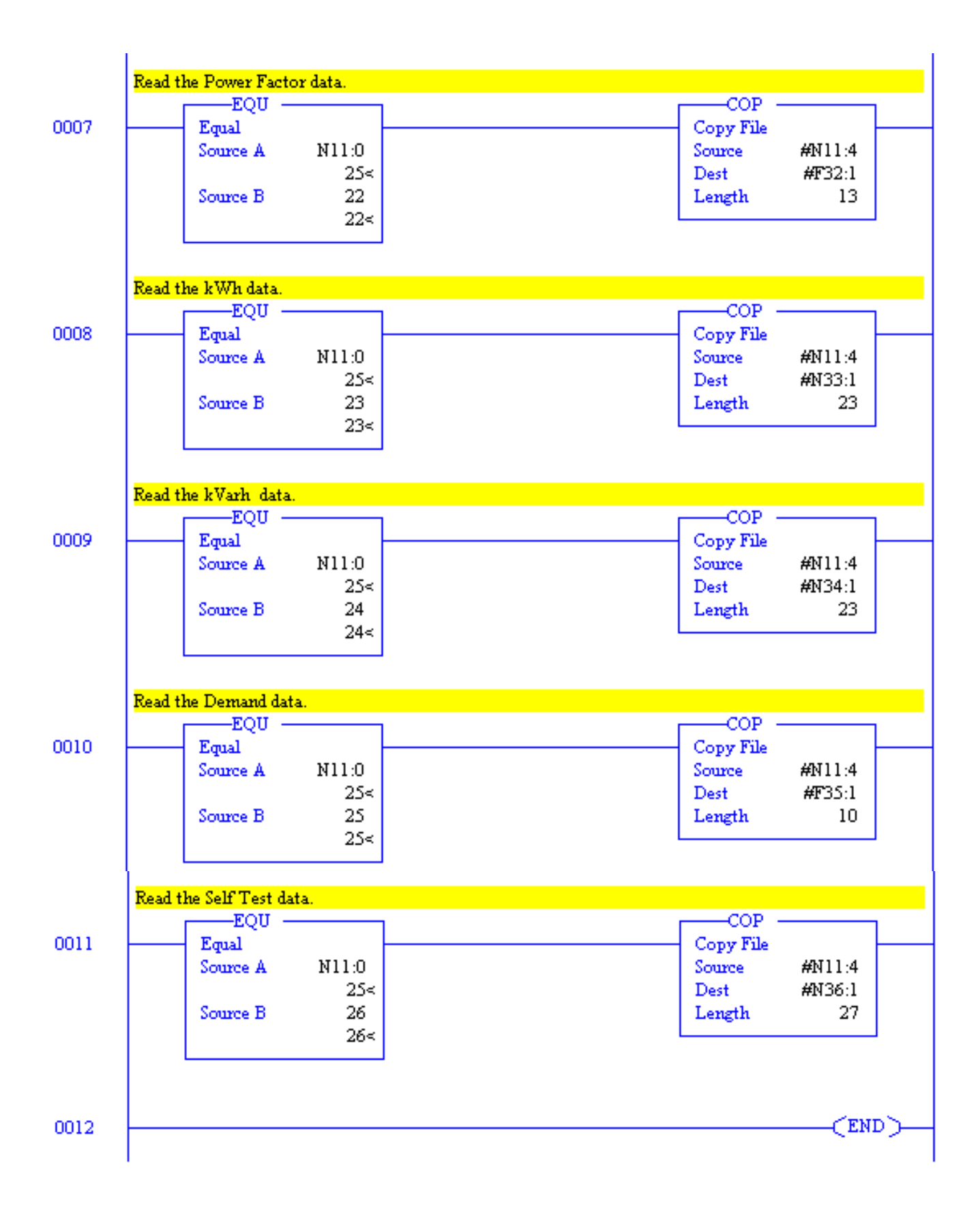

### User-configured Data Table Setup by Using ControlLogix and EtherNet/IP Networks

This example shows a ladder program designed to customize the User-configured Data Table in a power monitor by using a ControlLogix controller via its EtherNet/IP Bridge (1756-ENET/B).

Use of the user-configured data table to consolidate parameters from different power monitor data tables can increase the efficiency of communication. The following example and ladder listing use these settings:

- IP Address: 130.151.70.173
- Subnet mask: 255.255.0.0
- Message type: PLC-5 Typed Read

### Sample Program Operation

The ladder program is executed within a continuous task. This sample logic reads and saves the existing User Configured Data Table setup file from the power monitor to permit an Undo operation. You must create tags listed in the ControlLogix Tags Used table on <u>page 315</u> and enter data correctly to configure the power monitor User Configurable Data Table successfully.

The Start flag begins the logic execution. The Select tag's value determines which configuration is written to the power monitor.

- 0 Default table setup
- 1 Custom table setup
- 2 Undo the last write

First, the logic reads the existing setup table from the power monitor and saves it in the Old tag. After a brief delay, it writes the selected setup table. If the number of parameters in the User Configured Data Table changes, the power monitor resets. After another delay, the write status table is read and if it indicates a successful write, the Success flag is set.

The message configuration for writing the new configuration table to the power monitor is shown below. Note the instance name is the lower of the two values given in the Summary of Powermonitor 3000 Data Tables for all Communication Options table on <u>page 188</u>. Service code 10 (hex) is for a write Set\_attribute\_single.

#### ControlLogix Tags Used

| Tag Name     | Туре    | # of<br>Elems | Description           | Table # |
|--------------|---------|---------------|-----------------------|---------|
| msgReadOld   | MESSAGE | N/A           | Read Existing Config  | N30     |
| msgWriteNew  | MESSAGE | N/A           | Write New Config.     | N30     |
| msgGetStatus | MESSAGE | N/A           | Write Status          | N32     |
| Start        | BOOL    | 1             | Start Operation       |         |
| Failed       | BOOL    | 1             | Failure Flag          |         |
| Success      | BOOL    | 1             | Success Flag          |         |
| Oneshot_1    | BOOL    | 1             | One shot              |         |
| Oneshot_2    | BOOL    | 1             | One shot              |         |
| Timer1       | TIMER   | 1             | Inter-message Delay   |         |
| Timer2       | TIMER   | 1             | PM3000 Reset Time     |         |
| Counter1     | COUNTER | 1             | Message Retry         |         |
| Default      | INT     | 26            | Default Configuration |         |
| Custom       | INT     | 26            | Custom Configuration  |         |
| Old          | INT     | 26            | Previous Config       |         |
| Download     | INT     | 26            | New Config to Write   |         |
| Pwd          | INT     | 1             | PM3000 Password       |         |
| Status       | INT     | 2             | Write Status          |         |
| Select       | INT     | 1             | User Selection        |         |

You must enter data into the Default and Custom tags.

<u>Refer to User-configured Data Table on page 121</u> for the structure and rules for the <u>User-configured Table Setup</u> data table and its default settings.

See Parameters for Trend Log and Configurable Table Parameters on page 268 for parameters that may be included in the User Configured Table Setup.

IMPORTANT

Words 0...3 of the User Configurable Table Setup array must have specific values.

- Word 0: power monitor password (default = 0)
- Word 1 must be one of the following decimal values:

- 31, for CSP/PCCC

- 1 or 37 for CIP
- Word 2: zero (0) for writes to table 31. For configuring instance 1: 0 = all integer or data type, 1 = float data type.
- Word 3: between 1 and 295 incl.

### Ladder Diagram

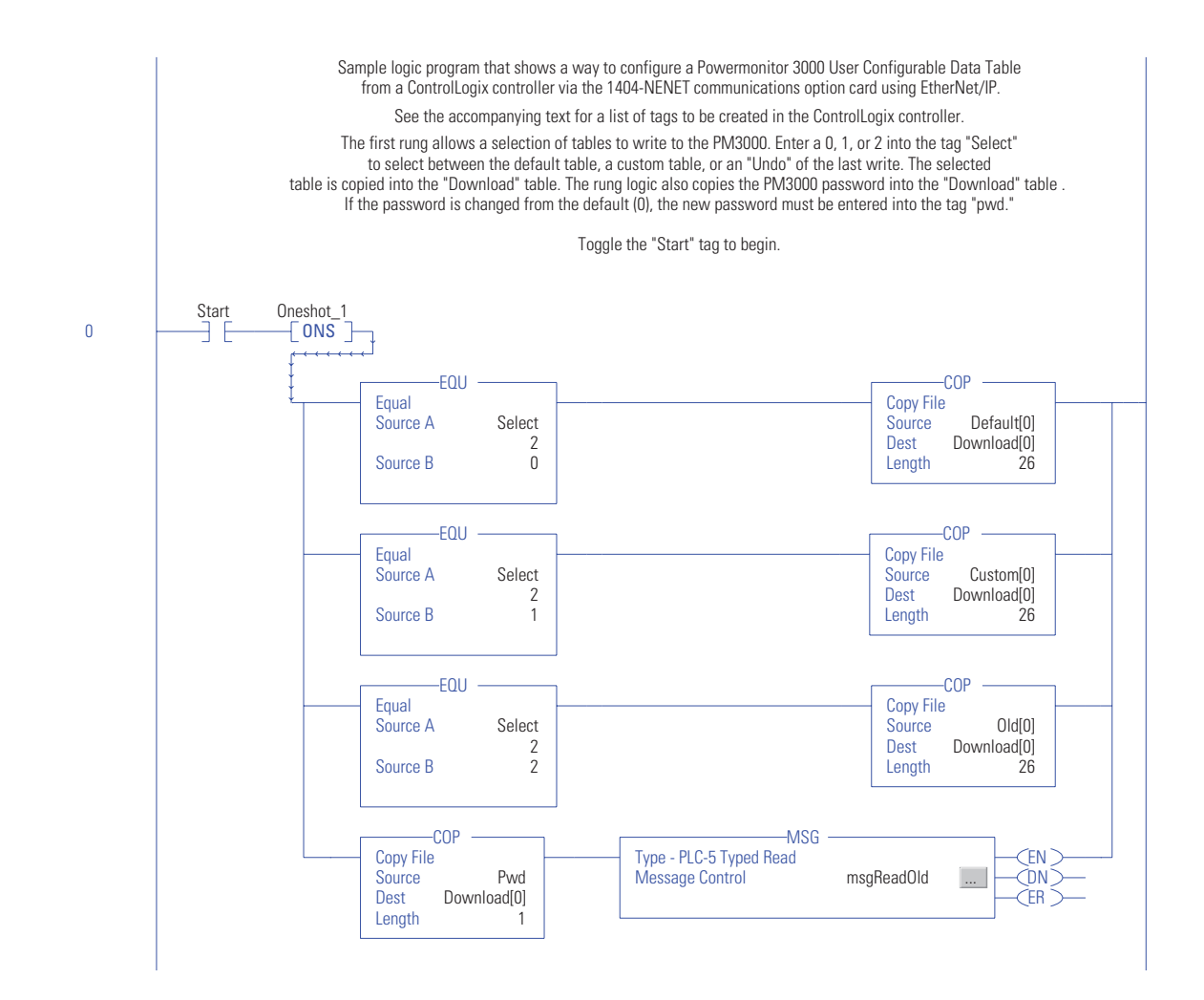

| Message Configuratio        | n-msgRea   | blOb    | _           | _     |               | ×    |
|-----------------------------|------------|---------|-------------|-------|---------------|------|
| Configuration Commu         | nication T | ag      |             |       |               |      |
| Message <u>T</u> ype:       | PLC5 Typ   | ed Read |             | -     |               |      |
| Source Element:             | N30:0      |         |             |       |               |      |
| Number Of <u>E</u> lements: | 26         | ÷       |             |       |               |      |
| Destination Tag:            | 0Id(0)     |         | Ne <u>v</u> | Į Tag |               |      |
|                             |            |         |             |       |               |      |
|                             |            |         |             |       |               |      |
|                             |            |         |             |       |               |      |
|                             |            |         |             |       |               |      |
|                             |            |         |             |       |               |      |
| 🔵 Enable 🕠 Enabl            | le Waiting | Start   | Dor         | ie Do | ne Length: 26 | ;    |
| C Error Code:               |            |         |             |       | Timed Out 🗲   |      |
|                             |            |         |             |       |               |      |
| Extended Error Code:        |            | OK      | Ca          |       | Apply         | Help |

The message configuration for the ReadOld message is shown below.

This rung inserts a brief time delay before enabling the WriteNew message instruction.

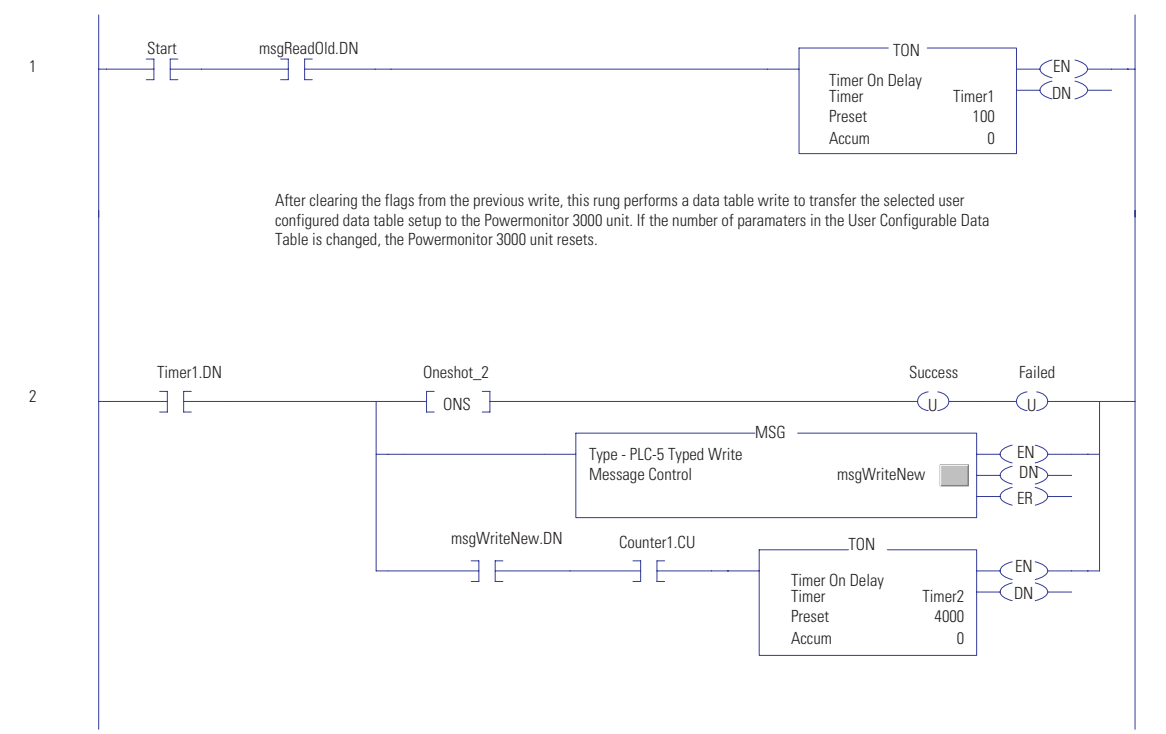

The message configuration for writing the new configuration table to the power monitor is shown below.

| Message Configuratio  | n - msg₩ri  | teNew                     |                 |                 | ×    |
|-----------------------|-------------|---------------------------|-----------------|-----------------|------|
| Configuration Commu   | inication T | ag                        |                 |                 |      |
| Message <u>T</u> ype: | PLC5 Type   | ed Write                  |                 | -               |      |
| Source Tag:           | Download    | [0]                       | Ne <u>w</u> Tag |                 |      |
| Number Of Elements:   | 26          | ÷                         |                 |                 |      |
| Destination Element:  | N30:0       |                           | _               |                 |      |
|                       |             |                           |                 |                 |      |
|                       |             |                           |                 |                 |      |
|                       |             |                           |                 |                 |      |
|                       |             |                           |                 |                 |      |
|                       |             |                           |                 |                 |      |
|                       |             |                           |                 |                 |      |
| 🔾 Enable 🔵 Enabl      | le Waiting  | <ul> <li>Start</li> </ul> | 🖲 Done          | Done Length: 26 |      |
| C Error Code:         |             |                           |                 | 🗖 Timed Out 🗲   |      |
|                       |             |                           |                 |                 |      |
| Extended Error Code:  |             | OK                        | Cancel          | Apply           | Help |

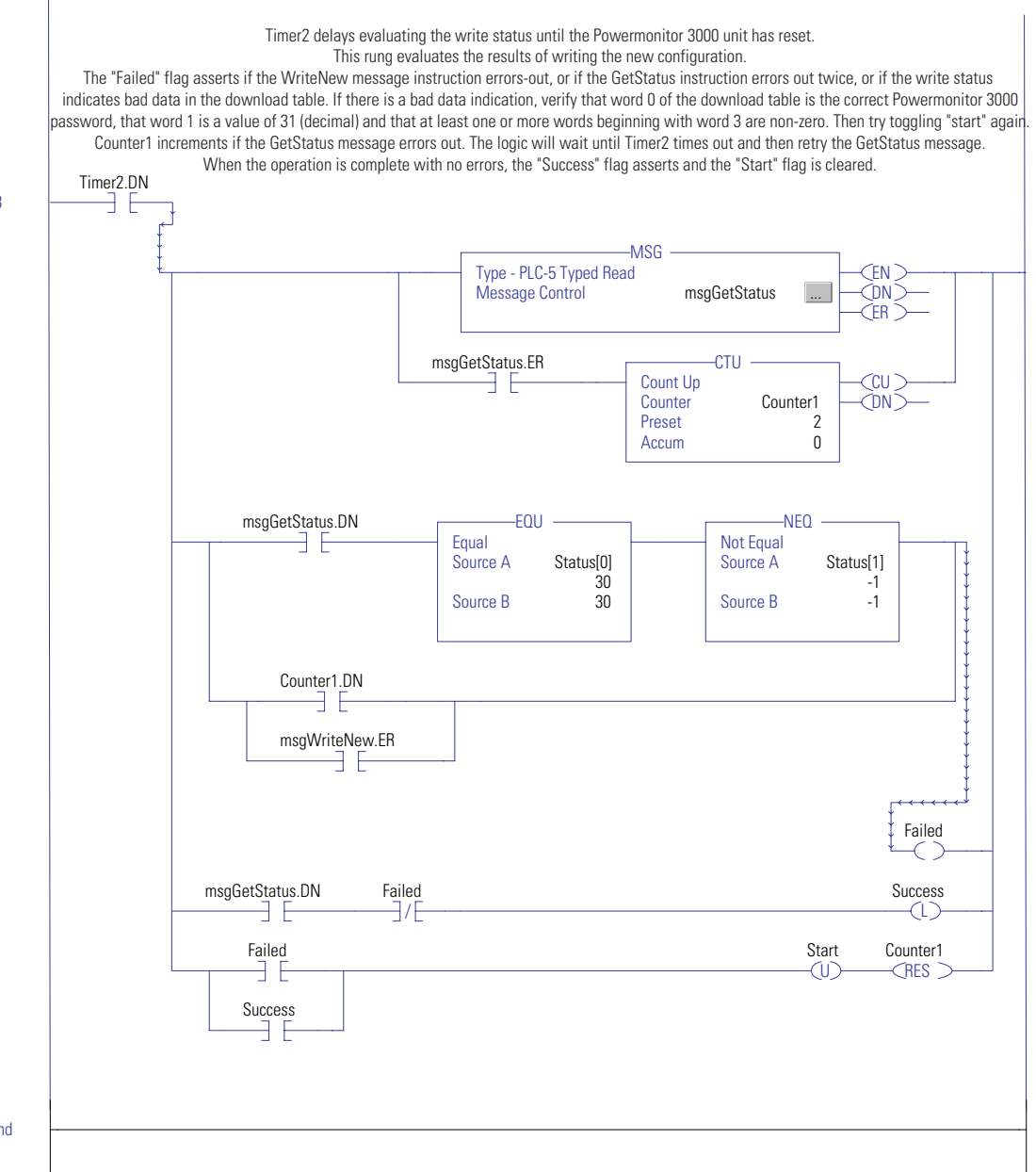

End

| The message | e configuration | for the | GetStatus | message | is shown | below. |
|-------------|-----------------|---------|-----------|---------|----------|--------|
|-------------|-----------------|---------|-----------|---------|----------|--------|

| Message Configuratio    | n - msgGetS   | tatus    |                 |                | ×    |
|-------------------------|---------------|----------|-----------------|----------------|------|
| Configuration Commu     | nication   Ta | 9        |                 |                |      |
| Message <u>T</u> ype:   | PLC5 Type     | d Read   |                 | -              |      |
| Source Element:         | N32:0         |          | -               |                |      |
| Number Of Elements:     | 2 -           | 3        |                 |                |      |
| Destination Tag:        | Status[0]     | 2        | Ne <u>w</u> Tag |                |      |
|                         |               |          |                 |                |      |
|                         |               |          |                 |                |      |
|                         |               |          |                 |                |      |
|                         |               |          |                 |                |      |
|                         |               |          |                 |                |      |
| O Enable O Enabl        | e Waiting     | C) Start | Done            | Done Length: 2 |      |
| Error Code:             | e waiting     | O Start  | S Done          | Timed Out 5    |      |
|                         |               |          |                 | i nineu out «  |      |
| Extended Error Code:    |               |          |                 |                |      |
| 2.1101.1202.21101.0000. |               | OK       | Cancel          | Apply          | Help |

Communicating with a SLC 5/05 (1747-L552) Controller and ControlNet Scanner (1747-SCNR), Unscheduled Messaging The Power Energy and Management Systems development team tested the following example ladder. The scan times for execution of the ladder are as follows.

| Operation                               | Scan Time |
|-----------------------------------------|-----------|
| Table reads for Integer and float files | 20 ms     |
| Table writes of Integer and float files | 30 ms     |

All the communication operations of the ladder are locked out until the read or write bits are set. This was done so that other operations performed by the ladder will have minimum overhead from communication. The following files are of importance when using the ladder example.

### N7 SCNR\_FILE

The following items are of importance in file N7:0.

### File N7:0

| Bit #   | Importance N7:0                                                                 | Read/Write |
|---------|---------------------------------------------------------------------------------|------------|
| N7:0/15 | EN - Written to by the ladder to enable communication transaction.              | R/W        |
| N7:0/14 | Unused                                                                          | N/A        |
| N7:0/13 | DN bit - Response received                                                      | R          |
| N7:0/12 | ER bit - Error bit returned form SCNR scanner                                   | R          |
| N7:0/11 | CO - Continuous mode Not used                                                   | N/A        |
| N7:0/10 | EW - Message taken into account by 1747 - SCNR scanner                          | R          |
| N7:0/9  | SUCCESS - Used by ladder for notification of successful communication transfer. | R          |
| N7:0/8  | TO - The message transaction has timed out.                                     | R          |

While other words in the N7 SCNR\_FILE are important to communication these values are copied from file N9 CIP\_SETUP to file N7.

### **N9 CIP\_SETUP**

This file is the CIP message setup file. The importance of the following words should be noted.

### N9 CIP

| Word<br># | Description of Function                                                    |
|-----------|----------------------------------------------------------------------------|
| N9:0      | Not used by CIP_SETUP.                                                     |
| N9:1      | Target MAC ID (Power monitor MAC ID)                                       |
| N9:2      | Communication transaction timeout setting in ms. (2048 recommended)        |
| N9:3      | Complex IOI size. Not used and set to 0.                                   |
| N9:4      | Service code. 0xE for Get Attribute Single or 0x10 Set Attribute single.   |
| N9:5      | Class code of Instance Object. Power monitor class 4 assembly instance.(4) |

| Word<br># | Description of Function                                                                                                    |
|-----------|----------------------------------------------------------------------------------------------------|
| N9:6      | Targets Instance number to read or write.                                                                                                    |
| N9:7      | Target Attribute. Power monitor Attribute of assembly instance is 3. (3)                                                                                                    |
| N9:8      | Target member number. (Not used)                                                                                                    |
| N9:9      | Size of the data in words. Used for writes only. When performing a read operation this parameter is forced to 0. Size of Power monitor tables is type N = elements x 1, type F = elements x 2.         |
| N9:10     | Not used by CIP_SETUP.                                                                                                    |
| N9:11     | Enables a read/write operation. Writing a 1 starts the process for writing an assembly instance of the power monitor. Writing a 2 starts the read process of assembly instance from the power monitor. |

#### N9 CIP

### **Receiving Information from the SCNR Scanner**

Observe the sample of the CIP\_SETUP file for the retrieval of VIF table assembly instance 14 of the power monitor.

| 🚰 Data File N9 (dec) CIP_SETUP 📃 🕨 |   |      |        |   |             |    |    |             |            | ×        |   |
|------------------------------------|---|------|--------|---|-------------|----|----|-------------|------------|----------|---|
| Offset                             | 0 | 1    | 2      | 3 | 4           | 5  | 6  | 7           | 8          | 9        |   |
| N9:0                               | 0 | 4    | 2048   | 0 | 14          | 4  | 14 | 3           | 0          | 0        | - |
| N9:10                              | 0 | 0    | 0      | 0 | 0           | 0  | 0  | 0           | 0          | 0        | Ţ |
| Í.                                 |   |      |        |   |             |    |    |             |            | <u> </u> | Ξ |
| N9:11                              | 1 |      |        |   |             |    |    | Rad         | ix: Decima | el le    | - |
| Symbol:                            |   |      |        |   |             |    |    |             | Colum      | ns: 10 🛉 | - |
| Desc:                              |   |      |        |   |             |    |    |             |            |          |   |
| N9 -                               |   | Prop | erties |   | <u>U</u> sa | ge |    | <u>H</u> el | P          |          |   |

### **CIP Setup File**

After setting up the communication parameters a 2 is written to location of N9:11. The transaction is complete when bit N7:0/9 becomes true. The information will be located in file F8, FLT\_DATA starting at location 0. The length of usable information is the length of elements in table instance 14 VIF table of the power monitor.

TIP

When receiving integer information from the power monitor the data will be readable from file number N10 INT\_DATA. The length is the number of elements in the assembly instance being read.

### Writing Information through the SCNR Scanner

Observe the sample of the CIP\_SETUP file for the writing the configuration of the basic configuration table Instance 4 of the power monitor.

| Data File N9 (dec) CIP_SETUP |              |      |        |   |             |     |   |            |                       |           | × |  |
|------------------------------|--------------|------|--------|---|-------------|-----|---|------------|-----------------------|-----------|---|--|
| Offset                       | 0            | 1    | 2      | 3 | 4           | 5   | 6 | 7          | 8                     | 9         |   |  |
| N9:0                         | 0            | 4    | 2048   | 0 | 16          | 4   | 4 | 3          | 0                     | 18        |   |  |
| N9:10                        | 0            | 0    | 0      | 0 | 0           | 0   | 0 | 0          | 0                     | 0         | - |  |
| ·                            |              |      |        |   |             |     |   |            |                       |           |   |  |
| N9:11                        | N9:11 Radix: |      |        |   |             |     |   |            | <sub>fix:</sub> Decim | Decimal 💌 |   |  |
| Symbol:                      |              |      |        |   |             |     |   |            | Colun                 | nns: 10   | • |  |
| Desc:                        |              |      |        |   |             |     |   |            |                       |           |   |  |
| N9 -                         |              | Prop | erties |   | <u>U</u> sa | ige |   | <u>H</u> ∈ | lp                    |           |   |  |

#### **CIP Setup File**

TIP

The write procedure differs slightly from the read process. N9:4 service has been changed to 0x10 or 16 decimal (Set Single Attribute). N9:6 is the write instance assembly number of the power monitor basic configuration table. N9:9 is the size of the table in words for a 1404-M805A-CNT A. The size for float tables is two times the number of elements. Integer tables are one times the size of the table elements.

When a 1 is written to location N9:11 the contents of file F13 WR\_TRANSFR are sent to the power monitor. In this case starting with float F13:0 through F13:8.

The writing of an integer file sends the contents of N14 WR\_TRANSFR.

For further reading on the functionality of the 1747-SCNR scanner refer to the user manual, publication 1747-RM623.

# Power Monitor Ladder Example for SLC Scanner Module through SCNR

#### **Power Monitor with SLC Scanner Module**

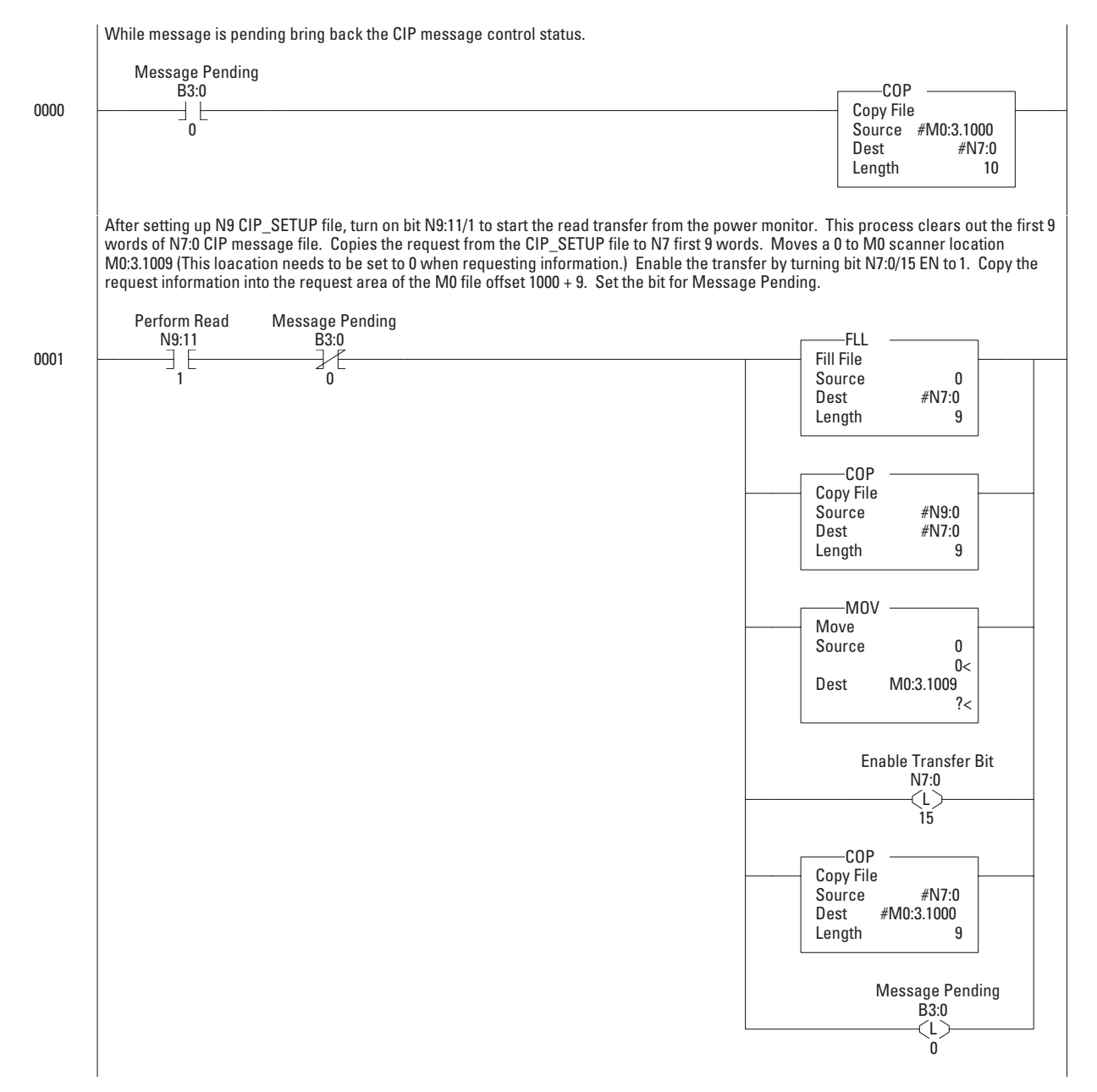
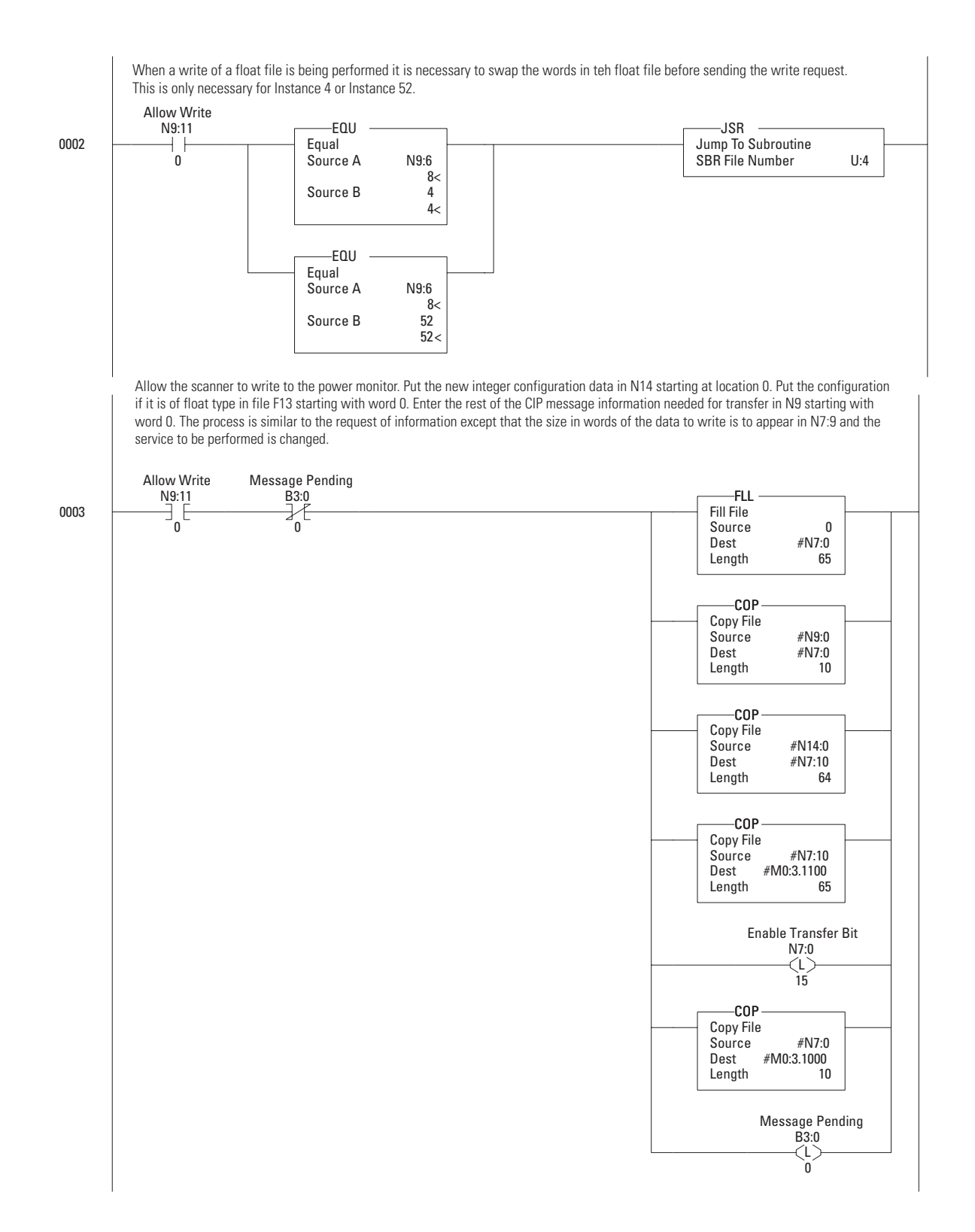

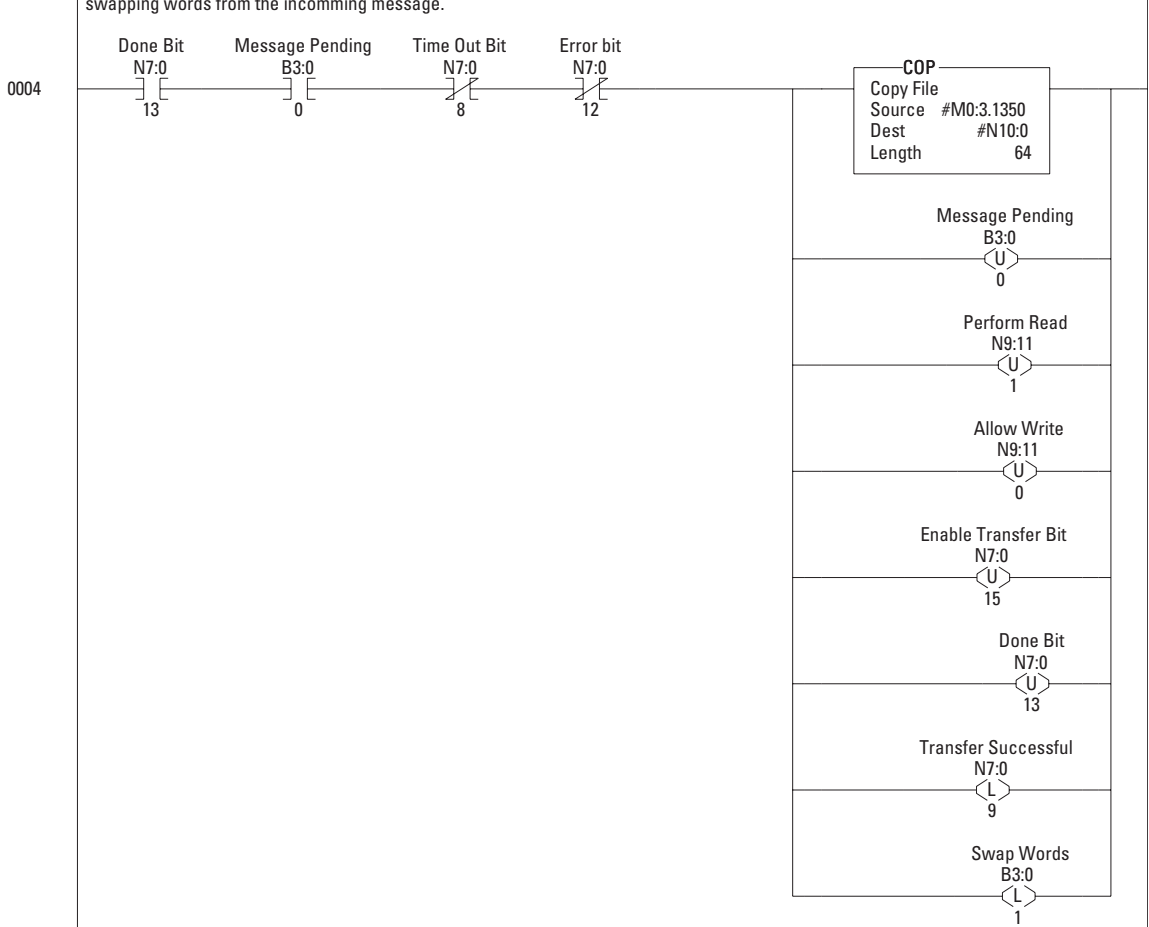

This rung looks for the done bit with no errors. When the done bit is received the return information is tranfered and mainten ance is performed. Integer information can be read from file N10:0. Float information can be read from F8:0. The enable and done bit s are turned off and the bit N7:9 is latched to notify the user that the transfer was successful. Bit B3:0/1 is set to transfer any floats to the F8:0 file after swapping words from the incomming message.

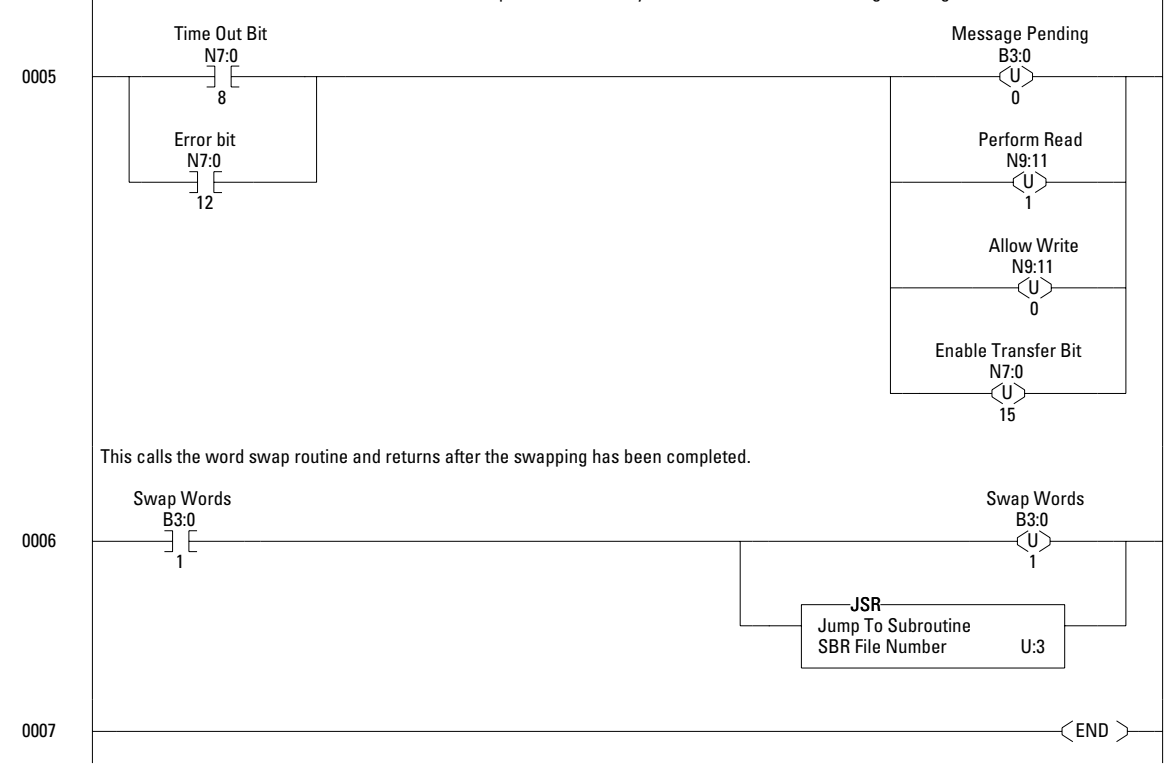

When an error or timeout occurs bit maintenance is performed to ready the ladder for the next message leaving the timeout or error bit set.

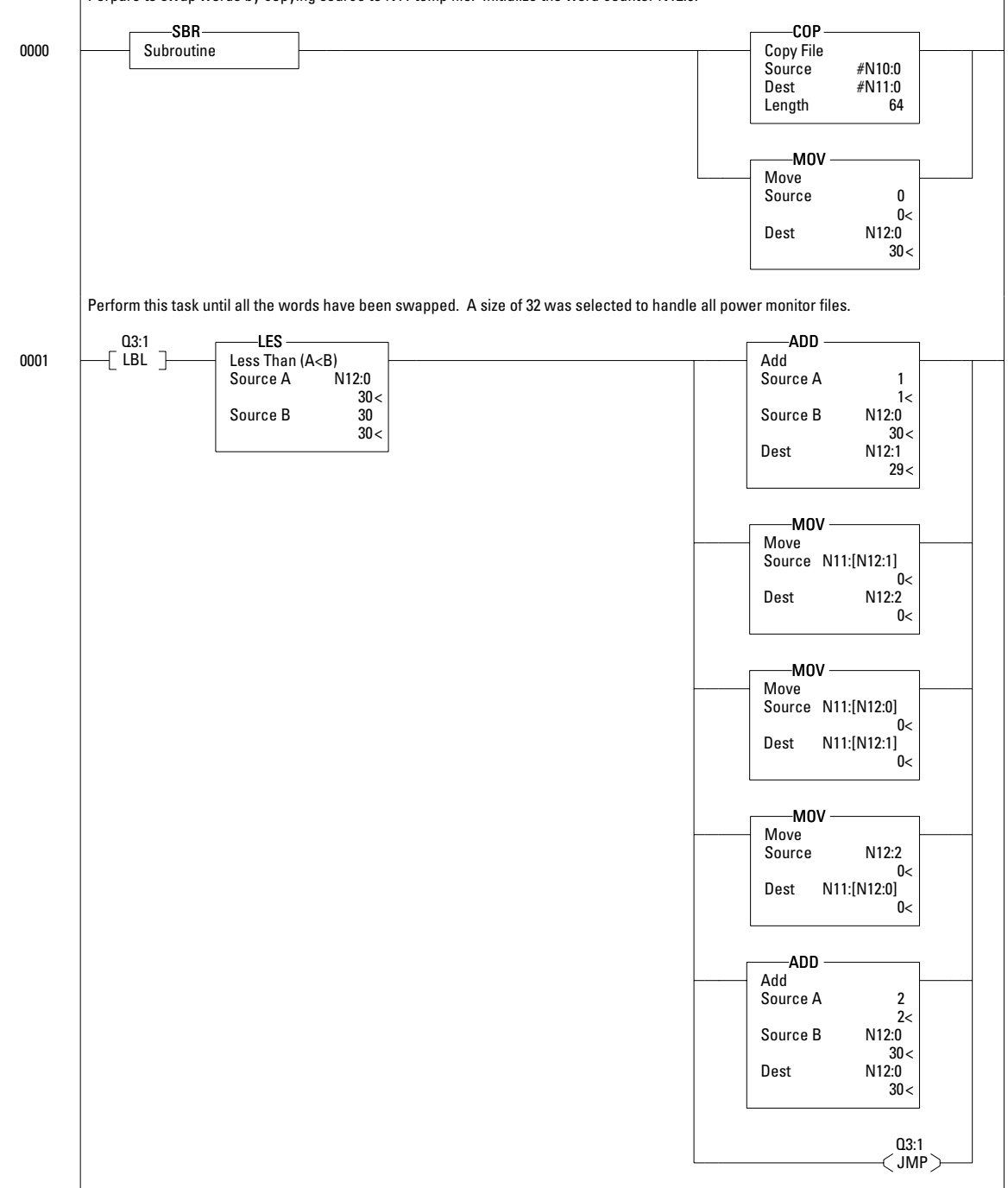

Perpare to swap words by copying source to N11 temp file. Initialize the word counter N12:0.

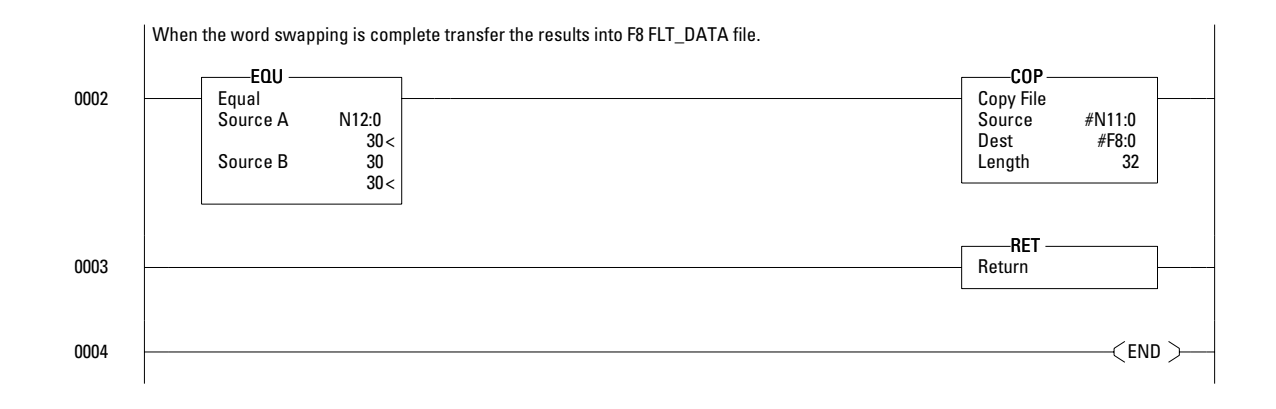

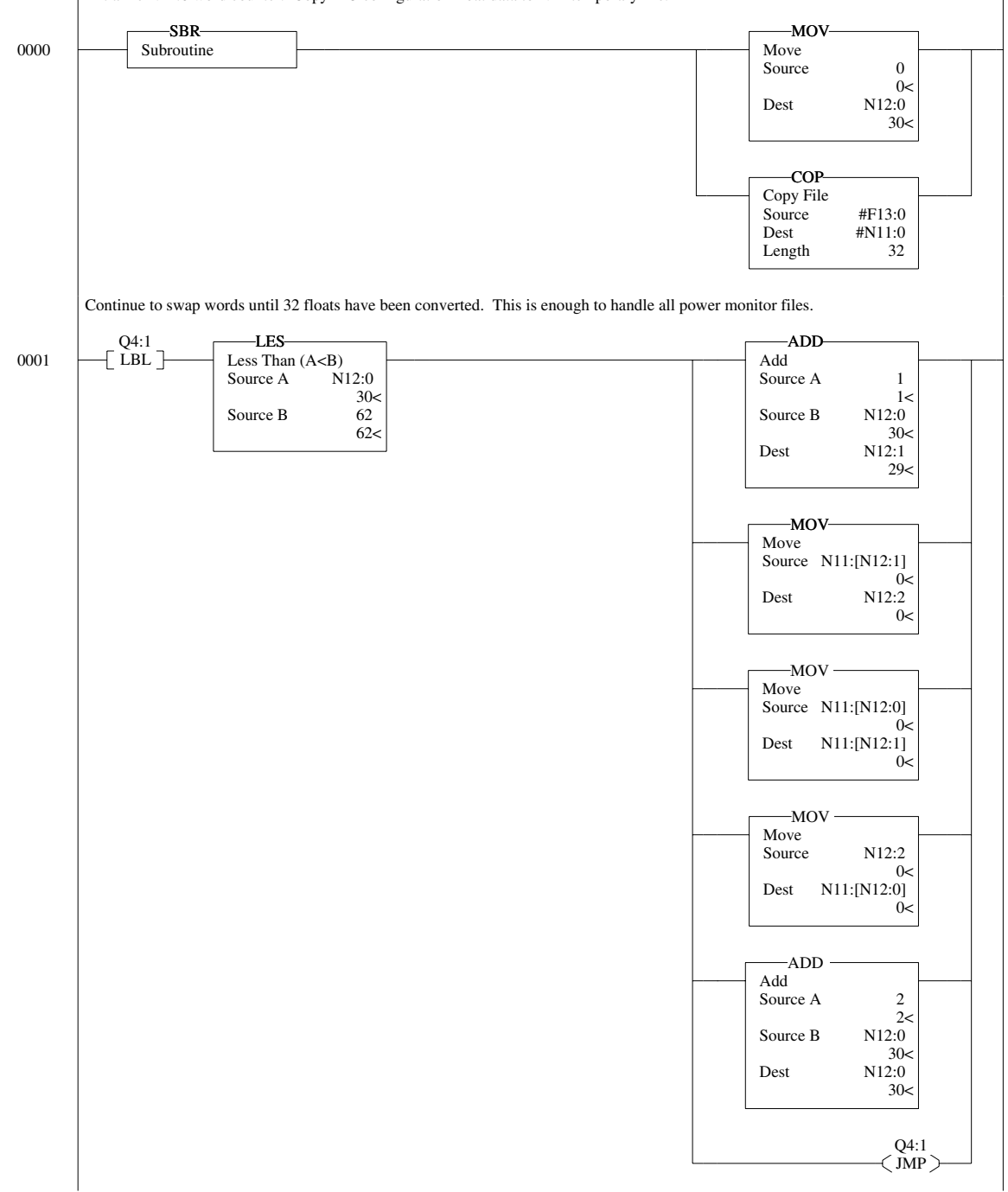

Initialize N12:0 word counter. Copy F13 configuration float data to N11 temporary file.

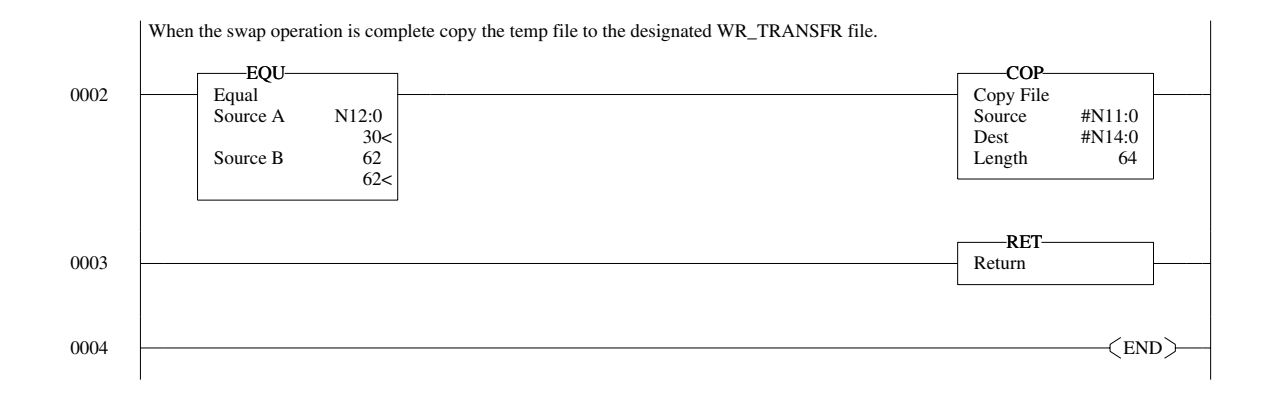

# PanelView Component HMI and EtherNet/IP Communication Network

This example demonstrates reading and writing power monitor date, time, and other configuration parameters by using a PanelView Component HMI terminal, the single element password write, and the EtherNet/IP communication network.

Please refer to applicable product literature for information on configuration and use of the PanelView Component HMI terminal. Illustrations in this example were made using a Firefox 2.*x* browser. The power monitor master module firmware must be version 4.*x* or later and PanelView Component HMI firmware must be version 1.11 or later. Power monitor Ethernet protocol selection may be either CIP or CIP/CSP.

#### CHMI Communications Setup

In this example, controller 3k1 is a Powermonitor 3000 unit with IP address 10.90.172.91. It is configured with controller type Allen-Bradley MicroLogix/ENI:PLC-5.

|                                                                                                    | .172.23 - Par                                                                                                    | elView Exp                                         | orer - Plar                                             | necomu(2) - I                    | Mozilla Firefox |             |                                 |                                           |                             | 6.0                         |
|----------------------------------------------------------------------------------------------------|----------------------------------------------------------------------------------------------------|----------------------------------------------------|---------------------------------------------------------|----------------------------------|-----------------|-------------|---------------------------------|-------------------------------------------|-----------------------------|-----------------------------|
| Settings                                                                                                    | Cor                                                                                                    | nmunicat                                           | on                                                      | Tags                             | Screens         | Se          | curity                          | Alarms                                    | Reciper                     | Languages                   |
| k 🌚 🖡                                                                                                    | i 🔓 🖻                                                                                                    | 28                                                 | 1 %                                                     | è 🔒 :                            | × 🖻 🖬           | 0           |                                 | Application La                            | anguage: Eng                | lish (United States) (1033) |
| Load Last Sa                                                                                                    | ed Driver Confic                                                                                                    | uration                                            |                                                         |                                  |                 |             |                                 |                                           |                             |                             |
| Protocol                                                                                                    |                                                                                                    |                                                    |                                                         |                                  |                 |             |                                 |                                           |                             |                             |
| OSerial                                                                                                    |                                                                                                    |                                                    |                                                         |                                  |                 |             |                                 |                                           |                             |                             |
| Ethernat                                                                                                    | Alen-Bradley                                                                                                    | dicrol.ogiv                                        | NI 🔍                                                    |                                  |                 |             |                                 |                                           |                             |                             |
| C content                                                                                                    | , and a country                                                                                                    | ne ocoget                                          |                                                         |                                  |                 |             |                                 |                                           |                             |                             |
| Driver III                                                                                                    | B/Oharnat                                                                                                    |                                                    |                                                         |                                  |                 |             |                                 |                                           |                             |                             |
|                                                                                                    |                                                                                                    |                                                    |                                                         |                                  |                 |             |                                 |                                           |                             |                             |
|                                                                                                    |                                                                                                    |                                                    |                                                         |                                  |                 |             |                                 |                                           |                             |                             |
| PanelView (<br>Write Optims<br>No configurable<br>Controller 1<br>Add Controll<br>Sort by No                               | component S<br>ation<br>e properties at p<br>ettings<br>r Delete Se<br>me                                                          | ettings<br>rotocol level<br>ected Contro           | Der(s)                                                  | ding 💌                           |                 |             | 1                               |                                           |                             |                             |
| AnelView 4<br>Write Optimic<br>Io configurabil<br>Controller 1<br>Add Controlli<br>Sort by Na<br>Name                      | component S<br>aton<br>e properties at p<br>ettings<br>r<br>Delete Se<br>me<br>Controlle                                           | ettings<br>rotocol level<br>ected Contro<br>r Type | Der(s) ]<br>Ascenc<br>Address                           | ling 💌<br>Timing                 | Auto-Demotion   | Description | Burl                            | Respond Size St.                          | Gateway                     | Rich MAR, Faultin Files     |
| Add Controller 1<br>Add Controller 1<br>Add Controller 1<br>Net by Net<br>Name                                             | component S<br>aton<br>e properties at p<br>ettings<br>r Delete Se<br>me<br>Controlli<br>ENI: PLC-S                                | ettings<br>rotocol level<br>ected Contro<br>r Type | Der(s)<br>Ascenc<br>Address<br>0.90.172.9               | ding v<br>Timing<br>9            | Auto-Demotion   | Description | Port<br>44010                   | Request Size Si                           | Gateway<br>et Cordigueation | Block Write Function Files  |
| AnelView (<br>Write Optimize<br>in configurable<br>Controller 1<br>Add Controlle<br>Set by Ne<br>Name<br>1k1<br>1k5        | component S<br>alon<br>e properties at p<br>ettings<br>r<br>Delete Se<br>me<br>Controlli<br>ENI: PLC-S<br>ENI: PLC-S               | ettings<br>rotocol level<br>ected Contro<br>r Type | Der(s)<br>Ascene<br>Address<br>0.90.172.9<br>0.90.172.1 | ding 💌<br>Timing<br>9            | Auto Demotion   | Description | Port<br>44010<br>44818          | Request Size Si<br>272<br>232             | Gateway<br>et Configuration | Rinck White Function Files. |
| PanelView (<br>Write Optimic<br>No configurable<br>Controller 1<br>Add Controll<br>Sett by Ne<br>Name<br>181<br>185<br>381 | Component S<br>ation<br>properties at p<br>ettings<br>r<br>[Delete Se<br>me<br>Controlle<br>ENI: PLC-S<br>ENI: PLC-S<br>ENI: PLC-S | ettings<br>ratocol level<br>ected Contro<br>r Type | ller(s)<br>Ascens<br>0.90.172.9<br>0.90.172.9           | ding V<br>Timing<br>9<br>44<br>1 | Aufle Demotion  | Description | Post<br>44019<br>44818<br>44019 | Request Size Xi<br>232 232 232<br>232 232 | Gateway<br>of Configuration | Bisck Write Function Files  |

# Tag Configuration

This example includes the following tags.

| Name                           | Address | Data type      |
|--------------------------------|---------|----------------|
| Year                           | N11:1   | 16 bit Integer |
| Month                          | N11:2   | 16 bit Integer |
| Day                            | N11:3   | 16 bit Integer |
| Hour                           | N11:4   | 16 bit Integer |
| Minutes                        | N11:5   | 16 bit Integer |
| Seconds                        | N11:6   | 16 bit Integer |
| Voltage Mode                   | F10:1   | Real           |
| Voltage Primary                | F10:2   | Real           |
| User Config Table Parm 1 Setup | N30:3   | 16 bit Integer |
| Native Comms Protocol          | N13:1   | 16 bit Integer |
| Native Comms Baud Rate         | N13:3   | 16 bit Integer |
| Single Element Password        | N60:0   | 16 bit Integer |

### Example Screens

The first example screen lets you read and write date and time to and from the power monitor. Entering the correct password (default = 0) permits single element writes until 30 minutes of inactivity has elapsed.

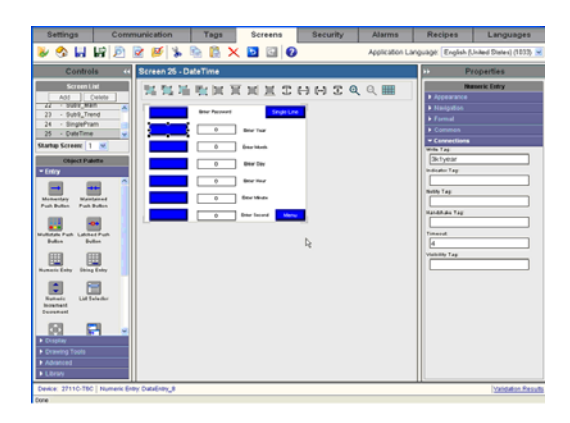

The second example is a screen that may be used to view and set selected configuration parameters in the power monitor.

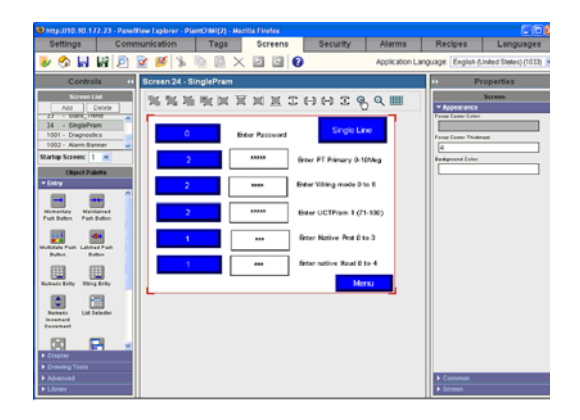

# **Technical Specifications**

# **Product Approvals**

Powermonitor 3000 units have the following approvals and certifications.

# **EtherNet/IP Conformance Testing**

All products equipped with an EtherNet/IP communication port bear the mark shown below. This mark indicates the power monitor unit has been tested at an Open Device Vendor Association (ODVA) independent test lab and has passed the EtherNet/IP conformance test. This test provides a level of assurance that the power monitor will interoperate with other conformance tested EtherNet/IP devices (including devices from other vendors). Two representative devices from the power monitor EtherNet/IP family of devices; the 1404-M405A-ENT B and the 1404-M8805A-ENT B have been tested by ODVA using EtherNet/IP Conformance Test version A2.8. The ODVA website (http://www.odva.org) maintains a list of products that have passed the conformance test at one of their test labs.

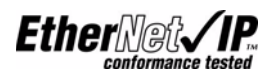

# **ControlNet Conformance Testing**

All products equipped with a ControlNet communication port bear the mark shown below. This mark indicates the power monitor has been tested at a ControlNet International (CI) independent test lab and has passed the ControlNet conformance test. This test provides a level of assurance that the power monitor will interoperate with other conformance tested ControlNet devices (including devices from other vendors). Two representative device from the power monitor ControlNet family of devices; the 1404-M405A-CNT A and the 1404-M805A-CNT A have been tested by CI using ControlNet Conformance Test version 12. The CI website (http://www.ControlNet.org) maintains a list of products that have passed the conformance test at one of their test labs.

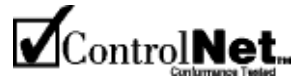

## UL/CUL

UL 508 listed, File E96956, for Industrial Control Equipment and CUL Certified.

# **CE** Certification

If this product bears the CE marking, it is approved for installation within the European Union and EEA regions. It has been designed to meet the following directives.

# **EMC** Directive

This product is tested to meet Council Directive 89/336/EEC Electromagnetic Compatibility (EMC) and the following standards, in whole, documented in a technical construction file:

- EN 50081-2 Generic Emission Standard, Part 2 Industrial Environment
- EN 50082-2 Generic Immunity Standard, Part 2 Industrial Environment

This product is intended for use in an industrial environment.

# **Low Voltage Directive**

This product is tested to meet Council Directive 73/23/EEC Low Voltage, by applying the safety requirements of IEC 1010-1.

This equipment is classified as open equipment and must be installed (mounted) in an enclosure during operation as a means of providing safety protection.

# International Standard IEC 529 / NEMA / UL 508 Degree of Protection

The Bulletin 1404 master module is rated as IP10 degree of protection per International Standard IEC 529. It is considered an open device per NEMA and UL 508.

The Bulletin 1404 display module is rated as IP65 degree of protection per International Standard IEC 529. It is rated as Type 4 (Indoor) per NEMA and UL 508.

Follow the recommended installation guidelines to maintain these ratings.

# **ANSI/IEEE Tested**

Meets or exceeds the Surge Withstand Capability (SWC) C37.90.1 - 1989 for protective relays and relay systems on all power connection circuit terminations.

**Technical Specifications** The Powermonitor 3000 unit has these specifications.

# **Measurement Accuracy and Range**

See table below for the rating of each parameter

| Parameter                                                                                     | Accuracy in % of<br>Facator                     | Nominal/Range                                                                         |                                                                                       |                                                                                       |                                                                        |
|-----------------------------------------------------------------------------------------------|-------------------------------------------------|---------------------------------------------------------------------------------------|---------------------------------------------------------------------------------------|---------------------------------------------------------------------------------------|------------------------------------------------------------------------|
|                                                                                               | M4                                              | M5                                                                                    | M6                                                                                    | M8                                                                                    |                                                                        |
| Voltage Sense Inputs: V1, V2,<br>V3                                                           | ±0.2%                                           | ±0.05%                                                                                | ±0.05%                                                                                | ±0.05%                                                                                | 347V/15399V <sub>L-N</sub><br>RMS<br>600V/26691V <sub>L-L</sub><br>RMS |
| Current Sense Input: I1, I2, I3, I4                                                           | ±0.2%                                           | ±0.05%                                                                                | ±0.05%                                                                                | ±0.05%                                                                                | 5 A/50 mA – 10.6A<br>RMS                                               |
| Frequency                                                                                     | ±0.05 Hz                                        | ±0.05 Hz                                                                              | ±0.05 Hz                                                                              | ±0.05 Hz                                                                              | 50 or 60 Hz/4075 Hz                                                    |
| Power Functions: kW, kVA,<br>kVAR<br>Demand Functions: kW, kVA<br>Energy Functions: kWH, kVAH | ANSI C12.16 and<br>EN 61036 Class 1<br>Accuracy | ANSI C12.20 and<br>EN 60687 Class<br>0.5 Accuracy<br>(Class 0.2 is also<br>available) | ANSI C12.20 and<br>EN 60687 Class<br>0.5 Accuracy<br>(Class 0.2 is also<br>available) | ANSI C12.20 and<br>EN 60687 Class<br>0.5 Accuracy<br>(Class 0.2 is also<br>available) |                                                                        |
| Metering Update Rates                                                                         | 5580 ms                                         | 4570 ms                                                                               | 4575 ms                                                                               | 4090 ms                                                                               |                                                                        |

#### **Measurement Accuracy and Range**

# **General Input, Output, and Environmental Ratings**

#### **Input and Output Ratings**

| Control Power                           | 1404-xxxxA-xxx                                                                                                    | 102264V ac 4763 Hz or<br>106275V dc<br>(0.2 A max loading) |  |
|-----------------------------------------|----------------------------------------------------------------------------------------------------|------------------------------------------------------------|--|
|                                         | 1404-xxxxB-xxx                                                                                                    | 1850V dc (15V A max loading)                               |  |
| Voltage Sense<br>Inputs: V1, V2, V3     | Input Impedance: 1 Mohm min, 399V ac max; V1, V2 and V3 to N.                                                                                                    |                                                            |  |
| Current Sense<br>Inputs: I1, I2, I3, I4 | Overload Withstand:<br>15 A Continuous,<br>200 A for 1 s<br>Burden: 0.05V A<br>Impedance: 0.002 ohms<br>Maximum Crest Factor at 5 A is 3<br>Starting Current: 5 mA |                                                            |  |
| Status Inputs                           | Contact Closure (Internal 24V dc)                                                                                                    |                                                            |  |
| Control Relay<br>KYZ Output             | (1) ANSI C37.90-1989 trip duty<br>(1) Solid State KYZ - 80 mA at 240300V dc                                                                                        |                                                            |  |

# Control Relay<sup>(1)</sup>

| Rating                                | 50/60 Hz ac rms                           | DC                                          |
|---------------------------------------|-------------------------------------------|---------------------------------------------|
| Max Resistive Load Switching          | 10 A at 250V<br>(2500V A)                 | 10A at 30V and 0.25A at<br>250V             |
| Min Load Switching                    | 10 mA at 24V                              | 10 mA at 24V                                |
| UL 508, CSA 22.2, IEC Rating<br>Class | B300                                      | Q300                                        |
| Max Make Values (Inductive<br>Load)   | 30 A at 120V<br>15 A at 240V<br>(3600V A) | 0.55 A at 125V<br>0.27 A at 250V<br>(69V A) |
| Max Break Values (Inductive<br>Load)  | 3 A at 120V<br>1.5 A at 240V<br>(360V A)  | 0.55A at 125V<br>0.27 A at 250V<br>(69V A)  |
| Max Motor Load Switching              | 1/3 HP at 125V<br>1/2 HP at 250V          |                                             |

(1) Meets ANSI/IEEE C37.90-1989 standards for trip duty.

# Relay Life<sup>(1)</sup>

| Parameter  | Number of Operations |
|------------|----------------------|
| Mechanical | 5 X 10 <sup>6</sup>  |
| Electrical | 1 X 10 <sup>5</sup>  |

(1) Meets ANSI/IEEE C37.90-1989 standards for trip duty.

## **General Specifications**

| Dielectric Withstand   | Control Power                                                                                                    | 2000V                                                                                                    |  |  |
|------------------------|----------------------------------------------------------------------------------------------------|----------------------------------------------------------------------------------------------------|--|--|
|                        | Voltage Inputs                                                                                                    | 2000V                                                                                                    |  |  |
|                        | Current Inputs                                                                                                    | 2000V                                                                                                    |  |  |
|                        | Status Inputs                                                                                                    | 500V                                                                                                    |  |  |
|                        | Control Relays                                                                                                    | 1600V                                                                                                    |  |  |
| Terminal Blocks        | Power Supply and Voltage input<br>Terminals                                                                                 | 4 mm <sup>2</sup> (12 AWG) max,<br>1.02 Nm (9 Ib-in) Torque.,<br>75 °C (167 °F) or Higher Copper Wire only |  |  |
|                        | Relay, KYZ outputs, Current input terminals <sup>(1)</sup>                                                                  | 2.5 mm <sup>2</sup> (14 AWG) max, 1.18 Nm (10.4 lb-in) Torque<br>75 °C (167 °F) or Higher Copper Wire only |  |  |
|                        | Status inputs, RS485                                                                                                    | 2.5 mm <sup>2</sup> (14 AWG) max<br>0.56 Nm (5 Ib-in) Torque                                               |  |  |
|                        | RIO, DNT (When present)                                                                                                    | 2.5 mm <sup>2</sup> (14 AWG) max<br>0.56 Nm (5 Ib-in) Torque                                               |  |  |
| Temperature, Operating | -2060 °C (-40140 °F) Cat. No. 1404-DM, 1404-Mxxxx-000, 1404-Mxxxx-DNT<br>055 °C (32131 °F) 1404-Mxxxx-232, -RIO, -ENT, -CNT |                                                                                                    |  |  |
| Temperature, Storage   | -4085 °C (-40185 °F)                                                                                                    |                                                                                                    |  |  |
| Humidity               | 595%, Noncondensing                                                                                                    |                                                                                                    |  |  |
| Vibration              | 10500 Hz: 2 g Operational (±0.012 in.)                                                                                      |                                                                                                    |  |  |
| Shock                  | 1/2 Sine Pulse, 11 ms duration: 30 g Operational and 30 g Nonoperational                                                    |                                                                                                    |  |  |

(1) Recommended Ring lug: AMP part # 320634.

# **Frequently Asked Questions**

### Q. Can I program the power monitor through the display?

A. Yes. All programmable attributes can be accessed and programmed through the display module.

### Q. Do I need a display module?

A. All features of the monitor can be accessed and programmed through the communication ports. The display module is a highly recommended option.

# Q. Can I power the power monitor from the source being monitored?

A. Yes, but it's not advisable. Assuming a voltage match, logging of power outages and voltage phase loss anomalies would be difficult, if not impossible.

# Q. What determines what information I get by using RIO block transfers?

A. The word length of the block transfer.

# Q. My Volt and Amp readings look good, but why are my power numbers way off?

A. One or more Current/Voltage transformers are wired with reverse polarity or improper phase sequence.

### Q. What size fuses do I use for my voltage inputs?

A. Size the fuses to the National Electrical Code for the size of the wire being used.

# Q. Why do I need shorting terminal blocks for the current transformers?

A. If for any reason, the meter's current transformer wires are removed or disturbed to cause an open circuit in the Current Transformers secondary while primary current is applied, a hazardous voltage will occur, which may cause personal injury, death, property damage, or economic loss.

### Q. Can I monitor several loads from one monitor?

A. It is not advisable to switch current transformer inputs. Besides the need for special current transformer switches, confusion over logged data and setpoint activation would also have to be considered.

## Q. Can I change communication networks?

A. Unlike the other Allen-Bradley power monitors, the Powermonitor 3000 unit ships with a non-interchangeable communication network card.

#### ampere

A unit of electrical current or rate of flow of electrons. One volt across one ohm of resistance causes a current flow of one ampere. A flow of one coulomb per second equals one amp.

#### apparent power

The product of voltage magnitude and current magnitude in a circuit. Units are VA or some multiple thereof.

#### balanced load

An alternating, current power system consisting of more than two current carrying conductors in which these current carrying conductors all carry the same current.

#### billing demand

The demand level that a utility uses to calculate the demand charges on the current month's bill. Various methods may be used to determine the value, such as minimum demand, peak demand or a ratchet clause. It can be based on Watt Demand, VA Demand, VAR Demand or some combination of these. A rate at which a transmission occurs, where one baud equals one bit per second.

#### broadcast

Broadcast address is a value used for performing commands on all Modbus slaves that are connected on the network. Slave address 0 is reserved for this value.

#### burden

The electrical load placed on source of VA or the load an instrument or meter places on a current or potential transformer. All current and potential transformers have a rated burden which should not be exceeded or else transformer transformation accuracy deteriorates.

#### capacitor

A device consisting essentially of two conducting surfaces separated by an insulating material or dielectric. A capacitor stores electrical energy, blocks the flow of direct current, and permits the flow of alternating current to a degree dependent upon the capacitance and frequency. They may also be used to adjust the power factor in a system.

#### coil

This is a Modbus mapped location used for reading and writing bit length data. These bits typically reflect the value of the discrete outputs. Powermonitor 3000 units do not support this data type.

#### connected load

The total load which a customer can impose on the electrical system if everything was connected at one time. Connected loads can be measured in horsepower, watts or volt-amperes. Some rate schedules establish a minimum demand charge by imposing a fee per unit of connected load.

#### current transformer (CT)

A transformer, intended for measuring or control purposes, designed to have its primary winding connected in series with a conductor carrying the current to be measured or controlled. CT's step down high currents to lower values which can be used by measuring instruments.

#### current transformer ratio

The ratio of primary amperes divided by secondary amperes.

#### data table

Power monitor data is organized in data tables similar to those found in an SLC 5/03 Programmable Controller. The detailed data table definitions are covered in <u>Appendix A</u> of the Bulletin 1404 Powermonitor 3000 User Manual.

#### demand hours

The equivalent number of hours in a month during which the peak demand is fully utilized. In other words, if energy consumption for the current month is X kwhr and the peak demand is Y kW, then the demand hours is equal to X/Y hours. The higher the number of demand hours, the better the demand leveling situation, and the more effectively demand is being used.

#### demand interval

Demand charges are based on peak demand over a utility specified time interval, not on the instantaneous demand (or connected load) at any given moment. Typical demand intervals are 15, 20, and 30 minutes.

#### discrete input

This is a Modbus mapped location used for reading bit length data. These bits typically reflect the value of the discrete inputs. Powermonitor 3000 units do not support this data type.

#### exception reply

This is the Reply Packet for a Modbus Command that was unsuccessful in operation.

#### frequency

The number of recurrences of a periodic phenomenon in a unit of time. In electrical terms, frequency is specified as so many Hertz (Hz) where one Hz equals one cycle per second.

#### function code

Function byte: second byte of any Modbus Command packet.

#### holding register

This is a Modbus mapped location used for reading the writing word length data. For a power monitor slave device, the locations are defined by the Modbus Memory Map.

#### horsepower (hp)

A unit of power, or the capacity of a mechanism to do work. It is equivalent to raising 33,000 pounds one foot in one minute. One horsepower equals 746 watts.

#### impedance

The total opposition (that is, resistance and reactance) a circuit offers to the flow of alternating current at a given frequency. It is measured in ohms.

#### induction motor

An alternating current motor in which the primary winding (usually the stator) is connected to the power source and induces a current into a secondary (usually the rotor).

#### inductor

A device consisting of one or more windings with or without a magnetic core. Motors are largely inductive.

#### initiator pulses

Electrical impulses generated by pulse-initiator mechanisms installed in utility revenue meters. Each pulse indicates the consumption of a specific number of watts. These pulses can be used to measure energy consumption and demand.

#### input register

This is a Modbus mapped location used for reading word length data. For a power monitor slave device, the locations are defined by the Modbus Memory Map.

#### lagging current

The current flowing in an ac circuit which is mostly inductive. If a circuit contains only inductance the current lags the applied voltage by 90°. Lagging current means lagging power.

#### leading current

The current flowing in a circuit which is mostly capacitive. If a circuit contains only capacitance the current leads the applied voltage by 90°. Leading current means leading power factor.

#### load

Any device or circuit consuming power in an electrical system.

#### load shedding

The removal of load from the line to limit load and control demand level.

#### load restoring

The energizing of loads that were previously removed from the line to limit load and control demand level.

#### Modbus

Industrial communication network protocol created by the Modicon Corporation.

#### neutral

The conductor chosen as the return path for the current from the load to the source. It is also a voltage reference point in a power system.

#### ohm

The unit of electrical resistance. One ohm is the value of resistance through which a potential difference of one volt will maintain a current flow of one ampere.

#### peak demand

The highest average load over a utility specified time interval during a billing period. If there is no ratchet clause in the rate schedule, then the peak demand is also the billing demand.

#### polyphase

Having or utilizing several phases. A polyphase power circuit has several (typically three) phases of alternating current with a fixed phase angle between phases.

#### potential transformer (PT)

An transformer with the primary winding connected in parallel with the circuit whose voltage is to be measured or controlled. PT's are normally used to step down high-voltage potentials to lower levels acceptable to measuring instruments. Also known as voltage transformer (VT).

#### potential transformer ratio

The ratio of primary voltage divided by secondary voltage.

#### power factor

The ratio of real power in watts of an alternating current circuit to the apparent power in volt-amperes. Also expressed as the cosine of the phase angle between the fundamental voltage applied to a load and the current passing through it.

#### power factor correction

Steps taken to raise the power factor by closely aligning the current to be in phase with the applied voltage. Most frequently this consists of added capacitance to increase the lagging power factor of inductive circuits.

#### power factor penalty

The charge utilities impose for operating at power factor below some rate schedule-specified level. This level ranges from a lagging power factor of 0.80 to unity. There are innumerable ways by which utilities calculate power factor penalties.

#### ratchet clause

A rate schedule clause which states that billing demand may be based on current month peak demand or on historical peak demand, depending on relative magnitude. Usually the historical period is the past eleven months, although it can be for the life of the contract. Billing demand is either the current month peak demand or some percentage (75% is typical) of the highest historical peak demand, depending on which is largest. It is designed to compensate the electric utility for maintaining equipment not fully utilized.

#### reactance

The opposition to the flow of alternating current. Capacitive reactance is the opposition offered by capacitors and inductive reactance is the opposition offered by an inductive load. Both reactances are measured in ohms.

#### real power

The component of apparent power that represents real work in an alternating current circuit. It is expressed in watts and is equal to the apparent power times the power factor.

#### resistance

The property of a substance which impedes current flow and results in the dissipation of power in the form of heat. The unit of resistance is the ohm. One ohm is the resistance through which a difference of potential of one volt will produce a current of one ampere.

#### revenue meter

A meter used by a utility to generate billing information. Many types of meters fall in this category depending on the rate structure.

#### root mean square (RMS)

The effective value of alternating current or voltage. The RMS values of voltage and current can be used for the accurate computation of power in watts. The RMS value is the same value as if continuous direct current were applied to a pure resistance.

#### RTU

Remote Terminal Unit, one of two possible transmission formats supported by Modbus. Powermonitor 3000 units only supports RTU slave function.

#### slave address

This is the numerical label for slave devices. Valid slave device addresses are in the range of 0...247 decimal. The individual slave devices are assigned addresses in the range of 1...247. The value of 0 is reserved for broadcast.

#### sliding demand interval

A method of calculating average demand by averaging the average demand over several successive short time intervals, advancing one short time interval each time. Updating average demand at short time intervals gives the utility a much better measure of true demand and makes it difficult for the customer to obscure high short-term loads.

#### sub function code

Sub function word: third and forth bytes of any Modbus Command packet.

#### unbalanced load

A situation existing in a three-phase alternating current system using more than two current carrying conductors where the current is not due to uneven loading of the phases.

#### volt-ampere (VA)

The unit of apparent power. It equals volts times amperes regardless of power factor.

#### volt-ampere demand

Where peak average demand is measured in volt-amperes rather than watts. The average VA during a predefined interval. The highest average, for example, Peak VA demand, is sometimes used for billing.

#### voltage (V)

The force which causes current to flow through a conductor. One volt equals the force required to produce a current flow of one ampere through a resistance of one ohm.

#### watt (W)

A measure of real power. The unit of electrical power required to do work at the rate of one joule per second. It is the power expended when one ampere of direct current flows through a resistance of one ohm. Equal to apparent power VA times the power factor.

#### watt demand

Power during a predetermined interval. The highest average, for example, Peak demand is commonly used for billing.

#### watt hour (Whr)

The number of watts used in one hour. Since the power usage varies, it is necessary to integrate this parameter over time. Power flow can be either forward or reverse.

#### wattmeter

An instrument for measuring the real power in an electric circuit. Its scale is usually graduated in watts, kilowatts, or megawatts.

#### volt ampere reactive hours (VARH)

The number of VARs used in one hour. Since the value of this parameter varies, it is necessary to integrate it over time. VARs can be either forward or reverse.

# A

#### advanced device configuration 50

date and time 55 daylight saving time 58 demand setup 52 display scroll speed 55 energy counter rollover 54 metering options 54 network demand and time configuration 55 relay and KYZ pulse 53 watchdog timeout 55 advanced features 159 auto sense protocol 95

# B

basic device configuration 48 nominal system voltage 49 PT and CT ratios 49 wiring mode 48

# C

clear command 185 clear or preset energy counters 120 communicating from a PLC5 117 communicating via 1747-KFC15 ControlNet 115 communication 14, 63 communication loss behavior 140 communication option DeviceNet 19 communication options 17 ControlNet 20 Ethernet 19 Modbus 17 Remote I/O 18 RS-232 18 RS-485 native communication 17 configurable trend log 148 calculating depth 149 modes of operation 148 reading data 152 set up 151 configuration 14 advanced device configuration 50 basic device configuration 48 configuration using the dispaly module 47 configuring communication 63 ControlNet 79

DeviceNet 71 DF1 full duplex 67 Ethernet 78 Modbus 64 Remote I/O 70 RS-232 65 RS-485 64 configuring harmonic analysis 171 configuring setpoints 128 examples of setpoint operation 131 reading setpoint status using communication 135 using display module 133 viewing using display module 134 writing configuration using communication 134 configuring time of use log 157 ControlNet 112 communicating from a PLC5 117 communicating from SLC through 1747-KFC15 115 performance features 20 status indicators 25 **ControlNet communication** 79 counters 141 crest factor 167

# D

data logging 143 data messaging data table attributes 81 expressing data in data tables 82 I/O type communication 90 indexed reads of large data structures 88 simple reads of data tables 87 writing data to data tables 83 data messaging application considerations 90 ControlNet 112 DeviceNet 96 Ethernet 103 serial communication 91 user-configured data tables 121 data messaging overview 80 data table attributes 81 data tables 187 daylight saving time 58 dst enable 58 dst end month 58 dst start day 58 dst start day instance 58 dst start hour 58

dst start month 58 demand calculation 35 demand period synch 141 DeviceNet 71, 96 class services 102 explicit messaging 98 I/O messaging 96 indexed data table reads 102 message types 101 object classes 102 performance features 19 status indicators 24 unique write identifier 103 using RSNetworx 73 DF1 protocol 91 discrete I/O control 139 display module 15 configuring setpoints 133 expressing metered data 29 viewing metered data 29 viewing setpoint data 134 display module functionality 38 displaying information 42 editing a parameter 43 issuing commands 44 key functions 39 power up 42 scrolling 43 setting a default screen 44 displaying information 42

# E

editing a parameter 43 energy counter 35 energy results 34 equal setpoint 127 **Ethernet** 78, 103 EtherNet IP I/O connection 110 IP CIP protocol 106 more information 112 PCCC CSP protocol 105 performance features 19 web access 112 event log 143 configuration options 144 configuring using communication 146 reading data using communication 147 viewing using the display module 144 event logging of status inputs 142 expressing data 82 expressing metered data 29

## F

file data values 309 forced operation 139 frequently asked questions 341

## H

harmonic analysis 166 configuring 171 crest factor 167 harmonic distortion 171 harmonic magnitude 170 IEEE THD and DIN 166 IEEE-519 TDD and IEEE-519 pass/fail 170 K-factor 169 reading data 172 reading individual values 173 TIF 168 harmonic distortion 171 harmonic magnitude 170 hours selection 156

## 

I/O operations 137 I/O type communication 90 IEEE 519 Pass Fail 170 IEEE 519 TDD 170 IEEE THD and DIN 166 indexed reads 88 issuing commands 44

# K

k factor 169 key functions 39

### L

load factor 177 reading the log 178

## Μ

master module 14

 communication 14
 configuration 14

 metering accuracy class 29

 metering functionality 27
 configurable energy counter rollover 35
 demand calculation 35
 energy results 34

expressing metered data in the display module 29 metering accuracy class 29 power factor results 33 power results 32 projected demand calculation 36 symmetrical component analysis results 31 viewing metered data using the display module 29 voltage current and frequency results 30 metering update rate 60 min/max log 153 accessing using display module 154 interfacing using communications 154 Modbus 64 Modbus RTU slave protocol 92 multiple data table reads using DeviceNet 305 explicit message transfer setup 305 SLC 500 sequencer operation 308

# Ν

network demand and time configuration 55 broadcast port 56 controller command 57 input mode 56 SNTP address 2 57 SNTP address 3 57 time IP address 56 time set interval 56 world time zone 56 no control operation 140 not equal setpoint 128 0

operation editing a digital parameter 43 oscillography 159 configuring 160 reading data 162 other precautions 12 over forward setpoint 124 over reverse setpoint 125

# Ρ

**PanelView Component HMI and EtherNet/IP Communication** Network 331

performance features 16 power factor results 33 power results 32 power up 42 Powermonitor 3000 operations 27 Powermonitor 3000 web access 112 product approvals 335 ANSI/IEEE tested 337 CE certification 336 ControlNet conformance testing 335 EMC directive 336 EtherNet/IP conformance testing 335 IEC529/NEMA/UL 508 336 low voltage directive 336 **UL/CUL 336** product description 13 projected demand calculation 36 first order projection 37 instantaneous 37 second order projection 37 pulsed control 138

# R

reading harmonic analysis data 172 reading individual harmonic values 173 reading time of use log 158 reading transient analysis 181 reading transient capture 182 relay and KYZ output operation 137 communication loss behavior 140 descrete I/O control 139 forced operation 139 no control operation 140 pulsed control 138 setpoint control 139 **Remote I/0** 70 performance features 18 status indicators 23 **RS-232** 65 performance features 18 status indicators 23 **RS-485** 64 performance features 17 status indicators 23 **RSNetWorx for DeviceNet** 73

### S

safety considerations 11 sag and swell 174 sample applications 281

scrolling 43 serial communication 91 auto sense protocol 95 DF1 protocol 91 Modbus RTU slave protocol 92 setpoint control 139 setpoint inputs 141 setpoint programming and operation 123 equal 127 not equal 128 over forward 124 over reverse 125 under forward 126 under reverse 127 setting default screen 44 simple reads of data tables 87 specifications 335, 337 control relay 338 general input, output and environmental ratings 338 input and output ratings 338 measurement accuracy, resolution, and range 337 relay life 338 status indicators 22 status input operations 141 counters 141 demand period synchronization 141 event logging of status inputs 142 setpoint inputs 141 symmetrical component analysis 31 system clock sample applications 282 date and time summary 304 EtherNet/IP and ControlLogix 287 MicroLogix controller and EtherNet/IP communication networks 296 MicroLogix controller and Modbus communication network 301 PLC-5 controller using Remote I/O 285 RSLinx DDE/OPC and MicroSoft Excel 291

SLC 500 controller and RS-485 communication 282 use OPC for single element password write 295

# Т

theory of setpoint operation 123 tif 168 time of use 156 configuring the log 157 hours selection 156 reading the log 158 transient analysis configuration 180 transient detection metering and capture 179 clear command 185 configuration 180 reading capture data 182 reading metering data 181

# U

under reverse setpoint 127 underforward setpoint 126 user-configured data table setup using ControlLogix and EtherNet/IP 314 sample program operation 314

## V

viewing metered data 29 voltage current and frequency results 30

#### W

writing data 83 writing setpoint configuration using comms 134

# **Rockwell Automation Support**

Rockwell Automation provides technical information on the Web to assist you in using its products. At <a href="http://www.rockwellautomation.com/support/">http://www.rockwellautomation.com/support/</a>, you can find technical manuals, a knowledge base of FAQs, technical and applicationnotes, sample code and links to software service packs, and a MySupport feature that you can customize to make the best use of these tools.

For an additional level of technical phone support for installation, configuration, and trouble shooting, we offer TechConnect support programs. For more information, contact your local distributor or Rockwell Automation representative, or visit <a href="http://www.rockwellautomation.com/support/">http://www.rockwellautomation.com/support/</a>.

# **Installation Assistance**

If you experience an anomoly within the first 24 hours of installation, review the information that's contained in this manual. You can contact Customer Support for initial help in getting your product up and running.

| United States or Canada            | 1.440.646.3434                                                                                                    |
|------------------------------------|----------------------------------------------------------------------------------------------------|
| Outside United States or<br>Canada | Use the <u>Worldwide Locator</u> at <u>http://www.rockwellautomation.com/support/americas/phone_en.html</u> , or contact your local Rockwell Automation representative. |

# **New Product Satisfaction Return**

Rockwell Automation tests all of its products to ensure that they are fully operational when shipped from the manufacturing facility. However, if your product is not functioning and needs to be returned, follow these procedures.

| United States         | Contact your distributor. You must provide a Customer Support case number (call the phone number above to obtain one) to your distributor to complete the return process. |
|-----------------------|----------------------------------------------------------------------------------------------------|
| Outside United States | Please contact your local Rockwell Automation representative for the return procedure.                                                                                    |

# **Documentation Feedback**

Your comments will help us serve your documentation needs better. If you have any suggestions on how to improve this document, complete this form, publication <u>RA-DU002</u>, available at <u>http://www.rockwellautomation.com/literature/</u>.

#### www.rockwellautomation.com

#### Power, Control and Information Solutions Headquarters

Americas: Rockwell Automation, 1201 South Second Street, Milwaukee, WI 53204 USA, Tel: (1) 414.382.2000, Fax: (1) 414.382.4444 Europe/Middle East/Africa: Rockwell Automation, Vorstlaan/Boulevard du Souverain 36, 1170 Brussels, Belgium, Tel: (32) 2 663 0600, Fax: (32) 2 663 0640 Asia Pacific: Rockwell Automation, Level 14, Core F, Cyberport 3, 100 Cyberport Road, Hong Kong, Tel: (852) 2887 4788, Fax: (852) 2508 1846